1С:Предприятие 8

# «Раздельный учет результатов ФХД организаций, выполняющих государственный оборонный заказ для «1С:Бухгалтерия 8», версий ПРОФ и КОРП ред. 3.0» и «1С:Управление холдингом», ред. 3.2

Версия 1.3.754

# Руководство пользователя

# Оглавление

| 1. ПЕРЕЧЕНЬ СОКРАЩЕНИЙ                                                                         |
|------------------------------------------------------------------------------------------------|
| 2. ОПИСАНИЕ ПОДСИСТЕМЫ                                                                         |
| 2.1. Лицензирование, подключение, активация и обновление<br>расширения «Раздельный учет ГОЗ»1( |
| 2.1.1. Лицензирование10                                                                        |
| 2.1.2. Подключение расширения10                                                                |
| 2.1.3. Активация подсистемы и подписки на обновления13                                         |
| 2.1.4. Обновление расширения16                                                                 |
| 2.1.5. Настройка прав для доступа к подсистеме                                                 |
| 2.1.6. Первоначальная настройка информационной базы 19                                         |
| 2.2. Функциональные возможности и порядок работы                                               |
| 2.2.1. Контракты ГОЗ27                                                                         |
| 2.2.2. Аналитика раздельного учета50                                                           |
| 2.2.3. Раздельный учет заработной платы                                                        |
| 2.2.4. Учетная политика и распределение косвенных расходов68                                   |
| 2.2.5. Стандартные отчеты (бухгалтерский и раздельный учет)88                                  |
| 2.2.6. Отчеты ГОЗ92                                                                            |
| 2.2.7. Казначейское сопровождение                                                              |
| 2.2.8. Расчетно-калькуляционные материалы 100                                                  |
| 2.2.9. Сервис116                                                                               |
| 3. ПРИЛОЖЕНИЯ                                                                                  |
| 3.1. Примеры отчетов по видам деятельности                                                     |

# 1. ПЕРЕЧЕНЬ СОКРАЩЕНИЙ

| ГОЗ          | Государственный оборонный заказ                                                                                                    |
|--------------|----------------------------------------------------------------------------------------------------|
| БД           | База данных                                                                                                    |
| ИГК          | Идентификатор государственного контракта                                                                                                    |
| ОБС          | Отдельный банковский счет, открытый головному исполнителю (исполнителю) в уполномоченном                                                                    |
|              | банке для осуществления расчетов по                                                                                                    |
|              | соответствии с условиями государственного контракта                                                                                                    |
| Лицевой счет | Лицевой счет, открытый головному исполнителю                                                                                                    |
|              | (исполнителю) в территориальных органах                                                                                                    |
|              | Федерального казначейства                                                                                                    |
| OC           | Основное средство                                                                                                    |
| Подсистема   | Подсистема «Раздельный учет результатов ФХД<br>организаций, выполняющих государственный<br>оборонный заказ» для «1С:Бухгалтерия 8», ред.<br>3.0 (ПРОФ/КОРП) |
| РБП          | Расходы будущих периодов                                                                                                    |
| ОПР          | Основные производственные рабочие                                                                                                    |
| РКМ          | Расчетно-калькуляционные материалы                                                                                                    |
|              | Важные предупреждения. Уделить особое внимание!                                                                                                    |
| 1            | Дополнительная информация                                                                                                    |

# 2. ОПИСАНИЕ ПОДСИСТЕМЫ

Подсистема предназначена для раздельного учета результатов финансово-хозяйственной деятельности организаций, выполняющих государственный оборонный заказ в соответствии с Федеральным Законом № 275-ФЗ «О ГОСУДАРСТВЕННОМ ОБОРОННОМ ЗАКАЗЕ» и Постановлением Правительства РФ от 19.01.1998 № 47 «О Правилах ведения организациями, выполняющими государственный заказ за счет средств федерального бюджета, раздельного учета результатов финансово-хозяйственной деятельности».

Расширение разработано в среде «1С:Предприятия 8.3». Тип назначения расширения — Дополнение.

Требования к ПО и версия платформы «1С:Предприятие 8.3» определяются функционалом расширяемой конфигурации. Рекомендуемая к использованию версия платформы «1С:Предприятие 8.3», для каждого релиза конфигурации, указывается в файле readme.txt из поставки.

Перечень возможностей подсистемы:

- Организация ведения раздельного учета в соответствии с 275-ФЗ и приказом Минфина России № 210н;
- Автоматическое заполнение регламентированного отчета «Исполнение контрактов ГОЗ» с расшифровкой показателей;
- Контроль хозяйственных операций на соответствие правилам, утвержденным постановлением Правительства № 47 от 19.01.1998;
- Распределение косвенных расходов с учетом положений ФСБУ 5/2019
   «Запасы» и Приказа Минпромторга России от 08.02.2019 № 334;
- Казначейское сопровождение (Приказ Минфина № 210н от 10.12.2021)
- Раздельный учет заработной платы;
- Расширенный учет затрат\*;
- Расчетно-калькуляционные материалы (Приказ ФАС от 16.12.2022 г. № 995/22)
- Формирование учетной политики раздельного учета.

<sup>\*</sup> **Расширенный учет затрат** – функционал подсистемы, который обеспечивает следующие возможности:

- калькулирование себестоимости продукции, работ, услуг в разрезе статей калькуляции, по которым осуществляется расчет цены единицы продукции, поставляемой в рамках государственного оборонного заказа;
- включение в себестоимость продукции общехозяйственных расходов. В бухгалтерском учете ОХР относятся на финансовый результат, в раздельном учете ОХР включаются в себестоимость продукции;
- распределение косвенных расходов по видам продукции, работ, услуг;
- подготовка отчетных форм РКМ в соответствии с Приказом ФАС от 16.12.2022 г. № 995/22.

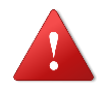

ВНИМАНИЕ! Функциональность «Расширенный учет затрат» подразумевает детализированный аналитический учет затрат и может существенно увеличить время выполнения регламентных операций закрытия месяца, объем потребляемой памяти и размер информационной базы!

Раздельный учет в подсистеме реализован на базе двух контуров:

- контур «Бухгалтерского учета» используется по умолчанию. Данные для целей раздельного учета по контрактам ГОЗ формируются по данным регистров бухгалтерского учета;
- контур «Раздельного учета» используется при включении функционала «Контур раздельного учета (расширенный учет затрат)».
   Данные для целей раздельного учета по видам продукции, работам и услугам формируются на базе регистров раздельного учета.

В контуре «**Бухгалтерского учета**» формируются данные раздельного учета в разрезе контрактов ГОЗ:

- формирование регламентированного отчета «Исполнение контрактов ГОЗ» по данным бухгалтерского учета;
- распределение косвенных расходов по контрактам ГОЗ;

В контуре «**Раздельного учета**» формируются данные раздельного учета в разрезе выпускаемой продукции, работ, услуг:

- формирование регламентированного отчета «Исполнение контрактов ГОЗ» по данным раздельного учета;
- калькулирование себестоимости выпускаемой продукции, работ, услуг
   в разрезе статей калькуляции, по которым осуществляется расчет цены

единицы продукции, поставляемой в рамках государственного оборонного заказа;

- формирование себестоимости продукции, работ, услуг с учетом общехозяйственных расходов;
- распределение косвенных расходов по видам продукции, работ, услуг;
- подготовка отчетных форм РКМ в соответствии с Приказом ФАС от 26.08.2019 г. № 1138/19.

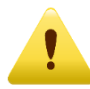

Минимальные требования:

Версия платформы «1С:Предприятие 8.3» — 8.3.23 или выше. Версия конфигурации «1С:Бухгалтерия 8» — 3.0.145.17 или выше.

# Выберите свою версию подсистемы «Раздельный учет ГОЗ»!

Подсистема выпускается в двух версиях, которые различаются по составу решаемых задач.

#### Перечень отличий версий представлен в таблице:

| Функциональные возможности                                                         | Версия<br>Лайт | Основная<br>версия |
|------------------------------------------------------------------------------------|----------------|--------------------|
| Организация раздельного учета. Ведение реестра контрактов                          | ✓              | ✓                  |
| Автозаполнение регламентированного отчета «Исполнение контрактов ГОЗ»              | $\checkmark$   | ✓                  |
| Контроль хозяйственных операций раздельного учета                                  | ✓              | ✓                  |
| Автоматизированный ввод начальных данных раздельного учета                         | $\checkmark$   | ✓                  |
| Экспресс-справка по формированию показателей отчета<br>«Исполнение контрактов ГОЗ» | $\checkmark$   | ~                  |
| Раздельный учет заработной платы основных производственных рабочих                 | _              | ~                  |
| Казначейское сопровождение                                                         | _              | ✓                  |
| Расширенный учет затрат                                                            | _              | ✓                  |
| Формирование производственной себестоимости (с учетом общехозяйственных расходов)  | _              | ✓                  |
| Расчетно-калькуляционные материалы                                                 | _              | ✓                  |
| Распределение общепроизводственных расходов                                        | _              | ✓                  |
| Распределение общехозяйственных расходов                                           | ✓              | ✓                  |
| Распределение расходов на продажу                                                  | $\checkmark$   | $\checkmark$       |

| 1@       | 📃 🔲 Подсистема "Раз | дельный учет ГОЗ" (1С:Предприятие)                                       | Q Поиск Ctrl+Shift+F                                        | 🔮 🕙 🏠 Администратор 킂 💷 🗙                     |
|----------|---------------------|--------------------------------------------------------------------------|-------------------------------------------------------------|-----------------------------------------------|
| A I      | Начальная страница  |                                                                          |                                                             |                                               |
| ≣        | Главное             |                                                                          |                                                             | LIONCK (Ctri+F) × tos ×                       |
| ~        | Руководителю        |                                                                          |                                                             |                                               |
| 9        | Банк и касса        | ★ Контракты ГОЗ                                                          | Отчеты ГОЗ                                                  |                                               |
| 0        | Продажи             | Аналитика раздельного учета                                              | <ul> <li>Исполнение контрактов ГОЗ - развернутый</li> </ul> |                                               |
| 10       | Baragan             | Договоры                                                                 | Регламентированные отчеты                                   |                                               |
| Ħ        | Покупки             | Номенклатура                                                             | Казначейское сопровождение                                  |                                               |
|          | Склад               | Номенклатурные группы                                                    | Расчет с∨ммы накладных расходов (приложение №1)             |                                               |
| 24       | Производство        | Склады                                                                   | Реестр операций контракта                                   |                                               |
|          | ОС и НМА            | Основные средства                                                        |                                                             |                                               |
|          | -                   | Расходы будущих периодов                                                 | Расчетно-калькуляционные материалы                          |                                               |
| -        | Зарплата и кадры    | Статьи затрат                                                            | Статьи калькуляции                                          |                                               |
| Дт<br>Кт | Операции            |                                                                          | Калькуляция себестоимости                                   |                                               |
| ш        | Отчеты              | Раздельный учет заработной платы                                         | Справка-расчет себестоимости выпущенной продукции           | и оказанных услуг производственного характера |
| _        | C                   | Базы распределения                                                       | Справка-расчет списания косвенных расходов                  |                                               |
|          | Справочники         | Распределение заработной платы                                           | Отчетная калькуляция (форма №3)                             |                                               |
| \$       | Администрирование   | Справка-расчет распределения заработной платы                            | Расшифровка затрат на приобретение сырья, материал          | ов и вспомогательных материалов (форма №4)    |
| Σ        | Раздельный учет ГОЗ |                                                                          | Расшифровка затрат на приобретение полуфабрикатов           | (форма №5)                                    |
|          |                     | учетная политика и распределение косвенных расходов                      | Расшифровка затрат на приобретение комплектующих            | изделий (форма №6)                            |
|          |                     | ★ Учетная политика                                                       | Смета и расчет общепроизводственных затрат (форма           | №11)                                          |
|          |                     | Списки номенклатурных групп                                              | Смета и расчет общехозяйственных затрат / администр         | ативно-управленческих расходов (форма №12)    |
|          |                     | Списки статей затрат, включенных в базу распределения косвенных расходов | Сервис                                                      |                                               |
|          |                     | справка-расцах распределения                                             |                                                             |                                               |
|          |                     | оправка-расчет распределения косвенных расходов                          | Пастроики подсистемы                                        |                                               |
|          |                     | Стандартные отчеты (бухгалтерский и раздельный учет)                     | Информация и метолическая поллерука                         |                                               |
|          |                     | Оборотно-сальдовая ведомость по счету                                    | ттрорлоция и негодическая поддержка                         |                                               |
|          |                     | Анализ счета                                                             |                                                             |                                               |
|          |                     | Карточка счета                                                           |                                                             |                                               |
|          |                     |                                                                          |                                                             |                                               |

#### Рис. 1 Главное меню основной версии

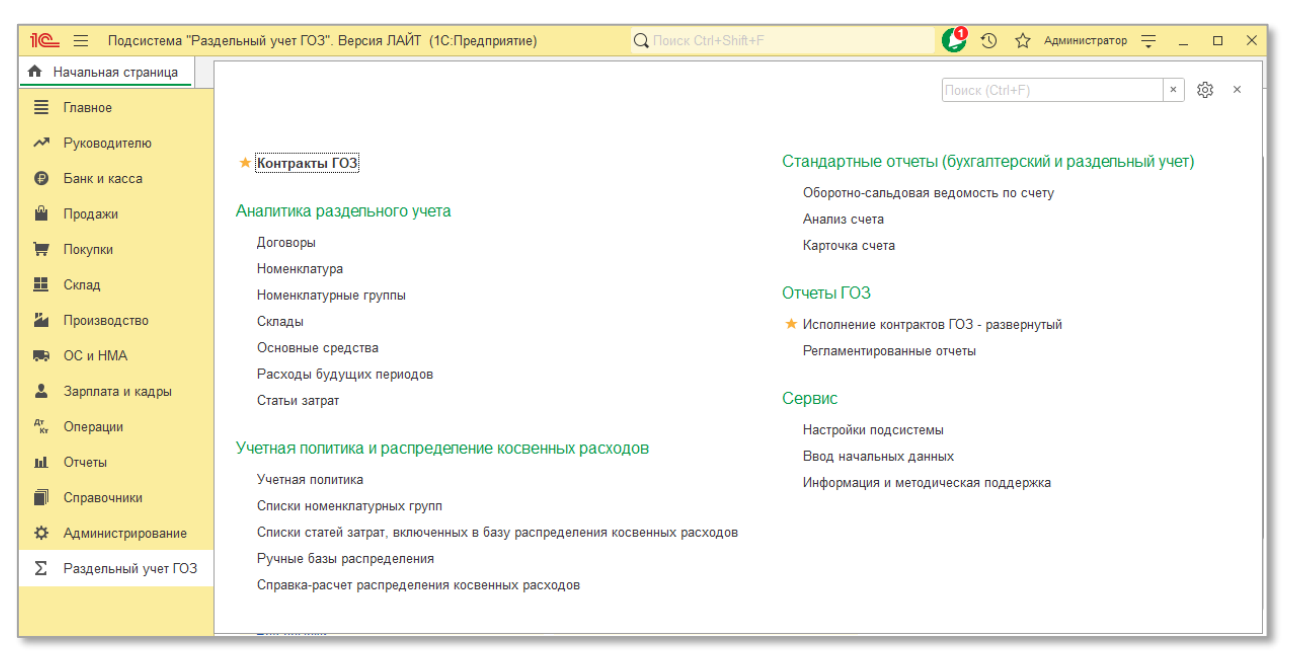

Рис. 2 Главное меню версии Лайт

Контур «Бухгалтерского учета» предназначен для работы в обеих версиях подсистемы, контур «Раздельного учета» – только в основной версии подсистемы.

Основная задача, решаемая подсистемой – подготовка регламентированного отчета «Исполнение контрактов ГОЗ» (Рис. 3) и отчетных форм РКМ (раздел 2.2.8).

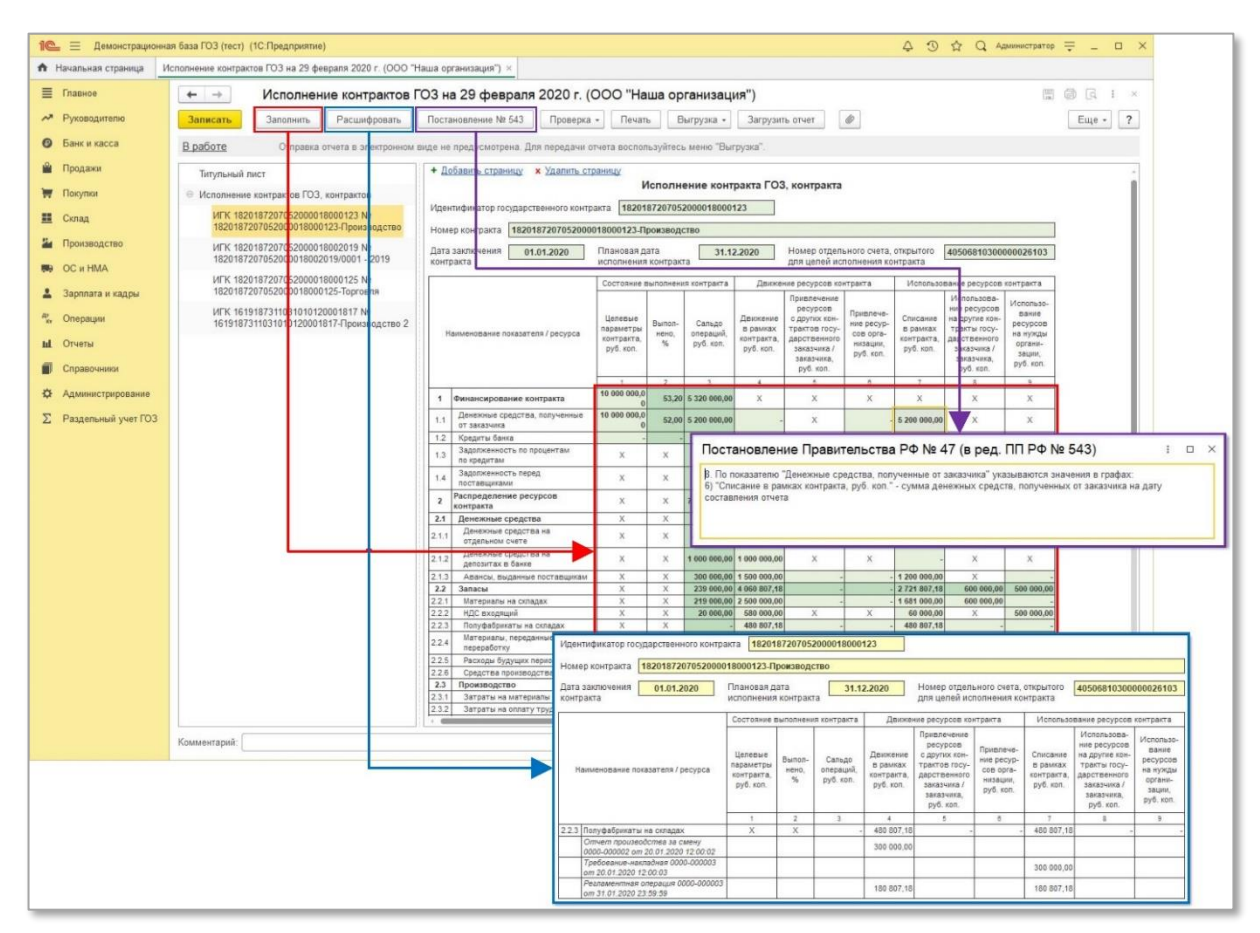

Рис. 3 Формирование отчета «Исполнение контрактов ГОЗ»

Подсистема реализована в виде расширения программы «1С:Бухгалтерия 8», ред. 3.0 (ПРОФ/КОРП) и не затрагивает основную конфигурацию информационной базы, что позволяет не снимать типовую конфигурацию с поддержки. В результате сохраняется простота обновления типовой конфигурации. Подключение расширения выполняется просто и не требует специальной квалификации (Рис. 4). Инструкция по установке подсистемы представлена в разделе 2.1.2.

Подсистема для 1С Бухгалтерии 3.0 «Раздельный учет ГОЗ»

| 1@       | 📃 📃 Демонстрацион   | ная база ГОЗ (1С:Предприятие)                                                                                         | 4 D & Q    | Администратор 🗮 💷 🗙 |
|----------|---------------------|----------------------------------------------------------------------------------------------------|------------|---------------------|
| <b>A</b> | Начальная страница  | Печатные формы, отчеты и обработки х Расширения х                                                                     |            |                     |
| ≣        | Главное             | ← → ☆ Расширения                                                                                                    |            | c? ⊨ ×              |
| ~        | Руководителю        | Добавить из файла Удалить 🔍 Обновить из файла                                                                         |            | Еще - ?             |
| Ø        | <u>Банк и касса</u> | 闭 Наименование Версия                                                                                                 | Назначение | Безопасный режим    |
| ~        | Продажи             | Раздельный учет ГОЗ 1.0.1                                                                                             | Дополнение |                     |
|          | Покупки             |                                                                                                    |            |                     |
| =        | Склад               |                                                                                                    |            |                     |
| P.       | Производство        |                                                                                                    |            |                     |
|          | ОС и НМА            |                                                                                                    |            |                     |
| 2        | Зарплата и кадры    |                                                                                                    |            |                     |
| Дт<br>Кт | Операции            |                                                                                                    |            |                     |
| ш        | Отчеты              |                                                                                                    |            |                     |
| D        | Справочники         |                                                                                                    |            |                     |
| ₽        | Администрирование   |                                                                                                    |            |                     |
| Σ        | Раздельный учет ГОЗ | Расширение подключено                                                                                                 |            |                     |
|          |                     | <ul> <li>Будет подключено после перезапуска программы</li> <li>Не удалось подключить при входе в программу</li> </ul> |            |                     |

Рис. 4 Работа с расширениями в типовой конфигурации

Расширение предназначено для следующих версий программных продуктов 1C:

- «1С:Бухгалтерия предприятия ПРОФ», ред. 3.0;
- «1С:Бухгалтерия предприятия КОРП», ред. 3.0;
- «1С:Управление холдингом», ред. 3.2;
- другие отраслевые решения на базе «1С:Бухгалтерия 8», ред. 3.0.

# 2.1. Лицензирование, подключение, активация и обновление расширения «Раздельный учет ГОЗ»

# 2.1.1. Лицензирование

В рамках действующего лицензионного договора предоставляется бессрочная лицензия на подсистему «Раздельный учет ГОЗ». Передаваемая по договору лицензия является простой (неисключительной).

Лицензия предоставляется для использования на территории Российской Федерации.

Лицензия включает в себя подписку на обновления подсистемы сроком на 12 месяцев. По истечении данного срока подсистема работает в штатном режиме, но отсутствует возможность обновления. Для получения права на получение обновлений необходимо оформить подписку на обновления.

# 2.1.2. Установка расширения

1C Механизм расширений это специальный механизм, предназначенный (расширения) для увеличения существующего функционала конфигурации без ее изменения. Расширение является отдельной конфигурацией и не затрагивает типовую. Таким образом, типовая конфигурация остается на полной поддержке. Установка производится администратором или другим пользователем с полными правами в разделе Администрирование – Печатные формы, отчеты и обработки – Расширения (простой интерфейс: Настройки – Другие настройки – Печатные формы, отчеты и обработки – Расширения).

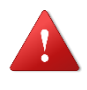

ВНИМАНИЕ! Перед началом установки необходимо выполнить резервное копирование информационной базы!

# Порядок установки:

Открыть рабочую базу 1С: Предприятие 8 → раздел
 «Администрирование» → «Печатные формы, отчеты, обработки»:

| 1@       | 📃 Бухгалтерия пр   | едприятия, редакция 3.0 (1С:Предприятие) |                        | ¢                               | ⑦ ☆         | Q      | Администратор | ₹ - |              | × |
|----------|--------------------|------------------------------------------|------------------------|---------------------------------|-------------|--------|---------------|-----|--------------|---|
| <b>↑</b> | Начальная страница |                                          |                        |                                 |             |        |               |     | ~~           |   |
| ≣        | Главное            |                                          |                        |                                 | Поиск (Ст   | trl+⊢) |               | ×   | 5 <u>6</u> 2 | × |
| ~~       | Руковолителю       |                                          |                        |                                 |             |        |               |     |              |   |
|          | -                  | Настройки программы                      | Электронные документы  | Сервис                          |             |        |               |     |              |   |
| Ø        | Банк и касса       | Функциональность                         | Произвольные документы | Свертка информационной базы     |             |        |               |     |              |   |
| ^        | Продажи            | Обслуживание                             |                        | Загрузка данных из сервиса      |             |        |               |     |              |   |
| 1        | Покупки            | Общие настройки                          |                        | Выгрузить данные для перехода   | в сервис    |        |               |     |              |   |
|          | Cupan              | Интерфейс                                |                        | Журнал обмена с контролирующ    | ими органа  | ми     |               |     |              |   |
|          | Склад              | Параметры учета                          |                        | Удаление помеченных объектов    |             |        |               |     |              |   |
| P.       | Производство       | Проведение документов                    |                        | Обмен с ЕГАИС                   |             |        |               |     |              |   |
|          | ОС и НМА           | Настройки пользователей и прав           |                        | Проверка аналитики счетов учета | а капитала  |        |               |     |              |   |
|          | Зарплата и кадры   | Органайзер                               |                        | Проверка регистрации счетов-фа  | ктур на ава | нс     |               |     |              |   |
|          | 0                  | Настройки работы с файлами               |                        | Проверка реквизитов платежных   | поручений   |        |               |     |              |   |
| Kr       | Операции           | Синхронизация данных                     |                        | Проверка записей регистра бухга | алтерии     |        |               |     |              |   |
| ш        | Отчеты             | Печатные формы, отчеты и обработки       |                        | Архив ЭДО                       |             |        |               |     |              |   |
|          | Справочники        | Настройки регистров учета                |                        | Информация                      |             |        |               |     |              |   |
| ~        | Алишистрированио   | Настроика колонтитулов                   |                        | Информации                      |             |        |               |     |              |   |
| ¥        | Администрирование  | Оомен электронными документами           |                        | Новости                         |             |        |               |     |              |   |
|          |                    | Подключаемое осорудование                |                        |                                 |             |        |               |     |              |   |
|          |                    | Интернет-поддержка и сервисы             |                        |                                 |             |        |               |     |              |   |
|          |                    |                                          |                        |                                 |             |        |               |     |              |   |
|          |                    | Настройки интеграции с ВетИС             |                        |                                 |             |        |               |     |              |   |
|          |                    | Интеграция с ИС МП (обувь табак )        |                        |                                 |             |        |               |     |              |   |
|          |                    | Интеграция с ГИСМ (изделия из меха)      |                        |                                 |             |        |               |     |              |   |
|          |                    | Получение данных Smartway                |                        |                                 |             |        |               |     |              |   |
|          |                    | Настройка отправки push-уведомлений      |                        |                                 |             |        |               |     |              |   |
|          |                    | Производительность                       |                        |                                 |             |        |               |     |              |   |
|          |                    |                                          |                        |                                 |             |        |               |     |              |   |
| _        |                    |                                          |                        |                                 |             |        |               |     |              |   |

### 2. Выбрать пункт «Расширения»:

| 1@                      | 📃 Бухгалтерия пр   | едприятия, редакция 3.0 (1С:Предприятие)                                                                | 🗘 😗 🏠 📿 Администратор ᆕ _                                                                             | ×   |
|-------------------------|--------------------|----------------------------------------------------------------------------------------------------|----------------------------------------------------------------------------------------------------|-----|
| ή I                     | Начальная страница | Печатные формы, отчеты и обработки 🗙                                                                    |                                                                                                    |     |
| ≣                       | Главное            | 🗲 🔶 Печатные формы, отчеты и обраб                                                                      | отки                                                                                                  | : × |
| ~                       | Руководителю       | Настройка печатных форм, вариантов отчетов, рассылок отчетов, до                                        | полнительных отчетов и обработок.                                                                     | ?   |
| 0                       | Банк и касса       | Макеты печатных форм                                                                                    | Подменю "Печать"                                                                                      |     |
| ~                       | Продажи            | Настройка макетов печатных форм документов.                                                             | Настройка видимости команд печати в формах.                                                           |     |
| $\overline{\mathbf{w}}$ | Покупки            | Отчеты                                                                                                  | Рассылки отчетов                                                                                      |     |
| =                       | Склад              | Администрирование списка всех вариантов отчетов, назначение<br>ответственных и настройка видимости.     | Настроика списка рассылок отчетов, отправка по требованию или<br>автоматически по расписанию.         |     |
| ж.                      | Производство       | Универсальный отчет                                                                                     | Настройка колонтитулов                                                                                |     |
|                         | ОС и НМА           | Просмотр произвольных справочников, документов, регистров и т.д.                                        | Установка номеров страниц, даты и других полей в колонтитулах<br>отчетов при печати.                  |     |
| 2                       | Зарплата и кадры   | Расширения                                                                                              | Внешние компоненты                                                                                    |     |
| Дт<br>Кт                | Операции           | Установка расширений: разделов, отчетов и обработок в<br>дополнение к предусмотренным в программе.      | Подключение внешних компонент сторонних поставщиков к программе.                                      |     |
| щ                       | <u>Отчеты</u>      | Дополнительные отчеты и обработки                                                                       | Дополнительные отчеты и обработки                                                                     |     |
|                         | Справочники        | Использование внешних печатных форм, отчетов и обработок в<br>дополнение к предусмотренным в программе. | Подключение внешних печатных форм, отчетов и обработок в<br>дополнение к предусмотренным в программе. |     |
| ⇔                       | Администрирование  |                                                                                                    |                                                                                                    |     |
|                         |                    |                                                                                                    |                                                                                                    |     |
|                         |                    |                                                                                                    |                                                                                                    |     |
|                         |                    |                                                                                                    |                                                                                                    |     |
|                         |                    |                                                                                                    |                                                                                                    |     |
|                         |                    |                                                                                                    |                                                                                                    |     |
|                         |                    |                                                                                                    |                                                                                                    |     |
|                         |                    |                                                                                                    |                                                                                                    |     |
| _                       |                    |                                                                                                    |                                                                                                    |     |

3. Нажать кнопку «**Добавить из файла**» → В окне «Предупреждение безопасности» нажать кнопку «**Продолжить**»:

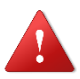

Рекомендуется обращать внимание на источник, из которого получен файл расширения. Если с источником нет договоренности о разработке дополнительных модулей, или есть сомнения в содержимом файла, то его не рекомендуется открывать, поскольку это может нанести вред компьютеру и данным.

| 1@       | 📃 📃 Бухгалтерия пр | редприятия, редакция 3.0 (1С:Предприятие)                                                                                     | . O ☆ | Q Администратор  | <b>⊋</b> _ □ | × |
|----------|--------------------|----------------------------------------------------------------------------------------------------|-------|------------------|--------------|---|
| <b>↑</b> | Начальная страница | Печатные формы, отчеты и обработки × Расширения ×                                                                             |       |                  |              |   |
| ≣        | Главное            | 🗲 🔿 🛧 Расширения                                                                                                    |       |                  | ∂ ≣ ×        | ĸ |
| ~        | Руководителю       | Добавить из файла Удалить 🗣о Обновить из файла                                                                                |       |                  | Еще - ?      |   |
| 0        | Банк и касса       | 闭 Наименование Версия Назначение                                                                                              |       | Безопасный режим |              |   |
| <b>N</b> | Продажи            |                                                                                                    |       |                  |              |   |
| Ħ        | Покупки            |                                                                                                    |       |                  |              |   |
| =        | Склад              |                                                                                                    |       |                  |              |   |
| Р.       | Производство       |                                                                                                    |       |                  |              |   |
|          | ОС и НМА           |                                                                                                    |       |                  |              |   |
| 1        | Зарплата и кадры   |                                                                                                    |       |                  |              |   |
| Дт<br>Кт | Операции           | Предупреждение безопасности : 🗆 🛛                                                                                             |       |                  |              |   |
| ы        | Отчеты             | При подключении расширения конфигурации рекомендуется обращать внимание на источник, из которого был получен файл расширения. |       |                  |              |   |
| ٦        | Справочники        | Если вы не уверены в содержимом расширения или в его источнике,<br>то расширение не рекомендуется подключать к программе.     |       |                  |              |   |
| ¢        | Администрирование  | См. также: Пример проблемы с вирусом во внешней обработке.                                                                    |       |                  |              |   |
|          |                    | Продолжить Отмена                                                                                                    |       |                  |              |   |
|          |                    |                                                                                                    |       |                  |              |   |
|          |                    |                                                                                                    |       |                  |              |   |

4. Выбрать файл расширения (формат файла \*.cfe) → нажать кнопку «**Открыть**»:

| 1 🕒 📃 Бухгалтерия пре         | дприятия, редакция 3.0 (1С:Предприятие)                    | ③ ☆ Q. Администратор 🌐 💷 🗙 |
|-------------------------------|------------------------------------------------------------|----------------------------|
| Начальная страница            | Іечатные формы, отчеты и обработки × Расширения ×          |                            |
| 🔳 Главное                     | 🗲 → 📩 Расширения                                           | ∂ i ×                      |
| Руководителю                  | Добавить из файла Удалить 🍕 Обновить из файла              | Еще - ?                    |
| 😢 Банк и касса                | 🧭 Наименовани 💊 Выберите файл расширения конфигурации 🛛 🗙  | Безопасный режим           |
| 🎱 Продажи                     | ✓ Ø Раздельн ← → ▼ ↑ ○ « Важное > ГОЗ > Doc ▼ ○ Поиск: Doc |                            |
| 🥁 Покупки                     | Упорядочить - Новая папка                                  |                            |
| 🛄 Склад                       | Doc ^ 🎦 РаздельныйУчетГОЗ_1_0_33                           |                            |
| 🎽 Производство                | Ариив                                                      |                            |
| 🛤 ОС и НМА                    | Мои                                                        |                            |
| 💄 Зарплата и кадры            | OneDrive                                                   |                            |
| <sup>д</sup> т<br>кт Операции | 📮 Этот компьютер 👻                                         |                            |
| <b>ш</b> Отчеты               | Имя файла: У Расширение конфигурации (* У                  |                            |
| П Справочники                 | Открыть Отмена                                             |                            |
| 🔅 Администрирование           | Расширение подключено                                      |                            |
| ∑ Раздельный учет ГОЗ         | Будет подключено после перезалуска программы               |                            |
|                               | 8 Не удалось подключить при входе в программу              |                            |

5. После установки подсистемы необходимо снять флаг «Безопасный режим» и перезапустить программу:

Подсистема для 1С Бухгалтерии 3.0 «Раздельный учет ГОЗ»

| 10             |                                    |                                                                              |               | A 0 4      |                         |
|----------------|------------------------------------|------------------------------------------------------------------------------|---------------|------------|-------------------------|
| 11@            | <ul> <li>Бухгалтерия пр</li> </ul> | едприятия, редакция 3.0 (1С:Предприятие)                                     |               | 4 U 1      | • Q Администратор — 🗆 🗙 |
| 🔒 Ha           | чальная страница                   | Печатные формы, отчеты и обработки × Расширения ×                            |               |            |                         |
|                | лавное                             | 🗲 🔶 📩 Расширения                                                             |               |            | ∂° i ×                  |
| ~~ F           | руководителю                       | Добавить из файла Удалить 🔩 Обновить из файла                                |               |            | Еще - ?                 |
| <b>()</b> E    | банк и касса                       | Чтобы продолжить работу с учетом сделанных изменений, необходимо перезапусти | ть программу. |            |                         |
| <u> </u>       | Іродажи                            |                                                                              |               | 1          |                         |
|                | ····                               | Наименование                                                                 | Версия        | Назначение | Безопасный режим        |
| - <b>-</b> -   | юкунки                             | Раздельный учет ГОЗ                                                          | 1.0.33        | Дополнение |                         |
| <u>II</u> C    | Склад                              |                                                                              |               |            |                         |
| <u>84</u> - F  | Троизводство                       |                                                                              |               |            |                         |
| <b>III</b> ) C | ОС и НМА                           |                                                                              |               |            |                         |
| <b>L</b> 3     | Зарплата и кадры                   |                                                                              |               |            |                         |
| ду<br>Ку С     | Операции                           |                                                                              |               |            |                         |
| ш              | Отчеты                             |                                                                              |               |            |                         |
|                | Справочники                        |                                                                              |               |            |                         |
| \$ ∧           | дминистрирование                   | Расширение подключено                                                        |               |            |                         |
|                |                                    | <ul> <li>Будет подключено после перезапуска программы</li> </ul>             |               |            |                         |
|                |                                    | Не удалось подключить при входе в программу                                  |               |            |                         |

# 2.1.3. Активация подсистемы и подписки на обновления

После установки, главный экран подсистемы выглядит следующим образом:

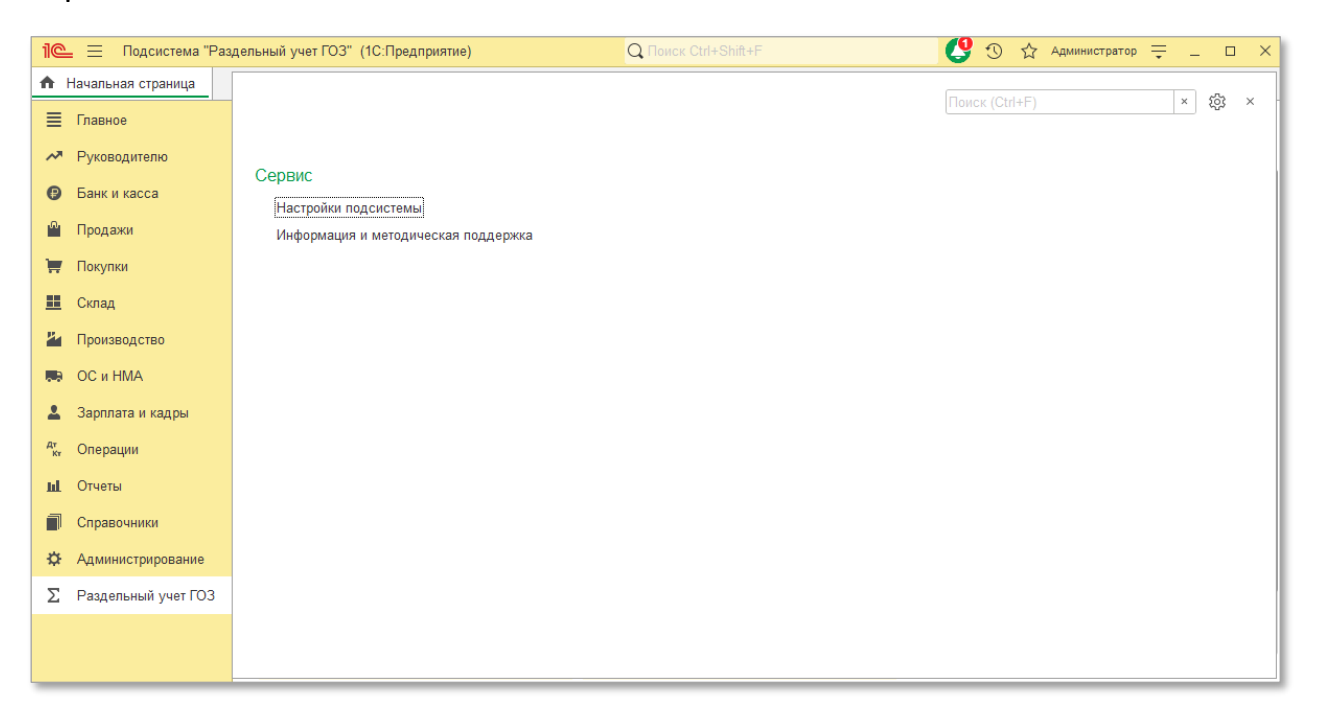

Перед началом работы необходимо выполнить активацию подсистемы.

#### Порядок активации:

 Перейти «Раздельный учет ГОЗ» → «Сервис» → «Настройки подсистемы». Открыть вкладку «Ключи активации»:

| 🕂 → ☆ Настройки подсистемы "Раздельный учет ГОЗ" | ି ।                                    |
|--------------------------------------------------|----------------------------------------|
| Записать и закрыть                               |                                        |
| Настройки Ключи активации                        |                                        |
| Добавить                                         |                                        |
| Ключ                                             | Период действия подписки на обновления |
|                                                  |                                        |
|                                                  |                                        |
|                                                  |                                        |
|                                                  |                                        |
|                                                  |                                        |
|                                                  |                                        |
|                                                  |                                        |
|                                                  |                                        |
|                                                  |                                        |
|                                                  |                                        |

# 2. Нажать кнопку «Добавить»:

| 🗲 🔶 ☆ Настройки подсистемы "Раздельный учет ГОЗ"                 |  |  |  |  |  |
|------------------------------------------------------------------|--|--|--|--|--|
| Записать и закрыть                                               |  |  |  |  |  |
| Основное Функциональность Ключи активации                        |  |  |  |  |  |
| Добавить                                                         |  |  |  |  |  |
| Ключ                                                             |  |  |  |  |  |
| 23B4DE5CA6C662F4C1C944685C66A62BB534868EB7E3D942651E62DA2BEA083F |  |  |  |  |  |

# 3. Выбрать файл программной лицензии (расширение \*.1cgoz):

| 🔜    💆 🔜 🗸    ГОЗ                                |  | ×    |
|--------------------------------------------------|--|------|
| Файл Главная Поделиться Вид                      |  | ~ 🕐  |
| ← → ~ ↑ □ > ГОЗ ~ ऎ                              |  |      |
| Видео РаздельныйУчетГОЗ_XXXXXXXX.1cgoz Документы |  |      |
| 🖊 Загрузки                                       |  |      |
| 📰 Изображения                                    |  |      |
| 👌 Музыка                                         |  |      |
| 🧊 Объемные объекты                               |  |      |
| 🔜 Рабочий стол                                   |  |      |
| 🏪 Локальный диск (С:)                            |  |      |
| 📕 HDD (D:)                                       |  |      |
| 1 элемент Выбран 1 элемент: 69 байт              |  | == 🛌 |

В результате выполненных действий программная лицензия активирована, подсистема готова к работе.

В колонке «**Период действия подписки на обновления**» отображается срок окончания действия подписки на обновления. По истечении данного срока подсистема работает в штатном режиме, но отсутствует возможность обновления.

| 1@        | . 📃 Подсистема "Раз, | дельный учет ГОЗ" (1С:Предприятие) Q Поиск Ctrl+Shift+F                                     | 🎐 🕚 🏠 Администратор ᆕ 💶 🗙              |
|-----------|----------------------|---------------------------------------------------------------------------------------------|----------------------------------------|
| ♠         | Контракты ГОЗ × Расп | пределение заработной платы прои × Учетная политика × Учетная политика ООО "Наша организа × | Настройки подсистемы "Раздельный у 🗙 💌 |
| ≣         | Главное              | 🗲 → ☆ Настройки подсистемы "Раздельный учет ГОЗ"                                            | €? I ×                                 |
| ~*        | Руководителю         | Записать и закрыть                                                                          |                                        |
| ₿         | Банк и касса         | Настройки Ключи активации                                                                   |                                        |
| n.        | Продажи              | Добавить                                                                                    |                                        |
| 1         | Покупки              | Ключ                                                                                        | Период действия подписки на обновления |
| <u>==</u> | Склад                | 5AAEEF16DC5B7F4F63120DFF5D81058D26D9ADF3ECD2B5C36AA74F4FAD8D544B                            | 28.08.2023                             |
| ۳         | Производство         |                                                                                             |                                        |
| . 9       | ОС и HMA             |                                                                                             |                                        |
| <b>±</b>  | Зарплата и кадры     |                                                                                             |                                        |
| Дт<br>Кт  | Операции             |                                                                                             |                                        |
| щ         | Отчеты               |                                                                                             |                                        |
| ٦         | Справочники          |                                                                                             |                                        |
| ₽         | Администрирование    |                                                                                             |                                        |
| Σ         | Раздельный учет ГОЗ  |                                                                                             |                                        |
|           |                      |                                                                                             |                                        |
|           |                      |                                                                                             |                                        |

В данном случае пользователь получает уведомление об окончании срока действия подписки на обновления:

| 🔶 → Сегодня: 11 августа, че                                                                                               | етверг                                                                                                    |                                         |             |
|----------------------------------------------------------------------------------------------------|----------------------------------------------------------------------------------------------------|-----------------------------------------|-------------|
| Организация: ООО "Наша организация"                                                                                       | □ × v                                                                                                    | Обновить                                | Настройка ? |
| Перенос сроков уплаты налого<br>Для ряда отраслей в 2022 году продлены ср<br>Проверьте <u>настройки налогов и отчетов</u> | ов и страховых взносов в 2022 году роки уплаты налогов и страховых взносов.                                                |                                         | ×           |
| Остатки денежных средств                                                                                                  | Покупатели                                                                                                    | Продажи                                 |             |
| Касса: 0 руб                                                                                                    | . <u>Задолженность</u> 1 619 700 ▲3%                                                                                       | с 1 августа                             |             |
| Банк: 11 388 650 руб                                                                                                    | C 010 000                                                                                                    | c 1 queana                              | 41 690 ▼97% |
| 11 388 650 руб                                                                                                    | Подсистема "Раздельный учет ГОЗ"                                                                                           | : 🗆 ×                                   | 2 000       |
| <u>Все остатки</u>                                                                                                    | Истек срок действия подписки на обновления<br>новых версий необходимо продлить подписк<br>Продление подписки на обновления | я. Для использования<br>у на обновления | 41 690 ▼97% |
| Методическая поддержка<br>Руководство по ведению учета                                                                    |                                                                                                    | Закрыть                                 |             |
| Информационная система 1С:ИТС                                                                                             | Не оплачено                                                                                                    |                                         |             |
| <u>Бух.1С</u>                                                                                                    |                                                                                                    |                                         |             |
| Мониторинг законодательства                                                                                               |                                                                                                    |                                         |             |
| <u>Все ссылки</u>                                                                                                    |                                                                                                    |                                         |             |

Продление подписки выполняется с помощью активации ключа продления подписки на обновления. Для этого необходимо нажать на ссылку

«Продление подписки на обновления». Действия по активации ключа подписки аналогичны действиям по активации подсистемы, описанным выше.

В случае использования обновлений после окончания срока действия подписки, приостанавливается формирование движений раздельного учета. Использование подсистемы недопустимо. Пользователь получает уведомление о нарушении:

| Перенос сроков уплаты налогов и страховых взносов в 2022 году         ×           Для ряда отраслей в 2022 году продлены сроки уплаты налогов и страховых взносов.         •           Проверьте настройки налогов и отчетов         • |                                                                                                    |                        |  |  |  |  |  |
|----------------------------------------------------------------------------------------------------|----------------------------------------------------------------------------------------------------|------------------------|--|--|--|--|--|
| Остатки денежных средств<br>Касса:                                                                                                    | Покупатепи Прод;<br>0 руб. <u>Задолженность</u> 1 619 700 ▲3% <u>с 1 авг</u>                                                                                                    | ажи<br><u>уста</u>     |  |  |  |  |  |
| Банк: 11 38 <sup>-2</sup><br>11 38                                                                                                    | lодсистема "Раздельный учет ГОЗ" : □                                                                                                    | × 2 000                |  |  |  |  |  |
| <u>Все остатки</u>                                                                                                    | Обнаружено нелицензионное использование обновлений<br>подсистемы. Формирование движений раздельного учета<br>приостановлено. Для дальнейшего использования функционала<br>подсистемы необходимо продлить подписку на обновления. | <u>оль</u> 41 690 ▼97% |  |  |  |  |  |
| Методическая поддержка<br>Руководство по ведению учета                                                                                                    | Продление подписки на обновления<br>Закрыть                                                                                                    |                        |  |  |  |  |  |
| Информационная система 1С:ИТС<br>Бух.1С<br>Мониториис законовательства                                                                                                    | <u>Не оплачено</u>                                                                                                    |                        |  |  |  |  |  |

В этом случае необходимо активировать ключ подписки на обновления.

# 2.1.4. Обновление расширения

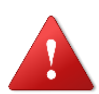

ВНИМАНИЕ! Перед началом обновления необходимо выполнить резервное копирование информационной базы!

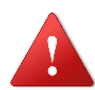

ВНИМАНИЕ! Перед началом обновления необходимо убедиться, что по всем организациям в информационной базе, использующим подсистему «**Раздельный учет ГОЗ**», оформлена действующая подписка на обновления.

#### Порядок обновления:

- 1. Открыть рабочую базу 1С: Предприятие 8 → раздел
  - «Администрирование» → «Печатные формы, отчеты, обработки».
- 2. Выбрать пункт «Расширения»
- 3. Нажать кнопку «**Обновить из файла**» → В окне «Предупреждение безопасности» нажать кнопку «**Продолжить**».

| 1@       | 📕 📃 Демонстрацион   | ная база ГОЗ (Тест) (1С:Предприятие)                             | 🚺 😗 🏠 🔍 Администратор ᆕ 💶 🗆 | × |
|----------|---------------------|------------------------------------------------------------------|-----------------------------|---|
| ♠        | Начальная страница  | Печатные формы, отчеты и обработки × Расширения ×                |                             |   |
| ≣        | Главное             | ← → ☆ Расширения                                                 | ℓ² ± ×                      |   |
| ~*       | Руководителю        | Добавить из файла Удалить 🔍 Обновить из файла                    | Еще - ?                     | J |
| €        | Банк и касса        | Наименование Версия                                              | Назначение Безопасный режим |   |
| •        | Продажи             | Раздельный учет ГОЗ 1.0.44                                       | Дополнение                  |   |
| Ħ        | Покупки             |                                                                  |                             |   |
| ==       | Склад               |                                                                  |                             |   |
| P-1      | Производство        |                                                                  |                             |   |
|          | ОС и НМА            |                                                                  |                             |   |
| *        | Зарплата и кадры    |                                                                  |                             |   |
| Дт<br>Кт | Операции            |                                                                  |                             |   |
| ш        | Отчеты              |                                                                  |                             |   |
| đ        | Справочники         |                                                                  |                             |   |
| ₽        | Администрирование   | Расширение подключено                                            |                             | 1 |
| Σ        | Раздельный учет ГОЗ | <ul> <li>Будет подключено после перезапуска программы</li> </ul> |                             |   |
|          |                     | Не удалось подключить при входе в программу                      |                             |   |

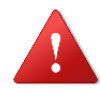

Обновлять расширение необходимо с помощью кнопки «**Обновить** из файла»!

- Выбрать файл расширения (формат файла \*.cfe) → нажать кнопку «Открыть»
- 5. Для продолжения работы необходимо перезагрузить программу

При смене релиза расширяемой конфигурации, при необходимости, работоспособность расширения обеспечивается путем предоставления пользователю новой версии в виде рассылки по электронной почте.

# 2.1.5. Настройка прав для доступа к подсистеме

Пользователи с полными правами имеют доступ к подсистеме по умолчанию. Для предоставления доступа к подсистеме пользователям без полных прав необходимо выполнить следующее:

1. Перейти в раздел «Администрирование» → «Настройки пользователей и прав»:

Подсистема для 1С Бухгалтерии 3.0 «Раздельный учет ГОЗ»

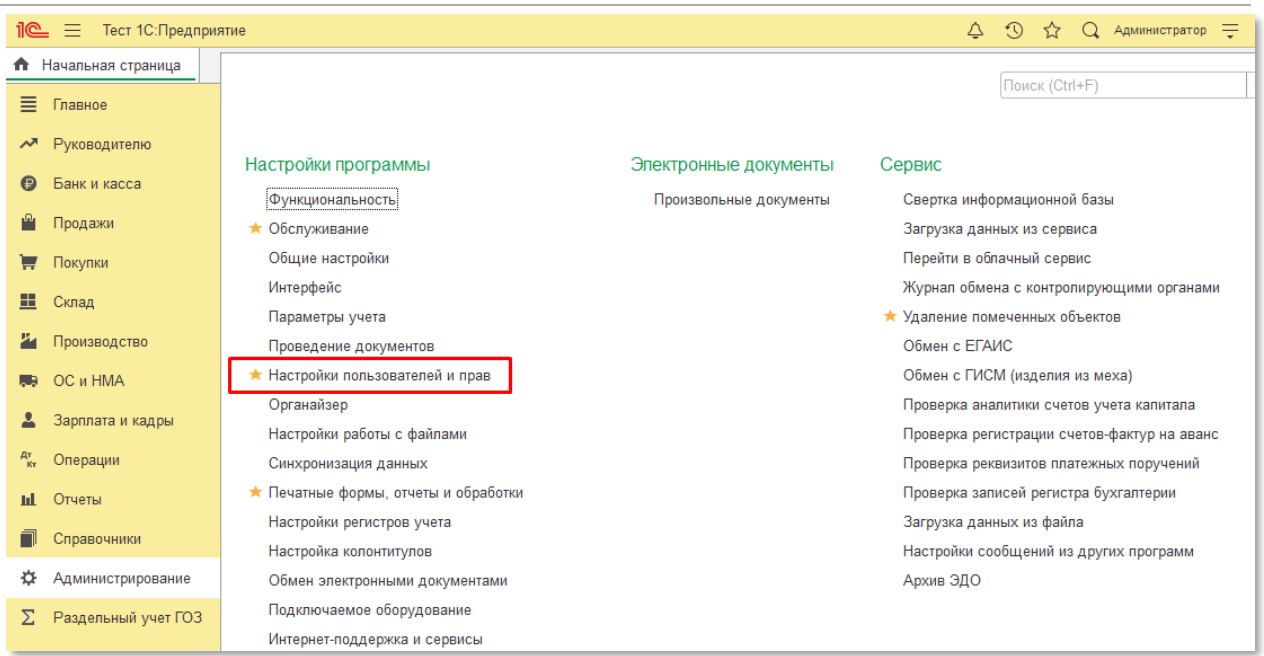

# 2. Открыть «Профили групп доступа»:

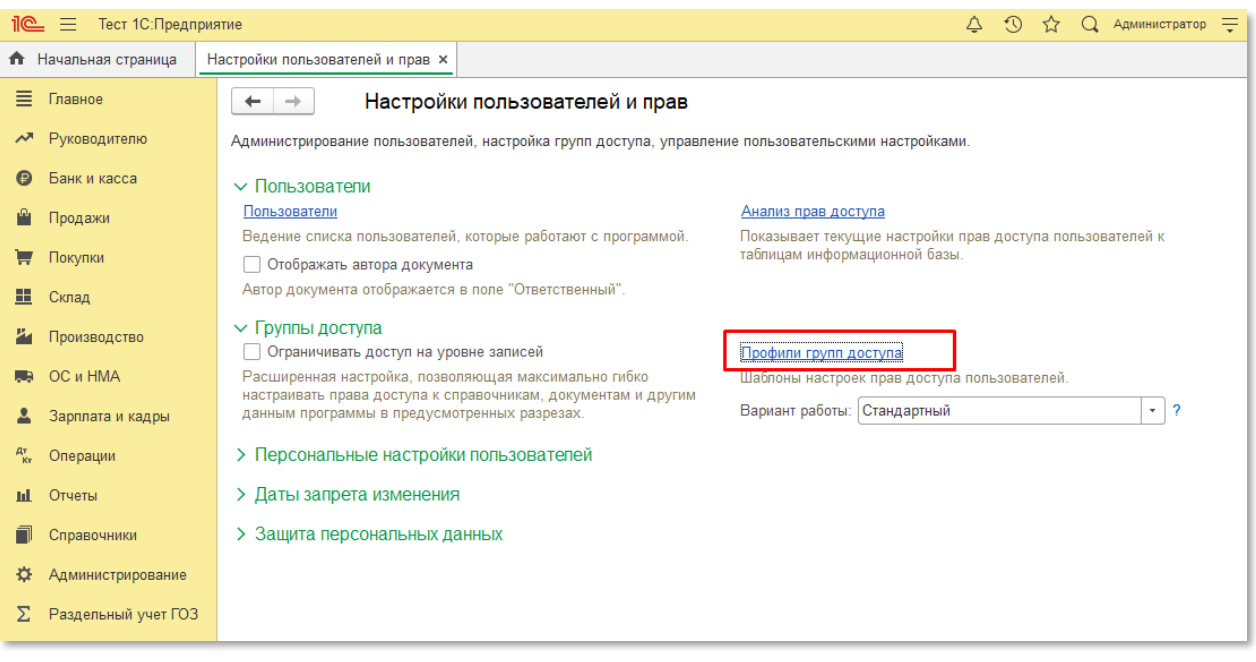

3. Открыть профиль, которому необходимо предоставить доступ к подсистеме:

| 1@          | 📃 Тест 1С:Предп     | риятие                                                                                 | Ŷ | Ð | ☆ | Q | Администратор | Ŧ |
|-------------|---------------------|----------------------------------------------------------------------------------------|---|---|---|---|---------------|---|
| <b>↑</b> F  | Чачальная страница  | Настройки пользователей и прав × Профили групп доступа ×                               |   |   |   |   |               |   |
| ≣           | Главное             | 🗲 🔶 🏠 Профили групп доступа                                                            |   |   |   |   |               |   |
| ~           | Руководителю        | Показать: Все профили 🔹 ? Назначение:                                                  |   |   | > | ĸ |               |   |
| •           | Банк и касса        | Создать Создать группу                                                                 |   |   |   |   |               |   |
| <b>1</b> 00 | Продажи             | 🗧 Администратор                                                                        |   |   |   |   |               |   |
| Ħ           | Покупки             | = Бухгалтер                                                                            |   |   |   |   |               |   |
| ==          | Склад               | <ul> <li>Бухгалтер-кассир</li> </ul>                                                   |   |   |   |   |               |   |
| <b>P</b> -  | Производство        | = БухгалтерГОЗ                                                                         |   |   |   |   |               | _ |
| . 3         | ОС и НМА            | <ul> <li>Планный бухгалтер</li> <li>Корректировка нераспознанных документов</li> </ul> |   |   |   |   |               |   |
| <b>±</b>    | Зарплата и кадры    | <ul> <li>Менеджер по закупкам</li> </ul>                                               |   |   |   |   |               |   |
| Дт<br>Кт    | Операции            | <ul> <li>Менеджер по продажам</li> </ul>                                               |   |   |   |   |               |   |
| ш           | Отчеты              | <ul> <li>Открытие внешних отчетов и обработок</li> </ul>                               |   |   |   |   |               |   |
| n           | Справочники         | <ul> <li>Синхронизация данных с другими программами</li> </ul>                         |   |   |   |   |               |   |
| ø           | Администрирование   | <ul> <li>Только просмотр</li> </ul>                                                    |   |   |   |   |               | _ |
| Σ           | Раздельный учет ГОЗ |                                                                                        |   |   |   |   |               |   |

# 4. Добавить в профиль роль «Раздельный учет ГОЗ»:

| 1@        | 😑 📃 Тест 1С:Предп   | риятие                                                                                                    |
|-----------|---------------------|----------------------------------------------------------------------------------------------------|
| ♠         | Начальная страница  | Настройки пользователей и прав × Профили групп доступа × БухгалтерГОЗ (Профиль групп доступа) * ×                    |
| ≣         | Главное             | 🗲 🔿 ☆ БухгалтерГОЗ (Профиль групп доступа) *                                                                         |
| ~         | Руководителю        | Основное Группы доступа                                                                                              |
| ₿         | Банк и касса        | Записать и закрыть Записать                                                                                          |
| n.        | Продажи             | Наименование: БухгалтерГОЗ                                                                                           |
| Ì         | Покупки             |                                                                                                    |
| <b>==</b> | Склад               | Разрешенные действия (роли) Комментарий                                                                              |
| ۳         | Производство        | <ul> <li>П Полько выбранные</li> </ul>                                                                               |
| . 3       | ОС и НМА            |                                                                                                    |
| *         | Зарплата и кадры    | ☐ ¶ Раздел интерфейса "Склад"                                                                                        |
| Дт<br>Кт  | Операции            | 🔲 📍 Раздел интерфейса "Справочники"                                                                                  |
| ш         | Отчеты              | ✓ Раздельный учет ГОЗ                                                                                                |
|           | Справочники         | Распознавание документов                                                                                             |
| ¢         | Администрирование   | ☐ ₽ Редактирование акта сверки                                                                                       |
| Σ         | Раздельный учет ГОЗ | <ul> <li>✓ Т Редактирование банковских счетов</li> <li>☐ ₹ Редактирование возвратов товаров от покупателя</li> </ul> |

# 2.1.6. Первоначальная настройка информационной базы

Перед началом работы с подсистемой необходимо убедиться, что предопределенное регламентное задание «(ру) Формирование движений раздельного учета» выполняется в штатном режиме.

| 🗲 🔶 📩 Регламентные и фоновые задания                             |                   |                    |           |
|------------------------------------------------------------------|-------------------|--------------------|-----------|
| Регламентные задания (81) Фоновые задания                        |                   |                    |           |
| Настроить расписание Выполнить сейчас 📧 Обновить                 | Пои               | ск (Ctrl+F)        | × Еще • ? |
| Наименование                                                     | Состояние         | Дата окончания     |           |
| <ul> <li>(ру) Формирование движений раздельного учета</li> </ul> | Задание выполнено | 10.10.2023 9:08:27 |           |
| 1С:Номенклатура. Обновление номенклатуры и видов номенклатуры    | <не определено>   | <не определено>    |           |
| Все обновления новостей                                          | <не определено>   | <не определено>    |           |
| Добавить обновить рекламу                                        | <не определено>   | <не определено>    |           |
| Загрузка курсов валют                                            | <не определено>   | <не определено>    |           |
| Заполнение контрагентов на мониторинге СПАРК Риски               | <не определено>   | <не определено>    |           |
| Заполнение параметров работы расширений                          | Задание выполнено | 10.10.2023 9:08:26 |           |
| Запрос лицензий уникальных услуг                                 | <не определено>   | <не определено>    |           |
| Запуск обработки заданий                                         | <не определено>   | <не определено>    |           |

Данное регламентное задание необходимо для формирования движений раздельного учета в фоновом режиме, что позволяет сохранить комфортный режим работы пользователей с документами и отчетами.

Для клиент-серверной информационной базы в настройках регламентного задания в поле «**Имя пользователя**» необходимо указать пользователя информационной базы, имеющего полные права.

Не рекомендуется изменять прочие настройки регламентного задания.

| 🗲 🔿 🤺 Регламентные и фоновые задания                             |                              |                           |          |                     | 0 i ×     |
|------------------------------------------------------------------|------------------------------|---------------------------|----------|---------------------|-----------|
| Регламентные задания (81) Фоновые задания                        |                              |                           |          |                     |           |
| Настроить расписание Выполнить сейчас 🔤 Обнови                   | ть                           |                           |          | Поиск (Ctrl+F)      | × Еще • ? |
| Наименование                                                     |                              | Состояние                 |          | Дата окончания      |           |
| <ul> <li>(ру) Формирование движений раздельного учета</li> </ul> |                              | Задание выполнено         |          | 27.10.2023 11:19:57 |           |
| 1С:Номенклатура. Обнов (ру) Формирование движени                 | йраздел і 🗆 Х                | <не определено>           |          | <не определено>     |           |
| Все обновления новосте                                           |                              | <не определено>           |          | <не определено>     |           |
| Добавить обновить рекла                                          | ?                            | <не определено>           |          | <не определено>     |           |
| Загрузка курсов валют Включено 🕖 Расписание                      |                              | <не определено>           |          | <не определено>     |           |
| Заполнение контрагентов При ошибках з раз                        | через: 10 🕂 секунд           | <не определено>           |          | <не определено>     |           |
| Заполнение параметров Предопределенное: Да                       |                              | <не определено>           |          | <не определено>     |           |
| Запрос лицензий уникали Идентификатор: 26a00ce6-bffb-4265-       | Bae4-a9aca7761902            | <не определено>           |          | <не определено>     |           |
| Запуск обработки задани                                          |                              | <не определено>           |          | <не определено>     |           |
| Извлечение текста файло                                          |                              | <не определено>           |          | <не определено>     |           |
| Исправление устаревши: Имя пользователя:                         | * ×                          | <не определено>           |          | <не определено>     |           |
| Контроль удаления поме Имя: ру_ВыполнитьОтпо                     | кенныеДействия               | <не определено>           |          | <не определено>     |           |
| Мониторинг ЦКК Синоним: (ру) Формирование                        | Расписание                   |                           | : . ×    | е определено>       |           |
| Обмен с сервисом распо                                           |                              |                           |          | е определено>       |           |
| Обновление агрегатов                                             | Оощие Дневное Медель         | ное Месячное              |          | е определено>       |           |
| Обновление внешних ког Сообщение:                                | Время начала:                | × товторять через: 5      | . (сек.) | е определено>       |           |
| Обновление данных онла                                           | Время окончания: : :         | × • Повторять с паузой: 0 | : (сек.) | е определено>       |           |
| Обновление задач бухга                                           | Завершать после: : :         | × 📩 Завершать через: 0    | : (сек.) | е определено>       |           |
| Обновление индекса ПП,                                           | Детальное расписание дня:    |                           |          | е определено>       |           |
| Обновление индексов CI                                           | <b>Добавить</b> Удалить      |                           | Еще +    | е определено>       |           |
| Обновление информации                                            |                              |                           |          | е определено>       |           |
| Обновление информации                                            |                              |                           |          | е определено>       |           |
| Обновление классификаторов                                       |                              |                           |          | е определено>       |           |
| Обновление классификаторов МЧД                                   |                              |                           |          | е определено>       |           |
| Обновление настроек участников СБП                               | каждый день; каждые 5 секунд | 1                         |          | е определено>       |           |
| Обновление областей данных                                       |                              | ОК Отме                   | ена ?    | е определено>       |           |
| Обновление проверок контролирующими органами                     |                              |                           |          | е определено>       |           |

Если регламентное задание выключено или его работа нарушена, при работе с карточками контрактов и отчетами формируется сообщение о некорректной работе:

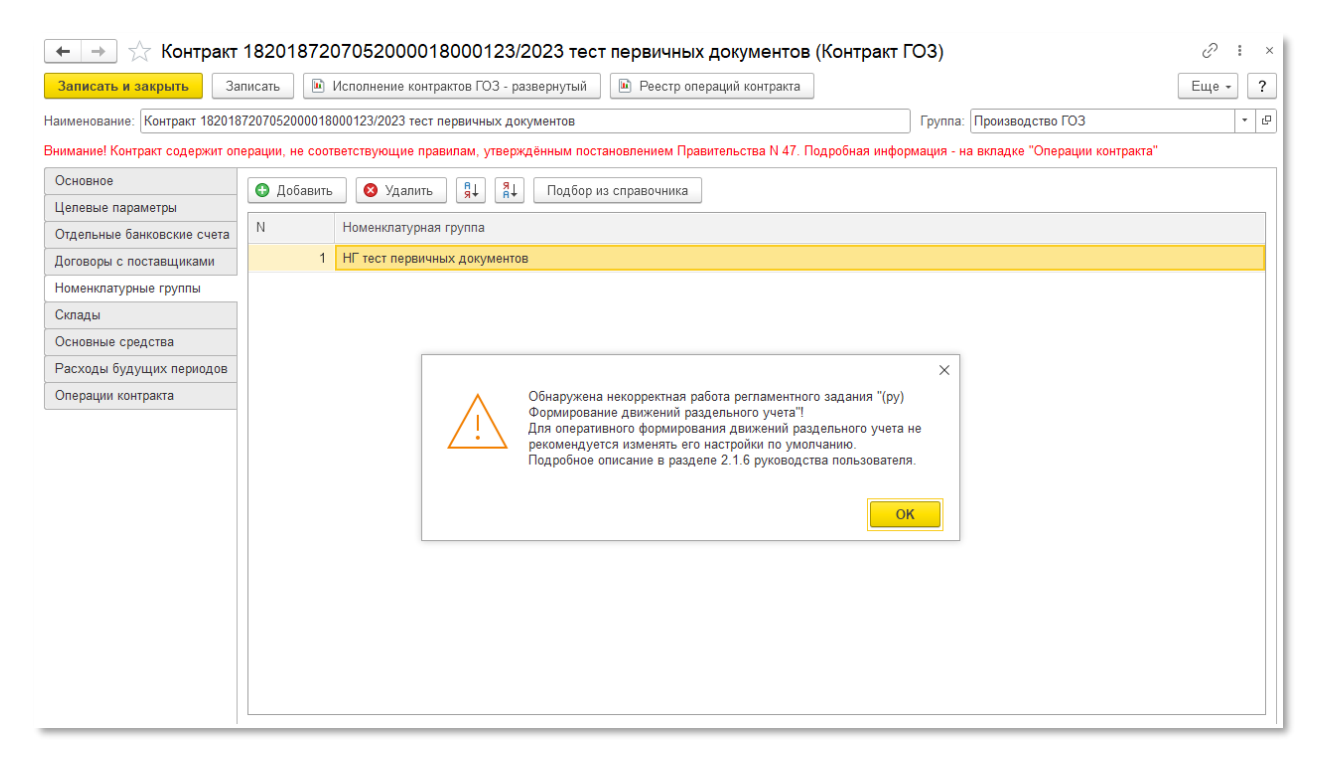

В этом случае необходимо проверить работу регламентного задания и восстановить его настройки по умолчанию.

Если регламентное задание работает в штатном режиме, но фоновое формирование движений раздельного учета не завершено, при формировании отчетов выдается сообщение:

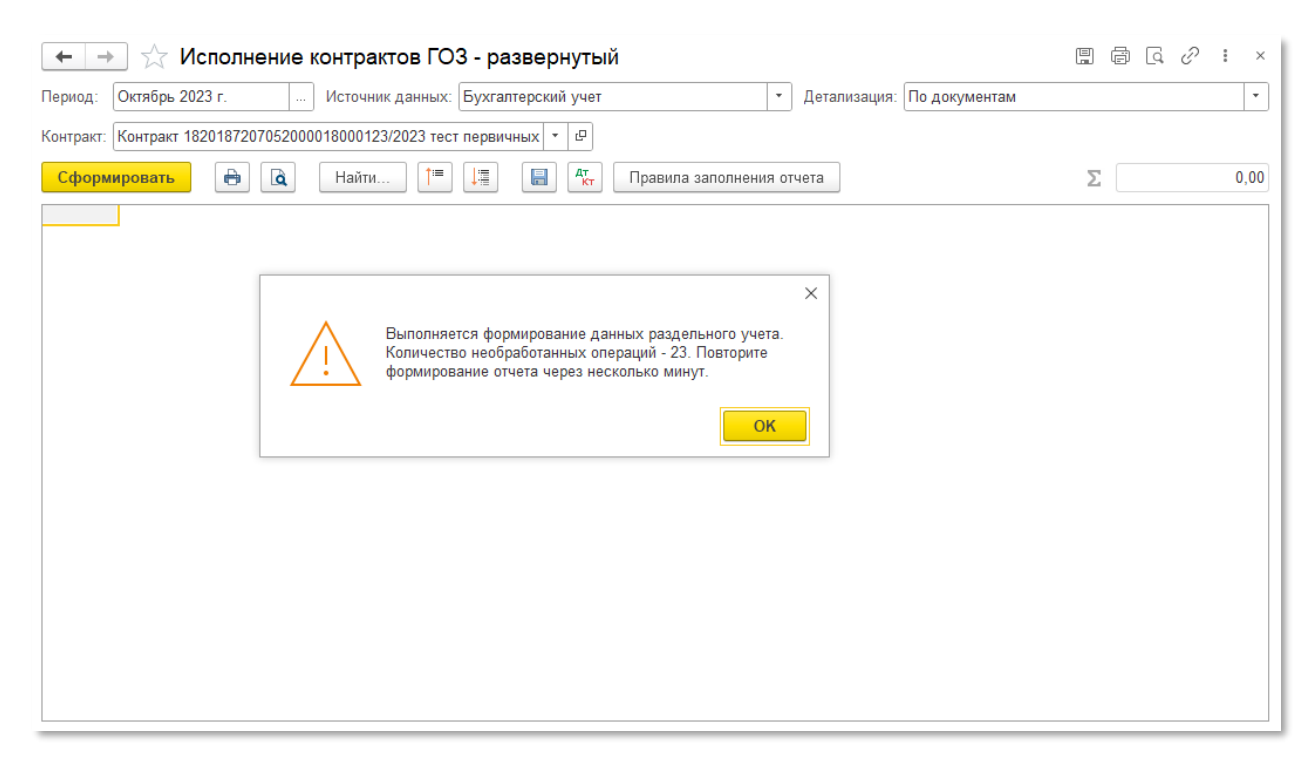

Необходимо дождаться завершения регламентного задания и повторно сформировать отчет.

Первоначальные настройки информационной базы заключаются в настройке аналитики (субконто) по счетам бухгалтерского учета.

В целях раздельного учета косвенных расходов необходимо добавить субконто «Номенклатурные группы» к следующим счетам бухгалтерского учета:

- 44.01
- 44.02
- 90.07.1
- 90.08.1

| Код счета              | Наименование счета                                                            | Субконто 1                 | Субконто 2            | Субконто 3 |
|------------------------|-------------------------------------------------------------------------------|----------------------------|-----------------------|------------|
| T <sub>o</sub> 44.01   | Издержки обращения в организациях,<br>осуществляющих торговую деятельность    | Статьи затрат              | Номенклатурные группы |            |
| T <sub>e</sub> 90.07.1 | Расходы на продажу по деятельности с<br>основной системой налогообпожения     | Номенклатурные группы (об) |                       |            |
| T <sub>o</sub> 90.08.1 | Управленческие расходы по деятельности с<br>основной системой налогообложения | Номенклатурные группы (об) |                       |            |

На счете **44** субконто «**Номенклатурные группы**» добавляется для целей учета прямых (коммерческих) затрат, отнесенных непосредственно на номенклатурную группу.

На счетах **90.07** и **90.08** субконто «Номенклатурные группы» добавляется для целей учета результата распределения косвенных расходов в разрезе номенклатурных групп контрактов.

Для использования расширенного учета затрат необходимо добавить субконто «Статьи затрат» к следующим счетам бухгалтерского учета:

- 90.02
- 90.02.1
- 90.02.2
- 90.07
- 90.07.1
- 90.08
- 90.08.1

Для настройки субконто на счетах учета необходимо:

| 1. Перейт              | ги « <b>I</b>               | Главное» $ ightarrow$ «План счетов | 1. Перейти « <b>Главное</b> » → « <b>План счетов</b> »: |  |  |  |  |  |  |
|------------------------|-----------------------------|------------------------------------|---------------------------------------------------------|--|--|--|--|--|--|
| 1С = Тест 1С:Г         | 1 🕰 \Xi Тест 1С:Предприятие |                                    |                                                         |  |  |  |  |  |  |
| Начальная страни       | ца К                        | (                                  |                                                         |  |  |  |  |  |  |
| 🗮 Главное              |                             |                                    |                                                         |  |  |  |  |  |  |
| 저 Руководителю         |                             |                                    |                                                         |  |  |  |  |  |  |
| Банк и касса           |                             | Операции                           | Начало работы                                           |  |  |  |  |  |  |
|                        |                             | Ввести хозяйственную операцию      | Помощник ввода остатков                                 |  |  |  |  |  |  |
| 🍄 Продажи              |                             |                                    | Загрузка из 1С:Предприятия 7.7                          |  |  |  |  |  |  |
| 🐺 Покупки              |                             | Задачи                             | Загрузка из 1С:Отчетность предпринимателя               |  |  |  |  |  |  |
| Скрал                  |                             | Задачи организации                 |                                                         |  |  |  |  |  |  |
| на окнад               |                             |                                    | Информация                                              |  |  |  |  |  |  |
| 🎽 Производство         |                             | Настройки                          | Знакомство с программой                                 |  |  |  |  |  |  |
| 🋤 OC и НМА             |                             | Функциональность                   | Дополнительная информация                               |  |  |  |  |  |  |
|                        |                             | Организации                        |                                                         |  |  |  |  |  |  |
| 📥 Зарплата и кадр      | ы                           | Внесение изменений в ЕГРЮЛ, ЕГРИП  | Обращение в техническую поддержку                       |  |  |  |  |  |  |
| <sup>дт</sup> Операции |                             | Налоги и отчеты                    | Написать пожелание                                      |  |  |  |  |  |  |
| <b>ш</b> Отчеты        |                             | 🛨 Учетная политика                 | Задать вопрос                                           |  |  |  |  |  |  |
|                        |                             | ★ План счетов                      | Сообщить об ошибке                                      |  |  |  |  |  |  |
| п Справочники          |                             | Персональные настройки             |                                                         |  |  |  |  |  |  |
| 🌣 Администрирова       | ание                        |                                    |                                                         |  |  |  |  |  |  |
| ∑ Раздельный уче       | т ГОЗ                       |                                    |                                                         |  |  |  |  |  |  |
|                        |                             |                                    |                                                         |  |  |  |  |  |  |

# 2. В плане счетов выбрать требуемый счет бухгалтерского учета:

| 1 🕒 😑 Тест 1С:Предпр                                   | риятие                 |                                                                                             |                               |                          | 4                    | 04        | ☆ Q ▲ | дминистратор                                                                                                    |                | × |
|--------------------------------------------------------|------------------------|---------------------------------------------------------------------------------------------|-------------------------------|--------------------------|----------------------|-----------|-------|----------------------------------------------------------------------------------------------------|----------------|---|
| 🕈 Начальная страница                                   | Контракты ГОЗ 🗙        | Контракт ГОЗ 1 (Производство) (Контракт ГОЗ) × План счетов                                  | а бухгалтерского учета 🗙      |                          |                      |           |       |                                                                                                    |                |   |
| 🔳 Главное                                              | ← →                    | ★ План счетов бухгалтерского учета                                                          |                               |                          |                      |           |       |                                                                                                    | € I ×          |   |
| Руководителю                                           | Основное               | Настройка плана счетов Счета учета номенклатуры Счета ра                                    | счетов с контрагентами        | Счета доходов и расходов | с особым порядком на | погооблож | ения  |                                                                                                    |                |   |
| 😢 Банк и касса                                         | Счета учета в          | документах: Показывать                                                                      |                               |                          |                      |           |       |                                                                                                    |                |   |
| 🋍 Продажи                                              | Создать                | 🗟 🤇 Журнал проводок 🛛 Описание счета 🔒 Печать 🗸                                             |                               |                          | 90                   |           |       | ×Q                                                                                                    | - Еще - ?      |   |
| 🐺 Покупки                                              | Код с ↓                | Наименование счета                                                                          | Субконто 1                    | Субконто 2               | Субконто 3           | Вид К     | По    | Н З                                                                                                    | Быстрый выбор  |   |
| 🛄 Склад                                                | T <sub>e</sub> 90.05   | Экспортные пошлины                                                                          | Номенклатурные группы<br>(об) |                          |                      | A         |       |                                                                                                    | 9005           |   |
| и Производство                                         | T <sub>o</sub> 90.07   | Расходы на продажу                                                                          |                               |                          |                      | А         |       | <b>v</b>                                                                                                    | 9007           |   |
| <ul> <li>ОС и НМА</li> <li>Зарадата и кадон</li> </ul> | T <sub>o</sub> 90.07.1 | Расходы на продажу по деятельности с основной системой<br>налогообпожения                   | Номенклатурные группы<br>(об) |                          |                      | А         |       | ~                                                                                                    | 90071          |   |
| ат Операции                                            | T <sub>o</sub> 90.07.2 | Расходы на продажу по отдельным видам деятельности с<br>особым порядком налогообложения     | Номенклатурные группы<br>(об) |                          |                      | А         |       | ~                                                                                                    | <b>90</b> 072  |   |
| <b>ш</b> Отчеты                                        | T <sub>o</sub> 90.08   | Управленческие расходы                                                                      |                               |                          |                      | А         |       | <ul> <li>Image: A second second s</li></ul> | 9008           |   |
| П Справочники                                          | T <sub>e</sub> 90.08.1 | Управленческие расходы по деятельности с основной<br>системой налогообпожения               | Номенклатурные группы<br>(об) |                          |                      | А         |       | ~                                                                                                    | 9 <b>0</b> 081 |   |
| Администрирование                                      | T <sub>e</sub> 90.08.2 | Управленческие расходы по отдельным видам деятельности с<br>особым порядком налогообложения | Номенклатурные группы<br>(об) |                          |                      | A         |       | ~                                                                                                    | 90082          |   |
| ∑ Раздельный учет ГОЗ                                  | T <sub>o</sub> 90.09   | Прибыль / убыток от продаж                                                                  | Номенклатурные группы<br>(об) |                          |                      | АП        |       | ~                                                                                                    | 9009           |   |

# 3. Двойным щелчком мыши открыть его и нажать кнопку «Добавить»:

| 1 🖳 📃 Тест 1С:Предп        | 🎍 \Xi Тест 16:Предприятие 🗘 🖞 🏠 🔾 Администратор 🚎 💷 🗙                                                                                     |  |  |  |  |  |  |
|----------------------------|----------------------------------------------------------------------------------------------------|--|--|--|--|--|--|
| \Lambda Начальная страница | Контракты ГОЗ * Контракт ГОЗ 1 (Производство) (Контракт ГОЗ) * План счетов бухгалтерского учета * 90.08.1 (Счет бухгалтерского учета) * * |  |  |  |  |  |  |
| 🔳 Главное                  | ← → ☆ 90.08.1 (Счет бухгалтерского учета) *                                                                                               |  |  |  |  |  |  |
| Руководителю               | Записать и закрыть Записать Журнал проводок Описание счета                                                                                |  |  |  |  |  |  |
| Банк и касса               | Код счета: 90 08.1 Наименование: Управленческие расходы по деятельности с основной системой на                                            |  |  |  |  |  |  |
| 🗳 Продажи                  | Код быстрого выбора: 90081 Подчинен счету: 90.08 (2)                                                                                      |  |  |  |  |  |  |
| 👿 Покупки                  | Вид счета: 💿 Активный 🔿 Пассивный 🔿 Активный                                                                                              |  |  |  |  |  |  |
| 📕 Склад                    |                                                                                                    |  |  |  |  |  |  |
| и Производство             | Budai verera no cuerv                                                                                                    |  |  |  |  |  |  |
| 🥽 ОС и НМА                 | Учет по подразделениям Спличественный                                                                                                    |  |  |  |  |  |  |
| Зарплата и кадры           | Налоговый (по налогу на прибыль)                                                                                                    |  |  |  |  |  |  |
| AT One service in the pro- | Виды субконто                                                                                                    |  |  |  |  |  |  |
| ки операции                | Добавить 🔹 🔹                                                                                                    |  |  |  |  |  |  |
| ы Отчеты                   | Наименование Только обороты Суммовой                                                                                                    |  |  |  |  |  |  |
| П Справочники              |                                                                                                    |  |  |  |  |  |  |
| 🔅 Администрирование        |                                                                                                    |  |  |  |  |  |  |
| ∑ Раздельный учет ГОЗ      |                                                                                                    |  |  |  |  |  |  |

4. Для счетов **90.07.1** и **90.08.1** выбрать субконто «**Номенклатурные группы**» и установить флаг «**Только обороты**» и «**Суммовой**»:

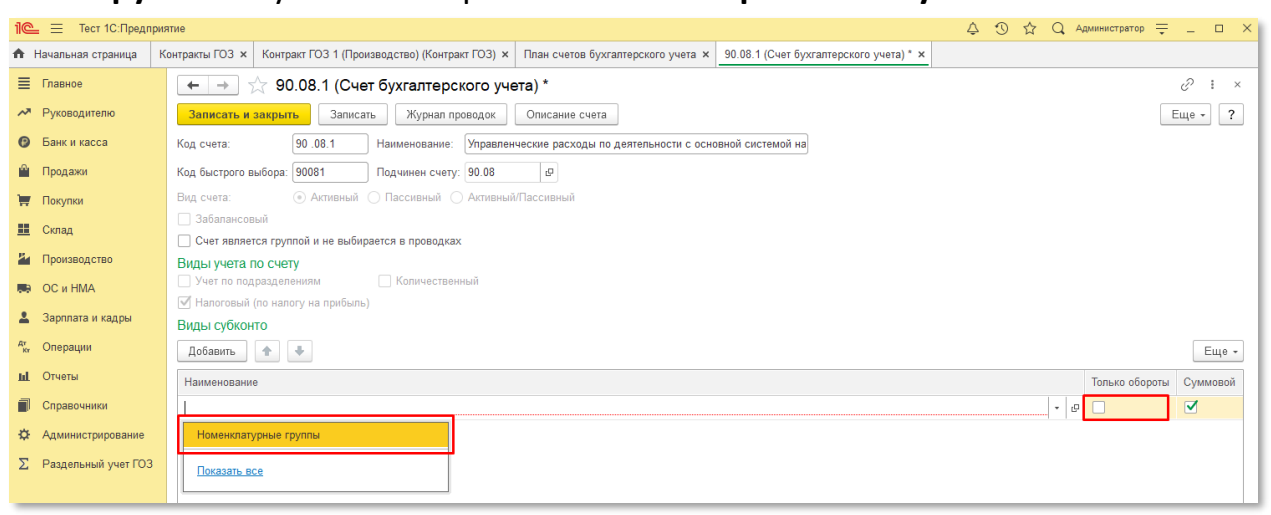

5. Для счетов **44.01** и **44.02** выбрать субконто «**Номенклатурные группы**» и установить флаг «**Суммовой**». Устанавливать флаг «**Только обороты**» не следует:

| 1@       | 📃 🔲 Подсистема "Раз,   | арльный учет ГОЗ" Основная (1С:Предприятие) 🛛 🗘 🗠 🗘                                                                                      | Администратор ᆕ    | _ 0        | ×   |
|----------|------------------------|----------------------------------------------------------------------------------------------------|--------------------|------------|-----|
| <b>↑</b> | (ру админ) ШаблоныПров | одок 🗴 Контракты ГОЗ 🗴 Контракт ГОЗ 3 (Торговля) (Контра 🗴 Учетная политика по распределен 🗴 План счетов бухгалтерского учета 🗴 44.01 (С | Счет бухгалтерског | о учета) 🗙 | •   |
| ≣        | Главное                | 🗲 🔿 📩 44.01 (Счет бухгалтерского учета)                                                                                                  |                    | ∂ :        | ×   |
| ~*       | Руководителю           | Записать и закрыть Записать Журнал проводок Описание счета                                                                               |                    | ще - ?     | •   |
| Ø        | Банк и касса           | Код счета: 44.01. Издержки обращения в организациях, осуществляющих торговую                                                             |                    |            |     |
| n.       | Продажи                | Код быстрого выбора: 4401 Подчинен счету: 44 Ф                                                                                           |                    |            |     |
| 1        | Покупки                | Вид счета: 💿 Активный 🔘 Пассивный 🚫 Активный/Пассивный                                                                                   |                    |            |     |
| =        | Склад                  | Забалансовый<br>Счет является группой и не выбирается в проводках                                                                        |                    |            |     |
| Р.       | Производство           | Виды учета по счету                                                                                                    |                    |            |     |
|          | ОС и НМА               | Ведение учета по подразделениям на этом счете определяется настройкой плана счетов.                                                      |                    |            |     |
| 2        | Зарплата и кадры       | 🗌 Учет по подразделениям 🔹 Валютный                                                                                                    |                    |            |     |
| Дт<br>Кт | Операции               | 🗹 Налоговый (по налогу на прибыль) 🔲 Количественный                                                                                      |                    |            |     |
| ш        | Отчеты                 | Виды субконто                                                                                                    |                    |            |     |
|          | Справочники            | Добавить 🛧 🔸                                                                                                    |                    | Еще        | -   |
|          | A                      | Наименование                                                                                                    | Только обороты     | Суммовой   | i - |
| ÷        | и прирование           | Статьи затрат                                                                                                    |                    | ~          |     |
| Σ        | Раздельный учет ГОЗ    | Номенклатурные группы                                                                                                    |                    |            |     |
|          |                        |                                                                                                    |                    |            |     |

6. Нажать кнопку «Записать и закрыть»:

Подсистема для 1С Бухгалтерии 3.0 «Раздельный учет ГОЗ»

| 1  | 🕒 😑 Тест 1С:Предл      | иятие                                                                                                    | \$ D | ☆ | Q Администратор = | _ 🗆 ×    |
|----|------------------------|----------------------------------------------------------------------------------------------------|------|---|-------------------|----------|
| ń  | н Начальная страница   | Контракты ГОЗ х Контракт ГОЗ 1 (Производство) (Контракт ГОЗ) х План счетов бухгалтерского учета х 90.08.1 (Счет бухгалтерского учета) * х |      |   |                   |          |
| 1  | Главное                | 🗲 🔿 📩 90.08.1 (Счет бухгалтерского учета) *                                                                                               |      |   |                   | c? ∶ ×   |
| 1  | Руководителю           | Записать и закрыть Записать Журнап проводок Описание счета                                                                                |      |   | E                 | Еще - ?  |
| (  | Банк и касса           | Код счета: 90.06.1 Наименование: Управленческие расходы по деятельности с основной системой на                                            |      |   |                   |          |
| 1  | 🕰 Продажи              | Код быстрого выбора: 90081 Подчинен счету: 90.08 🕫                                                                                        |      |   |                   |          |
| 3  | Покупки                | Вид счета: 💿 Активный 🔿 Пассивный 🔿 Активный/Пассивный                                                                                    |      |   |                   |          |
| 1  | Склад                  | <ul> <li>Забалансовый</li> <li>Счет является гоуппой и не выбирается в проводках</li> </ul>                                               |      |   |                   |          |
| 1  | Ироизводство           | Виды учета по счету                                                                                                    |      |   |                   |          |
| l, | 🛤 ОС и НМА             | Учет по подразделениям Количественный                                                                                                    |      |   |                   |          |
|    | Зарплата и кадры       | ✓ Налоговый (по налогу на прибыль) Вилы субконто                                                                                          |      |   |                   |          |
| 4  | <sup>ат</sup> Операции | Добавить                                                                                                    |      |   |                   | Еще -    |
| J  | и Отчеты               | Наименование                                                                                                    |      |   | Только обороты    | Суммовой |
| í  | Справочники            | Номенклатурные группы                                                                                                    |      |   |                   |          |
| +  | Ф Администрирование    |                                                                                                    |      |   |                   |          |
| :  | ∑ Раздельный учет ГОЗ  |                                                                                                    |      |   |                   |          |

При использовании расширенного учета затрат для счетов **90.02, 90.02.1, 90.02.2, 90.07, 90.07.1, 90.08, 90.08.1** необходимо выбрать субконто «**Статьи затрат**» и установить флаг «**Только обороты**» и «**Суммовой**»:

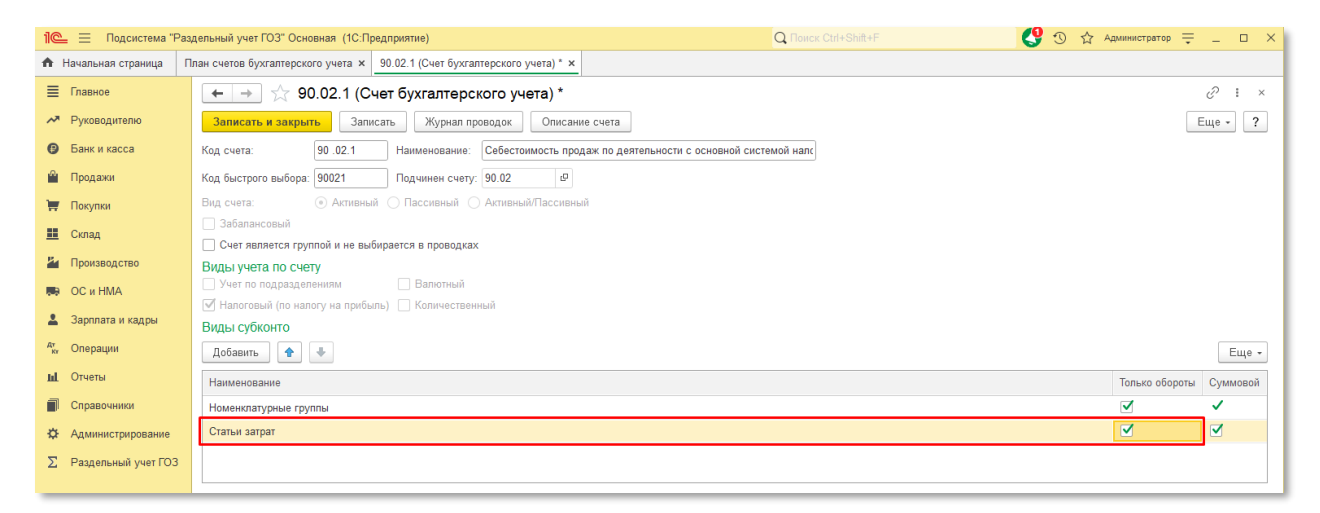

Для использования функциональности «Контур раздельного учета (расширенный учет затрат)» (раздел 2.2.8) в «Учетной политике» организации должен быть установлен способ оценки МПЗ «ФИФО»:

| 🗲 🔶 Учетная политика                                                                                                    |                |
|----------------------------------------------------------------------------------------------------|----------------|
| Организация: ООО "Наша организация"                                                                                                    | 🔹 🗗 🗎 Печать 🗸 |
| История изменений                                                                                                    |                |
| 🗌 Учет выпуска продукции по данным продаж                                                                                                    |                |
| Выпуск продукции автоматически оформляется при продаже,<br>если ранее он не был оформлен специальным документом.<br>Подробнее в <u>Статье на Buh.ru</u> |                |
| Способ оценки МПЗ:                                                                                                    |                |
| <ul> <li>По средней</li> <li>● По ФИФО ?</li> </ul>                                                                                                    |                |

ВНИМАНИЕ! Изменение способа оценки в учетной политике с начала года потребует перепроведение документов с начала года.

Для использования способа обособления материальны запасов «По складам» необходимо в настройках плана счетов установить способ учета запасов «По номенклатуре, партиям и складам (по количеству и сумме)»:

| 🔶 → Учет запасо                                   | в                       |  |
|---------------------------------------------------|-------------------------|--|
| Записать и закрыть                                |                         |  |
| Учет запасов ведется:                             |                         |  |
| <ul> <li>По номенклатуре (наименования</li> </ul> | ім запасов)             |  |
| 🗹 По партиям (документам поступл                  | ения)                   |  |
| 🗹 По складам (местам хранения):                   | по количеству и сумме 🔹 |  |
|                                                   |                         |  |

Профиль безопасности для клиент-серверного варианта работы дополнительных настроек не требует.

# 2.2. Функциональные возможности и порядок работы

Подсистема реализована в виде раздела главного меню «1С:Бухгалтерии 8» «Раздельный учет ГОЗ» (Рис. 5)

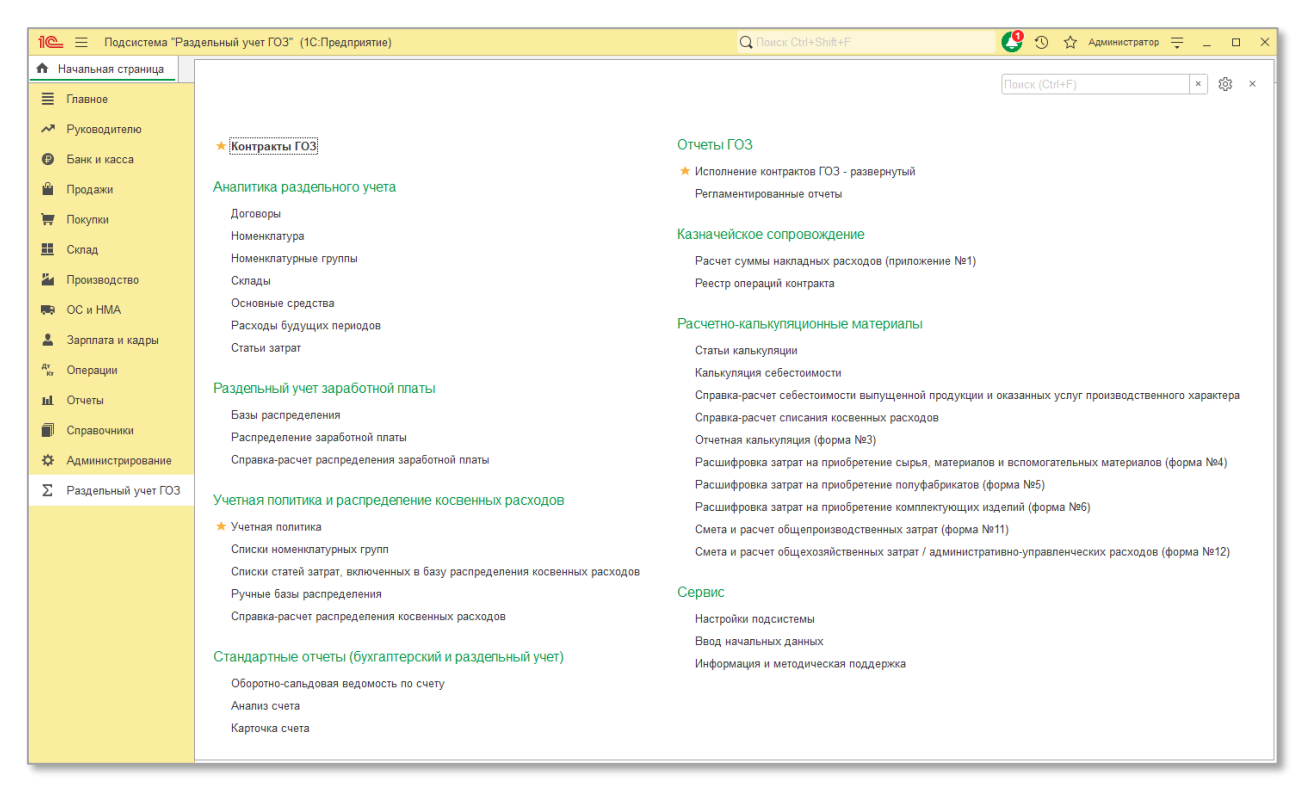

Рис. 5 Подсистема «Раздельный учет ГОЗ»

Все функции подсистемы сгруппированы по назначению:

- Контракты ГОЗ
- Аналитика раздельного учета
- Раздельный учет заработной платы (только для основной версии)
- Учетная политика и распределение косвенных расходов
- Стандартные отчеты (бухгалтерский и раздельный учет)
- Отчеты ГОЗ
- Казначейское сопровождение (только для основной версии)
- Расчетно-калькуляционные материалы (только для основной версии)
- Сервис

#### 2.2.1. Контракты ГОЗ

Основным объектом раздельного учета в подсистеме является контракт ГОЗ.

Справочник «Контракты ГОЗ» содержит перечень контрактов с нашей организацией в качестве исполнителя (Рис. 6).

Подсистема для 1С Бухгалтерии 3.0 «Раздельный учет ГОЗ»

| 1@       | 😑 📃 Подсистема "Ра  | здельный учет ГОЗ" (1С:Предприятие) Q Поиск Ctri+Shift+F                                                 | C                         | 🕚 🕁 Администратор 킂 💶 🗙              |
|----------|---------------------|----------------------------------------------------------------------------------------------------|---------------------------|--------------------------------------|
| <b>A</b> | Начальная страница  | 1нформация и методическая поддержка × Исполнение контрактов ГОЗ - развернутый × Контракты ГОЗ ×          |                           |                                      |
| ≣        | Главное             | 🔶 🔶 🌟 Контракты ГОЗ                                                                                      |                           | 0 : ×                                |
| ~*       | Руководителю        | Создать Создать группу 🔊 Только действующие 🗎 Исполнение контрактов ГОЗ - развернутый                    |                           | × Q - Еще - ?                        |
| 0        | Банк и касса        | Наименование 4 Отдельный счет                                                                            | Дата заключения контракта | Плановая дата исполнения контракта К |
| <u> </u> | Продажи             | 😑 💼 Контракты ГОЗ                                                                                        |                           |                                      |
| -        | Покупки             | 🐵 💼 Примеры хозяйственных операций                                                                       |                           |                                      |
|          | Cross               | 🛛 💼 Производство ГОЗ                                                                                     |                           |                                      |
|          | склад               | <ul> <li>Контракт ГОЗ 1 (Производство)</li> <li>4050681030000026103, ПАО "ПРОМСВЯЗЬБАНК"</li> </ul>      | 01.01.2020                | 31.12.2021                           |
| 2        | Производство        | Контракт ГОЗ 2019 40506810300250130900, АО АКБ "НОВИКОМБАНК"                                             | 01.01.2019                | 31.12.2021 *                         |
|          | ОС и НМА            | <ul> <li>Контракт ГОЗ калькуляция</li> <li>40506810300000916129, ПАО "ПРОМСВЯЗЬБАНК"</li> </ul>          | 01.01.2022                | 31.12.2022                           |
| 1        | Зарплата и кадры    | <ul> <li>Контракт ГОЗ калькуляция 2</li> </ul>                                                           | 01.01.2021                | 31.12.2021                           |
| Дт<br>Кт | Операции            | <ul> <li>Контракт Производство 2 (склады)</li> <li>40506810600250020901, АО АКБ "НОВИКОМБАНК"</li> </ul> | 01.01.2020                | 31.12.2021                           |
| nl       | Отчеты              | <ul> <li>Контракт тест первичных документов</li> <li>40506810103800000266, Банк ВТБ (ПАО)</li> </ul>     | 01.01.2023                | 31.12.2023                           |
| _        |                     | <ul> <li>Релиз 3.0.117.20 тест</li> </ul>                                                                | 01.01.2022                | 31.12.2022                           |
|          | Справочники         | <ul> <li>Тест 40506810300000026187, ПАО "ПРОМСВЯЗЬБАНК"</li> </ul>                                       |                           |                                      |
| \$       | Администрирование   | 🗢 🧰 Торговля                                                                                             |                           |                                      |
| Σ        | Раздельный учет ГОЗ | <ul> <li>Контракт (Торговля 2023) номенклатура</li> </ul>                                                | 01.01.2023                | 31.12.2023                           |
|          |                     | <ul> <li>Контракт ГОЗ 3 (Торговля 2022)</li> </ul>                                                       |                           | 31.12.2022                           |
|          |                     | <ul> <li>Контракт ГОЗ 3 (Торговля)</li> <li>40506810300000916213, ПАО "ПРОМСВЯЗЬБАНК"</li> </ul>         | 01.01.2020                | 31.12.2021                           |
|          |                     | <ul> <li>Контракт торговля собственными товарами</li> </ul>                                              | 01.01.2021                | 31.12.2021                           |
|          |                     | 🕀 🧰 Услуги                                                                                               |                           |                                      |
|          |                     |                                                                                                    |                           |                                      |
|          |                     |                                                                                                    |                           |                                      |
|          |                     |                                                                                                    |                           | Y A X                                |

Рис. 6 Справочник «Контракты ГОЗ»

Для удобства навигации в списке контрактов реализована подсветка контрактов в зависимости от его статуса и состояния:

- Красным подсвечены контракты, в которых присутствуют хозяйственные операции, несоответствующие правилам заполнения регламентированного отчета «Исполнение контрактов ГОЗ» в соответствии с постановлением Правительства № 47;
- Серым подсвечены завершенные контракты. Признак завершения контракта определяется при установке флага «Контракт закрыт» в карточке контракта (Рис. 7).

| 🗲 🔶 🏠 Контракт                                       | 18201872                     | 07052000018000123            | 3/2023 (Конт  | ракт  | г ГОЗ) *              |          |                    | ∂ I ×   |
|------------------------------------------------------|------------------------------|------------------------------|---------------|-------|-----------------------|----------|--------------------|---------|
| Записать и закрыть За                                | аписать                      | Исполнение контрактов ГОЗ -  | развернутый   | 🖻 P   | еестр операций контра | акта     |                    | Еще - ? |
| Наименование: Контракт 182018                        | 87207052000018               | 000123/2023                  |               |       |                       | Группа:  | Производство ГОЗ   | - C     |
| Основное                                             | Исполнитель:                 |                              | ООО "Наша ор  | ганиз | зация"                |          |                    | - L     |
| Уровень рентабельности<br>Отдельные банковские счета | Заказчик / дог<br>🕒 Добавить | оворы:<br>Удалить            |               |       |                       |          |                    |         |
| Договоры с поставщиками                              | Ν                            | Контрагент                   |               |       | Договор               |          |                    |         |
| Номенклатурные группы                                | 1                            | ООО "Заказчик ГОЗ"           |               |       | 182018720705200001    | 8000123/ | 2023 от 01.01.2023 |         |
| Склады                                               |                              |                              |               |       |                       |          |                    |         |
| Основные средства                                    |                              |                              |               |       |                       |          |                    |         |
| Расходы будущих периодов                             |                              |                              |               |       |                       |          |                    |         |
| Операции контракта                                   | ИГК (государс                | твенный контракт):           | 1820187207052 | 0000  | 18000123              |          |                    | * × @   |
|                                                      | Номер контран                | кта:                         | 1820187207052 | 0000  | 18000123/2023         |          |                    |         |
|                                                      | Дата заключен                | ния контракта:               | 01.12.2022    |       |                       |          |                    |         |
|                                                      | Плановая дата                | а исполнения контракта:      | 31.12.2023    |       |                       |          |                    |         |
|                                                      | Способ обосо                 | бления мат. запасов:         | По складам    |       |                       |          |                    | -       |
|                                                      | Включать в ре                | егламентированную отчетность | . 🗹           |       |                       |          |                    |         |
|                                                      | Контракт закры               | ыT:                          |               |       |                       |          |                    |         |
|                                                      | Комментарий:                 |                              |               |       |                       |          |                    |         |
|                                                      |                              |                              |               |       |                       |          |                    |         |
|                                                      |                              |                              |               |       |                       |          |                    |         |
|                                                      |                              |                              |               |       |                       |          |                    |         |

Рис. 7 Установка признака закрытия контракта

Командная панель списка контрактов содержит следующий перечень элементов управления:

- Создать создать новый контракт;
- Создать группу создать новую группу контрактов;
- **Только действующие** отображение в списке только действующих контрактов.

Перед началом ведения раздельного учета и формированием бухгалтерских операций по контрактам ГОЗ необходимо в справочнике «Контракты ГОЗ» создать карточку контракта, внести основные данные контракта и заполнить ее разделы аналитикой контракта.

Аналитика контракта – перечень субконто синтетических счетов бухгалтерского учета, по которым осуществляется обособление хозяйственных операций для целей раздельного учета.

Примером аналитики контракта являются субконто «Банковский счет», «Договор», «Номенклатура» и т.д.

При добавлении в карточку контракта аналитики, по которой существуют проводки бухгалтерских операций, подсистема автоматически формирует движения по регистрам раздельного учета. Все операции контракта отображаются во вкладке «Операции контракта» (Рис. 8).

| 🔶 🔶 🕁 Контракт                | 1820187207                     | 705200                                                 | 0018000123/2        | 2023 (Контракт ГОЗ) *                                                                                                    |                                     |                          |                |                       |             | I :         |
|-------------------------------|--------------------------------|--------------------------------------------------------|---------------------|----------------------------------------------------------------------------------------------------|-------------------------------------|--------------------------|----------------|-----------------------|-------------|-------------|
| Записать и закрыть            | писать 🗈 Ис                    | полнение                                               | контрактов ГОЗ - ра | звернутый 🕒 Реестр опера                                                                                                    | ций контрак                         | кта                      |                |                       |             | Еще -       |
| Наименование: Контракт 182018 | 720705200001800                | 0123/2023                                              |                     |                                                                                                    |                                     |                          | Группа:        | Производство ГОЗ      |             | •           |
| Основное                      | Ат Некоррект                   | ные опера                                              | шии:                |                                                                                                    |                                     |                          |                |                       |             |             |
| Целевые параметры             | кт                             | noic onepe                                             | aprin.              |                                                                                                    |                                     |                          |                |                       |             |             |
| Уровень рентабельности        | Дата                           | Ļ                                                      | Номер               | Тип документа                                                                                                    |                                     | Информация               |                | Сумма                 | Вид опе     | Комментарий |
| Отдельные банковские счета    | 📼 01.12.2022                   | 12:00:00                                               | 0000-000013         | Поступление (акт, накладная, )                                                                                                    | /ПД)                                | ООО "Соисполнитель       | 1"             | 1 500,00              | Товары      |             |
| Договоры с поставщиками       | 02.12.2022                     | 12:00:00                                               | 0000-000005         | Выпуск продукции (Отчет прои                                                                                                    | зводства)                           | СКЛАД тест первичны:     | к доку         |                       |             | Полуфабрика |
| Номенклатурные группы         | 03.12.2022                     | 12:00:00                                               | 0000-000001         | Авансовый отчет                                                                                                    |                                     | Иванов Иван Иванович     | 1              | 100,00                |             |             |
| Склады                        | Image: ∞ 05.12.2022            | 12:00:00                                               | 0000-000001         | Оприходование товаров                                                                                                    |                                     | СКЛАД тест первичны:     | к доку         | 300,00                |             |             |
| Основные средства             | @ 20.12.2022                   | 12:00:00                                               | 0000-000014         | Поступление (акт, накладная, )                                                                                                    | /ПД)                                | ООО "Соисполнитель       | 1"             | 1 600,00              | Товары      |             |
| Расходы будущих периодов      | ∞ 21.12.2022                   | 12:00:00                                               | 0000-000006         | <ul> <li>Выпуск продукции (Отчет производства)</li> <li>СКЛАД тест первичных</li> <li>Выпуск продукции (Отчет производства)</li> <li>СКЛАД тест первичных</li> </ul> |                                     | к доку                   |                |                       | Полуфабрика |             |
| Операции контракта            | ∞ 25.12.2022                   | 12:00:00                                               | 0000-000007         |                                                                                                    |                                     | СКЛАД тест первичны:     | к доку         |                       |             |             |
|                               | 29.12.2022                     | 12:00:04                                               | 0000-000019         | Поступление (акт, накладная, )                                                                                                    | кладная, УПД) ООО "Соисполнитель 1" |                          | 1"             | 24,00                 | Услуги      |             |
|                               | <b>30.12.2022</b>              | 12:00:00                                               | 0000-000009         | Реализация (акт, накладная, УПД) С                                                                                                    |                                     | ООО "Заказчик ГОЗ"       |                | 10 000,00             | Товары      |             |
|                               |                                | 0.00.00                                                | 0000 000040         |                                                                                                    |                                     | 14 14 14 14              | 45             |                       | •           | ☆ ▲ ▼       |
|                               | Все проводки                   | Некс                                                   | рректные проводки   | Проводки контракта                                                                                                    |                                     |                          |                | Поиск (Ctrl           | +F)         |             |
|                               | Дата                           | Дебет                                                  |                     |                                                                                                    | Кредит                              |                          |                | Сумма                 |             |             |
|                               | 02.12.2022                     | 21                                                     |                     |                                                                                                    | 20.01                               |                          |                |                       |             |             |
|                               | 1                              | Полуфаб                                                | рикат (ТЕСТ ПЕРВИ   | ЧНЫХ ДОКУМЕНТОВ)                                                                                                    | НГ тест первичных документов        |                          |                | Выпуск полуфабрикатов |             |             |
|                               | СКЛАД тест первичных докуме    |                                                        | ментов              | <>                                                                                                    |                                     |                          |                |                       |             |             |
|                               |                                | Выпуск продукции (Отчет произ<br>12.2022         20.01 |                     | оизводства) 0000-000005 от                                                                                                    | <>                                  |                          |                |                       |             |             |
|                               | 02.12.2022                     |                                                        |                     |                                                                                                    | 10.01                               |                          |                |                       |             | 83,33       |
|                               | 2 НГ тест первичных документов |                                                        | 08                  | Материал                                                                                                    | 1 (ТЕСТ ПЕРВИЧНЫХ Д                 | ОКУМЕ                    | Отпуск материа | лов в произв          | одство      |             |
|                               |                                | Сырье и                                                | материалы           |                                                                                                    | СКЛАД те                            | ст первичных документо   | в              |                       |             |             |
|                               |                                | Полуфаб                                                | рикат (ТЕСТ ПЕРВИ   | ЧНЫХ ДОКУМЕНТОВ)                                                                                                    | Поступлен                           | ние (акт, накладная, УПД | ) 0000-0       |                       |             |             |

Рис. 8 Хозяйственные операции текущего контракта

При удалении аналитики из контракта подсистема актуализирует движения по регистрам раздельного учета ГОЗ.

Командная панель карточки контракта содержит следующий перечень элементов управления:

- Записать и закрыть сохранить данные карточки контракта и закрыть её экранную форму;
- Записать сохранить данные карточки контракта и продолжить работу с карточкой;
- Исполнение контрактов ГОЗ развернутый формирование отчета с расшифровками на текущий месяц по данному контракту ГОЗ;
- Реестр операций контракта формирование отчета с полным перечнем операций текущего контракта.

Данные контракта ГОЗ и его аналитика распределены по вкладкам карточки «Контракт ГОЗ».

#### • OCHOBHOE

| 🗲 🔿 ☆ Контракт 1820187207052000018000123/2023 (Контракт ГОЗ)                                                     |                                                   |                                   |              |                  |                |              |                          | c? ⊨ ×  |
|----------------------------------------------------------------------------------------------------|---------------------------------------------------|-----------------------------------|--------------|------------------|----------------|--------------|--------------------------|---------|
| Записать и закрыть За                                                                                            | писать                                            | Исполнение контрактов ГОЗ - р     | азвернутый   | 🖻 Реестр операци | й контракта    |              |                          | Еще - ? |
| Наименование: Контракт 182018                                                                                    | 7207052000018                                     | 000123/2023                       |              |                  |                |              | Группа: Производство ГОЗ | * P     |
| Основное<br>Целевые параметры<br>Уровень рентабельности<br>Отдельные банковские счета<br>Договоры с поставщиками | Исполнитель:<br>Заказчик / дог<br>Ф Добавить<br>N | оворы:<br>S Удалить<br>Контрагент | 000 "Наша о  | организация"     | Договор        |              |                          | • 0     |
| Номенклатурные группы                                                                                            | 1                                                 | ООО "Заказчик ГОЗ"                |              |                  | 18201872070520 | 00018000123/ | 2023 от 01.01.2023       |         |
| Склады                                                                                                    |                                                   |                                   |              |                  |                |              |                          |         |
| Основные средства                                                                                                |                                                   |                                   |              |                  |                |              |                          |         |
| Расходы будущих периодов                                                                                         |                                                   |                                   |              |                  |                |              |                          |         |
| Операции контракта                                                                                               | ИГК (государс                                     | твенный контракт):                | 18201872070  | 52000018000123   |                |              |                          | ~ × 문   |
|                                                                                                    | Номер контрак                                     | а:                                | 182018720705 |                  |                |              |                          |         |
|                                                                                                    | Дата заключен                                     | ния контракта:                    | 01.12.2022   | m                |                |              |                          |         |
|                                                                                                    | Плановая дата                                     | а исполнения контракта:           | 31.12.2023   | ±                |                |              |                          |         |
|                                                                                                    | Способ обособ                                     | бления мат. запасов:              | По складам   |                  |                |              |                          | •       |
|                                                                                                    | Включать в ре                                     | гламентированную отчетность:      | ✓            |                  |                |              |                          |         |
|                                                                                                    | Контракт закры                                    | att:                              |              |                  |                |              |                          |         |
|                                                                                                    | Комментарий:                                      |                                   |              |                  |                |              |                          |         |
|                                                                                                    |                                                   |                                   |              |                  |                |              |                          |         |

Рис. 9 Вкладка «Основное» карточки контракта ГОЗ

Вкладка «Основное» (Рис. 9) содержит следующий перечень реквизитов:

- Наименование наименование контракта ГОЗ;
- Группа возможность группировки контрактов ГОЗ по произвольному признаку.
- Исполнитель наша организация, выступающая в роли исполнителя/соисполнителя по контракту ГОЗ;
- Заказчик/договоры заказчиком – табличная С часть С информацией об организации, выступающей в роли заказчика и договоров по текущему контракту ГОЗ. В случае реорганизации организации-заказчика в другое юридическое лицо, необходимо добавить в табличную часть «Заказчик/договоры с заказчиком» нового контрагента и договор с ним. Использование аналитики «Договоры с заказчиком» текущего контракта в других контрактах ГОЗ или в прочих бухгалтерских операциях недопустимо. При добавлении в карточку контракта аналитики «Договоры с заказчиком», используемой в других контрактах ГОЗ подсистема предупреждение формирует И блокирует возможность сохранения данного контракта.

- ИГК (государственный контракт) 25-значный цифровой код (идентификатор государственного контракта), который присваивается государственному контракту по гособоронзаказу. Формируется государственным заказчиком с соблюдением структуры, установленной Приказом Минобороны № 475/13н от 11.08.2015 г.
- Номер контракта номер контракта между исполнителем и заказчиком. Как правило номер контракта содержит в себе ИГК;
- Дата заключения контракта дата заключения контракта ГОЗ;
- Плановая дата исполнения контракта дата завершения контракта ГОЗ;
- Способ обособления мат. запасов способ раздельного учета номенклатуры. В подсистеме реализована возможность настройки способа обособления номенклатуры для каждого контракта индивидуально (Рис. 10)

| Способ обособления мат. запасов:          | По номенклатуре |  |
|-------------------------------------------|-----------------|--|
| Включать в регламентированную отчетность: | По номенклатуре |  |
|                                           | По складам      |  |

Рис. 10 Выбор способа обособления номенклатуры в карточке контракта ГОЗ

Если одни и те же позиции номенклатуры используются в разных контрактах ГОЗ или по обычным операциям организации, обособление номенклатуры контракта целесообразно осуществлять по складам.

Если для материальных запасов применяется идентифицированный учет каждой единицы запаса, обособление номенклатуры контракта целесообразно осуществлять по номенклатуре.

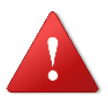

Способ обособления материальных запасов «По складам» возможен, если в настройках плана счетов в разделе «Учет запасов» применяется учет по складам (местам хранения) по количеству и сумме:

| ← → Учет запасов                                            |  |  |  |  |  |
|-------------------------------------------------------------|--|--|--|--|--|
| Записать и закрыть                                          |  |  |  |  |  |
| Учет запасов ведется:                                       |  |  |  |  |  |
| <ul> <li>По номенклатуре (наименованиям запасов)</li> </ul> |  |  |  |  |  |
| 🗹 По партиям (документам поступления)                       |  |  |  |  |  |
| ✓ По складам (местам хранения): по количеству и сумме 🔹     |  |  |  |  |  |
|                                                             |  |  |  |  |  |

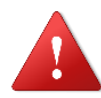

Изменение способа учета запасов не является частью функционала подсистемы «Раздельный учет ГОЗ», а выполняется механизмами типовой конфигурации «1С:Бухгалтерия 8», ред. 3.0. При наличии остатков ТМЦ в информационной базе и в зависимости от текущей настройки учета запасов, возможно потребуется перенос остатков количества и суммы ТМЦ с пустого склада на любой действующий. Настройка способа учета запасов, возможный перенос остатков и контроль результатов выполняется организацией самостоятельно. Ответственность за изменение настроек «1С:Бухгалтерия 8», ред. 3.0 разработчик подсистемы «Раздельный учет ГОЗ» не несёт.

- Включать в регламентированную отчетность признак включения данного контракта ГОЗ в регламентированный отчет «Исполнение контрактов ГОЗ»;
- Контракт закрыт признак исполненного контракта. При установке флага контракт помечается в списке серым цветом, как завершенный;
- Комментарий произвольный комментарий к контракту.

# • ОТДЕЛЬНЫЕ БАНКОВСКИЕ СЧЕТА

Вкладка «Отдельные банковские счета» (Рис. 11) содержит перечень отдельных банковских счетов или разделов лицевого счета Федерального казначейства.

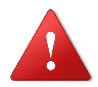

ВНИМАНИЕ! Добавление расчетного счета организации в карточку контракта недопустимо. При попытке добавить в карточку расчетный счет выдается соответствующее предупреждение.

В подсистеме реализована возможность перевода контракта в иной уполномоченный банк. Для этого необходимо с помощью кнопки «**Добавить**» выбрать из справочника «**Банковские счета**» новый отдельный счет и указать его в качестве действующего с помощью кнопки «**Назначить действующим**». Старый счет сохраняется в списке отдельных счетов контракта неактивным (Рис. 11).

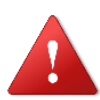

Удаление старого счета недопустимо, т.к. он используется в проводках по текущему контракту и формирует нарастающим итогом показатели отчета «Исполнение контракта ГОЗ».

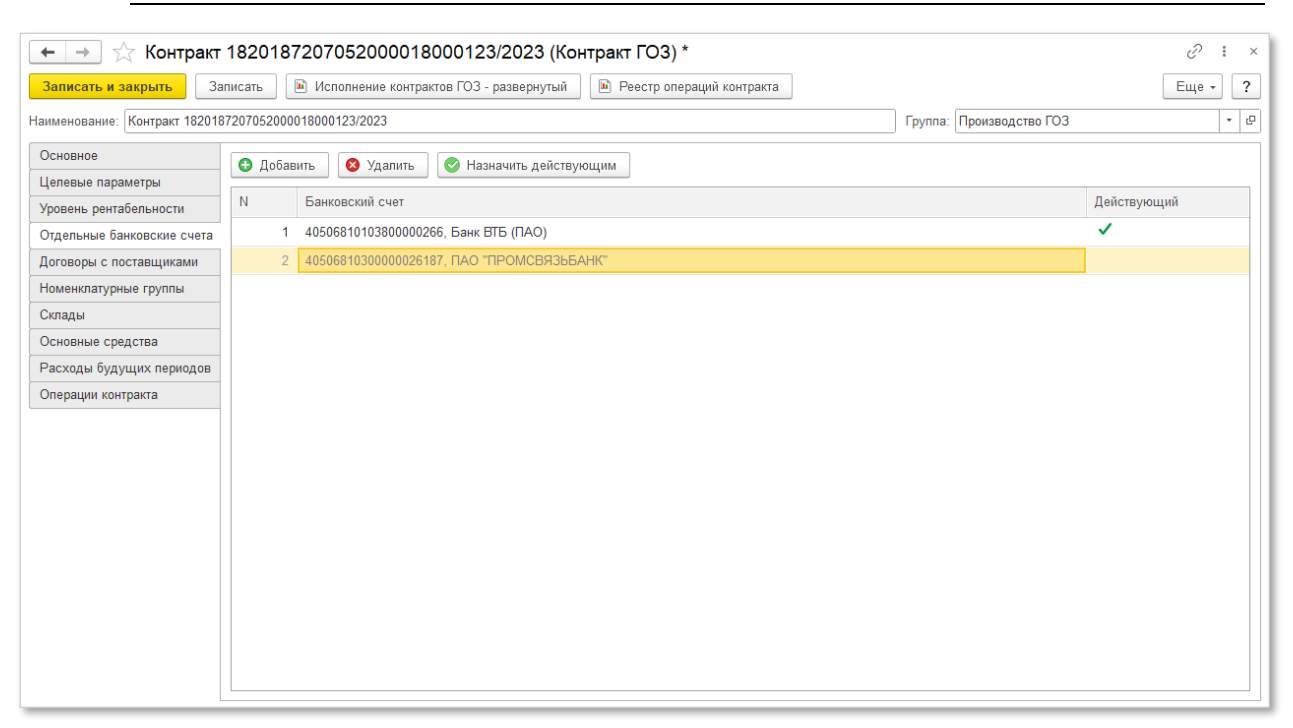

Рис. 11 Вкладка «Отдельные счета» карточки контракта ГОЗ

Если у организации открыт лицевой счет в Федеральном Казначействе, то для использования разделов лицевого счета в качестве аналитики контракта необходимо в справочнике «Банковские счета» создать копию текущего лицевого счета и в поле «Наименование» указать уникальный номер раздела или номер контракта. Таким образом для каждого контракта создается уникальная запись в справочнике (Рис. 12).

Подсистема для 1С Бухгалтерии 3.0 «Раздельный учет ГОЗ»

| Занисаль и заприль       № Исполнение контрактов ГОЗ - развернутый       № Ресстр операций контракта       Еще ?         Наименовыние       Контракт Услуги: Калькулиция       Банковскийе счета       :                                                                                                    | 🗲 🔿 🌟 Контракт У                                                                                                    | слуги Калькуляция (Контракт ГОЗ) *                                       |                                                                                                    | 0 i ×   |
|----------------------------------------------------------------------------------------------------|----------------------------------------------------------------------------------------------------|--------------------------------------------------------------------------|----------------------------------------------------------------------------------------------------|---------|
| Haweweesawee Kowrpact Услуги Каньулиция<br>БанКовские счета                                                                                                    | Записать и закрыть Запи                                                                                                    | исать 🗈 Исполнение контрактов ГОЗ - развернутый                          | Реестр операций контракта                                                                                                    | Еще - ? |
| Octoosnool<br>Ugenesse nagaaergus<br>Orgenussee Sanoaccine over<br>N       N       Baskonscont over<br>Paskons (2011 F) Amilia Organisaajus'<br>Descont Orgenussee Sanoaccine over<br>N       Baskonscont over<br>Pp6       Baskonscont over<br>Pp6       Address to Cost<br>Address to Cost<br>Pp6       Address to Cost<br>Address to Cost<br>Pp6       Address to Cost<br>Pp6       Address to Cost<br>Pp7       Address to Cost<br>Pp7       Address to Cost<br>Pp7       Address to Cost<br>Pp7       Address to Cost<br>Pp7       Address to Cost<br>Pp7       Address to Cost<br>Pp7       Address to Cost<br>Pp7       Address to Cost<br>Pp7       Address to Cost<br>Pp7 <td< td=""><td>Наименование: Контракт Услуги К</td><td>алькуляция</td><td>Банковские счета : 🗆 🗙</td><td>- D</td></td<> | Наименование: Контракт Услуги К                                                                                                    | алькуляция                                                               | Банковские счета : 🗆 🗙                                                                                                    | - D     |
| Подразделение:<br>Наименование: Раздел 1, л/с 12345678901 ГУ для ГК № 1 -                                                                                                    | Записать и закрыть<br>Записать и закрыть<br>Запистически сига<br>Ссновное<br>Цепевые параметры<br>Отдельные банковские счета<br>Договоры с поставщиками<br>Номенклатурные группы<br>Склады<br>Основные средства<br>Расходы будущих периодов<br>Операции контракта | каль № Исполнение контрактов ГОЗ - развернутый<br>алькуляция<br>Добавить | Pecctp операций контракта     EdHKOBCKUR C ЧСНТА     C Содать     C Содать | Еще • ? |
| Настройка платежных поручений и требований                                                                                                    |                                                                                                    | Настройка плате                                                          | жных поручений и требований                                                                                                    |         |

Рис. 12 Использование разделов лицевого счета Федерального Казначейства

Если в окне настроек банковского счета отсутствует поле «Наименование», необходимо выполнить следующее:

нажать кнопку «Еще» и выбрать пункт «Изменить форму» (Рис.
 13);

| Записать и закрыть Записать                             | Еще - ?                                |
|---------------------------------------------------------|----------------------------------------|
| Организация: ООО "Наша организация"                     | 🖉 Записать и закрыть                   |
| банк: 044030001 СЕВЕРО-ЗАПАДНОЕ ГУ БАНКА РОССИИ 🔹 🗗     | 🖶 Записать Ctrl+S                      |
| юмер счета: 40501810000001000001 Подключить обмен с СБП | С Перечитать                           |
| Запита счета: пуб                                       | Скопировать                            |
|                                                         | 🗟 Пометить на удаление / Снять пометку |
| <ul> <li>Корпоративные карты</li> </ul>                 | 🗊 Показать в списке                    |
| <ul> <li>Государственный контракт</li> </ul>            | Отчеты                                 |
| > Дополнительные реквизиты QR кода для оплаты ?         | 💿 Изменить форму                       |
| ✓ Прочее<br>Дата открытия: 01.01.2021                   | <b>?</b> Справка F1                    |
| Подразделение: 🔹 ?                                      |                                        |
| Наименование: Раздел 2 л/с 12345678901 ГУ для ГК № 2 🔹  |                                        |

Рис. 13 Настройка отображения поля «Наименование» банковского счета

 в списке элементов формы в группе «Прочее» включить отображение поля «Наименование» (Рис. 14);

| Настройка формы                                                                                                    | ×                                                                                                    |
|----------------------------------------------------------------------------------------------------|----------------------------------------------------------------------------------------------------|
| ҕ Добавить группу 🔹 Добавить поля 🗙 🛧 🗣 🗊 🗇                                                                                                    | © Еще т<br>Свойства элемента формы                                                                                                    |
| <ul> <li>○ ✓ ➡ Банк</li> <li>✓ = Банк</li> <li>✓ = ПодсказкаБанк</li> <li>♥ ➡ Номер счета</li> <li>♥ ➡ Валюта счета</li> <li>♥ ➡ Расчеты через банк-корреспондент</li> <li>♥ ➡ Расчеты через банк-корреспондент</li> <li>♥ ➡ Расчеты через банк-корреспондент</li> <li>♥ ➡ Государственный контракт</li> <li>♥ ➡ Сосударственный контракт</li> <li>♥ ➡ Дополнительные реквизиты QR кода для оплаты</li> <li>○ ➡ Прочее</li> <li>♥ ➡ Даты открытия и закрытия счета</li> <li>♥ ➡ Подразделение</li> <li>♥ ➡ Вид счета, номер и дата разрешения</li> <li>♥ ➡ Настройки платежных поручений и требований</li> </ul> | Заголовок Банк Положение заголовка Авто • Подсказка Введите БИК, SWIFT или наименование Отображение подсказки Авто • Активизировать при открытии  Растягивать по горизонтали Авто • Растягивать по вертикали Авто • Ширина 0 ÷ Высота 0 ÷ |
|                                                                                                    | ОК Отмена Применить                                                                                                    |

Рис. 14 Настройка отображения поля «Наименование» банковского счета

# • ЦЕЛЕВЫЕ ПАРАМЕТРЫ

Вкладка «**Целевые параметры**» (Рис. 15) содержит целевые показатели контракта в соответствии со структурой регламентированного отчета «Исполнение контракта ГОЗ». Заполнение целевых параметров необходимо для корректного формирования и прохождения проверки контрольных соотношений регламентированного отчета «Исполнение контрактов ГОЗ».
| ← → ☆ Контракт 1820187207052000018000123/2023 (Контракт ГОЗ) *                                    | €?           |
|---------------------------------------------------------------------------------------------------|--------------|
| Записать и закрыть Записать 🗈 Исполнение контрактов ГОЗ - развернутый 🖻 Реестр операций контракта | Еще - ?      |
| Наименование: Контракт 1820187207052000018000123/2023 Группа: Производство ГОЗ                    | - U          |
| Основное Паразмето Силиз                                                                          |              |
| Целевые параметры                                                                                 | 5 604 450 00 |
| Уровень рентабельности 1 Объем финансирования                                                     | 5 684 150,00 |
| Отдельные банковские счета 2 Кредиты банка                                                        |              |
| Договоры с поставщиками 3 Затраты на материалы                                                    | 2 700 000,00 |
| Номенклатурные группы 4 Затраты на оплату труда                                                   | 1 600 000,00 |
| Склады 5 Прочие производственные затраты                                                          | 420 000,00   |
| Основные средства 6 Общепроизводственные затраты                                                  | 250 000,00   |
| Расходы будущих периодов 7 Общехозяйственные затраты                                              | 140 000,00   |
| Операции контракта 8 Административно-управленческие расходы                                       |              |
| 9 Коммерческие расходы                                                                            | 45 000,00    |
| 10 Проценты по кредитам банка                                                                     |              |
| 11 Прибыль контракта                                                                              | 529 150,00   |
| 12 Списание денежных средств с отдельного счета                                                   |              |
|                                                                                                   |              |
|                                                                                                   |              |
|                                                                                                   |              |
|                                                                                                   |              |
|                                                                                                   |              |
|                                                                                                   |              |
| 1                                                                                                 |              |

Рис. 15 Вкладка «Целевые параметры» карточки контракта ГОЗ

### • УРОВЕНЬ РЕНТАБЕЛЬНОСТИ

На вкладке «Уровень рентабельности» (Рис. 16) выполняется настройка величины рентабельности в разрезе статей калькуляции и вида затрат (собственные и привнесенные) при использовании затратного метода определения цены на продукцию. По умолчанию установлены значения 25% для собственных затрат и 1% для привнесенных.

В текущей версии подсистемы, установленные значения уровня рентабельности используются при формировании отчета РКМ «**Расчет и** обоснование прибыли» (форма № 20) по фактическим данным исполнения контракта.

| 🔶 🔶 🏠 Контрак                | т 1820187     | 207052000018000123/2023 (Контракт ГОЗ) *                                         |         |                     | i -                  |
|------------------------------|---------------|----------------------------------------------------------------------------------|---------|---------------------|----------------------|
| Записать и закрыть 3         | ваписать      | Исполнение контрактов ГОЗ - развернутый                                          |         |                     | Еще - ?              |
| Наименование: Контракт 18201 | 1872070520000 | 18000123/2023                                                                    | Группа: | Производство ГОЗ    | - L                  |
| Основное                     |               |                                                                                  |         |                     |                      |
| Целевые параметры            | № строки      | Наименование статьи калькуляции                                                  |         | Рентабел            | ьность (%)           |
| Уровень рентабельности       | -             |                                                                                  |         | Собственные затраты | Привнесенные затраты |
| Отдельные банковские счета   | 0101          | Приобретение сырья, материалов и вспомогательных материалов                      |         | Х                   | 1,00                 |
| Договоры с поставщиками      | 0102          | Приобретение полуфабрикатов                                                      |         | Х                   | 1,00                 |
| Номенклатурные группы        | 0103          | Возвратные отходы                                                                |         | 25,00               | 1,00                 |
| Склады                       | 0104          | Приобретение комплектующих изделий                                               |         | Х                   | 1,00                 |
| Основные средства            | 0105          | Оплата работ и услуг сторонних организаций производственного характера           |         | Х                   | 1,00                 |
| Расходы будущих периодов     | 0106          | Транспортно-заготовительные затраты                                              |         |                     |                      |
| Операции контракта           | 0107          | Топливо на технологические цели                                                  |         | 25,00               | 1,00                 |
|                              | 0108          | Энергия на технологические цели                                                  |         | 25,00               | 1,00                 |
|                              | 0109          | Тара и упаковка                                                                  |         | 25,00               | 1,00                 |
|                              | 0110          | Затраты на изделия собственного производства                                     |         | 25,00               | 1,00                 |
|                              | 0201          | Основная заработная плата                                                        |         | 25,00               | Х                    |
|                              | 0202          | Дополнительная заработная плата                                                  |         | 25,00               | Х                    |
|                              | 0300          | Страховые взносы на обязательное социальное страхование                          |         | 25,00               | Х                    |
|                              | 0401          | Пусковые затраты                                                                 |         | 25,00               | 1,00                 |
|                              | 0402          | Затраты на подготовку и освоение новых видов продукции                           |         | 25,00               | 1,00                 |
|                              | 0500          | Затраты на специальную технологическую оснастку                                  |         | 25,00               | 1,00                 |
|                              | 0600          | Затраты на специальное оборудование для научных (экспериментальных) работ        |         | 25,00               | 1,00                 |
|                              | 0700          | Специальные затраты                                                              |         | 25,00               | 1,00                 |
|                              | 0800          | Общепроизводственные затраты                                                     |         | 25,00               | Х                    |
|                              | 0900          | Общехозяйственные затраты                                                        |         | 25,00               | Х                    |
|                              | 1000          | Затраты на командировки                                                          |         | 25,00               | Х                    |
|                              | 1100          | Прочие прямые затраты                                                            |         | 25,00               | 1,00                 |
|                              | 1200          | Затраты по работам (услугам), выполняемым (оказываемым) сторонними организациями |         | Х                   | 1,00                 |
|                              | 1400          | Коммерческие (внепроизводственные) затраты                                       |         | 25,00               | 1,00                 |
|                              | 1600          | Административно-управленческие расходы                                           |         | 25,00               | Х                    |
|                              |               |                                                                                  |         |                     |                      |
|                              |               |                                                                                  | _       |                     |                      |

Рис. 16 Вкладка «Уровень рентабельности» карточки контракта ГОЗ

# • ДОГОВОРЫ С ПОСТАВЩИКАМИ

Вкладка «**Договоры с поставщиками**» (Рис. 17) содержит перечень элементов справочника «**Договоры**», обособленных в текущем контракте ГОЗ как договоры с поставщиками – соисполнителями по контракту ГОЗ.

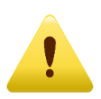

Если в рамках договора с поставщиком осуществляется поставка партии продукции, работ или услуг на основной склад для целей общего использования по различным контрактам или основной деятельности организации, то добавлять такой договор в карточку контракта не требуется!

Подсистема для 1С Бухгалтерии 3.0 «Раздельный учет ГОЗ»

| 🗲 🔶 🏠 Контракт                 | гоз 1 (г   | Троизводство) (Контракт ГОЗ)            |                                                   | €?      |
|--------------------------------|------------|-----------------------------------------|---------------------------------------------------|---------|
| Записать и закрыть За          | писать     | Исполнение контрактов ГОЗ - развернутый | 随 Реестр операций контракта                       | Еще - ? |
| Наименование: Контракт ГОЗ 1 ( | Производст | гво)                                    | Группа: Производство ГОЗ                          | - C     |
| Основное                       | 🕒 Добав    | вить 😣 Удалить 🗍                        |                                                   |         |
| Целевые параметры              |            |                                         |                                                   |         |
| Уровень рентабельности         | N          | Контрагент                              | Договор                                           |         |
| Отдельные банковские счета     | 1          | ООО "Переработчик"                      | Договор переработки № 22 от 20.01.2020            |         |
| Договоры с поставщиками        | 2          | ООО "Соисполнитель 1"                   | Договор поставки №1 от 10.01.2020 (ГОЗ 1)         |         |
| Номенклатурные группы          | 3          | ООО "Соисполнитель 1"                   | Договор поставки №2 от 10.01.2020 (ГОЗ 1)         |         |
| Номенклатура                   | 4          | ООО "Соисполнитель 2"                   | Договор поставки № 15 от 10.01.2020 (ГОЗ 1)       |         |
| Основные средства              | 5          | ООО "Соисполнитель 3"                   | Договор оказания услуг № 20 от 31.01.2020 (ГОЗ 1) |         |
| Расходы будущих периодов       | 6          | ООО "Соисполнитель 3"                   | Договор оказания услуг № 21 от 01.01.2021 (ГОЗ 1) |         |
| Операции контракта             | 7          | ПРОМСВЯЗЬБАНК                           | Договор займа 5 от 01.01.2020                     |         |
|                                | 8          | ООО "Соисполнитель 1"                   | Договор поставки №333 от 10.01.2021 (ГОЗ 1)       |         |
|                                |            |                                         |                                                   |         |
|                                |            |                                         |                                                   |         |
|                                |            |                                         |                                                   |         |
|                                |            |                                         |                                                   |         |
|                                |            |                                         |                                                   |         |
|                                |            |                                         |                                                   |         |
|                                |            |                                         |                                                   |         |
|                                |            |                                         |                                                   |         |
|                                |            |                                         |                                                   |         |
|                                |            |                                         |                                                   |         |
|                                |            |                                         |                                                   |         |

Рис. 17 Вкладка «Договоры с поставщиками» карточки контракта ГОЗ

Использование аналитики «Договоры с поставщиками» текущего контракта в других контрактах ГОЗ или в прочих бухгалтерских операциях недопустимо.

При добавлении в карточку контракта аналитики «Договоры с поставщиками», используемой в других контрактах ГОЗ подсистема формирует предупреждение и блокирует возможность сохранения карточки контракта.

## • НОМЕНКЛАТУРНЫЕ ГРУППЫ

Номенклатурная группа — это аналитика для раздельного учета затрат по направлениям деятельности (контрактам), видам продукции или по видам оказанных услуг, а также раздельного учета выручки, себестоимости продаж и НДС.

Данный вид аналитики используется в качестве субконто «Номенклатурные группы» на счетах бухгалтерского учета 20.01, 23, 44 и 90 (Рис. 18). Подсистема для 1С Бухгалтерии 3.0 «Раздельный учет ГОЗ»

| Код счета ↓            | Наименование счета                                                          | Субконто 1                 | Субконто 2                        | Субконто 3           | Вид | Вал. | Кол. | Подр. | НУ                                                                                                    |
|------------------------|-----------------------------------------------------------------------------|----------------------------|-----------------------------------|----------------------|-----|------|------|-------|----------------------------------------------------------------------------------------------------|
| <b>T</b> _ 20          | Основное производство                                                       | Номенклатурные группы      | Статьи затрат (об)                | Продукция (об)       | A   |      |      | ~     | <ul> <li>Image: A second second s</li></ul> |
| T <sub>o</sub> 20.01   | Основное производство                                                       | Номенклатурные группы      | Статьи затрат (об)                | Продукция (об)       | A   |      |      | ~     | <ul> <li>Image: A set of the set of the</li></ul>  |
| T <sub>o</sub> 23      | Вспомогательные производства                                                | Номенклатурные группы      | Статьи затрат (об)                |                      | A   |      |      | ×     | × 1                                                                                                    |
| Код счета ↓            | Наименование счета                                                          | Субконто 1                 | Субконто 2                        | Субконто 3           | Вид | Вал. | Кол. | Подр. | НУ                                                                                                    |
| T <sub>o</sub> 90      | Продажи                                                                     | Номенклатурные группы (об) |                                   |                      | АП  |      |      |       | ~                                                                                                    |
| T <sub>o</sub> 90.01.1 | Выручка по деятельности с основной системой<br>налогообложения              | Номенклатурные группы (об) | Ставки НДС (об) Номенклатура (об) |                      | п   |      | ×    |       | ~                                                                                                    |
| T <sub>e</sub> 90.02.1 | Себестоимость продаж по деятельности с основной<br>системой налогообложения | Номенклатурные группы (об) | Статьи затрат (об)                | Элементы затрат (об) | А   |      |      |       | ~                                                                                                    |
| T <sub>e</sub> 90.03   | Налог на добавленную стоимость                                              | Номенклатурные группы (об) | Ставки НДС (об)                   |                      | А   |      |      |       |                                                                                                    |

Рис. 18 Аналитика «Номенклатурные группы»

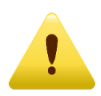

См. «Основы раздельного учета в 1С» в разделе «Информация и поддержка» меню «Сервис».

Вкладка «**Номенклатурные группы**» (Рис. 19) содержит перечень номенклатурных групп, обособленных в целях раздельного учета в текущем контракте ГОЗ.

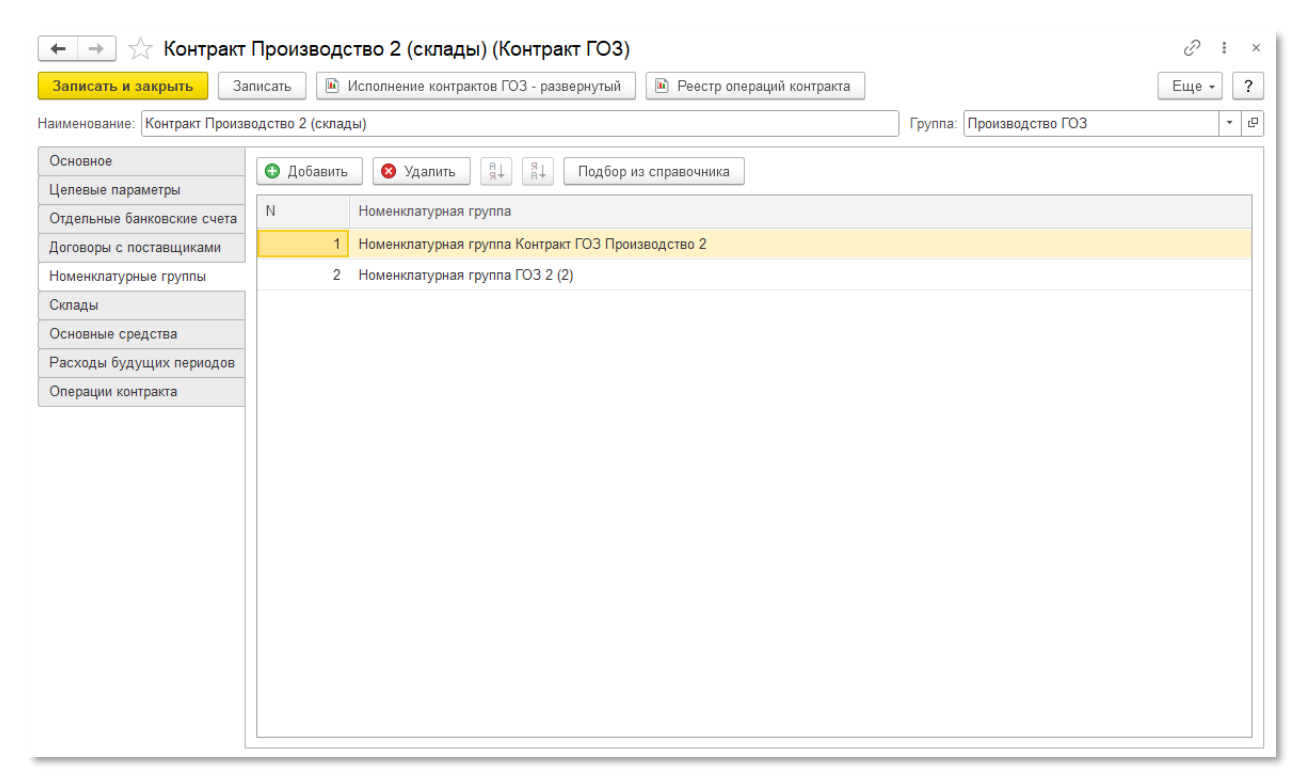

Рис. 19 Вкладка «Номенклатурные группы» карточки контракта ГОЗ

Помимо стандартного способа добавления номенклатурных групп с помощью кнопки «**Добавить**» в подсистеме реализован групповой подбор с помощью кнопки «**Подбор из справочника**». Для этого в списке выбора необходимо выделить несколько позиций с помощью стандартных комбинаций клавиш «Shift+клавиша мыши», «Ctrl+клавиша мыши», «CTRL+А» и нажать кнопку «**Перенести в контракт**» (Рис. 20).

| 🗲 → ★ Контракт                | Производство 2 (склады) (Контракт ГОЗ) *                                               | ∂ i ×   |
|-------------------------------|----------------------------------------------------------------------------------------|---------|
| Записать и закрыть За         | аписать 🚺 Исполнение контрактов ГОЗ - развернутый 🗎 Реестр операций контракта          | Еще - ? |
| Наименование: Контракт Произв | водство 2 (склады) Группа: Производство ГОЗ                                            | · C     |
| Основное<br>Целевые параметры | Добавить S Удалить<br>Я↓<br>Я↓<br>Я↓<br>Я↓<br>Я↓<br>Одбор из справочника               |         |
| Отдельные банковские счета    | N Номенклатурная групп                                                                 |         |
| Договоры с поставщиками       | 1 Номенклатурная групп                                                                 |         |
| Номенклатурные группы         | 2 Номенклатурная групп Создать Создать группу 🔊 Поиск (Ctrl+F) 🗙 🔍 - Еще -             |         |
| Склады                        | Наименование ↓ Код                                                                     |         |
| Основные средства             | - 💼 ПРОИЗВОДСТВО 00-000011                                                             |         |
| Расходы будущих периодов      | <ul> <li>Основная номенклатурная группа</li> <li>00-000020</li> </ul>                  |         |
| Операции контракта            | Основная номенклатурная группа (ПРОИЗВОДСТВО 1) 00-000005                              |         |
|                               | <ul> <li>Основная номенклатурная группа (ПРОИЗВОДСТВО 2)</li> <li>00-000007</li> </ul> |         |
|                               | <ul> <li>Основная номенклатурная группа (собственное произво 00-000015</li> </ul>      |         |
|                               | Таренести в контракт                                                                   |         |

Рис. 20 Групповой подбор номенклатурных групп

Использование аналитики «Номенклатурные группы» текущего контракта в других контрактах ГОЗ или в прочих бухгалтерских операциях недопустимо.

При добавлении в карточку контракта аналитики «**Номенклатурные группы**», используемой в других контрактах ГОЗ подсистема формирует предупреждение и блокирует возможность сохранения карточки контракта.

## • НОМЕНКЛАТУРА/СКЛАДЫ

В зависимости от выбранного на вкладке «Основное» способа обособления материальных запасов становятся доступны вкладки «Номенклатура» или «Склады».

Данный вид аналитики используется в качестве субконто на счетах бухгалтерского учета материальных запасов 10, 41, 43 (Рис. 21).

| Код счета ↓       | Наименование счета | Субконто 1   | Субконто 2 | ] | Субконто 3 | Вид | Вал. | Кол.                                                                                                    | Подр. | НУ                                                                                                    |
|-------------------|--------------------|--------------|------------|---|------------|-----|------|----------------------------------------------------------------------------------------------------|-------|----------------------------------------------------------------------------------------------------|
| T <sub>o</sub> 10 | Материалы          | Номенклатура | Склады     |   | Партии     | А   |      | ~                                                                                                    |       | ~                                                                                                    |
| T <sub>o</sub> 41 | Товары             | Номенклатура | Склады     |   | Партии     | А   |      | <ul> <li>Image: A second second s</li></ul> |       | <ul> <li>Image: A second second s</li></ul> |
| T <sub>o</sub> 43 | Готовая продукция  | Номенклатура | Склады     |   | Партии     | А   |      | ×                                                                                                    |       | × .                                                                                                    |

Рис. 21 Аналитика «Номенклатура» и «Склады»

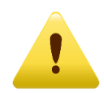

См. «Основы раздельного учета в 1С» в разделе «Информация и поддержка» меню «Сервис».

Вкладка «**Номенклатура**» (Рис. 22) содержит перечень номенклатуры, обособленной в целях раздельного учета в текущем контракте ГОЗ.

| 1 🕒 😑 Раздельный учет ГОЗ (1С:Предприятие)       | Q Tioneck Ctd+Shift+F                                                                                                    | ×   |
|--------------------------------------------------|----------------------------------------------------------------------------------------------------|-----|
| ♠ Начальная страница Контракты ГОЗ × Контракт ГО | 3 1 (Производство) (Контракт ГОЗ) × Поступление товаров: Накладная, УПД 0000-000003 от 15.01.2021 0:00:00 × Контракт Производство 2 (склады) (Контракт ГОЗ) × |     |
| 들 Главное 🗧 🔶 Контр                              | кт ГОЗ 1 (Производство) (Контракт ГОЗ) 🧷 🗄                                                                                                    | ×   |
| Руководителю Записать и закрыть                  | Записать 🗈 Исполнение контрактов ГОЗ - развернутый 🗈 Реестр операций контракта                                                                                | ?   |
| Банк и касса<br>Наименование: Контракт ГО        | 3 1 (Производство ) Группа: Производство ГОЗ +                                                                                                    | e ^ |
| Продажи Основное                                 |                                                                                                    |     |
| На Покупки Целевые параметры                     |                                                                                                    | 1.  |
| Отдельные банковские сч                          | ra Towerkolarypa<br>1 Vagenie (Korrpak TO3 1)                                                                                                    |     |
| Производство Номенклатурные группы               | 2 Изделие 2 (из общего остатка организации)                                                                                                    | 11  |
| номенклатура                                     | 3 Материал 1 для полуфабриката 1 (Контракт ГОЗ 1)                                                                                                    |     |
| Ссновные средства                                | 4 Материал 2 (Контракт ГОЗ 1)                                                                                                    |     |
| Расходы будущих период                           | В 5 Материал 2 для полуфабриката 1 (Контракт ГОЗ 1)                                                                                                    |     |
| Операции контракта                               | 6 Полуфабрикат (Контракт ГОЗ 1)                                                                                                    |     |
| и Отчеты                                         | 7 Услуги по контракту ГОЗ 1                                                                                                    |     |
| П Справочники                                    | 8 Продукция из давальческого сырья                                                                                                    |     |
| 🔅 Администрирование                              | 9 Материал 1 (Контракт ГОЗ 1)                                                                                                    |     |
| ∑ Раздельный учет ГОЗ                            |                                                                                                    |     |
|                                                  |                                                                                                    |     |
|                                                  |                                                                                                    |     |
|                                                  |                                                                                                    |     |
|                                                  |                                                                                                    |     |
|                                                  |                                                                                                    | _   |

Рис. 22 Вкладка «Номенклатура» карточки контракта ГОЗ

Помимо стандартного способа добавления позиций номенклатуры с помощью кнопки «**Добавить**» в подсистеме реализован групповой подбор номенклатуры с помощью кнопки «**Подбор из справочника**». Для этого в списке выбора номенклатуры необходимо выделить несколько позиций с помощью стандартных комбинаций клавиш «Shift+клавиша мыши», «Ctrl+клавиша мыши», «CTRL+А» и нажать кнопку «**Перенести в контракт**» (Рис. 23).

Подсистема для 1С Бухгалтерии 3.0 «Раздельный учет ГОЗ»

| 🗕 🔶 ★ Контракт               | ГОЗ 1     | 🛠 Номенклатура                                                             | ê : = >                 | < <i>©</i> । × |
|------------------------------|-----------|----------------------------------------------------------------------------|-------------------------|----------------|
| Записать и закрыть За        | писать    | Создать Создать группу 🕘 Поиск (Сtrl+F)                                    | × Q - Еще -             | ще - ?         |
| Наименование: Контракт ГОЗ 1 | (Производ | Наименование ↓ Код                                                         | Артикул                 |                |
| Основное                     | 🕒 Доб     | <ul> <li>Аренда торгового зала</li> <li>00-000000</li> </ul>               | 26                      |                |
| Целевые параметры            | N         | — ДТ 00-000000                                                             | 21                      |                |
| Отдельные банковские счета   | IN        | <ul> <li>Изделие 3 (контракт Производство 2)</li> <li>00-000000</li> </ul> | 20                      |                |
| Договоры с поставщиками      |           | Изделие общее использование 00-000000                                      | 15                      |                |
| Номенклатурные группы        |           | <ul> <li>Командировочные услуги</li> <li>00-000000</li> </ul>              | 29                      |                |
| Номенклатура                 |           | <ul> <li>Материал 1 (общее использование)</li> <li>00-000000</li> </ul>    | 14                      |                |
| Основные средства            |           | <ul> <li>Материал 3 (общее использование)</li> <li>00-000000</li> </ul>    | 19                      |                |
| Расходы оудущих периодов     |           | Переработка материалов 00-000000                                           | 04                      |                |
| Операции контракта           |           | Реклама 00-000000                                                          | 22                      |                |
|                              |           | <ul> <li>Товар 1 (общее использование)</li> <li>00-000000</li> </ul>       | 07                      |                |
|                              |           | <ul> <li>Товар 2 (общее использование)</li> <li>00-000000</li> </ul>       | 10                      |                |
|                              |           | 4                                                                          | · <b>X</b> A <b>Y Y</b> |                |
|                              |           | Перенести в контракт                                                       |                         |                |

Рис. 23 Групповой подбор номенклатуры

Также в подсистеме реализована возможность автоматического добавление номенклатуры в карточку контракта из документов поступления. Данные способ возможен в случае поставки материальных ресурсов поставщиком-соисполнителем в рамках текущего контракта.

Для этого необходимо в карточке контракта на вкладке «**Номенклатура**» нажать кнопку «**Подбор из документов поступления**». Откроется список документов поступлений от поставщиков в рамках текущего контракта. В списке документов необходимо выделить один или несколько документов с помощью стандартных комбинаций клавиш «Shift+клавиша мыши», «Ctrl+клавиша мыши», «CTRL+A» и нажать кнопку «**Перенести в контракт**» (Рис. 24).

| 🗲 🔶 ★ Контракт               | ГОЗ 1 (Производство)        | (Контракт ГС                          | 03) *                                    |                                           |                  |          | Ì          | : × |
|------------------------------|-----------------------------|---------------------------------------|------------------------------------------|-------------------------------------------|------------------|----------|------------|-----|
| Записать и закрыть За        | писать 🛛 🗈 Исполнение контр | актов ГОЗ - разве                     | ернутый 📔 Реестр оп                      | ераций контракта                          |                  |          | Еще -      | ?   |
| Наименование: Контракт ГОЗ 1 | (Производство)              |                                       |                                          | Группа                                    | Производство ГОЗ |          |            | * L |
| Основное                     | 🕒 Добавить 🛛 😣 Удалить      |                                       | Подбор из справочника                    | Подбор из документа поступления           |                  |          |            |     |
| Отдельные банковские счета   | N Номенклатура              |                                       |                                          |                                           |                  |          |            |     |
| Договоры с поставщиками      | 1 Изделие (Контра           | ікт ГОЗ <b>1</b> )                    |                                          |                                           |                  |          |            |     |
| Номенклатурные группы        | 2 Изделие 2 (из о           | ощего остатка орг                     | ганизации)                               |                                           |                  |          |            |     |
| Номенклатура                 | 3 Материал 2 (Кон           | тракт ГОЗ 1)                          |                                          |                                           |                  |          |            |     |
| Основные средства            | 4 Полуфабрикат (Н           | Сонтракт ГОЗ 1)                       |                                          |                                           |                  |          |            |     |
| Расходы будущих периодов     | 5 Услуги по контра          | акту ГОЗ 1                            |                                          |                                           |                  |          |            |     |
| Операции контракта           | Поступление (акть           | . накладные                           | э. УПД)                                  |                                           |                  |          | : 0        | ı × |
|                              |                             | · · · · · · · · · · · · · · · · · · · | -, - · · · · · · · · · · · · · · · · · · | 0                                         | 0                | Designed | Due        |     |
|                              | дата ↓                      | помер г                               | онтрагент                                | договор контрагента                       | Сумма            | Балюта   | Бид операц | ,ии |
|                              | □ 15.01.2020 12:00:01       | 0000-000 0                            | ООО "Соисполнитель 1"                    | Договор поставки №1 от 10.01.2020 (ГОЗ 1) | 1 200 000,00     | руб.     | Товары     |     |
|                              | □ 15.01.2020 12:00:05       | 0000-000 0                            | ООО "Соисполнитель 1"                    | Договор поставки №2 от 10.01.2020 (ГОЗ 1) | 360 000,00       | руб.     | Товары     |     |
|                              |                             |                                       |                                          |                                           |                  |          |            |     |
|                              |                             |                                       |                                          |                                           |                  |          |            |     |
|                              | <                           |                                       |                                          |                                           |                  | •        | * * *      | ×   |
|                              | Перенести в контракт        |                                       |                                          |                                           |                  |          |            |     |
|                              |                             |                                       |                                          |                                           |                  |          |            |     |
|                              |                             |                                       |                                          |                                           |                  |          |            |     |
|                              |                             |                                       |                                          |                                           |                  |          |            |     |
|                              |                             |                                       |                                          |                                           |                  |          |            |     |

Рис. 24 Подбор номенклатуры из документов поступлений

Вкладка «**Склады**» (Рис. 25) содержит перечень складов, обособленных в целях раздельного учета в текущем контракте ГОЗ.

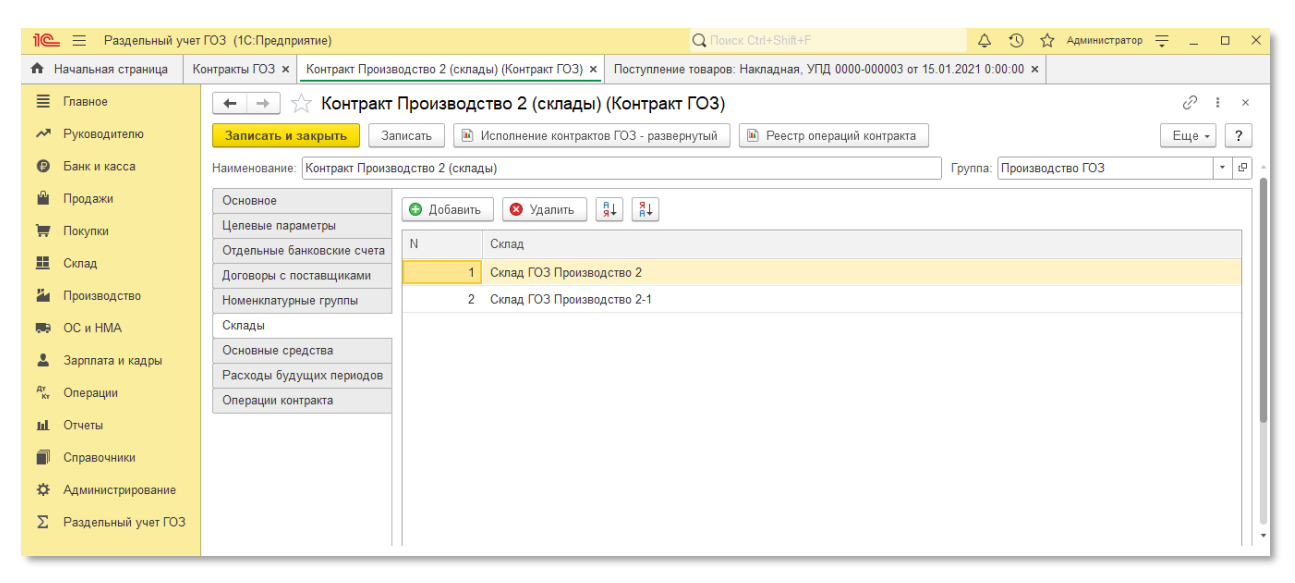

Рис. 25 Вкладка «Склады» карточки контракта ГОЗ

Использование аналитики «Номенклатура» или «Склады» текущего контракта в других контрактах ГОЗ или в прочих бухгалтерских операциях недопустимо.

При добавлении в карточку контракта аналитики «**Номенклатура**» или «**Склады**», используемой в других контрактах ГОЗ подсистема формирует предупреждение и блокирует возможность сохранения карточки контракта.

#### • ОСНОВНЫЕ СРЕДСТВА

Вкладка «Основные средства» (Рис. 26) содержит перечень основных средств, приобретенных в рамках контракта ГОЗ и обособленных в целях раздельного учета в текущем контракте ГОЗ.

| 1 🕒 😑 Раздельный уч   | ет ГОЗ (1С:Предприятие)                               | Q Поиск Ctrl+Shift+F                                                                   | 🗘 🕚 🏠 Администратор ᆕ 💶 🗙      |
|-----------------------|-------------------------------------------------------|----------------------------------------------------------------------------------------|--------------------------------|
| 🔒 Начальная страница  | Контракты ГОЗ × Контракт Произ                        | одство 2 (склады) (Контракт ГОЗ) * × Поступление товаров: Накладная, УПД 0000-000003 о | ir 15.01.2021 0:00:00 ×        |
| 🗮 Главное             | 🗲 🔶 📩 Контракт                                        | Производство 2 (склады) (Контракт ГОЗ) *                                               | ∂ : ×                          |
| Руководителю          | Записать и закрыть За                                 | писать 🔲 Исполнение контрактов ГОЗ - развернутый 📄 Реестр операций контракта           | Еще - ?                        |
| Банк и касса          | Наименование: Контракт Произе                         | одство 2 (склады)                                                                      | Группа: Производство ГОЗ 🔹 🗗 🖕 |
| 🎱 Продажи             | Основное                                              | 🚯 Добавить 🛛 🔇 Удалить 📲                                                               |                                |
| 👿 Покупки             | Целевые параметры                                     |                                                                                        |                                |
| 🛄 Склад               | Отдельные банковские счета<br>Логоворы с поставщиками | 1 Станок шлифовальный                                                                  |                                |
| 🎽 Производство        | Номенклатурные группы                                 |                                                                                        |                                |
| 🛤 ОС и НМА            | Склады                                                |                                                                                        |                                |
| Зарплата и кадры      | Основные средства                                     |                                                                                        |                                |
| AT One and the        | Расходы будущих периодов                              |                                                                                        |                                |
| к, Операции           | Операции контракта                                    |                                                                                        |                                |
| и Отчеты              |                                                       |                                                                                        |                                |
| Справочники           |                                                       |                                                                                        |                                |
| Администрирование     |                                                       |                                                                                        |                                |
| ∑ Раздельный учет ГОЗ |                                                       |                                                                                        |                                |
|                       |                                                       |                                                                                        |                                |

Рис. 26 Вкладка «Основные средства» карточки контракта ГОЗ

В карточку контракта вносятся только те основные средства, которые были приобретены в рамках исполнения текущего контракта.

Использование аналитики «Основные средства» текущего контракта в других контрактах ГОЗ или в прочих бухгалтерских операциях недопустимо.

При добавлении в карточку контракта аналитики «Основные средства», используемой в других контрактах ГОЗ подсистема формирует предупреждение и блокирует возможность сохранения карточки контракта.

## • РАСХОДЫ БУДУЩИХ ПЕРИОДОВ

Вкладка «Расходы будущих периодов» (Рис. 27) содержит перечень РБП, приобретенных в рамках контракта ГОЗ и обособленных в целях раздельного учета в текущем контракте ГОЗ.

Подсистема для 1С Бухгалтерии 3.0 «Раздельный учет ГОЗ»

| 1 🗠 😑 Раздельный уч   | ат ГОЗ (1С:Предприятие)                               | Q Поиск Ctrl+Shift+F                                              | 🗘 🕚 🕁 Администратор      | ╤ □ ×   |
|-----------------------|-------------------------------------------------------|-------------------------------------------------------------------|--------------------------|---------|
| 🔒 Начальная страница  | Контракты ГОЗ × Контракт Производство 2 (склады) (Кон | тракт ГОЗ) * × Поступление товаров: Накладная, УПД 0000-000003 от | т 15.01.2021 0:00:00 ×   |         |
| 🗮 Главное             | 🗲 🔿 ☆ Контракт Производство 2                         | : (склады) (Контракт ГОЗ) *                                       |                          | ∂ : ×   |
| Руководителю          | Записать и закрыть Записать 🗈 Исполн                  | эние контрактов ГОЗ - развернутый 间 Реестр операций контракта     |                          | Еще - ? |
| 🕑 Банк и касса        | Наименование: Контракт Производство 2 (склады)        |                                                                   | Группа: Производство ГОЗ | · .     |
| 🍄 Продажи             | Основное 🚯 Добавить 😣                                 | Удалить 🖏 🗛                                                       |                          |         |
| 🐺 Покупки             | Целевые параметры                                     |                                                                   |                          |         |
| 📕 Склад               | Отдельные банковские счета                            |                                                                   |                          |         |
|                       | Договоры с поставщиками 1 ПО М                        | crosoft Office 2016                                               |                          |         |
| Ироизводство          | Номенклатурные группы                                 |                                                                   |                          |         |
| 🥽 ОС и НМА            | Склады                                                |                                                                   |                          |         |
| 💄 Зарплата и кадры    | Основные средства                                     |                                                                   |                          |         |
|                       | Расходы будущих периодов                              |                                                                   |                          |         |
| "к, Операции          | Операции контракта                                    |                                                                   |                          |         |
| <b>ш</b> Отчеты       |                                                       |                                                                   |                          |         |
| П Справочники         |                                                       |                                                                   |                          |         |
| 🔅 Администрирование   |                                                       |                                                                   |                          |         |
| Σ Раздельный учет ГОЗ |                                                       |                                                                   |                          |         |
|                       |                                                       |                                                                   |                          | 11      |

Рис. 27 Вкладка «Расходы будущих периодов» карточки контракта ГОЗ

Использование аналитики «Расходы будущих периодов» текущего контракта в других контрактах ГОЗ или в прочих бухгалтерских операциях недопустимо.

При добавлении в карточку контракта аналитики «**Расходы будущих периодов**», используемой в других контрактах ГОЗ подсистема формирует предупреждение и блокирует возможность сохранения карточки контракта.

### • ОПЕРАЦИИ КОНТРАКТА

Вкладка «Операции контракта» содержит перечень операций, текущего контракта ГОЗ (Рис. 28).

| ··                       |                                 |                              |                     |                                     |                                |              |                |                      |
|--------------------------|---------------------------------|------------------------------|---------------------|-------------------------------------|--------------------------------|--------------|----------------|----------------------|
| 🕈 Начальная страница     | Контракты ГОЗ × Контракт Произе | водство 2 (склады) (Контракт | ГОЗ) * × Постуг     | пление товаров: Накладная, УПД 0000 | 0-000003 ot 15.01.2021 0:00:00 | ×            |                |                      |
| 🔳 Главное                | 🗕 🔶 🏠 Контракт                  | Производство 2 (сн           | лады) (Контр        | акт ГОЗ) *                          |                                |              |                | €? : ×               |
| Руководителю             | Записать и закрыть За           | писать Исполнение            | контрактов ГОЗ - ра | азвернутый 🗈 Реестр операций н      | контракта                      |              |                | Еще - ?              |
| 🕑 Банк и касса           | Наименование: Контракт Произе   | зодство 2 (склады)           |                     |                                     |                                | Группа: Пр   | оизводство ГОЗ | - U                  |
| 🛍 Продажи                | Основное                        |                              | UMM: 🗆              |                                     |                                |              |                |                      |
| 👿 Покупки                | Целевые параметры               | кт пекорректые опера         | 4m                  |                                     |                                |              |                |                      |
|                          | Отдельные банковские счета      | Дата ↓                       | Номер               | Тип документа                       | Информация                     | Сумма        | Вид операции   | Комментарий          |
| 💼 Склад                  | Договоры с поставщиками         | 10.01.2020 12:00:03          | 0000-000013         | Поступление (акт, накладная, У      | ООО "Соисполнитель 1"          | 1 200 000,00 | Товары         | Поступление материал |
| и Производство           | Номенклатурные группы           | 📨 15.01.2020 12:00:08        | 0000-000004         | Расход материалов                   | Склад ГОЗ Производство 2       |              |                |                      |
| 🛤 ОС и НМА               | Склады                          | 📟 31.01.2020 0:00:01         | 0000-000001         | Начисление зарплаты                 | Иванов И. И.                   |              |                |                      |
| Зарплата и кадры         | Основные средства               | 📨 31.01.2020 23:59:59        | 0000-000005         | Операция                            |                                | 2 000 000,00 |                |                      |
|                          | Расходы будущих периодов        | 📼 31.01.2020 23:59:59        | 0000-000007         | Операция                            |                                | 1 555,00     |                |                      |
| <sup>т</sup> ки Операции | Операции контракта              | 📨 31.01.2020 23:59:59        | 0000-000004         | Выпуск продукции (Отчет произ       | Склад ГОЗ Производство 2       |              |                |                      |
| ы Отчеты                 |                                 | 31.01.2020 23:59:59          | 0000-000004         | Реализация (акт, накладная, УПД)    | 000 "Заказчик ГОЗ"             | 4 000 000,00 | Товары         |                      |
| П Справочники            |                                 | 📨 31.01.2020 23:59:59        | 0000-000003         | Регламентная операция               | Закрытие счетов 20, 23,        |              | Закрытие счето |                      |
| 🔅 Администрирование      |                                 | 📟 31.01.2020 23:59:59        | 0000-000029         | Списание с расчетного счета         |                                | 1 000,00     | Перевод на дру |                      |
|                          |                                 | 📨 31.01.2020 23:59:59        | 0000-000030         | Списание с расчетного счета         |                                | 2 000,00     | Перевод на дру |                      |
|                          |                                 | 01.01.2021 12:00:00          | 0000-000002         | Списание с расчетного счета         |                                | 12 345,00    | Перевод на дру |                      |
|                          |                                 | 10.01.2021 0:00:00           | 0000-000015         | Поступление (акт, накладная, У      | ООО "Поставщик"                | 12 000,00    | Товары         |                      |
|                          |                                 | 10.01.2021 12:00:01          | 0000-000016         | Поступление (акт, накладная, У      | ООО "Соисполнитель 1"          | 1 200 000,00 | Товары         | Поступление материал |
|                          |                                 | 20.01.2021 12:00:02          | 0000-000004         | Расход материалов                   | Склад ГОЗ Производство 2       |              | -              |                      |
|                          |                                 |                              |                     |                                     |                                |              |                |                      |

Рис. 28 Вкладка «Операции контракта» карточки контракта ГОЗ

Командная панель вкладки «Операции контракта» содержит следующие элементы:

• Кнопка «Дт/Кт» — отображение проводок хозяйственных операций текущего контракта (Рис. 29);

| 🗲 🖃 🏠 Контракт ГОЗ калькуляция (Контракт ГОЗ) 🖉 🗄 🔀 |                                                              |                                                            |          |                            |                            |                         |                    |                        |                        |            |
|-----------------------------------------------------|--------------------------------------------------------------|------------------------------------------------------------|----------|----------------------------|----------------------------|-------------------------|--------------------|------------------------|------------------------|------------|
| Записать и закрыть Заг                              | писать                                                       | 🗈 Nor                                                      | полнение | контрактов ГОЗ - ра        | звернутый 📔 Реестр опе     | раций контракта         |                    |                        |                        | Еще - ?    |
| Наименование: Контракт ГОЗ кал                      | пькуля                                                       | ция                                                        |          |                            |                            |                         |                    | Группа: Производсти    | во ГОЗ                 | * 6        |
| Основное                                            | Основное                                                     |                                                            |          |                            |                            |                         |                    |                        |                        |            |
| Целевые параметры                                   |                                                              |                                                            |          |                            |                            |                         |                    |                        |                        |            |
| Отдельные банковские счета                          | Дата                                                         | l                                                          | Ļ        | Номер                      | Тип документа              | Информация              | Сумма              | Вид операции           | Комментарий            |            |
| Договоры с поставщиками                             | ee (                                                         | 📨 01.01.2022 0:00:00 0000-000001 Поступление (акт, накладн |          | Поступление (акт, накладн  | ООО "Соисполнит            | 239,00                  | Товары             |                        |                        |            |
| Номенклатурные группы                               | œ (                                                          | 04.01.2022 1                                               | 2:00:00  | 0000-000001                | Расход материалов          | Склад Калькуляция       |                    |                        |                        |            |
| Склады                                              |                                                              | 05.01.2022 (                                               | 0:00:00  | 0000-000001                | Выпуск продукции (Отчет п. | Склад Калькуляция       |                    |                        | Полуфабрикат           |            |
| Основные средства                                   | а 🔤 10.01.2022 12:00:04 0000-000001 Списание с расчетного сч |                                                            |          | Списание с расчетного счет | а ООО "Соисполнит          | 200,00                  | Оплата поставщику  |                        |                        |            |
| Расходы будущих периодов                            | -                                                            | 10.01.2022 1                                               | 2:00:05  | 0000-000002                | Поступление (акт, накладн  | ООО "Соисполнит         | 222,00             | Товары                 |                        |            |
| Операции контракта                                  | ~ i                                                          | 20.01.2022 1                                               | 2:00:00  | 0000-000002                | Перемещение товаров, мат.  | Основной склад          |                    |                        |                        |            |
|                                                     |                                                              | 25.01.2022 1                                               | 2:00:01  | 0000-000003                | Поступление (акт, накладн  | ООО "Соисполнит         | 66,00              | Услуги                 | прямые затраты 20 с    | счета      |
|                                                     |                                                              | 30.01.2022 1                                               | 2:00:01  | 0000-000001                | Перемещение товаров, мат.  | Основной склад          |                    |                        | Перемещение издел      | пия с ОСН  |
|                                                     | 4                                                            |                                                            |          |                            |                            |                         |                    |                        | • E                    | × × ×      |
|                                                     | Bee                                                          | проводки                                                   | Нека     | рректные проводки          | Проводки контракта         |                         |                    |                        | loиcк (Ctrl+F)         | ×          |
|                                                     | Дата                                                         | 1                                                          | Дебет    |                            |                            | Кредит                  |                    |                        | Сумма                  |            |
|                                                     | 05.0                                                         | 1.2022                                                     | 21       |                            |                            | 20.01                   |                    |                        |                        |            |
|                                                     |                                                              | 1                                                          | Полуфаб  | рикат (Контракт калы       | ькуляция)                  | НГ Калькуляция          |                    |                        | Выпуск полуфабрикатов  |            |
|                                                     |                                                              |                                                            | Склад Ка | лькуляция                  |                            | <>                      |                    |                        |                        |            |
|                                                     |                                                              |                                                            | Выпуск г | родукции (Отчет пр         | оизводства) 0000-000001    | <>                      |                    |                        |                        |            |
|                                                     | 05.0                                                         | 1.2022                                                     | 20.01    |                            |                            | 10.01                   |                    |                        |                        | 83,33      |
|                                                     |                                                              | 2                                                          | НГ Калы  | уляция                     |                            | Материал 1 (КАЛЬКУЛЯ    | ция)               |                        | Отпуск материалов в пр | оизводство |
|                                                     |                                                              |                                                            | Сырье и  | материалы                  |                            | Склад Калькуляция       |                    |                        |                        |            |
|                                                     |                                                              |                                                            | Полуфаб  | рикат (Контракт каль       | ькуляция)                  | Поступление (акт, накла | дная, УПД) 0000-00 | 00001 от 01.01.2022 0: |                        |            |

Рис. 29 Отображение проводок по операциям контракта ГОЗ

 «Некорректные операции» – фильтр для отбора операций, не соответствующих правилам заполнения регламентированного отчета «Исполнение контрактов ГОЗ», утвержденным постановлением Правительства № 47 (Рис. 30).

| 🗲 🔶 🏠 Контракт                 | ГОЗ 1 (Про                                       | изводство) (Контракт          | FO3)                         |                          |                    |                        |                        | Ð                                                                                                    | : ×  |
|--------------------------------|--------------------------------------------------|-------------------------------|------------------------------|--------------------------|--------------------|------------------------|------------------------|----------------------------------------------------------------------------------------------------|------|
| Записать и закрыть За          | писать 📔 И                                       | сполнение контрактов ГОЗ - ра | азвернутый 间 Реестр опера    | аций контракта           |                    |                        | (                      | Еще -                                                                                                    | ?    |
| Наименование: Контракт ГОЗ 1 ( | именование: Контракт ГОЗ 1 (Производство ГОЗ 🔹 🖉 |                               |                              |                          |                    |                        |                        |                                                                                                    |      |
| Внимание! Контракт содержит оп | ерации, не соотв                                 | етствующие правилам, утвер»   | кдённым постановлением Прави | тельства N 47. Подробна  | ая информация - на | вкладке "Операции конт | гракта"                |                                                                                                    |      |
| Основное                       | Ат Некорлек                                      | тные операции: 🔽              |                              |                          |                    |                        |                        |                                                                                                    |      |
| Целевые параметры              | KI Honoppon                                      |                               |                              |                          |                    |                        |                        |                                                                                                    |      |
| Отдельные банковские счета     | Дата                                             | ↓ Номер                       | Тип документа                | Информация               | Сумма              | Вид операции           | Комментарий            |                                                                                                    | _    |
| Договоры с поставщиками        | 15.01.2021                                       | 0:00:00 0000-000003           | Поступление (акт, накладн    | ООО "Соисполнит          | 12 000,00          | Товары                 | Поступление матери     | алов по ко                                                                                                    | 0    |
| Номенклатурные группы          |                                                  |                               |                              |                          |                    |                        |                        |                                                                                                    |      |
| Номенклатура                   |                                                  |                               |                              |                          |                    |                        |                        |                                                                                                    |      |
| Основные средства              |                                                  |                               |                              |                          |                    |                        |                        |                                                                                                    |      |
| Расходы будущих периодов       |                                                  |                               |                              |                          |                    |                        |                        |                                                                                                    |      |
| Операции контракта             |                                                  |                               |                              |                          |                    |                        |                        |                                                                                                    |      |
|                                |                                                  |                               |                              |                          |                    |                        |                        |                                                                                                    |      |
|                                | •                                                |                               |                              |                          |                    |                        | > 2                    | <u><u></u><u></u><u></u><u></u><u></u><u></u><u></u><u></u><u></u><u></u><u></u><u></u><u></u><u></u><u></u><u></u><u></u><u></u><u></u></u> | ×    |
|                                | Все проводки                                     | Некорректные проводки         | п Проводки контракта         |                          |                    | Π                      | оиск (Ctrl+F)          |                                                                                                    | ×    |
|                                | Дата                                             | Дебет                         |                              | Кредит                   |                    |                        | Сумма                  |                                                                                                    |      |
|                                | 15.01.2021                                       | 10.01                         |                              | 60.01                    |                    |                        |                        | 10 000                                                                                                    | ),00 |
|                                | 1                                                | Материал 1 (Контракт ГОЗ      | 1)                           | ООО "Соисполнитель 1"    |                    |                        | Поступление материалов | з по вх.д.                                                                                                    |      |
|                                |                                                  | Основной склад                |                              | Договор поставки №3 от   | 10.01.2020 (ГОЗ П  | роизводство 2)         | 333 OT 15.01.2021      |                                                                                                    |      |
|                                |                                                  | Поступление (акт, накладна    | я, УПД) 0000-000003 от 15    | Поступление (акт, накла, | дная, УПД) 0000-00 | ЮООЗ от 15.01.2021 0:  |                        |                                                                                                    |      |
|                                | 15.01.2021                                       | 19.03                         |                              | 60.01                    |                    |                        |                        | 2 000                                                                                                    | J,00 |
|                                | 2                                                | ООО "Соисполнитель 1"         |                              | ООО "Соисполнитель 1"    |                    |                        | Поступление материалов | з по вх.д.                                                                                                    |      |
|                                |                                                  | Поступление (акт, накладна    | я, УПД) 0000-000003 от 15    | Договор поставки №3 от   | 10.01.2020 (ГОЗ П  | роизводство 2)         | 333 OT 15.01.2021      |                                                                                                    |      |
|                                |                                                  | Принимается к вычету          |                              | Поступление (акт, накла, | дная, УПД) 0000-00 | 10003 от 15.01.2021 0: |                        |                                                                                                    |      |

Рис. 30 Фильтр операций с ошибками контракта ГОЗ

В табличной части «Проводки» доступны следующие кнопки управления списком проводок (Рис. 31):

- «Все проводки» отображение всех проводок текущей хозяйственной операции;
- «Некорректные проводки» отображение проводок текущей хозяйственной операции, не соответствующих правилам заполнения регламентированного отчета «Исполнение контрактов ГОЗ»;
- «Проводки контракта» отображение проводок текущей хозяйственной операции, которые относятся непосредственно к данному контракту.

| 🗲 🗕 🕁 Контракт                | ГОЗ калькул    | яция (К   | онтракт ГОЗ)        |                            |                          |                      |                      |                       | Ð            | : ×      |
|-------------------------------|----------------|-----------|---------------------|----------------------------|--------------------------|----------------------|----------------------|-----------------------|--------------|----------|
| Записать и закрыть За         | писать 🗈 Ис    | полнение  | контрактов ГОЗ - ра | азвернутый 🗈 Реестр оп     | раций контракта          |                      |                      |                       | Еще +        | ?        |
| Наименование: Контракт ГОЗ ка | лькуляция      |           |                     |                            |                          |                      | Группа: Производо    | тво ГОЗ               |              | • 0      |
| Основное                      | Ат Некоррек    | ные опера | щии:                |                            |                          |                      |                      |                       |              |          |
| Целевые параметры             | Дата           | Ļ         | Номер               | Тип документа              | Информация               | Сумма                | Вид операции         | Комментарий           |              |          |
| Отдельные оанковские счета    | @ 01.01.2022   | 0:00:00   | 0000-000001         | Поступление (акт. накладн. | ООО "Соисполнит          | 239.00               | Товары               |                       |              |          |
| Номенклатурные группы         | @ 04.01.2022   | 12:00:00  | 0000-000001         | Расход материалов          | Склад Калькуляция        |                      |                      |                       |              |          |
| Склады                        | ∞ 05.01.2022   | 0:00:00   | 0000-000001         | Выпуск продукции (Отчет п  | Склад Калькуляция        |                      |                      | Полуфабрикат          |              |          |
| Основные средства             | 10.01.2022     | 12:00:04  | 0000-000001         | Списание с расчетного счет | а ООО "Соисполнит        | 200,00               | Оплата поставщику    |                       |              |          |
| Расходы будущих периодов      | ∞ 10.01.2022   | 12:00:05  | 0000-000002         | Поступление (акт, накладн  | ООО "Соисполнит          | 222,00               | Товары               |                       |              |          |
| Операции контракта            | 20.01.2022     | 12:00:00  | 0000-000002         | Перемещение товаров, мат   | Основной склад           |                      |                      |                       |              |          |
|                               | 25.01.2022     | 12:00:01  | 0000-000003         | Поступление (акт, накладн. | ООО "Соисполнит          | 66,00                | Услуги               | прямые затраты 2      | 0 счета      |          |
|                               | ali 30.01.2022 | 12:00:01  | 0000-000001         | Перемещение товаров, мат   | Основной склад           |                      |                      | Перемещение изд       | целия с ОСН  | 1        |
|                               | 4              |           |                     |                            |                          |                      |                      | Þ                     | * *          | ×        |
|                               | Все проводки   | Нека      | рректные проводки   | Проводки контракта         |                          |                      |                      | Поиск (Ctrl+F)        |              | ×        |
|                               | Дата           | Дебет     |                     |                            | Кредит                   |                      |                      | Сумма                 |              | <u>^</u> |
|                               | 01.01.2022     | 10.01     |                     |                            | 60.01                    |                      |                      |                       | 108,3        | 13       |
|                               | 1              | Материа   | п 1 (КАЛЬКУЛЯЦИ)    | 7)                         | ООО "Соисполнитель 1"    |                      |                      | Поступление материало | в по вх.д. 1 |          |
|                               |                | Склад Ка  | пькуляция           |                            | Договор поставки №4 от   | r 01.01.2021 (ГОЗ ка | алькуляция)          | OT 01.01.2022         |              |          |
|                               |                | Поступле  | ение (акт, накладна | я, УПД) 0000-000001 от 01  | Поступление (акт, наклад | дная, УПД) 0000-00   | 0001 от 01.01.2022 0 |                       |              |          |
|                               | 01.01.2022     | 10.01     |                     |                            | 60.01                    |                      |                      |                       | 20,8         | 13       |
|                               | 2              | Материа   | п 2 (КАЛЬКУЛЯЦИ)    | 7)                         | ООО "Соисполнитель 1"    |                      |                      | Поступление материало | в по вх.д. 1 |          |
|                               |                | Склад Ка  | пькуляция           |                            | Договор поставки №4 от   | r 01.01.2021 (ГОЗ ка | алькуляция)          | 0101.01.2022          |              |          |
|                               |                | Поступле  | ение (акт, накладна | я, УПД) 0000-000001 от 01  | Поступление (акт, наклад | цная, УПД) 0000-00   | 0001 от 01.01.2022 0 |                       |              |          |

Рис. 31 Варианты отбора в табличной части «Проводки»

Для удобства в табличной части «**Проводки**» реализована подсветка проводок в зависимости от их принадлежности к контракту и соответствия правилам заполнения отчета «**Исполнение контрактов ГОЗ**» (Рис. 32):

- Черным подсвечены корректные проводки, которые относятся к данному контракту;
- Красным подсвечены проводки, несоответствующие правилам заполнения регламентированного отчета «Исполнение контрактов ГОЗ» в соответствии с постановлением Правительства № 47;
- Серым подсвечены проводки, которые не относятся к данному контракту;
- Жирным шрифтом выделена аналитика, которая относится к текущему контракту.

Подсистема для 1С Бухгалтерии 3.0 «Раздельный учет ГОЗ»

| 🗲 🔶 🏠 Контракт                 | 🗧 🔶 🏠 Контракт ГОЗ 3 (Торговля 2022) (Контракт ГОЗ) 🖉 🗄 🗴         |           |                      |                           |                        |              |                        |                    |               |  |
|--------------------------------|-------------------------------------------------------------------|-----------|----------------------|---------------------------|------------------------|--------------|------------------------|--------------------|---------------|--|
| Записать и закрыть Зап         | писать 🗈 Ис                                                       | полнение  | контрактов ГОЗ - раз | ввернутый 🗈 Реестр опе    | раций контракта        |              |                        |                    | Еще - ?       |  |
| Наименование: Контракт ГОЗ 3 ( | аименование: Контракт ГОЗ 3 (Торговля 2022) Группа: Торговля 2022 |           |                      |                           |                        |              |                        |                    |               |  |
| Основное<br>Целевые параметры  | <sup>4</sup> т Некоррект                                          | ные опера | ции: 🗌               |                           |                        |              |                        |                    |               |  |
| Отдельные банковские счета     | Дата                                                              | Ļ         | Номер                | Тип документа             | Информация             | Сумма        | Вид операции           | Комментарий        |               |  |
| Договоры с поставщиками        | 📼 10.01.2022                                                      | 23:59:59  | 0000-000007          | Поступление (акт, накладн | ООО "Соисполнит        | 20 000,00    | Товары                 |                    |               |  |
| Номенклатурные группы          | 📨 31.01.2022                                                      | 23:59:59  | 0000-000001          | Поступление доп. расходов | ООО "Соисполнит        | 1 000,00     |                        |                    |               |  |
| Склады                         | 📼 31.01.2022                                                      | 23:59:59  | 0000-000003          | Реализация (акт, накладна | 000 "Заказчик Г        | 30 000,00    | Товары                 |                    |               |  |
| Основные средства              | 📨 31.01.2022                                                      | 23:59:59  | 0000-000002          | Регламентная операция     | Корректировка сто      |              | Корректировка стоимост |                    |               |  |
| Расходы будущих периодов       | 📨 31.01.2022                                                      | 23:59:59  | 0000-000005          | Регламентная операция     | Закрытие счета 44      |              | Закрытие счета 44 "Изд |                    |               |  |
| Операции контракта             |                                                                   |           |                      |                           |                        |              |                        |                    |               |  |
|                                | 4                                                                 |           |                      |                           |                        |              |                        | Þ                  | X A V X       |  |
|                                | Все проводки                                                      | Неко      | рректные проводки    | Проводки контракта        |                        |              | Поис                   | к (Ctrl+F)         | ×             |  |
|                                | Дата                                                              | Дебет     |                      |                           | Кредит                 |              | C                      | Сумма              |               |  |
|                                | 31.01.2022                                                        | 44.01     |                      |                           | 10.01                  |              |                        |                    | -100,00       |  |
|                                | 1                                                                 | Вспомога  | ательные материаль   |                           | Материал 2 (ГОЗ 2)     |              | к                      | орректировка стоим | ости списания |  |
|                                |                                                                   | Номенкла  | атурная группа Конт  | ракт ГОЗ Производство 2   | Склад ГОЗ Производств  | io 2         |                        |                    |               |  |
|                                |                                                                   |           |                      |                           | <>                     |              |                        |                    |               |  |
|                                | 31.01.2022                                                        | 90.02.1   |                      |                           | 41.01                  |              |                        |                    | -16 666,67    |  |
|                                | 2                                                                 | Номенкл   | атурная группа Конт  | ракт ГОЗ Торговля 2022    | Товар 2022_1 (общее ис | пользование) | к                      | орректировка стоим | ости списания |  |
|                                |                                                                   | <>        |                      |                           | Склад ГОЗ Торговля 202 | 22           |                        |                    |               |  |
|                                |                                                                   |           |                      |                           | <>                     |              |                        |                    |               |  |
| <b> </b>                       |                                                                   |           |                      |                           |                        |              |                        |                    |               |  |

Рис. 32 Варианты отображения проводок операций

### 2.2.2. Аналитика раздельного учета

Раздел «Аналитика раздельного учета» содержит в себе перечень объектов учета типового решения «1С:Бухгалтерия 8», ред. 3.0, используемых подсистемой в качестве разделителей учета:

- Договоры
- Номенклатура
- Номенклатурные группы
- Склады
- Основные средства
- Расходы будущих периодов
- Статьи затрат

Данные справочники размещены в интерфейсе подсистемы для оперативного доступа к ним.

### 2.2.3. Раздельный учет заработной платы

В подсистеме реализован механизм раздельного учета заработной платы основных производственных рабочих (Рис. 33).

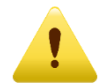

Функционал доступен в основной версии подсистемы!

Раздельный учет реализован распределением заработной платы основных производственных рабочих (исполнителей) по номенклатурным группам счетов бухгалтерского учета 20, 23 и 44.

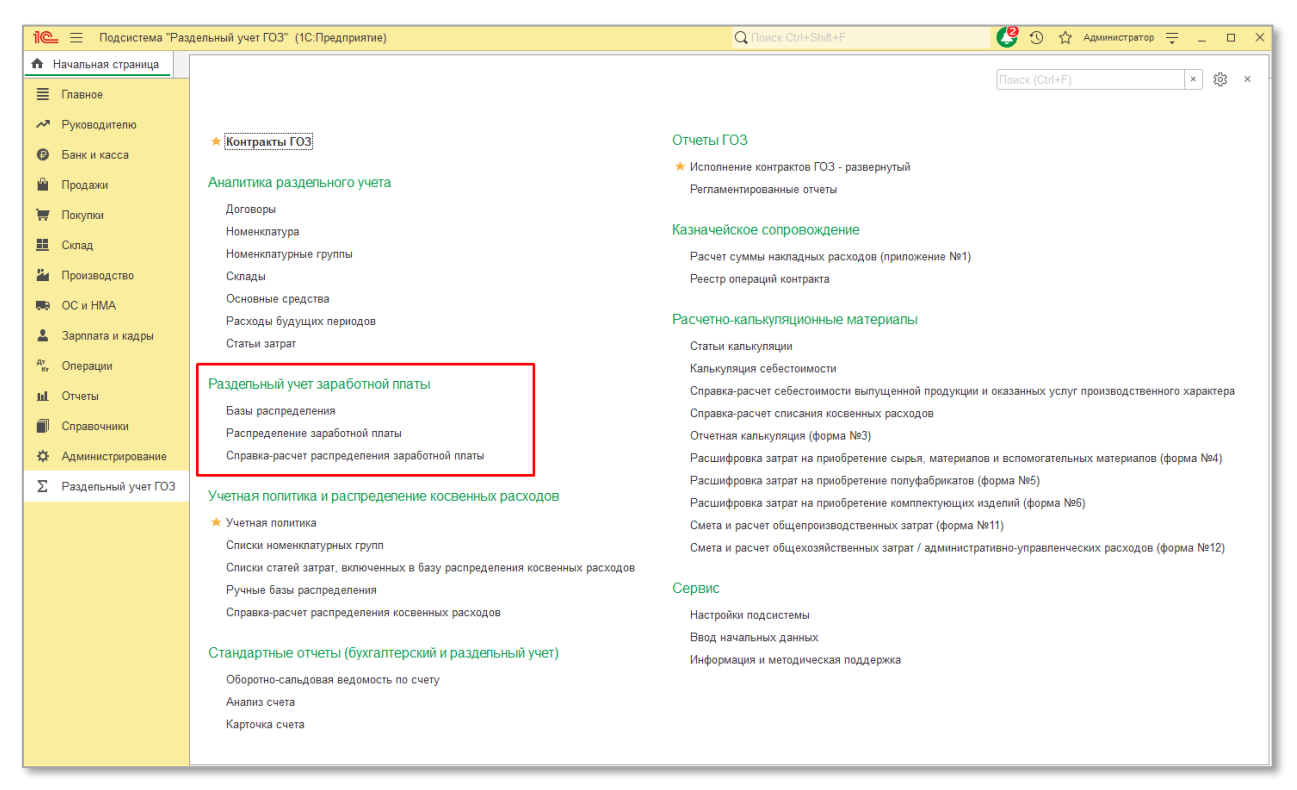

Рис. 33 Раздельный учет заработной платы

Для отображения раздела в главном меню подсистемы и использования механизма распределения заработной платы подсистемы «**Раздельный учет ГОЗ**» необходимо:

- перейти «Сервис» → «Настройки подсистемы» → «Функциональность»;
- установить флаг «Раздельный учет заработной платы» (Рис. 34).

| 🗲 🔿 ☆ Настройки подсистемы "Раздельный учет ГОЗ"                                                                                                    | Ì                          | :             | ×      |
|----------------------------------------------------------------------------------------------------|----------------------------|---------------|--------|
| Записать и закрыть                                                                                                    |                            |               |        |
| Настройки Ключи активации                                                                                                    |                            |               |        |
| Текущая версия расширения: 1.3.701                                                                                                    |                            |               | ון     |
| ✓ Функциональность<br>Контур бухгалтерского учета используется с: Январь 2020 г                                                                                                    |                            |               |        |
| Начиная с этого периода выполняется формирование показателей раздельного учета на основании данных бухгалтерского учета. Источником данных для регламентированного отчета<br>контрактов ГОЗ", отчета «Справка расчет распределения косвенных расходов" и иных справок-расчетов при закрытии месяца является контур бухгалтерского учета. Рекомендуется ус<br>дату на момент появления первых хозяйственных операций по контрактам ГОЗ.                                                                                                    | "Испол<br>ганавлі          | нени<br>1вать | e<br>, |
| 🗹 Контур раздельного учета (расширенный учет затрат)                                                                                                    |                            |               |        |
| Включение функциональности расширенного учета затрат на основе контура раздельного учета для целей формирования данных о себестоимости продукции, работ, услуг в разрезе ст<br>калькуляции и статей затрат.<br>Включение контура раздельного учета подразумевает детализированный аналитический учет затрат и может существенно увеличить время выполнения регламентных операций закрыт<br>объем потребляемой памяти и размер информационной базы.                                                                                                    | атей<br>ия мес             | яца,          |        |
| Контур раздельного учета используется с: Январь 2021 г                                                                                                    |                            |               |        |
| Начиная с этого периода выполняется формирование показателей раздельного учета на основании данных контура раздельного учета. Источником данных для регламентированного о<br>"Исполнение контрактов ГОЗ", отчета "Справка расчет распределения косвенных расходов", стандартных отчетов, отчетных форм РКМ и иных справок-расчетов при закрытии месяца я<br>контур раздельного учета. Установка этой даты ранее даты начала использования контура бухгалтерского учета недопустимо. Рекомендуется устанавливать дату, соответствующую да<br>использования контура бухгалтерского учета. | гчета<br>вляетс<br>ате нач | я<br>ала      |        |
| 🗹 Распределение общепроизводственных расходов                                                                                                    |                            |               |        |
| Включение механизма распределения косвенных расходов на счете 25 "Общепроизводственные расходы". Затраты распределяются между подразделениями и номенклатурными груг<br>счете 20.01.                                                                                                    | пами                       | на            |        |
| 🗹 Распределение общехозяйственных расходов                                                                                                    |                            |               |        |
| Включение механизма распределения косвенных расходов на счете 26 "Общехозяйственные расходы". В зависимости от выбора способа отнесения данных расходов, в контуре разд<br>учета затраты распределяются между подразделениями и номенклатурными группами на счете 20.01 или между номенклатурными группами на счете 90.08.1. В контуре бухгалтерског<br>затраты безусповно распределяются между номенклатурными группами на счете 90.08.1.                                                                                                    | ельног<br>о учета          | 0             |        |
| 🗹 Распределение расходов на продажу                                                                                                    |                            |               |        |
| Включение механизма распределения косвенных расходов на счете 44 "Расходы на продажу". Затраты распределяются между номенклатурными группами на счете 90.07.1.                                                                                                    |                            |               |        |
| 🗹 Раздельный учет заработной платы                                                                                                    |                            |               |        |
| Включение механизма распределения заработной платы основных производственных рабочих, учитываемой в составе прямых затрат на счете 20.01.                                                                                                    |                            |               |        |
| > Общие настройки                                                                                                    |                            |               |        |
| Нараметры формирования отчета "Исполнение контрактов ГОЗ"                                                                                                    |                            |               |        |
| > Обслуживание                                                                                                    |                            |               |        |
|                                                                                                    |                            |               |        |

Рис. 34 Включение функционала распределения заработной платы

Для работы с функционалом распределения заработной платы необходимо создать отдельные «распределяемые» виды начислений (Рис. 35) и способы отражения заработной платы в соответствующих справочниках (Рис. 36).

| ☆ Оклад производственных рабочих (распределяемый) (На                                                                                                    | ачисление) 🖉 : 🗆 🗙                                                                                 |
|----------------------------------------------------------------------------------------------------|----------------------------------------------------------------------------------------------------|
| Записать и закрыть Записать                                                                                                    | Еще -                                                                                              |
| Наименование Оклад производственных рабочих (распределяемый) К                                                                                                    | бод: [Р20                                                                                          |
| НДФЛ                                                                                                    | Отражение в бухгалтерском учете                                                                    |
| 🔾 не облагается                                                                                                    | Способ отражения: Распределение на 20 счете 🔹 🗗                                                    |
| <ul> <li>облагается код дохода: 2000 ч в</li> <li>Категория дохода: Оплата труда (основная к ч</li> </ul>                                                                    | Исполнительное производство<br>Вид дохода: Заработная плата и иные доходы с ограничением взыск - ? |
| Строка Раздела 2 Расчета 6-НДФЛ:                                                                                                    |                                                                                                    |
| Доход в натуральной форме                                                                                                    |                                                                                                    |
| Страховые взносы                                                                                                    |                                                                                                    |
| Вид дохода: Доходы, целиком облагаемые страховыми взносами 🔹 🗗                                                                                                    |                                                                                                    |
| Налог на прибыль, вид расхода по ст. 255 НК РФ<br>О не включается в расходы по оплате труда                                                                                  |                                                                                                    |
| <ul> <li>● учитывается в расходах на оплату труда по статье: пп.1, ст.255 НК РФ</li> </ul>                                                                                   |                                                                                                    |
| Суммы, начисленные по тарифным ставкам, должностным<br>окладам, сдельным расценкам или в процентах от выручки в<br>соответствии с принятыми формами и системами оплаты труда |                                                                                                    |
| Входит в состав базовых начислений для расчета начислений "Районный коэффиц                                                                                                  | иент" и "Северная надбавка"                                                                        |

Рис. 35 Создание вида начисления для целей распределения заработной платы

| 🖄 Оклад произво                                   | одственных рабочи         | их (распределяемый) (Начисление)                                              | € = □ >     | × |
|---------------------------------------------------|---------------------------|-------------------------------------------------------------------------------|-------------|---|
| Записать и закрыть                                | Записать                  |                                                                               | Еще 🕶       |   |
| Наименование: Оклад пр                            | ооизводственных рабочих ( | распределяемый) Код: Р20                                                      |             |   |
| НДФЛ<br>— не облагается<br>• облагается код доход | 1a: 2000 + E              | Отражение в бухгалтерском учете<br>Способ отражения Распределение на 20 счете | <b>▼</b>  ₽ | ] |
| Категория дохода: Опла                            | ☆ Распределени            | е на 20 счете (Способ учета зарплаты) *                                       | ℓ? : □ ×    |   |
| Строка Раздела 2 Расче                            | Записать и закрыть        | Записать                                                                      | Еще -       |   |
|                                                   | Наименование:             | Распределение на 20 счете                                                     |             |   |
| Страховые взносы                                  | Группа:                   | <b>₽</b>                                                                      |             |   |
| Вид дохода: Доходы, ц                             | Счет:                     | 20.01 -                                                                       |             |   |
| Налог на прибыль, в                               | Номенклатурные группы:    |                                                                               |             |   |
| • не включается в рас:                            | Статьи затрат:            | Оплата труда 🛛 👻 🗗                                                            |             |   |
| Суммы, начисленные по                             | Продукция:                | ۲         ۲                                                                   |             |   |
| окладам, сдельным расс                            | Налоговый учет страховы   | х взносов (по налогу на прибыль)                                              |             |   |
|                                                   | Счет:                     |                                                                               |             |   |
| Входит в состав базо<br>падоавка производстве     | Порядок отражения страх   | овых взносов в БУ и НУ совпадает                                              |             | Ļ |
|                                                   |                           |                                                                               |             |   |

Рис. 36 Создание способа отражения для целей распределения заработной платы

Далее необходимо сформировать документ «Начисление зарплаты» и заполнить его необходимыми начислениями (Рис. 37).

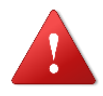

При использовании механизма распределения заработной платы подсистемы «Раздельный учет ГОЗ» отсутствует необходимость создавать отдельный вид начисления и способ отражения в бухгалтерском учете для каждого контракта ГОЗ.

| +      | Hачисле              | ние з      | зарплаты                     | 0000-00000      | 1 от 3 | 31.01.2021     | 1 12:00:00 *             |            |                 |                 |                |
|--------|----------------------|------------|------------------------------|-----------------|--------|----------------|--------------------------|------------|-----------------|-----------------|----------------|
| Пров   | зести и закрыть      | Записат    | ь Про                        | вести Дт Кт     | 6      | <u>е</u> Отч   | четы 🔹 😢 Выплатить       |            |                 |                 |                |
| Зарпла | та за: Январь 2021   |            |                              |                 | Орган  | низация: О     | ОО "Наша организация"    |            |                 | • C             |                |
| Номер: | 0000-000001          |            | от: 31.01.2                  | 021 🖿 💷         | Подр   | азделение:     |                          |            |                 | •               |                |
| Запо   | лнить Добавить       | По,        | дбор                         | Начислить 🖌 У   | держат | ъ - 4          |                          |            |                 |                 |                |
| Ν      | Сотрудник            |            |                              | Дни             |        | Часы           | Начислено                |            | НДФЛ            | Взнос           | ы              |
| 1      | Иванов Иван Иванови  | ч          |                              | 1               | 5,00   | 120,00         | <u>50 000.00</u>         |            | <u>6 500,00</u> | <u>15 100,0</u> | 0              |
| 2      | Колодрыг Иннокентий  | Евпать     | евич                         |                 |        |                | <u>300.00</u>            |            | <u>39.00</u>    | <u>90.6</u>     | 0              |
| 3      | Петров Петр Петрович |            |                              | 1               | 5,00   | 120,00         | <u>1 300,00</u>          | ø          | <u>169,00</u>   | <u>392,6</u>    | <u>i0</u>      |
|        |                      | Нач<br>Доб | исления<br><sub>Бавить</sub> | (Петров П. П.   | )      |                |                          |            |                 |                 | : □ ×<br>Еще • |
|        |                      | Ν          | Подраздел                    | тение           | Начи   | исление        |                          |            | Дни             | Часы            | Сумма          |
|        |                      | 1          | Основное                     | подразделение   | Окла   | ад             |                          |            | 15,00           | 120,00          | 1 000,00       |
|        |                      | 2          | Цех № 1                      |                 | Над    | бавка производ | дственных рабочих (распр | еделяемая) |                 |                 | 100,00         |
|        |                      | 3          | Цех № 2                      |                 | Наді   | бавка производ | дственных рабочих (распр | еделяемая) |                 |                 | 200,00         |
|        |                      |            |                              |                 | Итог   | 0:             |                          |            |                 |                 | 1 300,00       |
|        |                      | -          |                              |                 |        |                |                          | _          |                 |                 | F              |
|        |                      | Подр       | обнее см. Ра                 | асчетный листок |        |                |                          |            |                 |                 | ОК Отмена      |

Рис. 37 Документ «Начисление зарплаты»

В случае использования внешней программы для учета заработной платы 1С: Зарплата и Управление Персоналом 3, при загрузке данных по заработной плате, формируется документ «**Отражение зарплаты в бухучете**».

Для распределения заработной платы основных производственных рабочих необходимо в документе «**Отражение зарплаты в бухучете**» у соответствующих сотрудников выбрать способ отражения заработной платы, у которого указан счет затрат 20.01, 23 или 44, указана статья затрат по оплате труда и отсутствует номенклатурная группа (Рис. 38).

| 🖄 Оклад произво                                 | одственных рабочі         | их (распределяемый) (Начисление)                                              | c? ⊨ □ × |
|-------------------------------------------------|---------------------------|-------------------------------------------------------------------------------|----------|
| Записать и закрыть                              | Записать                  |                                                                               | Еще -    |
| Наименование: Оклад пр                          | ооизводственных рабочих ( | распределяемый) Код: Р20                                                      |          |
| НДФЛ<br>не облагается<br>• облагается код доход | qa: 2000 🗸 🕒              | Отражение в бухгалтерском учете<br>Способ отражения Распределение на 20 счете | <b>→</b> |
| Категория дохода: Опла                          | ☆ Распределени            | е на 20 счете (Способ учета зарплаты) *                                       | ∂ : □ ×  |
| Строка Раздела 2 Расче                          | Записать и закрыть        | Записать                                                                      | Еще -    |
| Лоход в натуральной                             | Наименование:             | Распределение на 20 счете                                                     |          |
| Страховые взносы                                | Группа:                   |                                                                               |          |
| Вид дохода: Доходы, ц                           | Счет:                     | 20.01 · ·                                                                     |          |
| Налог на прибыль, в                             | Номенклатурные группы:    | ▼         L                                                                   |          |
| • учитывается в расхо,                          | Статьи затрат:            | Оплата труда 🔹 🗗                                                              |          |
| Суммы, начисленные по                           | Продукция:                | · · · · · · · · · · · · · · · · · · ·                                         |          |
| соответствии с принятым                         | счет:                     |                                                                               |          |
| 🗹 Входит в состав базо                          | Порядок отражения страх   | овых взносов в БУ и НУ совпадает                                              |          |
| падоавка производстве                           |                           |                                                                               |          |

Рис. 38 Создание способа отражения для целей распределения заработной платы

Настройка распределения осуществляется при помощи документа «Распределение заработной платы производственных рабочих» (далее – «Распределение заработной платы ОПР»). Для создания документа необходимо:

- Перейти «Раздельный учет ГОЗ» → «Раздельный учет заработной платы» → «Распределение заработной платы»;
- В списке нажать кнопку «Создать» (Рис. 39);

|                | I              | : ×                                                                                                    |
|----------------|----------------|----------------------------------------------------------------------------------------------------|
| Поиск (Ctrl+F) | × Q •          | Еще -                                                                                                    |
|                | Период         | Ļ                                                                                                    |
|                | Январь 2021    |                                                                                                    |
|                | Январь 2022    |                                                                                                    |
|                | Февраль 2023   |                                                                                                    |
|                |                |                                                                                                    |
|                |                |                                                                                                    |
|                | Поиск (Ctrl+F) | Гонск (Ctrl+F)       ×       Q •         Период       Январь 2021         Январь 2022       Январь 2022         Февраль 2023       Февраль 2023 |

Рис. 39 Создание документа «Распределение заработной платы»

 Откроется форма документа «Распределение заработной платы ОПР» (Рис. 40);

| 🗲 글 ☆ Распределение заработной платы производственных рабочих 000000                    | 0003 от 01.02.2023 0:00:00 🖉 🗄 🗴                                    |
|-----------------------------------------------------------------------------------------|---------------------------------------------------------------------|
| Провести и закрыть Записать Провести                                                    | Еще -                                                               |
| Организация: ООО "Наша организация"                                                     | ▼ Р Период: Февраль 2023 г                                          |
| Распределяемая заработная плата Правила распределения заработной платы Резервы отпусков |                                                                     |
| 😫 Добавить 😢 Удалить                                                                    | Начисления                                                          |
| Способ отражения заработной платы                                                       | <ul> <li>Больничный за счет работодателя</li> </ul>                 |
| Распределение на 20 счете                                                               | <ul> <li>Надбавка производственных рабочих</li> </ul>               |
|                                                                                         | <ul> <li>Оклад производственных рабочих (распределяемый)</li> </ul> |
|                                                                                         | • Отпуск основной                                                   |
|                                                                                         | <ul> <li>Отпуск основной ГОЗ</li> </ul>                             |
|                                                                                         |                                                                     |
|                                                                                         |                                                                     |
|                                                                                         |                                                                     |
|                                                                                         |                                                                     |

Рис. 40 Форма документа «Распределение заработной платы основных производственных рабочих»

В шапке документа необходимо выбрать организацию, по которой осуществляется распределение заработной платы и указать период, в котором будет выполняться распределение.

На вкладке «Распределяемая заработная плата» необходимо добавить способы отражения заработной платы для целей распределения. В табличной части «Начисления» отобразятся виды начислений, соответствующие выбранным способам отражения заработной платы. Таким образом заработная плата, начисленная работникам по указанным видам начислений, будет распределена в соответствии с правилами, определенными на вкладке «Правила распределения заработной платы».

В случае использования внешней программы для учета заработной платы 1С: Зарплата и управление персоналом 3, отображаются только способы отражения заработной платы, загруженные в документ «Отражение зарплаты в бухучете».

Далее необходимо настроить правила распределения на вкладке «Правила распределения заработной платы» (Рис. 41).

| 🗲 🔿 ☆ Распределение заработной платы производственны                           | ых рабочих 00000000003 от 01.02.2023 0:00:00 *         | 0 i >                    |
|--------------------------------------------------------------------------------|--------------------------------------------------------|--------------------------|
| Провести и закрыть Записать Провести                                           |                                                        | Еще -                    |
| Организация: ООО "Наша организация"                                            | - e П                                                  | ериод: Февраль 2023 г    |
| Распределяемая заработная плата Правила распределения заработной платы Резервь | и отпусков                                             |                          |
| Подразделения Сотрудники                                                       |                                                        |                          |
| 哇 🖳 > Заполнить (обновить) список                                              | 🕒 Добавить 😢 Удалить 👔 🔸 🕨 Заполнить (обновить) список |                          |
| Подразделение База распределения                                               | Номенклатурная группа                                  | Показатель распределения |
| ⊙ По организации в целом                                                       | Номенклатурная группа Контракт ГОЗ 1                   | 30,00                    |
| ⊙ Основное подразделение                                                       | НГ Калькуляция                                         | 70,00                    |
| Администриция                                                                  |                                                        |                          |
| ⊖ Производство                                                                 |                                                        |                          |
| Цех № 1 Ручная                                                                 |                                                        |                          |
| Цех № 2 Объем выпуска                                                          |                                                        |                          |
|                                                                                |                                                        |                          |
|                                                                                |                                                        |                          |
|                                                                                | UTOFO:                                                 | 100,00                   |

Рис. 41 Настройка правил распределения заработной платы

В подсистеме реализован механизм настройки правил распределения заработной платы «от общего к частному», т.е. устанавливать правила можно по организации в целом, по подразделениям и по сотрудникам.

### • РАСПРЕДЕЛЕНИЕ ПО ПОДРАЗДЕЛЕНИЯМ

На вкладке подразделения в одноименной табличной части отображается организационная структура в виде иерархического списка подразделений организации.

При создании документа «Распределение заработной платы ОПР» табличная часть «Подразделения» заполняется автоматически.

Командная панель табличной части «Подразделения» содержит следующий перечень элементов (Рис. 42):

- Развернуть отображение списка подразделений в развернутом виде;
- Свернуть отображение списка подразделений в свернутом виде;
- Заполнить (обновить) список заполнение или обновление списка подразделений.

| 🗲 🔸 📩 Распределение заработной платы производ                          | ственных рабочих 0000000003 от 01.02.2023 0:00:00 *        | C : >                    |
|------------------------------------------------------------------------|------------------------------------------------------------|--------------------------|
| Провести и закрыть Записать Провести                                   |                                                            | Еще -                    |
| Организация: ООО "Наша организация"                                    | · ↓ ₽                                                      | Период: Февраль 2023 г   |
| Распределяемая заработная плата Правила распределения заработной платы | Резервы отпусков                                           |                          |
| Подразделения Сотрудники                                               |                                                            |                          |
| 📑 🖳 א Заполнить (обновить) список                                      | 🚳 Добавить 🔕 Удалить 🕋 🖡 🕨 <b>Заполнить (обновить) спи</b> | сок                      |
| Подразделение База распределения                                       | Номенклатурная группа                                      | Показатель распределения |
| По организации в целом                                                 |                                                            |                          |
| ⊙ Основное подразделение                                               |                                                            |                          |
| Администриция                                                          |                                                            |                          |
| ⊝ Производство                                                         |                                                            |                          |
| Цех № 1 Ручная                                                         |                                                            |                          |
| Цех № 2 Объем выпуска                                                  |                                                            |                          |
|                                                                        |                                                            |                          |
|                                                                        |                                                            |                          |
|                                                                        |                                                            |                          |
|                                                                        |                                                            |                          |

Рис. 42 Командная панель табличной части «Подразделения»

Далее необходимо указать базу распределения заработной платы по организации в целом или по подразделениям (Рис. 43).

| 🔶 🔶 🏠 Распределение за                | работной платы производс          | гвенных рабочих 00000000003 от 01.02.2023 0:00 | 1:00 *              | ê : : :                  |
|---------------------------------------|-----------------------------------|------------------------------------------------|---------------------|--------------------------|
| Провести и закрыть Записать           | Провести                          |                                                |                     | Еще -                    |
| Организация: ООО "Наша организация"   |                                   |                                                | - e r               | Териод: Февраль 2023 г   |
| Распределяемая заработная плата Прави | ла распределения заработной платы | Резервы отпусков                               |                     |                          |
| Подразделения Сотрудники              |                                   |                                                |                     |                          |
| 📴 🖳 🕨 Заполнить (обновить) спи        | сок                               | 💿 Добавить 💿 Удалить 🛧 🕨 🕨 Заполнит            | ь (обновить) список |                          |
| Подразделение                         | База распределения                | Номенклатурная группа                          |                     | Показатель распределения |
| ○ По организации в целом              |                                   |                                                |                     |                          |
| ⊖ Основное подразделение              |                                   |                                                |                     |                          |
| Администриция                         |                                   |                                                |                     |                          |
| ⊖ Производство                        |                                   |                                                |                     |                          |
| Цех № 1                               | Ручная                            | - U                                            |                     |                          |
| Цex № 2                               | Ручная                            |                                                |                     |                          |
|                                       | Выручка                           |                                                |                     |                          |
|                                       | Плановая себестоимость            |                                                |                     |                          |
|                                       | Объем выпуска                     |                                                |                     |                          |
|                                       | Показать все                      | +                                              |                     |                          |
|                                       |                                   |                                                |                     |                          |
|                                       |                                   |                                                |                     | ,                        |

Рис. 43 Выбор баз распределения заработной платы

Если по какому-либо подразделению не указана база распределения, то для распределения заработной платы в этом подразделении применяется база распределения вышестоящего подразделения или по организации в целом (Рис. 43).

Для реализации механизма распределения заработной платы применяются базы распределения, которые хранятся в одноименном справочнике (Рис. 44).

| Базы распределения                         | : 🗆 ×       |
|--------------------------------------------|-------------|
| Выбрать Создать 🔂 Поиск (Ctrl+F)           | х 🔍 т Еще т |
| Наименование                               | Ļ           |
| = Выручка                                  |             |
| <ul> <li>Объем выпуска</li> </ul>          |             |
| <ul> <li>Плановая себестоимость</li> </ul> |             |
| = Ручная                                   |             |
|                                            |             |
|                                            | X A V       |

Рис. 44 Справочник «Базы распределения»

В качестве базы распределения могут быть использованы следующие виды:

- Ручная база распределения качестве показателя В распределения любые могут применяться произвольные значения, которые указываются в документе. В качестве примера, может быть задано фактически отработанное время по контрактам ГОЗ;
- Выручка, объем выпуска, плановая себестоимость предопределенные базы распределения. Могут применяться, распределения если данные виды базы однозначно фактически отработанное характеризуют время производственных рабочих;
- Пользовательские в подсистеме допускается создание собственных видов баз распределения. См. информацию для технических специалистов.

### Информация для технических специалистов:

Для создания пользовательской базы распределения необходимо описать алгоритм ее формирования на встроенном языке 1С: Предприятия 8, в результате работы которого переменная «**Результат**» должна содержать таблицу значений с 2-мя колонками «**Номенклатурная группа**» и «**Сумма**». В структуре «**Параметры**» передаются «**Организация**» и «**Период**» (Puc. 45).

Подсистема для 1С Бухгалтерии 3.0 «Раздельный учет ГОЗ»

| 🔶 🔶 ★ Базы ра                                              | спределения                                                                                                    |                      | ∂ : ×       |
|------------------------------------------------------------|----------------------------------------------------------------------------------------------------|----------------------|-------------|
| Создать                                                    | 🛱 Выручка (База распределения)                                                                                                    | <i>∂</i> : □ × rl+F) | х 🔍 т Еще т |
| Наименование                                               | Записать и закрыть Записать                                                                                                    | Еще -                | Ļ           |
| 💻 Выручка                                                  | Наименование: Выручка                                                                                                    |                      |             |
| <ul> <li>Объем выпуска</li> </ul>                          | Алгоритм:                                                                                                    |                      |             |
| <ul> <li>Плановая себестоимость</li> <li>Ручная</li> </ul> | ТекстЗапроса = "ВЫБРАТЬ РАЗЛИЧНЫЕ   Хозрасчетный.Ссылка КАК Счет  ПОМЕСТИТЬ ВТ_СчетаВыручки  ИЗ   ПланСчетов.Хозрасчетный КАК Хозрасчетный  ГДЕ   Хозрасчетный.Ссылка В ИЕРАРХИИ (ЗНАЧЕНИЕ(ПланСчетов.Хозрасчетный.Выручка))   ИНДЕКСИРОВАТЬ ПО   Счет  ; | •                    |             |
|                                                            |                                                                                                    |                      |             |

Рис. 45 Пример алгоритма произвольной базы распределения

При выборе ручной базы распределения в табличной части «Номенклатурные группы» становится доступным функционал для выбора номенклатурных групп и показателей распределения (Рис. 46).

| 🗲 🔿 ☆ Распределение заработной платы производстве                          | нных рабочих 0000000003 от 01.02.2023 0:00:00 *          | 0 i ×                    |
|----------------------------------------------------------------------------|----------------------------------------------------------|--------------------------|
| Провести и закрыть Записать Провести                                       |                                                          | Еще -                    |
| Организация: ООО "Наша организация"                                        |                                                          | ериод: Февраль 2023 г    |
| Распределяемая заработная плата Правила распределения заработной платы Рез | ервы отпусков                                            |                          |
| Подразделения Сотрудники                                                   |                                                          |                          |
| 😤 🖷 🕨 Заполнить (обновить) список                                          | 💿 Добавить 🛛 🔕 Удалить 👔 🔹 🕨 Заполнить (обновить) список |                          |
| Подразделение База распределения                                           | Номенклатурная группа                                    | Показатель распределения |
| <ul> <li>По организации в целом</li> </ul>                                 | Номенклатурная группа Контракт ГОЗ 1                     | 30,00                    |
| ⊙ Основное подразделение                                                   | НГ Калькуляция                                           | 70,00                    |
| Администриция                                                              |                                                          |                          |
| ⊖ Производство                                                             |                                                          |                          |
| Цех № 1 Ручная                                                             |                                                          |                          |
| Цех № 2 Объем выпуска                                                      |                                                          |                          |
|                                                                            |                                                          |                          |
|                                                                            |                                                          |                          |
|                                                                            |                                                          |                          |
|                                                                            |                                                          |                          |
|                                                                            |                                                          |                          |
|                                                                            | ИТОГО:                                                   | 100,00                   |
|                                                                            |                                                          |                          |

Рис. 46 Ручное распределение заработной платы по номенклатурным группам

Командная панель табличной части «Номенклатурные группы» содержит следующий перечень элементов (Рис. 47):

- Добавить добавление в табличную часть номенклатурной группы;
- Удалить удаление из табличной части номенклатурной группы;

 Заполнить (обновить) список – автоматическое заполнение или обновление списка номенклатурных групп, по которым в расчетном периоде (период документа) накоплен дебетовый оборот по счету 20.01.

| еделяемая заработная плата Правила распределения заработной платы Резервы отпусков |                                                                                                    |  |  |  |  |  |  |  |
|------------------------------------------------------------------------------------|----------------------------------------------------------------------------------------------------|--|--|--|--|--|--|--|
|                                                                                    |                                                                                                    |  |  |  |  |  |  |  |
| 🕒 Добавить 🔞 Удалить 🛉 🔸 🕨 Заполнить (обновить) списо                              | к                                                                                                    |  |  |  |  |  |  |  |
| Номенклатурная группа                                                              | Показатель распределения                                                                                                    |  |  |  |  |  |  |  |
| Номенклатурная группа Контракт ГОЗ 1                                               | 30,00                                                                                                    |  |  |  |  |  |  |  |
| НГ Калькуляция                                                                     | 70,00                                                                                                    |  |  |  |  |  |  |  |
|                                                                                    |                                                                                                    |  |  |  |  |  |  |  |
|                                                                                    |                                                                                                    |  |  |  |  |  |  |  |
|                                                                                    |                                                                                                    |  |  |  |  |  |  |  |
|                                                                                    |                                                                                                    |  |  |  |  |  |  |  |
|                                                                                    |                                                                                                    |  |  |  |  |  |  |  |
|                                                                                    |                                                                                                    |  |  |  |  |  |  |  |
|                                                                                    |                                                                                                    |  |  |  |  |  |  |  |
|                                                                                    |                                                                                                    |  |  |  |  |  |  |  |
| ИТОГО:                                                                             | 100,00                                                                                                    |  |  |  |  |  |  |  |
|                                                                                    | <ul> <li>Добавить ♥ Удалить ♥ ▶ Заполнить (обновить) слисой</li> <li>Номенклатурная группа</li> <li>Номенклатурная группа Контракт ГОЗ 1</li> <li>НГ Калькуляция</li> </ul> |  |  |  |  |  |  |  |

Рис. 47 Командная панель табличной части «Номенклатурные группы»

Далее необходимо добавить в табличную часть требуемые номенклатурные группы и для каждой из них указать показатель распределения. В случае обоснования применения, в качестве показателя распределения могут быть использованы произвольные коэффициенты распределения, коэффициенты трудового участия, тарифные коэффициенты, фактически отработанное время и т.п.

### • РАСПРЕДЕЛЕНИЕ ПО СОТРУДНИКАМ

Правила распределения заработной платы по сотрудникам настраиваются на вкладке «**Сотрудники**» (Рис. 48).

| 🔶 🔶 🏠 Распределение за                | работной платы производственных р               | абочих 00000000003 от 01.02.2023 0:00:00 *     | ê :                      |
|---------------------------------------|-------------------------------------------------|------------------------------------------------|--------------------------|
| Провести и закрыть Записать           | Провести                                        |                                                | Еще                      |
| рганизация: ООО "Наша организация"    |                                                 | - P De                                         | риод: Февраль 2023 г.    |
| Распределяемая заработная плата Прави | ила распределения заработной платы Резервы отпу | сков                                           |                          |
| Подразделения Сотрудники              |                                                 |                                                |                          |
| 🕒 Добавить 🛛 🕺 Удалить 🗍              | яці ► Заполнить (обновить) список               | 😂 Добавить 🛛 🔇 Удалить 👔 🔶 🕨 Заполнить (обнови | ть) список               |
| Сотрудник                             | База распределения                              | Номенклатурная группа                          | Показатель распределения |
| Колодрыг Иннокентий Евпатьевич        |                                                 | НГ Калькуляция                                 | 126,00                   |
| Петров Петр Петрович                  | Ручная                                          | Номенклатурная группа Контракт ГОЗ 1           | 42,00                    |
|                                       |                                                 |                                                |                          |
|                                       |                                                 |                                                |                          |
|                                       |                                                 |                                                |                          |
|                                       |                                                 |                                                |                          |
|                                       |                                                 |                                                |                          |
|                                       |                                                 |                                                |                          |
|                                       |                                                 |                                                |                          |
|                                       |                                                 |                                                |                          |
|                                       |                                                 | ΝΤΟΓΟ:                                         | 168,00                   |

Рис. 48 Настройка распределения заработной платы по сотрудникам

Порядок настройки правил распределения аналогичен порядку, применяемому при настройке правил по подразделениям. Если по какимлибо сотрудникам не указана база распределения, то применяются правила распределения текущего подразделения сотрудника, вышестоящего подразделения или организации в целом (Рис. 43).

Командная панель табличной части «Сотрудники» содержит следующий перечень элементов (Рис. 48):

- «Добавить» добавление в табличную часть сотрудника;
- «Удалить» удаление из табличной части сотрудника;
- «Заполнить (обновить) список» автоматическое заполнение или обновление списка сотрудников, по которым в текущем периоде имеются начисления по распределяемым способам отражения заработной платы в документе начисление заработной платы или документе отражения заработной платы в учете.

Командная панель табличной части «Номенклатурные группы» содержит следующий перечень элементов (Рис. 48):

- Добавить добавление в табличную часть номенклатурной группы;
- Удалить удаление из табличной части номенклатурной группы;
- Заполнить (обновить) список автоматическое заполнение или обновление списка номенклатурных групп, по которым в расчетном периоде (период документа) накоплен дебетовый оборот по счету 20.01.

В случае использования ручной базы распределения необходимо добавить в табличную часть требуемые номенклатурные группы и для каждой из них указать показатель распределения. В качестве показателя распределения рекомендуется применять фактически отработанное время. Для удобства использования данного показателя в табличной части «Номенклатурные группы» реализовано отображение итоговых значений по колонке «Показатель распределения». Таким образом можно контролировать общее количество отработанных часов в месяц.

В случае обоснования применения, могут быть использованы произвольные коэффициенты распределения, коэффициенты трудового участия, тарифные коэффициенты и т.п.

Далее на вкладке «**Резервы по оплате труда**» необходимо выполнить настройку способа отражения резервов по оплате труда в бухгалтерском учете.

Табличная часть «**Резервы по оплате труда**» автоматически заполняется способами отражения заработной платы, которые были выбраны в качестве объекта распределения на вкладке «**Распределение заработной платы**» (Рис. 49).

| ← → ☆ Распределение заработной платы производственных рабочи:                           | x 0000000003 от 01.02.2023 0:00:00 *<br>С і ×                                                                                                    |
|-----------------------------------------------------------------------------------------|----------------------------------------------------------------------------------------------------|
| Провести закратв Записатв Провести<br>Организация: ООО "Наша организация"               | Ч в Период: Февраль 2023 г                                                                                                    |
| Распределяемая заработная плата Правила распределения заработной платы Резервы отпусков |                                                                                                    |
| Способ отражения заработной платы                                                       | Способ отражения резервов отпусков                                                                                                    |
| Распределение на 20 счете                                                               | Распределение на 20 счете 🗸 🗸                                                                                                    |
|                                                                                         | Распределение на 20 счете<br>Распределение на 20 счете Контракт Калькуляция Услуги<br>Зарплата производственных рабочих основная НГ<br>Зарплата ОСН НГ ПРОИЗВОДСТВО 2<br>Показать все |

Рис. 49 Настройка способа отражения резервов по оплате труда

В типовой конфигурации «1С:Бухгалтерия 8», ред. 3.0, при признании оценочных обязательств, резервы по оплате труда относятся на счета учета затрат, по которым было произведено начисление заработной платы. По умолчанию способ отражения резервов установлен в соответствии со способом отражения заработной платы. Если включение в себестоимость продукции по гособоронзаказу оценочных обязательств недопустимо, необходимо определить счета учета затрат, на которые будут отнесены резервы. Для этого необходимо выбрать способ отражения резервов, у которого счет учета затрат не относится к ГОЗ.

После того, как все настройки распределения заработной платы выполнены, необходимо провести и закрыть документ «Распределение заработной платы ОПР» (Рис. 50).

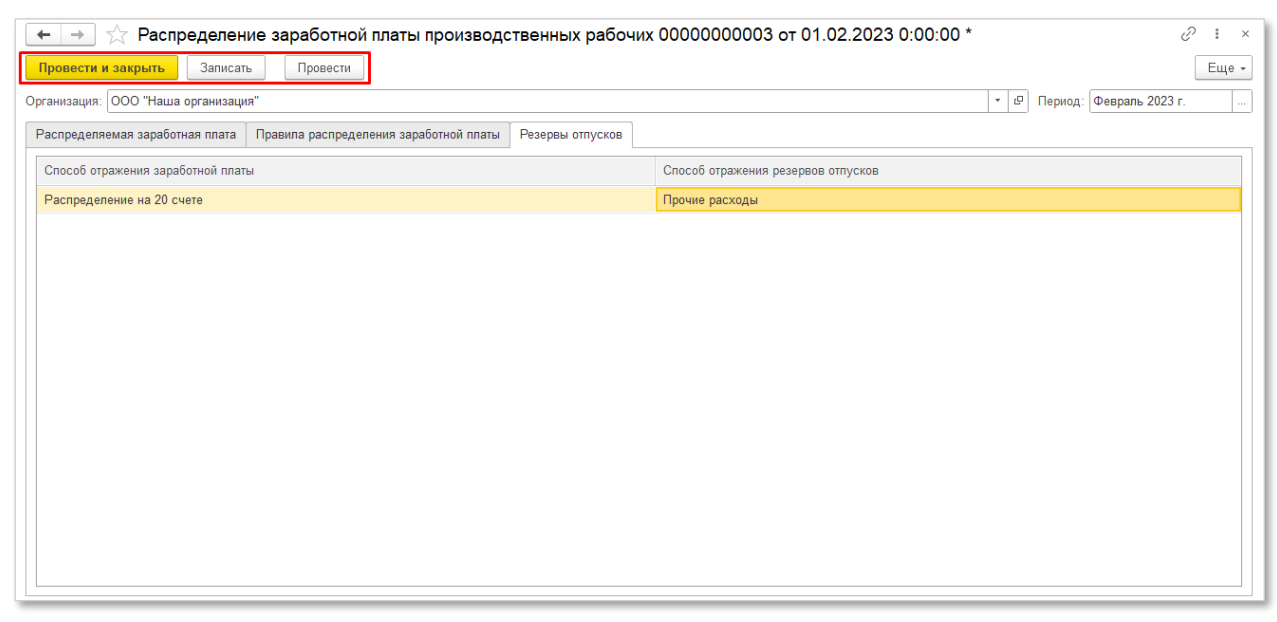

Рис. 50 Сохранение и проведение документа «Распределение заработной платы ОПР»

Непосредственно распределение выполняется при проведении документа «Начисление зарплаты» или «Отражение зарплаты в бухучете». В результате распределения формируются бухгалтерские проводки с отражением заработной платы на счетах учета прямых затрат отдельно по каждой номенклатурной группе контракта ГОЗ (Рис. 51).

| 🗲 🔿 📩 Движения документа: Начисление зарплаты 0000-000001 от 31.01.2021 12:00:00 🗠 |      |                    |             |           |           |                |              |                            |     |         | c?                     |                        |             |            |          |          |
|------------------------------------------------------------------------------------|------|--------------------|-------------|-----------|-----------|----------------|--------------|----------------------------|-----|---------|------------------------|------------------------|-------------|------------|----------|----------|
| С Обновить                                                                         | ,    |                    |             |           |           |                |              |                            |     |         |                        |                        |             |            |          | Еще - ?  |
| <sup>д</sup> т Бухга                                                               | 🥃 Бу | /хга               | 🗷 Взаим     | I 🖪 3     | арпл      | 🧵 Исчис        | 🧕 Начис.     | 🥃 Отра                     | аб  | 🧧 Расче | 🧧 Расче                | . 🥃 Страх              | 🥃 Учет      | д 🧧 Учет д | 🕱 (py) P | 🖩 Докум  |
|                                                                                    |      |                    |             |           |           |                |              |                            |     |         |                        |                        |             |            |          | Еще -    |
| Дата                                                                               |      | Дебет Кредит Сумма |             |           |           |                |              |                            |     |         |                        |                        | Сумма НУ Дт | Сумма Н    | У Кт     |          |
| 31.01.2021                                                                         |      | 26                 |             |           |           |                | 70           |                            |     |         |                        |                        | 1 000,00    | 1 000,     | 00       | 1 000,00 |
|                                                                                    | 2    | Осное              | зное подраз | зделение  |           |                | Петро        | з Петр Петро               | вич |         |                        | Начислена зар          | работная    |            |          |          |
|                                                                                    |      | Оплат              | а труда     |           |           |                | nn.1, c      | т.255 НК РФ                | >   |         |                        | плата                  |             |            |          |          |
| 31.01.2021                                                                         |      | 20.01              |             |           |           |                | 70           |                            |     |         |                        |                        | 68,18       | 68,        | 18       | 68,18    |
|                                                                                    | 4    | Цех N              | lº 1        |           |           |                | Петро        | в Петр Петро               | вич |         |                        | Начислена зар          | работная    |            |          |          |
|                                                                                    |      | Номен              | чклатурная  | группа Ко | нтракт ГС | 3 1            | nn.1, c      | : <b>⊤.255 HK P</b> ⊄      | 0   |         |                        | IIIIdiild              |             |            |          | - I.     |
|                                                                                    |      | Оплат              | а труда     |           |           |                |              |                            |     |         |                        |                        |             |            |          |          |
|                                                                                    |      | <>                 |             |           |           |                |              |                            |     |         |                        |                        |             |            |          |          |
| 31.01.2021                                                                         |      | 20.01              |             |           |           |                | 70           | 70<br>Петров Петр Петрович |     |         |                        | 31,82                  |             | 32         | 31,82    |          |
|                                                                                    | 6    | Цех N              | 1⊵ 1        |           |           |                | Петро        |                            |     |         | Начислена зар<br>плата | работная               |             |            |          |          |
|                                                                                    |      | Номен              | клатурная   | группа Ко | нтракт ГС | 3 Производство | о 2 пп. 1, о | пп.1, ст.255 НК РФ         |     |         |                        |                        |             |            |          |          |
|                                                                                    |      | Оплат              | а труда     |           |           |                |              |                            |     |         |                        |                        |             |            |          |          |
|                                                                                    |      | <>                 |             |           |           |                |              |                            |     |         |                        |                        |             |            |          |          |
| 31.01.2021                                                                         |      | 20.01              |             |           |           |                | 70           |                            |     |         |                        |                        | 136,36      | 136,3      | 36       | 136,36   |
|                                                                                    | 10   | Цех N              | .º 2        |           |           |                | Петро        | з Петр Петро               | вич |         |                        | Начислена зар<br>плата | заботная    |            |          |          |
|                                                                                    |      | Номен              | клатурная   | группа Ко | нтракт ГС | 3 1            | nn.1, c      | т.255 HK Pd                | >   |         |                        |                        |             |            |          |          |
|                                                                                    |      | Оплат              | а труда     |           |           |                |              |                            |     |         |                        |                        |             |            |          | 1        |
|                                                                                    |      | <>                 |             |           |           |                | 70           |                            |     |         |                        |                        |             |            |          |          |
| 31.01.2021                                                                         | 40   | 20.01              | - 0         |           |           |                | 70           |                            |     |         |                        |                        | 63,64       | 63,        | 04       | 63,64    |
|                                                                                    | 12   | цех N              | ¥ Z         |           |           | 2 Периорал     | і іетроі     |                            | вич |         |                        | пачислена зар<br>плата | оаоотная    |            |          |          |
|                                                                                    |      | Помен              | клатурная   | группа Ко | практ I С | о производство | o∠ nn.1, (   | a.∠55 HK P⊄                | ,   |         |                        |                        |             |            |          |          |
|                                                                                    |      | Оплат              | а труда     |           |           |                |              |                            |     |         |                        |                        |             |            |          |          |
|                                                                                    |      | <>                 |             |           |           |                |              |                            |     |         |                        |                        |             |            |          | ·        |

Рис. 51 Бухгалтерские проводки с результатом распределения заработной платы

Как видно из примера, у сотрудника Петров Иван Иванович в документе «Распределение заработной платы ОПР» была использована ручная база распределения в виде фактически отработанного времени по двум номенклатурным группам контрактов ГОЗ (Рис. 48). В результате проведения документа «Начисление зарплаты» сформированы бухгалтерские проводки с основного (не распределяемого) заработка отнесением на счет общехозяйственных расходов 26, а распределяемая заработная плата отнесена на счет учета прямых затрат 20.01 по соответствующим номенклатурным группам контрактов ГОЗ, пропорционально фактически отработанному времени (Рис. 51).

В подсистеме реализована возможность формирования отчета «Справка-расчет распределения заработной платы» с результатами распределения заработной платы и страховых вносов.

Для формирования отчета необходимо перейти в раздел «**Раздельный** учет ГОЗ» → «**Раздельный учет заработной платы**» → «**Справка-расчет** распределения заработной платы» (Рис. 52). Подсистема для 1С Бухгалтерии 3.0 «Раздельный учет ГОЗ»

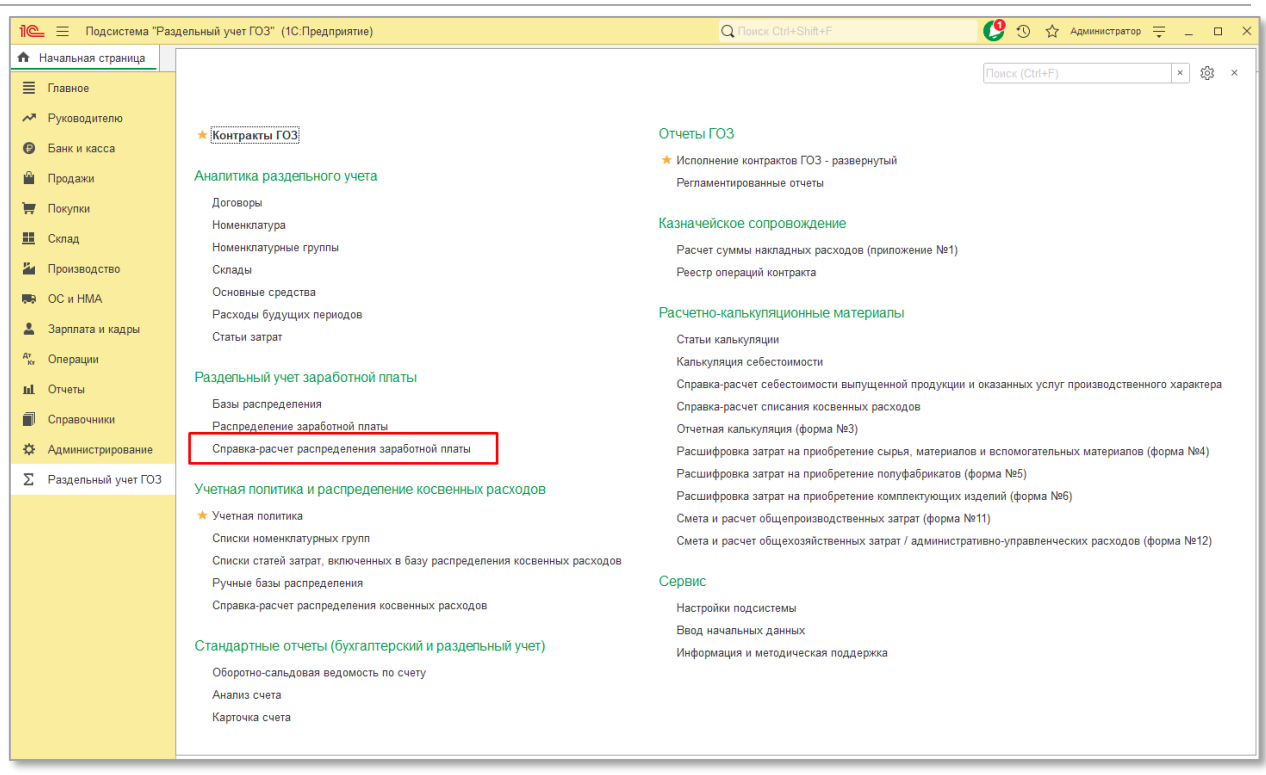

Рис. 52 Формирование отчета «Справка-расчет распределения заработной платы»

Далее необходимо выбрать период, организацию и нажать кнопку «Сформировать». На экране отобразится справка-расчет (Рис. 53).

| -        | 🔸 ☆ Справка-расчет                  | распределения зараб    | ботной п     | латы        |               |               | 8600                   |
|----------|-------------------------------------|------------------------|--------------|-------------|---------------|---------------|------------------------|
| рис      | д: Январь 2022 г ОС                 | ОО "Наша организация"  | • @          | Контракт:   |               |               | Отображать виды операц |
| фс       | рмировать                           |                        |              |             |               |               | Σ                      |
|          | ООО "Наша организация"              |                        |              |             |               |               |                        |
|          | Справка-расчет распредел            | ения заработной плати  | ы за Янва    | арь 2022 г  |               |               |                        |
|          | оправка рао ют распродо             | ionin oupdoornon man   | bi ou vilibi | apb 2022 1. |               |               |                        |
|          | Сотрудник                           |                        |              |             |               |               |                        |
|          | Вид расходов                        | Подразделение          | Cuer         | Нацистено   | База          | Коэффициент   | Распределено           |
|          | Номениятирная группа                | подразделение          | 0401         | Пачислено   | распределения | распределения | Гаспределено           |
|          | Иранов Иран Ирановии                | Основное подразделение | 20.01        |             | Pyuuaa        |               | 149 73                 |
| -        | Запаботная плата                    | сеновное подразделение | 20.01        | 100.00      | 100.00        | 1 000000      | 100.00                 |
| Ľ        | НГ Калькуляция                      |                        |              | 100,00      | 50.00         | 0.500000      | 50.00                  |
|          | Основная номенклатурная гру         | ппа                    |              |             | 50,00         | 0 500000      | 50,00                  |
| 5        | Страховые взносы ОПС                |                        |              | 22.00       | 100.00        | 1 000000      | 22.00                  |
| Γ        | НГ Калькуляция                      |                        |              |             | 50.00         | 0.500000      | 11.00                  |
|          | Основная номенклатурная гру         | ппа                    |              |             | 50.00         | 0,500000      | 11.00                  |
| 1        | Страховые взносы ФФОМС              |                        |              | 5.10        | 100.00        | 1.000000      | 5.10                   |
| -        | НГ Калькуляция                      |                        |              |             | 50,00         | 0,500000      | 2,55                   |
|          | Основная номенклатурная гру         | ппа                    |              |             | 50,00         | 0,500000      | 2,55                   |
| 5        | Страховые взносы Соцстрах           |                        |              | 2,90        | 100,00        | 1,000000      | 2,90                   |
|          | НГ Калькуляция                      |                        |              |             | 50,00         | 0,500000      | 1,45                   |
|          | Основная номенклатурная гру         | ппа                    |              |             | 50,00         | 0,500000      | 1,45                   |
|          | Страховые взносы НС и ПЗ            |                        |              | 0,20        | 100,00        | 1,000000      | 0,20                   |
|          | НГ Калькуляция                      |                        |              |             | 50,00         | 0,500000      | 0,10                   |
|          | Основная номенклатурная гру         | ппа                    |              |             | 50,00         | 0,500000      | 0,10                   |
| Ę.       | Резерв по оплате труда              |                        |              | 15,00       | 100,00        | 1,000000      | 15,00                  |
|          | НГ Калькуляция                      |                        |              |             | 50,00         | 0,500000      | 7,50                   |
|          | Основная номенклатурная гру         | ппа                    |              |             | 50,00         | 0,500000      | 7,50                   |
| Ę        | Страховые взносы резерва по опла    | 4,50                   | 100,00       | 1,000000    | 4,50          |               |                        |
|          | НГ Калькуляция                      |                        |              |             | 50,00         | 0,500000      | 2,25                   |
|          | Основная номенклатурная гру         | ппа                    |              |             | 50,00         | 0,500000      | 2,25                   |
| <b>-</b> | Взносы в ФСС НС и ПЗ резерва по     | оплате труда           |              | 0,03        | 100,00        | 1,000000      | 0,03                   |
|          | НГ Калькуляция                      |                        |              |             | 50,00         | 0,500000      | 0,01                   |
|          | Основная номенклатурная гру         | ппа                    |              |             | 50,00         | 0,500000      | 0,02                   |
| _        | Иванов Иван Иванович                | Цex № 1                | 20.01        |             | Ручная        |               | 299,46                 |
| 귀        | Заработная плата                    |                        |              | 200,00      | 100,00        | 1,000000      | 200,00                 |
|          | НГ Калькуляция                      |                        |              |             | 50,00         | 0,500000      | 100,00                 |
|          | Основная номенклатурная гру         | ппа                    |              |             | 50,00         | 0,500000      | 100,00                 |
| ±        | Страховые взносы ОПС                |                        |              | 44,00       | 100,00        | 1,000000      | 44,00                  |
| ti<br>Ti | Страховые взносы ФФОМС              |                        |              | 10,20       | 100,00        | 1,000000      | 10,20                  |
| ±1       | Страховые взносы Соцстрах           |                        |              | 5,80        | 100,00        | 1,000000      | 5,80                   |
| T        | Страховые взносы но и нз            |                        |              | 0,40        | 100,00        | 1,000000      | 0,40                   |
| 1        | Страхов на ванасти разовла на сласт |                        |              | 30,00       | 100,00        | 1,000000      | 30,00                  |
| 10<br>11 | Ваносы в ФСС ИС и Па разовая во     |                        |              | 9,00        | 100,00        | 1,000000      | 9,00                   |
| <u>r</u> | Ирацор Ирац Ирацориц                | Llov No 2              | 20.04        | 0,00        | Durings       | 1,00000       | 449.19                 |
|          | Изанов иван иванович                |                        | 20.01        |             | Гучная Вишее  |               | 449,19                 |
|          | Колодрыг иннокентий Евпатьевич      | Основное подразделение | 20.01        |             | Ручная        |               | 224,00                 |
|          | Полодрыг иннокентии свпатьевич      |                        | 20.01        |             | Ручная        |               | 104,50                 |
|          | Петров Петр Петрович                | Основное подразделение | 20.01        |             | Объем выпуска |               | 447,55                 |
|          | Петров Петр Петрович                | LLex № 1               | 20.01        |             | Объем выпуска |               | 268,54                 |
|          | Петров Петр Петрович                | Llex № 2               | 20.01        |             | Объем выпуска |               | 268,54                 |
|          | NTOLO:                              |                        |              |             |               |               | 2 211.64               |

Рис. 53 Отчет «Справка-расчет распределения заработной платы»

В отчете реализована возможность отбора по контрактам ГОЗ и возможность отображения вида операций (справочно) (Рис. 54).

| 🗕 ☆ Справка-расчет                                      | распределения зара                                   | ботной п          | паты              |                    |                                         | I ē Q             | Ċ      |
|---------------------------------------------------------|------------------------------------------------------|-------------------|-------------------|--------------------|-----------------------------------------|-------------------|--------|
| од: Январь 2022 г О                                     | ОО "Наша организация"                                | • @               | Контракт: Контрак | кт ГОЗ калькуляция | - × ₽                                   | Отображать виды о | операц |
| ормировать                                              |                                                      |                   |                   |                    |                                         | Σ                 |        |
| ООО "Наша организация", конт<br>Справка-расчет распреде | ракт "Контракт ГОЗ калькуля<br>ления заработной плат | щия"<br>ы за Янва | арь 2022 г.       |                    |                                         |                   |        |
| Сотрудник                                               |                                                      |                   |                   | _                  |                                         |                   |        |
| Вид расходов                                            | Подразделение                                        | Счет              | Начислено         | База               | Коэффициент                             | Распределено      |        |
| Номенклатурная группа                                   |                                                      |                   |                   | распределения      | распределения                           |                   |        |
| Иванов Иван Иванович                                    | Основное подразделение                               | 20.01             |                   | Ручная             |                                         | 149 73            |        |
| Заработная плата                                        |                                                      |                   | 100.00            | 100.00             | 1.000000                                | 100.00            |        |
| Начислено                                               |                                                      |                   | ,                 | ,                  | ,,,,,,,,,,,,,,,,,,,,,,,,,,,,,,,,,,,,,,, |                   |        |
| НГ Калькуляция                                          |                                                      |                   |                   | 50,00              | 0,500000                                | 50,00             |        |
| Страховые взносы ОПС                                    |                                                      |                   | 22,00             | 100,00             | 1,000000                                | 22,00             |        |
| ПФР до предельной величины 🔫                            |                                                      |                   |                   |                    |                                         |                   |        |
| НГ Калькуляция                                          |                                                      |                   |                   | 50,00              | 0,500000                                | 11,00             |        |
| Страховые взносы ФФОМС                                  |                                                      |                   | 5,10              | 100,00             | 1,000000                                | 5,10              |        |
| Взносы в ФФОМС 🔫 ———                                    |                                                      |                   |                   |                    |                                         |                   |        |
| НГ Калькуляция                                          |                                                      |                   |                   | 50,00              | 0,500000                                | 2,55              |        |
| Страховые взносы Соцстрах                               |                                                      |                   | 2,90              | 100,00             | 1,000000                                | 2,90              |        |
| Взносы в ФСС 🔫                                          |                                                      |                   |                   |                    |                                         |                   |        |
| НГ Калькуляция                                          |                                                      |                   |                   | 50,00              | 0,500000                                | 1,45              |        |
| Страховые взносы НС и ПЗ                                |                                                      |                   | 0,20              | 100,00             | 1,000000                                | 0,20              |        |
| Взносы в ФСС_НС                                         |                                                      |                   |                   |                    |                                         |                   |        |
| НГ Калькуляция                                          |                                                      |                   |                   | 50,00              | 0,500000                                | 0,10              |        |
| Резерв по оплате труда                                  |                                                      |                   | 15,00             | 100,00             | 1,000000                                | 15,00             |        |
| Pesepe                                                  |                                                      |                   |                   | 50.00              | 0.500000                                | 7.50              |        |
| НІ Калькуляция                                          |                                                      |                   | 4.50              | 50,00              | 0,500000                                | 7,50              |        |
| Страховые взносы резерва по опл                         | ате труда                                            |                   | 4,50              | 100,00             | 1,000000                                | 4,50              |        |
| НЕ Корьютрация                                          |                                                      |                   |                   | 50.00              | 0.500000                                | 2.25              |        |
| П Калькуляция                                           |                                                      |                   | 0.02              | 100.00             | 1,00000                                 | 2,20              |        |
|                                                         | оплате груда                                         |                   | 0,03              | 100,00             | 1,000000                                | 0,03              |        |
| НЕ Калькуляция                                          |                                                      |                   |                   | 50.00              | 0.500000                                | 0.01              |        |
| Иванов Иван Ивановии                                    | Lley No 1                                            | 20.01             |                   | Pyuuaa             | 0,00000                                 | 299.46            |        |
| Иранов Иран Иранович                                    | Llov No 2                                            | 20.01             |                   | Рушал              |                                         | //9.10            |        |
| Колодонг Инноконтий Евротнории                          |                                                      | 20.01             |                   | Ручная             |                                         | 224.06            |        |
| Колодрыг Иннокентий Евлат орин                          | Цах № 1                                              | 20.01             |                   | Гучная Вишая       |                                         | 104 56            |        |
| Потров Потр Потровии                                    |                                                      | 20.01             |                   | Объем ририная      |                                         | 104,50            |        |
| Петров Петр Петрович                                    | Основное подразделение                               | 20.01             |                   | Объем выпуска      |                                         | 447,50            |        |
| Петров Петр Петрович                                    | Liex No 0                                            | 20.01             |                   | Объем выпуска      |                                         | 200,54            |        |
| Петров Петр Петрович                                    | Llex № 2                                             | 20.01             |                   | Объем выпуска      |                                         | 268,54            |        |
| ИТОГО по контракту "Контракт                            | ОЗ калькуляция":                                     |                   |                   |                    |                                         | 890,28            |        |

Рис. 54 Отбор по контракту в отчете «Справка-расчет распределения заработной платы»

#### 2.2.4. Учетная политика и распределение косвенных расходов

Раздел предназначен для распределения косвенных расходов и формирования учетной политики раздельного учета для целей государственного оборонного заказа.

## • РАСПРЕДЕЛЕНИЕ КОСВЕННЫХ РАСХОДОВ

В подсистеме реализован механизм распределения следующих видов косвенных расходов:

- общепроизводственные расходы;
- общехозяйственные расходы;
- расходы на продажу.

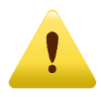

В версии подсистемы «Лайт» доступен функционал по распределению общехозяйственных расходов и расходов на продажу.

Раздельный учет косвенных расходов реализован постатейным распределением затрат по номенклатурным группам счетов бухгалтерского учета 20 и 90:

- Общепроизводственные расходы (счет 25) распределяются по номенклатурным группам счета **20.01** (основное производство);
- Общехозяйственные расходы (счет 26) в зависимости от выбора способа отнесения данных расходов, в контуре раздельного учета распределяются между подразделениями затраты И 20.01 номенклатурными группами на счете (основное производство) или между номенклатурными группами на счете 90.08.1 (Управленческие расходы). В контуре бухгалтерского учета затраты безусловно распределяются между номенклатурными группами счете 90.08.1 (Управленческие на расходы) В соответствии с ФСБУ 5/2019 «Запасы»;
- Расходы на продажу (счет 44) распределяются по номенклатурным группам счета **90.07** (Расходы на продажу).

Для использования механизма распределения, заложенного в подсистему «Раздельный учет ГОЗ» необходимо:

- перейти «**Сервис**» → «Настройки подсистемы» → «Функциональность»;
- установить требуемые флаги распределения косвенных расходов (Рис. 55).

| 🗲 🔿 📩 Настройки подсистемы "Раздельный учет ГОЗ"                                                                                                    | Ð                         | :             | ×      |
|----------------------------------------------------------------------------------------------------|---------------------------|---------------|--------|
| Записать и закрыть                                                                                                    |                           |               |        |
| Насторійки Ключи активации                                                                                                    |                           |               |        |
|                                                                                                    |                           |               |        |
| текущая версия расширения: 1.3.701                                                                                                    |                           |               | -      |
| [⊻] Функциональность                                                                                                    |                           |               |        |
| Контур бухгалтерского учета используется с: (Январь 2020 г                                                                                                    |                           |               |        |
| Начиная с этого периода выполняется формирование показателей раздельного учета на основании данных бухгалтерского учета. Источником данных для регламентированного отчета "И<br>контрактов ГОЗ", отчета «Справка расчет распределения косвенных расходов" и иных справок-расчетов при закрытии месяца является контур бухгалтерского учета. Рекомендуется уста<br>дату на момент появления первых хозяйственных операций по контрактам ГОЗ.                                                                                                    | 1сполі<br>інавли          | нени<br>Івать | e<br>, |
| 🗹 Контур раздельного учета (расширенный учет затрат)                                                                                                    |                           |               |        |
| Включение функциональности расширенного учета затрат на основе контура раздельного учета для целей формирования данных о себестоимости продукции, работ, услуг в разрезе ста<br>калькуляции и статей затрат.<br>Включение контура раздельного учета подразумевает детализированный аналитический учет затрат и может существенно увеличить время выполнения регламентных операций закрыти<br>объем потребляемой памяти и размер информационной базы.                                                                                                    | тей<br>я мес:             | яца,          |        |
| Контур раздельного учета используется с: Январь 2021 г                                                                                                    |                           |               |        |
| Начиная с этого периода выполняется формирование показателей раздельного учета на основании данных контура раздельного учета. Источником данных для регламентированного отч<br>"Исполнение контрактов ГОЗ", отчета "Справка расчет распределения косвенных расходов", стандартных отчетов, отчетных форм РКМ и иных справок-расчетов при закрытии месяца яв<br>контур раздельного учета. Установка этой даты ранее даты начала использования контура бухгалтерского учета недопустимо. Рекомендуется устанавливать дату, соответствующую дат<br>использования контура бухгалтерского учета. | іета<br>ляется<br>'е нача | а<br>ала      |        |
| 🗹 Распределение общепроизводственных расходов                                                                                                    |                           |               |        |
| Включение механизма распределения косвенных расходов на счете 25 "Общепроизводственные расходы". Затраты распределяются между подразделениями и номенклатурными групп счете 20.01.                                                                                                    | тами н                    | ła            |        |
| 🗹 Распределение общехозяйственных расходов                                                                                                    |                           |               |        |
| Включение механизма распределения косвенных расходов на счете 26 "Общехозяйственные расходы". В зависимости от выбора способа отнесения данных расходов, в контуре разде<br>учета затраты распределяются между подразделениями и номенклатурными группами на счете 20.01 или между номенклатурными группами на счете 90.08.1. В контуре бухгалтерского<br>затраты безусповно распределяются между номенклатурными группами на счете 90.08.1.                                                                                                    | льного<br>учета           | C             |        |
| 🗹 Распределение расходов на продажу                                                                                                    |                           |               |        |
| Включение механизма распределения косвенных расходов на счете 44 "Расходы на продажу". Затраты распределяются между номенклатурными группами на счете 90.07.1.                                                                                                    |                           |               |        |
| 🗹 Раздельный учет заработной платы                                                                                                    |                           |               | 1      |
| Включение механизма распределения заработной платы основных производственных рабочих, учитываемой в составе прямых затрат на счете 20.01.                                                                                                    |                           |               |        |
| > Общие настройки                                                                                                    |                           |               |        |
| > Параметры формирования отчета "Исполнение контрактов ГОЗ"                                                                                                    |                           |               |        |
| > Обслуживание                                                                                                    |                           |               |        |

Рис. 55 Включение функциональности распределения косвенных расходов

Включение функциональности распределения выполняется отдельно по соответствующим видам косвенных расходов.

Параметры распределения косвенных расходов устанавливаются при помощи документа **«Учетная политика»** (Рис. 56).

| 🗲 🔶 ☆ Учетная политика ООО "Наша организация" (применяется с Январь 2023 г.) *                                                                                                    | : ×   |  |  |
|----------------------------------------------------------------------------------------------------|-------|--|--|
| Провести и закрыть Записать Провести 🖨 Печать -                                                                                                    | Еще т |  |  |
| Организация: ООО "Наша организация" 🔹 🗗 Применяется с: Январь 2023 г.                                                                                                    |       |  |  |
| <ul> <li>Правила распределения косвенных расходов</li> </ul>                                                                                                    |       |  |  |
| Правила распределения общепроизводственных расходов<br>Счет 25 "Общепроизводственные расходы" предназначен для учета косвенных затрат, ежемесячно распределяемых между подразделениями и номенклатурными группами на счетах 20.01<br>пропорционально базе распределения в соответствии с заданными правилами. Включаются в статью калькуляции "Общепроизводственные затраты". В отчете "Исполнение контрактов ГОЗ"<br>отражаются по стр. 2.3.4 "Общепроизводственные затраты"                                                                                                    | и 23  |  |  |
| Правила распределения общехозяйственных расходов                                                                                                    |       |  |  |
| На счете 26 " <b>Общехозяйственные расходы</b> " учитываются расходы для нужд управления, не связанные непосредственно с производственным процессом. В бухгалтерском учете<br>общехозяйственные расходы безусповно относятся на финансовый результат. Назначение данных расходов в раздельном учете организация определяет в соответствии с Порядком определения<br>состава затрат, включаемых в цену продукции, поставляемой в рамках Государственного оборонного заказа (приказ Минпромторга от 08.02.2019 № 334):                                                                                                    |       |  |  |
| О Общехозяйственные расходы ?                                                                                                    |       |  |  |
| Расходы, связанные с управлением деятельностью организации в целом, относятся на себестоимость выпущенной продукции, работ, услуг и включаются в статью калькуляции<br>"Общехозяйственные затраты". В отчете "Исполнение контрактов ГОЗ" отражаются по стр. 2.3.5 "Общехозяйственные затраты"                                                                                                    |       |  |  |
| • Административно-управленческие расходы ?                                                                                                    |       |  |  |
| Расходы, связанные с управлением деятельностью организации в целом, относятся на финансовый результат государственного контракта и включаются в статью калькуляции<br>"Административно-управленческие расходы". В отчете "Исполнение контрактов ГОЗ" отражаются по стр. 3.2. "Административно-управленческие расходы"                                                                                                    |       |  |  |
| Правила распределения расходов на продажу                                                                                                    |       |  |  |
| На счете 44 "Расходы на продажу" учитываются расходы, связанные с продажей продукции, товаров, работ и услуг. Относятся на финансовый результат государственного контракта и включаются<br>в статью калькуляции "Административно-управленческие расходы". В отчете "Исполнение контрактов ГОЗ" отражаются по стр. 3.2 "Административно-управленческие расходы".                                                                                                    |       |  |  |
| Важно! Расходы, отнесенные непосредственно на номенклатурные группы счетов 44.01 и 44.02, являются прямыми расходами государственного контракта и распределению не подлежат. В отчете<br>"Исполнение контрактов ГОЗ" отражаются по стр. 3.2 "Административно-управленческие расходы" или стр. 3.3 "Коммерческие расходы" в зависимости от вида расходов.                                                                                                    |       |  |  |
| 🗹 Раздельная настройка распределения по субсчетам 44.01 и 44.02                                                                                                    |       |  |  |
| Правила распределения расходов на продажу. Счет 44.01 "Издержки обращения в организациях, осуществляющих торговую деятельность."<br>На счете 44.01 "Издержки обращения в организациях, осуществляющих торговую деятельность" учитываются расходы, связанные с продажей продукции, товаров, работ и услуг. Относятся<br>на финансовый результат государственного контракта и включаются в статью калькуляции "Административно-управленческие расходы". В отчете "Исполнение контрактов ГОЗ" отражаются по стр. 3.2<br>"Административно-управленческие расходы"                                                                                                    |       |  |  |
| Правила распределения расходов на продажу. Счет 44.02 "Коммерческие расходы в организациях, осуществляющих промышленную и иную производственную деятельность"<br>На счете 44.02 "Коммерческие расходы в организациях, осуществляющих промышленную и иную производственную деятельность" учитываются коммерческие расходы в организациях,<br>осуществляющих промышленную и иную производственную деятельность. Относятся на финансовый результат государственного контракта и включаются в статью калькулящи<br>"Административно-управленческие расходы". В отчете "Исполнение контрактов ГОЗ" отражаются по стр. 3.2 "Административно-управленческие расходы"<br>> Настройка учетной политики |       |  |  |

Рис. 56 Документ «Учетная политика»

Настройка правил распределения осуществляется отдельно по видам косвенных расходов:

- Общепроизводственные расходы (счет 25);
- Общехозяйственные расходы (счет 26);
- Расходы на продажу (счет 44).

Доступна возможность раздельного распределения расходов на продажу по субсчетам 44.01 и 44.02.

В подсистеме доступны следующие базы распределения:

По счету 25: Оплата труда, Материальные затраты, Прямые затраты, Выручка, Выручка от реализации услуг, Отдельные статьи прямых затрат, Объем выпуска, Плановая себестоимость, Ручная база.

По счету 26: Оплата труда, Материальные затраты, Прямые затраты, Отдельные статьи прямых затрат, Объем выпуска, Плановая себестоимость, Выручка, Ручная база.

По счету 44: Выручка, Себестоимость продаж (бухгалтерский учет), Ручная база.

#### Для создания документа «Учетная политика» необходимо:

 перейти «Раздельный учет ГОЗ» → «Распределение косвенных расходов» → «Учетная политика» (Рис. 57);

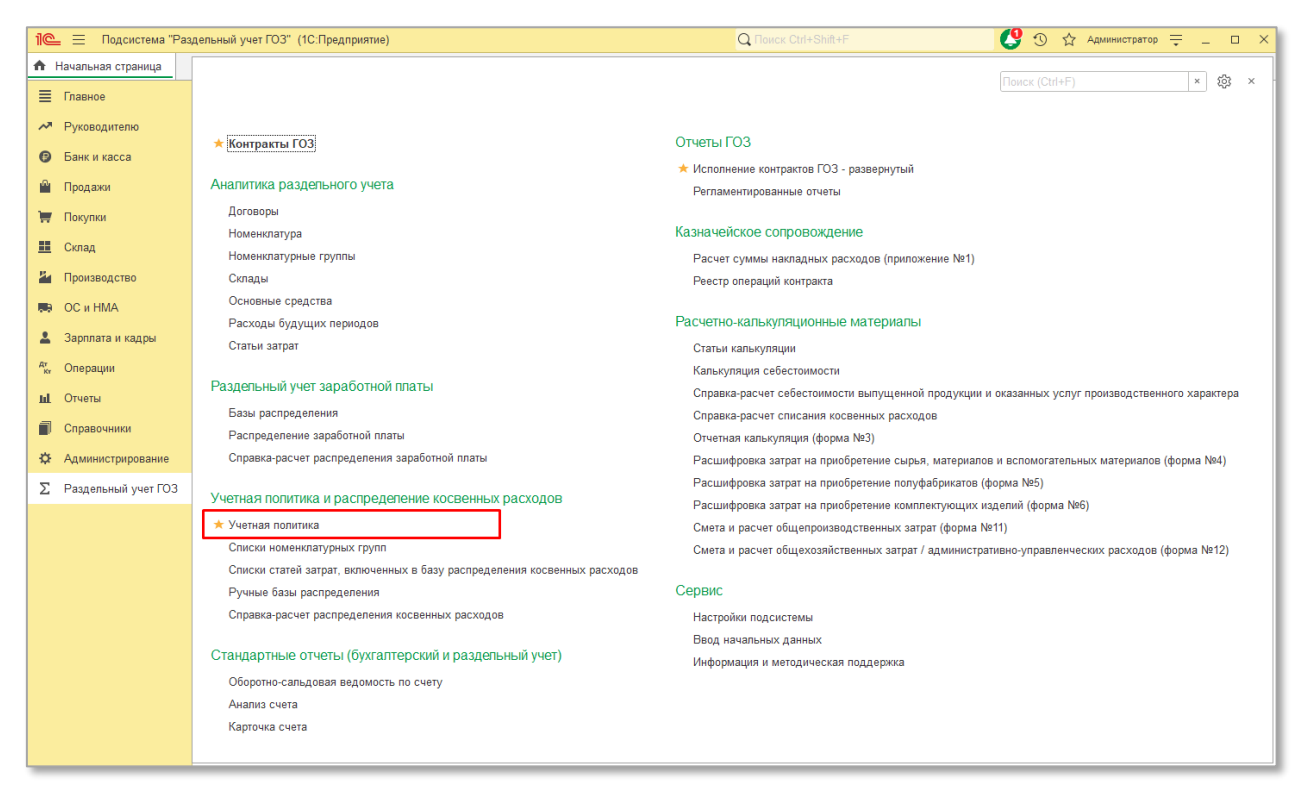

Рис. 57 Учетная политика раздела «Учетная политика и распределение косвенных расходов»

откроется форма списка документов учетной политики. Далее нажать кнопку «Создать» (Рис. 58);

| 🗲 🔿 🛧 Учетная политика |          | 0 : ×                  |
|------------------------|----------|------------------------|
| Создать 🔊 🖶 Печать -   | Поиск (С | Ctrl+F) × Q т Ещет     |
| Период                 | Ļ        | Организация            |
| 💷 Февраль 2022 г.      |          | ООО "Наша организация" |
| 💷 Январь 2021 г.       |          | ООО "Наша организация" |
| 💷 Январь 2022 г.       |          | ООО "Наша организация" |
| 📮 Январь 2023 г.       |          | ООО "Наша организация" |
|                        |          |                        |
|                        |          |                        |

Рис. 58 Создание документа «Учетная политика»
| — откроется экранная форма документа (Рис. 59);                                                                                                    |
|----------------------------------------------------------------------------------------------------|
| 🗲 🔿 🏠 Учетная политика ООО "Наша организация" (применяется с Январь 2023 г.) 🧷 🗄 🗴                                                                                                    |
| Провести и закрыть Записать Провести 🔒 Печать -                                                                                                    |
| Организация: ООО "Наша организация" 🔹 🖓 Применяется с Январь 2023 г                                                                                                    |
| 🖂 Правила распределения косвенных расходов                                                                                                    |
| Правила распределения общепроизводственных расходов<br>Счет 25 "Общепроизводственные расходы" предназначен для учета косвенных затрат, ежемесячно распределяемых между подразделениями и номенклатурными группами на счетах 20.01 и 23<br>пропорционально базе распределения в соответствии с заданными правилами. Включаются в статью калькуляции "Общепроизводственные затраты". В отчете "Исполнение контрактов ГОЗ"<br>отражаются по стр. 2.3.4 "Общепроизводственные затраты"                          |
| Правила распределения общехозяйственных расходов                                                                                                    |
| На счете 26 "Общехозяйственные расходы "учитываются расходы для нужд управления, не связанные непосредственно с производственным процессом. В бухгалтерском учете<br>общехозяйственные расходы безусловно относятся на финансовый результат. Назначение данных расходов в раздельном учете организация определяет в соответствии с Порядком определения<br>состава заграт, випочаемых в цену продукции, поставляемой в рамках Государственного оборонного заказа (приказ Минпромторга от 08.02.2019 № 334): |
| О Общехозяйственные расходы ?                                                                                                    |
| Расходы, связанные с управлением деятельностью организации в целом, относятся на себестоимость выпущенной продукции, работ, услуг и включаются в статью калькуляции<br>"Общехозяйственные затраты". В отчете "Исполнение контрактов ГОЗ" отражаются по стр. 2.3.5 "Общехозяйственные затраты"                                                                                                    |
| <ul> <li>Административно-управленческие расходы ?</li> </ul>                                                                                                    |
| Расходы, связанные с управлением деятельностью организации в целом, относятся на финансовый результат государственного контракта и включаются в статью калькуляции<br>"Административно-управленческие расходы". В отчете "Исполнение контрактов ГОЗ" отражаются по стр. 3.2. "Административно-управленческие расходы"                                                                                                    |
| Правила распределения расходов на продажу                                                                                                    |
| На счете 44 "Расходы на продажу" учитываются расходы, связанные с продажей продукции, товаров, работ и услуг. Относятся на финансовый результат государственного контракта и включаются<br>в статью калькуляции "Административно-управленческие расходы". В отчете "Исполнение контрактов ГОЗ" отражаются по стр. 3.2 "Административно-управленческие расходы".                                                                                                    |
| Важно! Расходы, отнесенные непосредственно на номенклатурные группы счетов 44.01 и 44.02, являются прямыми расходами государственного контракта и распределению не подлежат. В отчете<br>"Исполнение контрактов ГОЗ" отражаются по стр. 3.2 "Административно-управленческие расходы" или стр. 3.3 "Коммерческие расходы" в зависимости от вида расходов.                                                                                                    |
| Раздельная настройка распределения по субсчетам 44.01 и 44.02                                                                                                    |
| > Настройка учетной попитики                                                                                                    |
| Рис. 59 Документ «Учетная политика»                                                                                                    |

- указать организацию и период, с которого применяется текущая учетная политика (Рис. 59);
- при наличии в организации общехозяйственных расходов, указать назначение затрат 26 счета в раздельном учете в соответствии с учетной политикой организации (Рис. 60):

| Правила распределение общехозяйственных расходов                                                                                                    |
|----------------------------------------------------------------------------------------------------|
| На счете 26 "Общехозяйственные расходы" учитываются расходы для нужд управления, не связанные непосредственно с производственным процессом. В бухгалтерском<br>учете общехозяйственные расходы безусловно относятся на финансовый результат. Назначение данных расходов в раздельном учете организация определяет в соответствии с<br>Порядком определения состава затрат, включаемых в цену продукции, поставляемой в рамках Государственного оборонного заказа (приказ Минпромторга от 08.02.2019 № 334): |
| 🔘 Общехозяйственные расходы ?                                                                                                    |
| Расходы, связанные с управлением деятельностью организации в целом, относятся на себестоимость выпущенной продукции, работ, услуг и включаются в статью<br>калькуляции "Общехозяйственные затраты". В отчете "Исполнение контрактов ГОЗ" отражаются по стр. 2.3.5 "Общехозяйственные затраты"                                                                                                    |
| • Административно-управленческие расходы ?                                                                                                    |
| Расходы, связанные с управлением деятельностью организации в целом, относятся на финансовый результат государственного контракта и включаются в статью<br>калькуляции "Административно-управленческие расходы". В отчете "Исполнение контрактов ГОЗ" отражаются по стр. 3.2. "Административно-управленческие расходы"                                                                                                    |

Рис. 60 Настройка вида затрат счета 26 в раздельном учете

 Общехозяйственные расходы – при выборе данного вида затрат, расходы, связанные с управленческой деятельностью организации, отраженные на счете 26 «Общехозяйственные расходы», включаются в производственную себестоимость выпущенной продукции, работ, услуг и относятся к статье калькуляции «Общехозяйственные затраты» (п. 20 Порядка определения состава затрат, включаемых в цену продукции, поставляемой в рамках Государственного оборонного заказа, утвержденного приказом Минпромторга России от 08.02.2019 № 334). В отчете «Исполнение контрактов ГОЗ» данные расходы отражаются по стр. 2.35 «Общехозяйственные затраты»;

Административно-управленческие расходы при выборе \_ данного вида затрат, расходы, связанные с управленческой организации, 26 деятельностью отраженные на счете «Общехозяйственные расходы», относятся финансовый на результат государственного контракта и включаются в статью калькуляции «Административно-управленческие расходы» (п. 27 Порядка определения состава затрат, включаемых в цену продукции, поставляемой в рамках Государственного оборонного заказа, утвержденного приказом Минпромторга России от 08.02.2019 № 334). В отчете «Исполнение контрактов ГОЗ» данные расходы отражаются по стр. 2.35 «Административноуправленческие расходы»;

Далее необходимо настроить правила распределения по видам расходов:

| Провести и закрыть Записать Провести Еще - ?                                                                                                    |
|----------------------------------------------------------------------------------------------------|
| Организация: ООО "Наша организация" 🔹 🖉 Применяется с: Февраль 2022 г                                                                                                    |
| Правила распределение общепроизводственных расходов<br>Счет 25 "Общепроизводственные расходы" предназначен для учета косвенных затрат, ежемесячно распределяемых между подразделениями и номенклатурными группами                                                                                                    |
| на счетах 20.01 и 23 пропорционально базе распределения в соответствии с заданными правилами. Включаются в статью калькуляции "Общепроизводственные затраты". В<br>отчете "Исполнение контрактов ГОЗ" отражаются по стр. 2.3.4 "Общепроизводственные затраты"                                                                                                    |
| Правила распределение общехозяйственных расходов                                                                                                    |
| На счете 26 "Общехозяйственные расходы" учитываются расходы для нужд управления, не связанные непосредственно с производственным процессом. В бухгалтерском<br>учете общехозяйственные расходы безусловно относятся на финансовый результат. Назначение данных расходов в раздельном учете организация определяет в соответствии с<br>Порядком определения состава затрат, включаемых в цену продукции, поставляемой в рамках Государственного оборонного заказа (приказ Минпромторга от 08.02.2019 № 334): |

— нажать на ссылку «Правила распределения...» (Рис. 61);

Рис. 61 Переход к настройке правил распределения

## – откроется форма настроек правил распределения (Рис. 62);

| равила распределение общепрои<br>чет 25 "Общепроизводственные ра<br>23 пропорционально базе распредел<br>)3" отражаются по стр. 2.3.4 "Общеп | зводственных расходов<br>асходы" предназначен для учета косвенных затрат, ежемесяч<br>ения в соответствии с заданными правилами. Включаются в ст<br>роизводственные затраты" | чо распределяемых между подразделения<br>атью калькуляции "Общепроизводственны | іми и номенклатурными группаї<br>іе затраты". В отчете "Исполнен | ми на счетах :<br>ние контрактов |
|----------------------------------------------------------------------------------------------------|----------------------------------------------------------------------------------------------------|--------------------------------------------------------------------------------|------------------------------------------------------------------|----------------------------------|
| Правила распределения                                                                                                    | общепроизводственных расходов                                                                                                    |                                                                                | : 🗆 ×                                                            | учете                            |
| Организация:                                                                                                    | ООО "Наша организация"                                                                                                    | Применяется с: Февраль 2022 г.                                                 |                                                                  | ядком                            |
| База распределения по умолчанию:                                                                                                    | • Направление расп                                                                                                    | ределения:                                                                     | · د                                                              |                                  |
| Особые правила распределения                                                                                                    |                                                                                                    |                                                                                |                                                                  | яции                             |
|                                                                                                    |                                                                                                    |                                                                                | ОК Отмена                                                        |                                  |
|                                                                                                    |                                                                                                    |                                                                                |                                                                  | ции                              |
|                                                                                                    |                                                                                                    |                                                                                |                                                                  | J                                |

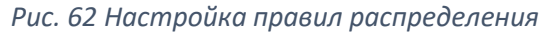

### Далее:

 «База распределения по умолчанию» — база распределения, используемая при распределении всех статей затрат, по которым не установлены индивидуальные настройки распределения. (Рис. 63);

| правля распределения с           |                                |                                  |            |
|----------------------------------|--------------------------------|----------------------------------|------------|
| Организация:                     | ООО "Наша организация"         | Ф Применяется с: Февраль 2022 г. |            |
| База распределения по умолчанию: | Оплата труда 🔹 Направле        | ние распределения:               | - <u>-</u> |
| Особые правила распределения     | Оплата труда                   |                                  |            |
|                                  | Материальные затраты           | ОК                               | Отмена     |
|                                  | Прямые затраты                 |                                  |            |
|                                  | Отдельные статьи прямых затрат |                                  |            |
|                                  | Объем выпуска                  |                                  |            |
|                                  | Плановая себестоимость         |                                  |            |
|                                  | Ручная база                    |                                  |            |

Рис. 63 Выбор базы распределения по умолчанию

- «Направление распределения» выбор варианта распределения по номенклатурным группам (Рис. 64). Перечень значений:
  - По всем номенклатурным группам значение по умолчанию.
     Распределение осуществляется по всем номенклатурным группам;
  - Только по ГОЗ распределение осуществляется по номенклатурным группам контрактов ГОЗ;
  - По всем кроме ГОЗ распределение осуществляется по всем номенклатурным группам кроме контрактов ГОЗ;
  - По списку распределение осуществляется по произвольному списку номенклатурных групп.

| Правила распределения            | общепроизводственных расходов             | : -                                                                                                    | 1.2 | $\times$ |
|----------------------------------|-------------------------------------------|----------------------------------------------------------------------------------------------------|-----|----------|
| Организация:                     | ООО "Наша организация" 🖉 Примен           | яяется с: Февраль 2022 г.                                                                               |     |          |
| База распределения по умолчанию: | Оплата труда 🔹 Направление распределения: | -                                                                                                    | P   | ı        |
| Особые правила распределения     |                                           | По всем<br>Только по ГОЗ<br>По всем кроме ГОЗ<br>Выборочный список номенклатурных групп<br>Показать все | Ha  |          |

Рис. 64 Выбор направления распределения по умолчанию

При необходимости индивидуальной настройки направления распределения пользователю требуется создать произвольный список

номенклатурных групп, по которому будет выполняться распределение косвенных затрат.

Для этого необходимо:

 в выпадающем списке вариантов направлений распределения нажать ссылку «Показать все». Откроется форма списка номенклатурных групп (Рис. 65).

| ☆ Список номенклатурных групп                              |                | 0 : 0 ×            |
|------------------------------------------------------------|----------------|--------------------|
| Выбрать Создать 🗿                                          | Поиск (Ctrl+F) | × <b>Q</b> - Еще - |
| Список статей затрат                                       |                | Ļ                  |
| <ul> <li>Выборочный список номенклатурных групп</li> </ul> |                |                    |
| — По всем                                                  |                |                    |
| <ul> <li>По всем кроме ГОЗ</li> </ul>                      |                |                    |
| <ul> <li>Только по ГОЗ</li> </ul>                          |                |                    |
|                                                            |                |                    |
|                                                            |                |                    |
|                                                            |                | <b>A A Y</b>       |
|                                                            |                |                    |

#### Рис. 65 Список номенклатурных групп

### Далее:

 нажать кнопку «Создать». Откроется форма настройки произвольного списка номенклатурных групп (Рис. 66);

| 🗲 🔿 ☆ НГ Калькуляция, НГ 3.0.117.20, Основная номенклатурная группа (Список но | менкл 🖉 і × |
|--------------------------------------------------------------------------------|-------------|
| Записать и закрыть Записать                                                    | Еще -       |
| Наименование: НГ Калькуляция, НГ 3.0.117.20, Основная номенклатурная группа    |             |
| Вариант списка: Выбранные номенклатурные группы                                |             |
| Добавить Выбранные номенклатурные группы                                       | Еще 🗕       |
| N Номе Все номенклатурные группы, кроме выбранных                              |             |
| 1 HF 3.0.117.20                                                                |             |
| 2 НГ Калькуляция                                                               |             |
| 3 Основная номенклатурная группа                                               |             |
|                                                                                |             |
|                                                                                |             |
|                                                                                |             |

Рис. 66 Настройка произвольного списка номенклатурных групп

#### Далее:

- в поле «Наименование» указать название произвольного списка;
- в поле «Вариант списка» выбрать требуемый способ использования списка номенклатурных групп:

- Выбранные номенклатурные группы распределение осуществляется по указанному списку номенклатурных групп;
- Все номенклатурные группы, кроме выбранных распределение осуществляется по всем номенклатурным группам, кроме указанных в списке. Указанные номенклатурные группы исключаются из распределения.
- заполнить табличную часть требуемым перечнем номенклатурных групп;
- нажать «Записать и закрыть»;
- в списке номенклатурных групп нажать кнопку «Выбрать».

В результате в форме настройки правил распределения, в качестве направления распределения, будет использован произвольный перечень номенклатурных групп. В этом случае косвенные затраты будут распределены по данному списку номенклатурных групп (Рис. 67).

| Правила распределения с          | общепроизводственных расхо | одов                  |                  |                           | :         |      | i × |
|----------------------------------|----------------------------|-----------------------|------------------|---------------------------|-----------|------|-----|
| Организация:                     | ООО "Наша организация"     | e                     | Применяется с:   | Январь 2022 г.            |           |      |     |
| База распределения по умолчанию: | Оплата труда 🔹             | Направление распредел | ения: Только про | изводственные номенклатур | ные групг | ы    | e   |
| Особые правила распределения     |                            |                       |                  |                           |           |      |     |
|                                  |                            |                       |                  | O                         | <b>(</b>  | Отме | на  |
|                                  |                            |                       |                  |                           |           |      |     |

Рис. 67 Использование произвольного списка номенклатурных групп в качестве направления распределения

Если в качестве базы распределения требуется использовать ручные показатели распределения, необходимо в списке баз распределения выбрать вариант «**Ручная база**». При выборе данного варианта базы распределения на форме настроек по умолчанию отображается поле «**Ручная база** распределения» (Рис. 68).

| Правила распределения с          | общепроизводственн     | ных расходов                                                                                                    |        | $\times$ |
|----------------------------------|------------------------|----------------------------------------------------------------------------------------------------|--------|----------|
| Организация:                     | ООО "Наша организация" | Ф Применяется с: Январь 2022 г.                                                                                      |        |          |
| База распределения по умолчанию: | Ручная база 🔹          | Ручная база распределения:                                                                                           | ×      | Ľ        |
| Особые правила распределения     |                        | Введите строку для поиска<br>Нажмите Показать все для выбора<br>Нажмите + (создать) для добавления<br>Показать все + | Отмена | 3        |

Рис. 68 Использование ручной базы распределения

Далее необходимо:

в выпадающем списке нажать ссылку «Показать все». Откроется форма «Ручные базы распределения» (Рис. 69);

| ☆ Ручные базы распределения                      | ∂ : □ × |
|--------------------------------------------------|---------|
| Выбрать Создать Группу 🔂 Поиск (Ctrl+F)          | × Еще - |
| Список коэффициентов ручной базы распределения   | Ļ       |
| 😑 🚞 Ручные базы распределения                    |         |
| 😔 🚞 Апрель 2023                                  |         |
| <ul> <li>Коэффициенты ОПР апрель 2023</li> </ul> |         |
| <ul> <li>Коэффициенты ОХР апрель 2023</li> </ul> |         |
| 🗢 💼 Май 2023                                     |         |
| <ul> <li>Коэффициенты 44 сч. май 2023</li> </ul> |         |
| <ul> <li>Коэффициенты ОПР май 2023</li> </ul>    |         |
| <ul> <li>Коэффициенты ОХР май 2023</li> </ul>    |         |
|                                                  |         |
|                                                  |         |

Рис. 69 Форма «Ручные базы распределения»

 нажать кнопку «Создать». Откроется форма настройки ручной базы распределения (Рис. 70);

| 🗲 🔿 ☆ Коэффициенты ОХР май 2023 (Ручная база распределения) |                                   |                       |                    |  |
|-------------------------------------------------------------|-----------------------------------|-----------------------|--------------------|--|
| Запи                                                        | Еще -                             |                       |                    |  |
| Группа:                                                     | Май 2023                          | · ↓ ₽                 |                    |  |
| Наимено                                                     | ование: Коэффициенты ОХР май 2023 |                       |                    |  |
| Добав                                                       | зить                              |                       | Еще -              |  |
| Ν                                                           | Подразделение                     | Номенклатурная группа | База распределения |  |
|                                                             | 1 Основное подразделение          | НГ Калькуляция        | 70,00              |  |
|                                                             | 2 Основное подразделение          | HF 3.0.117.20         | 30,00              |  |
|                                                             |                                   |                       |                    |  |
|                                                             |                                   |                       |                    |  |
|                                                             |                                   |                       |                    |  |

Рис. 70 Настройка ручной базы распределения

Перечень реквизитов:

- «Группа» при необходимости создать или выбрать группу для текущего списка коэффициентов;
- «Наименование» указать название ручной базы распределения;
- заполнить табличную часть:
  - Подразделение подразделение, на которое будут распределяться косвенные расходы;
  - Номенклатурная группа номенклатурная группа, на которую будут распределяться косвенные расходы;
  - База распределения произвольный показатель (коэффициент) распределения.

Далее:

- нажать «Записать и закрыть»;
- в списке «Ручные базы распределения» нажать кнопку «Выбрать».

В результате в форме настройки правил распределения, в качестве ручной базы распределения, будет использован выбранный вариант ручной базы. В этом случае косвенные затраты будут распределены в соответствии с настройками ручной базы. При использовании ручной базы распределения поле «Направление распределения» неактивно (Рис. 71).

| Іравила распределения с         | общепроизводственн     | ных расходов                                                                     | :   |     | × |
|---------------------------------|------------------------|----------------------------------------------------------------------------------|-----|-----|---|
| Организация:                    | ООО "Наша организация" | Р Применяется с: Январь 2022 г.                                                  |     |     |   |
| аза распределения по умолчанию: | Ручная база 🔹          | Ручная база распределения: Произвольные ручные ко 🔻 🗗 Направление распределения: |     | * [ | P |
| собые правила распределения     |                        |                                                                                  |     |     |   |
|                                 |                        | ОК                                                                               | Отм | ена |   |

Рис. 71 Использование ручной базы распределения

Описанный вариант правил распределения является настройкой по умолчанию для всех статей затрат косвенных расходов. Данный вариант подходит для большинства случаев и не требует указания правил отдельно по каждой статье затрат.

Если в соответствии с особенностями учета или нормами законодательства по гособоронзаказу требуется выполнить индивидуальные настройки правил распределения по отдельным подразделениям или статьям затрат, необходимо воспользоваться особыми правилами распределения (Рис. 72).

| Организация:                                                                          | ООО "Наша организация"    | Ф Применяе                     | тся с: Январь 2022 г.            |                           | )<br> |
|---------------------------------------------------------------------------------------|---------------------------|--------------------------------|----------------------------------|---------------------------|-------|
| База распределения по умолча<br>Особые правила распределени<br>Эдобавить<br>ОЗ Удалит |                           | направление рас                | пределения: 110 всем             |                           | •     |
| Подразделение                                                                         | Статья затрат             | База распределения             | Параметры базы распределения     | Направление распределения |       |
| Все подразделения                                                                     | Реклама                   | Оплата труда                   |                                  | По всем кроме ГОЗ         |       |
| Цех № 2                                                                               | Все статьи затрат         | Материальные затраты           |                                  | По всем                   |       |
| Склад товарный                                                                        | Прочие затраты            | Ручная база                    | Произвольные ручные коэффициенты |                           |       |
| Склад товарный                                                                        | Услуги по упаковке товара | Отдельные статьи прямых затрат | Только покупные материалы        | По всем кроме ГОЗ         |       |
|                                                                                       |                           |                                |                                  |                           |       |

Рис. 72 Особые правила распределения

Настройка особых правил распределения не исключает правило распределения по умолчанию, а дополняет его.

Порядок обработки правил распределения следующий:

- 1. В первую очередь последовательно, сверху вниз, обрабатываются особые правила распределения;
- 2. В последнюю очередь обрабатывается правило распределения по умолчанию (Рис. 73).

|   |                                                       |                           | <b></b>                              |                                  |                           |
|---|-------------------------------------------------------|---------------------------|--------------------------------------|----------------------------------|---------------------------|
| 0 | рганизация: С                                         | ЮО "Наша организация"     | Применяет                            | ся с: Январь 2022 г.             |                           |
| Б | аза распределения по умолчанию: С                     | плата труда               | <ul> <li>Направление расп</li> </ul> | пределения: По всем              | -                         |
| 0 | Собые правила распределения<br>Ф Добавить 😵 Удалить 📢 |                           |                                      |                                  |                           |
|   | Подразделение                                         | Статья затрат             | База распределения                   | Параметры базы распределения     | Направление распределения |
| + | Все подразделения                                     | Реклама                   | Оплата труда                         |                                  | По всем кроме ГОЗ         |
| - | Цех № 2                                               | Все статьи затрат         | Материальные затраты                 |                                  | По всем                   |
| + | Склад товарный                                        | Прочие затраты            | Ручная база                          | Произвольные ручные коэффициенты |                           |
| - | Склад товарный                                        | Услуги по упаковке товара | Отдельные статьи прямых затрат       | Только покупные материалы        | По всем кроме ГОЗ         |
|   |                                                       |                           |                                      |                                  |                           |
|   |                                                       |                           |                                      |                                  | ОК Отме                   |

Рис. 73 Последовательность обработки правил распределения

Для настройки особых правил распределения необходимо нажать на ссылку «Особые правила распределения». Далее необходимо заполнить табличную часть:

- Подразделение подразделение затрат на счетах учета косвенных затрат. Если подразделение не указано, текущее правило действует для всех подразделений;
- Статья затрат статья затрат косвенных расходов. Если подразделение не указано, текущее правило действует для всех статей затрат;
- База распределения база распределения, применительно к текущей строке правил;
- Параметры базы распределения если в текущей строке правил в качестве базы распределения указана ручная база или база в виде отдельных статей прямых затрат, в данной колонке необходимо выбрать или создать требуемый вариант настройки базы распределения;
- Направление распределения выбор варианта распределения для текущей строки правил.

Для общехозяйственных расходов и расходов на продажу существует возможность исключения выборочных видов расходов из распределения и отнесения их на финансовый результат.

Для этого необходимо при настройке правил распределения для требуемых видов расходов выбрать базу «**Не распределяется (директ-костинг)**» (Рис. 74).

| Правила распределения                                | общехозяй    | ственных расход | ов   |                           |            |                           | :  |      | $\times$ |
|------------------------------------------------------|--------------|-----------------|------|---------------------------|------------|---------------------------|----|------|----------|
| Организация:                                         | ООО "Наша о  | рганизация"     |      | Применяется с: Январь     | ь 2022 г.  |                           |    |      |          |
| База распределения по умолчанию:                     | Оплата труда |                 | ▼ Ha | аправление распределения: | По всем    |                           |    | •    | 9        |
| Особые правила распределения<br>Ф Добавить 😵 Удалить | •            |                 |      |                           |            |                           |    |      |          |
| Подразделение                                        |              | Статья затрат   |      | База распределения        |            | Направление распределения |    |      |          |
| Все подразделения                                    |              | Реклама         |      | Не распределяется (дирек  | т-костинг) |                           |    |      |          |
|                                                      |              |                 | •    |                           |            | •                         |    |      |          |
|                                                      |              |                 |      |                           |            |                           |    |      |          |
|                                                      |              |                 |      |                           |            |                           |    |      |          |
|                                                      |              |                 |      |                           |            |                           |    |      |          |
|                                                      |              |                 |      |                           |            |                           |    |      |          |
|                                                      |              |                 |      |                           |            |                           |    |      |          |
|                                                      |              |                 |      |                           |            | ОК                        | От | мена |          |

Рис. 74 Использование базы распределения «Не распределения (директ-костинг)

В этом случае данные расходы исключаются из состава распределяемых и относятся на счета 90.07 или 90.08 без отнесения на номенклатурные группы (директ-костинг).

Если в организации применяется учет расходов на продажу и требуется реализовать раздельное распределение по субсчетам 44.01 и 44.02, необходимо на форме документа **«Учетная политика»** включить флаг **«Раздельная настройка распределения по субсчетам 44.01 и 44.02**» (Рис. 75).

| 🗲 🔿 ☆ Учетная политика ООО "Наша организация" (применяется с Январь 2023 г.) * 🖉                                                                                                    | : ×                |
|----------------------------------------------------------------------------------------------------|--------------------|
| Провести и закрыть Записать Провести 🖶 Печать -                                                                                                    | Еще -              |
| Организация: ООО "Наша организация" 🖉 Применяется с: Январь 2023 г.                                                                                                    |                    |
| <ul> <li>Правила распределения косвенных расходов</li> </ul>                                                                                                    |                    |
| Правила распределения общепроизводственных расходов                                                                                                    |                    |
| Счет 25 "Общепроизводственные расходы" предназначен для учета косвенных затрат, ежемесячно распределяемых между подразделениями и номенклатурными группами на счетах 20.0 пропорционально базе распределения в соответствии с заданными правилами. Включаются в статью калькуляции "Общепроизводственные затраты". В отчете "Исполнение контрактов ГОЗ" отражаются по стр. 2.3.4 "Общепроизводственные затраты"                                                                                           | 1 и 23             |
| Правила распределения общехозяйственных расходов                                                                                                    |                    |
| На счете 26 "Общехозяйственные расходы" учитываются расходы для нужд управления, не связанные непосредственно с производственным процессом. В бухгалтерском учете<br>общехозяйственные расходы безусповно относятся на финансовый результат. Назначение данных расходов в раздельном учете организация определяетя в соответствии с Порядком определе<br>состава затрат, включаемых в цену продукции, поставляемой в рамках Государственного оборонного заказа (приказ Минпромторга от 08.02.2019 № 334): | ния                |
| Общехозяйственные расходы ?                                                                                                    |                    |
| Расходы, связанные с управлением деятельностью организации в целом, относятся на себестоимость выпущенной продукции, работ, услуг и включаются в статью калькуляции<br>"Общехозяйственные затраты". В отчете "Исполнение контрактов ГОЗ" отражаются по стр. 2.3.5 "Общехозяйственные затраты"                                                                                                    |                    |
| • Административно-управленческие расходы ?                                                                                                    |                    |
| Расходы, связанные с управлением деятельностью организации в целом, относятся на финансовый результат государственного контракта и включаются в статью калькуляции<br>"Административно-управленческие расходы". В отчете "Исполнение контрактов ГОЗ" отражаются по стр. 3.2. "Административно-управленческие расходы"                                                                                                    |                    |
| Правила распределения расходов на продажу                                                                                                    |                    |
| На счете 44 "Расходы на продажу" учитываются расходы, связанные с продажей продукции, товаров, работ и услуг. Относятся на финансовый результат государственного контракта и вклю<br>в статью калькуляции "Административно-управленческие расходы". В отчете "Исполнение контрактов ГОЗ" отражаются по стр. 3.2 "Административно-управленческие расходы".                                                                                                    | чаются             |
| Важно! Расходы, отнесенные непосредственно на номенклатурные группы счетов 44.01 и 44.02, являются прямыми расходами государственного контракта и распределению не подлежат. В о<br>"Исполнение контрактов ГОЗ" отражаются по стр. 3.2 "Административно-управленческие расходы" или стр. 3.3 "Коммерческие расходы" в зависимости от вида расходов.                                                                                                    | тчете              |
| 🗹 Раздельная настройка распределения по субсчетам 44.01 и 44.02                                                                                                    |                    |
| Правила распределения расходов на продажу. Счет 44.01 "Издержки обращения в организациях, осуществляющих торговую деятельность"                                                                                                    |                    |
| На счете 44.01 "Издержки обращения в организациях, осуществляющих торговую деятельность" учитываются расходы, связанные с продажей продукции, товаров, работ и услуг. Отни<br>на финансовый результат государственного контракта и включаются в статью калькуляции "Административно-управленческие расходы". В отчете "Исполнение контрактов ГОЗ" отражаются по<br>"Административно-управленческие расходы"                                                                                               | эсятся<br>стр. 3.2 |
| Правила распределения расходов на продажу. Счет 44.02 "Коммерческие расходы в организациях, осуществляющих промышленную и иную производственную деятельность"                                                                                                    |                    |
| На счете 44.02 "Коммерческие расходы в организациях, осуществляющих промышленную и иную производственную деятельность" учитываются коммерческие расходы в организ<br>осуществляющих промышленную и иную производственную деятельность. Относятся на финансовый результат государственного контракта и включаются в статью калькуляции<br>"Административно-управленческие расходы". В отчете "Исполнение контрактов ГОЗ" отражаются по стр. 3.2 "Административно-управленческие расходы"                   | ациях,             |
| > Настройка учетной политики                                                                                                    |                    |

Рис. 75 Раздельная настройка распределения по субсчетам 44.01 и 44.02

#### Далее необходимо выполнить настройки по общим правилам.

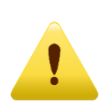

Косвенные расходы, отнесенные на статьи затрат с видом расходов «**Транспортные расходы**» распределяются в части, приходящейся на проданный товар (абзац 3 ст. 320 НК РФ).

Таким образом в подсистеме реализован принцип «От общего к частному», позволяющий при минимуме настроек распределять косвенные расходы по общим правилам. В то же время, подсистема позволяет производить особые настройки правил распределения для выборочных видов расходов.

Непосредственно распределение косвенных расходов осуществляется в момент выполнения регламентной операции «Закрытие месяца». Результатом распределения являются соответствующие бухгалтерские проводки (Рис. 76).

| ← → √                    | с Де    | ижения докум         | ента: Регламентная операция 0000-0         | 000003 от 31.01.2021 23:5    | 59:59                                               |                                      |
|--------------------------|---------|----------------------|--------------------------------------------|------------------------------|-----------------------------------------------------|--------------------------------------|
| Записать и з             | акрыт   | С Обновить           |                                            |                              |                                                     |                                      |
| Ручная корр              | ектиро  | вка (разрешает редан | —<br>ктирование движений документа)        |                              |                                                     |                                      |
| <sup>Ат</sup> Бухгалтеро | жий и і | налоговый учет (29)  | 🗒 Калькуляции себестоимости продукции, усп | Расчет порядка переделов (4) | 🔳 Расчет распределения косвенных расходов           | 📰 Расчет себестоимости продукции (3) |
|                          |         |                      |                                            |                              | I                                                   | 11                                   |
| Лата                     |         | Лебет                |                                            | Крелит                       | Сумма                                               |                                      |
| 31.01.2021               |         | 90.08.1              |                                            | 26                           | - ,                                                 | 107 653 13                           |
| 51.01.2021               | 18      |                      |                                            |                              | Плизианы управлениеские расходы (База расп          | педеления: (Плямые затраты))         |
| 31.01.2021               | 10      | 90.08.1              |                                            | 26                           | ripusiturisi yiipusiteri etokae paoxoosi (ousa paor | 102 526 80                           |
| 01.01.2021               | 19      | Основная номенкла    | атурная группа (ПРОИЗВОЛСТВО 2)            | Прочие затраты               | Признаны управленческие расходы (база расл          | педеления: (Поямые затраты))         |
| 31 01 2021               | 10      | 90.08.1              |                                            | 26                           |                                                     | 53 933.37                            |
|                          | 20      | Номенклатурная гр    | улпа Контракт ГОЗ 2 (Услуги)               | Прочие затраты               | Признаны управленческие расходы (база расп          | ределения: (Прямые затраты))         |
| 31.01.2021               |         | 90.08.1              |                                            | 26                           |                                                     | 35 886,70                            |
|                          | 21      | Номенклатурная гр    | улпа Контракт ГОЗ 1                        | Прочие затраты               | Признаны управленческие расходы (база расп          | ределения: (Прямые затраты))         |
| 31.01.2021               |         | 90.08.1              |                                            | 26                           |                                                     | 35 884,38                            |
|                          | 22      | Основная номенкла    | атурная группа (ПРОИЗВОДСТВО 1)            | Оплата труда                 | Признаны управленческие расходы (база расп          | ределения: (Прямые затраты))         |
| 31.01.2021               |         | 90.08.1              |                                            | 26                           |                                                     | 34 175,60                            |
|                          | 23      | Основная номенкла    | атурная группа (ПРОИЗВОДСТВО 2)            | Оплата труда                 | Признаны управленческие расходы (база расп          | ределения: (Прямые затраты))         |
| 31.01.2021               |         | 90.08.1              |                                            | 26                           |                                                     | 17 977,79                            |
|                          | 24      | Номенклатурная гр    | уппа Контракт ГОЗ 2 (Услуги)               | Оплата труда                 | Признаны управленческие расходы (база расп          | ределения: (Прямые затраты))         |
| 31.01.2021               |         | 90.08.1              |                                            | 26                           |                                                     | 11 962,23                            |
|                          | 25      | Номенклатурная гр    | уппа Контракт ГОЗ 1                        | Оплата труда                 | Признаны управленческие расходы (база расп          | ределения: (Прямые затраты))         |
| 31.01.2021               |         | 90.08.1              |                                            | 26                           |                                                     | 131 147,54                           |
|                          | 26      | Основная номенкла    | атурная группа (ТОРГОВЛЯ 1)                | Аренда офисных помещения     | Признаны управленческие расходы (база расп          | ределения: (Выручка))                |
| 31.01.2021               |         | 90.08.1              |                                            | 26                           |                                                     | 68 852,46                            |
|                          | 27      | Номенклатурная гр    | уппа Контракт ГОЗ 3 (Торговля)             | Аренда офисных помещения     | Признаны управленческие расходы (база расп          | ределения: (Выручка))                |
| 31.01.2021               |         | 90.08.1              |                                            | 26                           |                                                     | 250 113,45                           |
|                          | 28      | Номенклатурная гр    | уппа Контракт ГОЗ 1                        | Аренда складских помещений   | Признаны управленческие расходы (база расп          | ределения: (Материальные затраты))   |
| 31.01.2021               |         | 90.08.1              |                                            | 26                           |                                                     | 249 886,55                           |
|                          | 29      | Номенклатурная гр    | уппа Контракт ГОЗ 2 (Услуги)               | Аренда складских помещений   | Признаны управленческие расходы (база расп          | ределения: (Материальные затраты))   |

Рис. 76 Результат распределения

По результатам распределения пользователю доступен отчет «Справкарасчет распределения косвенных расходов».

Для формирования отчета необходимо:

 перейти «Раздельный учет ГОЗ» → «Учетная политика и распределение косвенных расходов» → «Справка-расчет распределения косвенных расходов» (Рис. 77); Подсистема для 1С Бухгалтерии 3.0 «Раздельный учет ГОЗ»

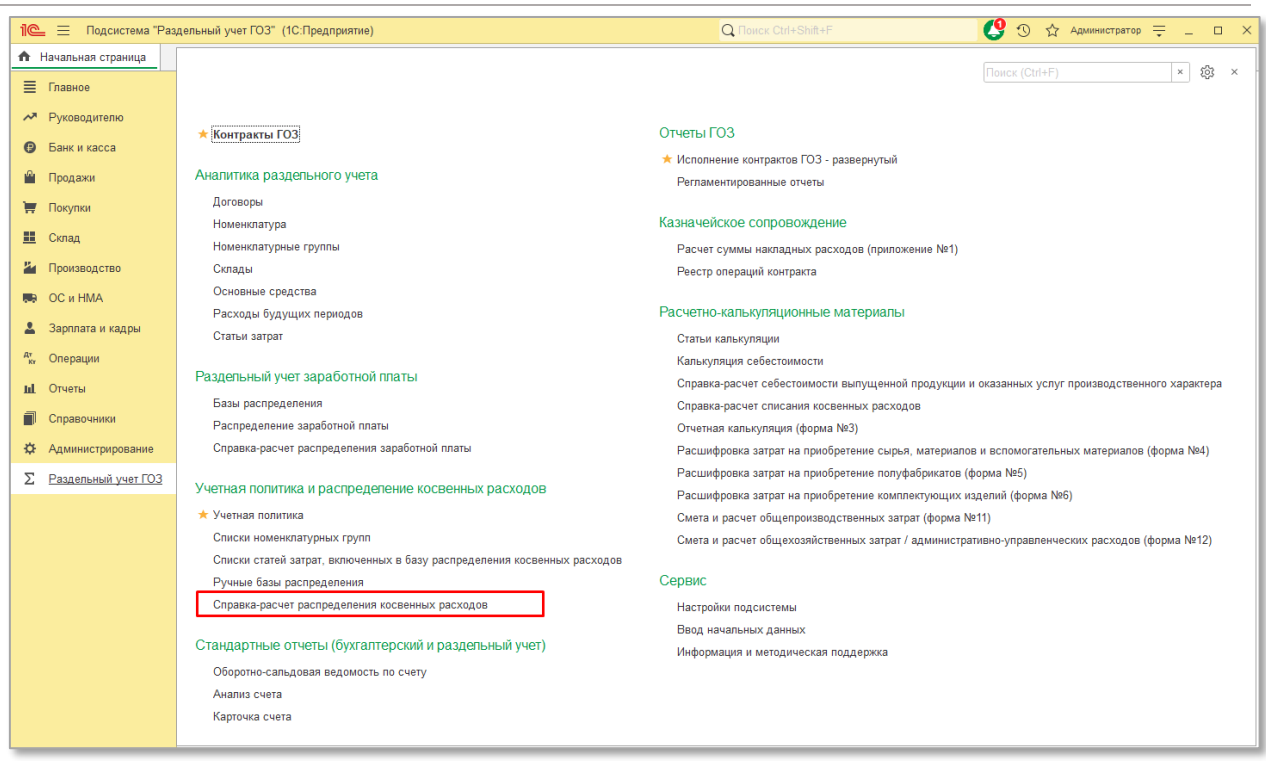

Рис. 77 Вызов отчета «Справка-расчет распределения косвенных расходов»

Настройки отчета:

- Период месяц формирования отчета;
- С начала года формирование отчета нарастающим итогом с начала года;
- Организация выбор организации для целей формирования отчета;
- Источник данных выбор источника данных бухгалтерского или раздельного учета.

Экранная форма отчета имеет следующий вид (Рис. 78):

| - C                                                                                                    | нварь 2023                                                   |                                                                                                    | С начала года 000                                                         | "Наша орган                                                        | низация"                                                                                                    |                                                                                                    | • 🕒 Источник,                                                                                                    | данных: Раздельн                                                                                                    | ный учет                                                                                                    |                                                                                                    |
|----------------------------------------------------------------------------------------------------|--------------------------------------------------------------|----------------------------------------------------------------------------------------------------|---------------------------------------------------------------------------|--------------------------------------------------------------------|----------------------------------------------------------------------------------------------------|----------------------------------------------------------------------------------------------------|----------------------------------------------------------------------------------------------------|----------------------------------------------------------------------------------------------------|----------------------------------------------------------------------------------------------------|----------------------------------------------------------------------------------------------------|
| рмир                                                                                                    | овать                                                        | Показать настройк                                                                                                  | и Q Q                                                                     | Печать                                                             | ٩                                                                                                    | E Peri                                                                                                    | истр учета 👻                                                                                                    | Σ                                                                                                    | E                                                                                                    | 0,01 E                                                                                                    |
|                                                                                                    | 000 "Ha                                                      | ша организация"                                                                                                    |                                                                           |                                                                    |                                                                                                    | _                                                                                                    |                                                                                                    |                                                                                                    |                                                                                                    |                                                                                                    |
| А: Янв                                                                                                    | Справ                                                        | ка-расчет распр                                                                                                    | еделения косвен                                                           | ных рас                                                            | кодов                                                                                                    | за Январ                                                                                                    | »ь 2023 г. (разд                                                                                                    | ельный учет)                                                                                                    |                                                                                                    |                                                                                                    |
|                                                                                                    | Pacxo                                                        | ды по видам д                                                                                                    | еятельности с о                                                           | основной                                                           | й сист                                                                                                    | емой на                                                                                                    | логообложен                                                                                                    | ия                                                                                                    |                                                                                                    |                                                                                                    |
|                                                                                                    | Распре,                                                      | деление между н                                                                                                    | оменклатурными гр                                                         | уппами                                                             |                                                                                                    |                                                                                                    |                                                                                                    |                                                                                                    | Козффициент                                                                                                    | Распрадалаци                                                                                                   |
|                                                                                                    | Счет<br>учета                                                | Подразделение                                                                                                    | Статья затрат                                                             | Сум                                                                | ма                                                                                                    | Счет<br>списания                                                                                                    | Номенклатурная<br>группа                                                                                                    | База<br>распределения                                                                                                    | распределения<br>гр.7 / итог гр. 7                                                                                                    | расходов<br>гр.4 * гр.8                                                                                        |
|                                                                                                    | 1                                                            | 2                                                                                                    | 3                                                                         | 4                                                                  | 020.00                                                                                                    | 5                                                                                                    | 6                                                                                                    | 7                                                                                                    | 8                                                                                                    | 9                                                                                                    |
|                                                                                                    | Энварь<br>Распре                                             | деление по расходам                                                                                                | по оплате труда                                                           |                                                                    | 1 230,00                                                                                                    |                                                                                                    |                                                                                                    | 2 093.000                                                                                                    |                                                                                                    | 1 230,0                                                                                                    |
| од: Янва<br>ормиров<br>С<br>С<br>С<br>С<br>С<br>С<br>С<br>С<br>С<br>С<br>С<br>С<br>С<br>С<br>С<br>С<br>С<br>С<br>С | 25                                                           | Основное<br>подразделение                                                                                          | Аренда<br>производственных                                                |                                                                    | 1 010,00                                                                                                    |                                                                                                    |                                                                                                    | 1 035,000                                                                                                    | 1,000000                                                                                                    | 1 010,0                                                                                                    |
|                                                                                                    |                                                              |                                                                                                    | помещении                                                                 |                                                                    |                                                                                                    | 20.01<br>20.01                                                                                                    | НГ Калькуляция<br>НГ Калькуляция                                                                                                    | 724,500<br>310,500                                                                                                    | 0,700000<br>0,300000                                                                                                    | 707,0<br>303,0                                                                                                 |
|                                                                                                    | 25                                                           | Основное                                                                                                    | Прочие затраты                                                            |                                                                    | 20.00                                                                                                    |                                                                                                    | аслаги                                                                                                    | 1 035.000                                                                                                    | 1.000000                                                                                                    | 20.0                                                                                                    |
| 닌단                                                                                                    |                                                              | подразделение                                                                                                    |                                                                           |                                                                    | .,                                                                                                    |                                                                                                    |                                                                                                    |                                                                                                    |                                                                                                    |                                                                                                    |
|                                                                                                    |                                                              |                                                                                                    |                                                                           |                                                                    |                                                                                                    | 20.01<br>20.01                                                                                                    | ні Калькуляция<br>НГ Калькуляция<br>УСЛУГИ                                                                                                    | 724,500<br>310,500                                                                                                    | 0,700000                                                                                                    | 14,0<br>6,0                                                                                                    |
| P                                                                                                    | 25                                                           | Основное<br>подразделение                                                                                          | Работы и услуги<br>сторонних организаци<br>производственного<br>характера | й                                                                  | 60,00                                                                                                    |                                                                                                    |                                                                                                    | 1 035,000                                                                                                    | 1,00000                                                                                                    | 60,0                                                                                                    |
|                                                                                                    |                                                              |                                                                                                    |                                                                           |                                                                    |                                                                                                    | 20.01<br>20.01                                                                                                    | НГ Калькуляция<br>НГ Калькуляция<br>УСЛУГИ                                                                                                    | 724,500<br>310,500                                                                                                    | 0,700000<br>0,300000                                                                                                    | 42,0<br>18,0                                                                                                   |
|                                                                                                    | 25                                                           | Llex № 1                                                                                                    | Прочие затраты                                                            |                                                                    | 40,00                                                                                                    | 20.01                                                                                                    | Основная<br>номенклатурная<br>группа                                                                                                    | 11,500                                                                                                    | 1,000000                                                                                                    | 40,0                                                                                                    |
|                                                                                                    | 25                                                           | Цex № 1                                                                                                    | Энергия на<br>технологические цели                                        |                                                                    | 100,00                                                                                                    | 20.01                                                                                                    | Основная<br>номенклатурная<br>группа                                                                                                    | 11,500                                                                                                    | 1,000000                                                                                                    | 100,0                                                                                                    |
|                                                                                                    | Итого                                                        |                                                                                                    |                                                                           | 1                                                                  | 230,00                                                                                                    |                                                                                                    |                                                                                                    |                                                                                                    |                                                                                                    | 1 230,0                                                                                                    |
|                                                                                                    | Распре,<br>Распре,                                           | депение между по<br>лепение между по                                                                               | одразделениями и<br>одразделениями и                                      | номенклат<br>номенклат                                             | турным<br>турным                                                                                                    | и группам                                                                                                    | и                                                                                                    |                                                                                                    |                                                                                                    |                                                                                                    |
|                                                                                                    | Счет                                                         | Статья затрат                                                                                                    | Сумма                                                                     | Счет                                                               | Аналит                                                                                                    | и группам<br>чка, на кото<br>аспределяе                                                                                                    | И<br>орую списываются<br>мые расходы                                                                                                    | База                                                                                                    | Коэффициент<br>распределения                                                                                                    | Распределен                                                                                                    |
|                                                                                                    | Счет<br>учета                                                | Статья затрат                                                                                                    | Сумма                                                                     | Счет<br>списания                                                   | Аналит<br>р<br>Подра                                                                                                | и группам<br>тика, на кото<br>аспределяе<br>азделение                                                                                               | И<br>орую списываются<br>мые расходы<br>Номенклатурная<br>группа                                                                                                    | База<br>распределения                                                                                                    | Коэффициент<br>распределения<br>гр.7 / итог гр. 7                                                                                                    | Распределен<br>расходов<br>гр.3 * гр.8                                                                         |
|                                                                                                    | Счет<br>учета                                                | Статья затрат                                                                                                    | Сумма                                                                     | Счет<br>списания<br>4                                              | Аналит<br>р<br>Подра                                                                                                | и группам<br>тика, на кото<br>аспределяе<br>азделение<br>5                                                                                          | И<br>орую списываются<br>мые расходы<br>Номенклатурная<br>группа<br>6                                                                                                    | База<br>распределения<br>7                                                                                               | Коэффициент<br>распределения<br>гр.7 / итог гр. 7<br>8                                                                                                   | Распределен<br>расходов<br>гр.3 * гр.8<br>9                                                                    |
|                                                                                                    | Счет<br>учета<br>1<br>Январь<br>Распре                       | Статья затрат                                                                                                    | Сумма<br>3<br>1 699,19<br>1 690 10                                        | Счет<br>списания<br>4                                              | Аналит<br>р<br>Подра                                                                                                | и группам<br>ика, на кото<br>аспределяе<br>азделение<br>5                                                                                           | И<br>руую списываются<br>мые расходы<br>Номенклатурная<br>группа<br>6                                                                                                    | База<br>распределения<br>7                                                                                               | Коэффициент<br>распределения<br>гр.7 / итог гр. 7<br>8                                                                                                   | Распределен<br>расходов<br>гр.3 * гр.8<br>9<br>1 699,                                                          |
|                                                                                                    | Счет<br>учета<br>1<br>Январь<br>Распре<br>оплате<br>26       | Статья затрат<br>2<br>деление по расходам<br>труда<br>Аренда офисных                                               | Сумма<br>3<br>1 699,19<br>1 по 1 699,19<br>250,00                         | Счет списания                                                      | Аналит<br>р<br>Подра                                                                                                | и группам<br>ика, на кото<br>аспределяе<br>азделение<br>5                                                                                           | И<br>ррую списываются<br>мые расходы<br>Номенклатурная<br>группа<br>6                                                                                                    | База<br>распределения<br>7<br>1 046,500<br>1 046,500                                                                     | Коэффициент<br>распределения<br>гр.7 / итог гр. 7<br>8<br>0<br>1,000000                                                                                  | Распределен<br>расходов<br>гр.3 * гр.8<br>9<br>1 699,<br>1 699                                                 |
|                                                                                                    | Счет<br>учета<br>1<br>Январь<br>Распре<br>оплате<br>26       | Статья затрат<br>2<br>деление по расходам<br>труда<br>Аренда офисных<br>помещений                                  | Сумма<br>3<br>1 699,19<br>1 по 1 699,19<br>250,00                         | Счет<br>списания<br>4<br>20.01                                     | Аналит<br>р<br>Подра                                                                                                | и группам<br>ика, на кото<br>аспределяе<br>азделение<br>5                                                                                           | И<br>руко списываются<br>мые расходы<br>Номенклатурная<br>группа<br>6<br>НГ Калькуляция                                                                                                    | База<br>распределения<br>7<br>1 046,500<br>1 046,500<br>724,500                                                          | Коэффициент<br>распределения<br>гр.7 / итог гр. 7<br>8<br>1,000000<br>1,000000<br>0,692308                                                               | Pacnpegenet<br>pacxodos<br>rp.3 * rp.8<br>9<br>1 699,<br>1 699<br>250<br>173                                   |
|                                                                                                    | Счет<br>учета<br>1<br>Январь<br>Распре<br>оплате<br>26       | Статья затрат<br>2<br>деление по расходам<br>труда<br>Аренда офисных<br>помещений                                  | Сумма<br>3<br>1 699,19<br>1 по 1 699,19<br>250,00                         | Счет<br>списания<br>4<br>20.01<br>20.01                            | Аналит<br>Р<br>Подра<br>Основно<br>подраз<br>Основно<br>подраз                                                      | и группам<br>ика, на кото<br>аспределяе<br>заделение<br>5<br>се<br>целение<br>се<br>целение                                                         | И<br>орую списываются<br>мые расходы<br>Номенклатурная<br>группа<br>6<br>НГ Калькуляция<br>НГ Калькуляция<br>УСЛУГИ                                                                             | База<br>распределения<br>7<br>1 046,500<br>1 046,500<br>724,500<br>310,500                                               | Коэффициент<br>распределения<br>гр.7 / итог гр. 7<br>8<br>0<br>1,000000<br>0,692308<br>0,296703                                                          | Pacnpegenet<br>pacxodos<br>rp.3 * rp.8<br>9<br>1 699,<br>1 699<br>250<br>173<br>74                             |
|                                                                                                    | Счет<br>учета<br>1<br>Январь<br>Распре<br>оплате<br>26       | Статья затрат<br>2<br>деление по расходам<br>труда<br>Аренда офисных<br>помещений                                  | Сумма  Сумма  З  1 699,19  по 1 699,19  250,00                            | Счет<br>списания<br>4<br>20.01<br>20.01<br>20.01                   | Аналит<br>Р<br>Подра<br>Основно<br>подразд<br>Основно<br>подразд<br>Цех № 1                                         | и группам<br>ика, на кот<br>аспределяе<br>азделение<br>5<br>5<br>се<br>целение<br>ое<br>целение                                                     | И<br>руно списываются<br>мые расходы<br>Номенклатурная<br>группа<br>6<br>НГ Калькуляция<br>НГ Калькуляция<br>УСЛУГИ<br>Основная<br>номенклатурная<br>пулла                                      | База<br>распределения<br>7<br>1 046,500<br>1 046,500<br>724,500<br>310,500<br>11,500                                     | Коэффициент<br>распределения<br>гр.7 / итог гр. 7<br>8<br>0<br>0<br>1,000000<br>0<br>0,692308<br>0<br>0,0296703<br>0<br>0,010989                         | Pacnpedenet<br>pacxodos<br>rp.3 * rp.8<br>9<br>1 699,<br>1 699<br>250<br>173<br>74<br>24                       |
|                                                                                                    | Счет<br>учета<br>1<br>Январь<br>Распре<br>оплате<br>26       | Статья затрат<br>2<br>деление по расходам<br>труда<br>Аренда офисных<br>помещений<br>Аренда складских<br>помещений | Сумма  Сумма  З  1 699,19  1 по  250,00  1 000,00                         | Счет<br>списания<br>4<br>20.01<br>20.01<br>20.01                   | Аналит<br>р<br>Подра<br>Основни<br>подразд<br>Основни<br>подразд<br>Цех № 1                                         | и группам<br>ика, на кот<br>аспределяе<br>заделение<br>5<br>5<br>ре<br>целение<br>ое<br>целение                                                     | И<br>ррую списываются<br>мые расходы<br>Номенклатурная<br>группа<br>6<br>НГ Калькуляция<br>НГ Калькуляция<br>УСЛУГИ<br>Основная<br>номенклатурная<br>группа                                     | База<br>распределения<br>7<br>1 046,500<br>1 046,500<br>724,500<br>310,500<br>11,500<br>1 046,500                        | Коэффициент<br>распределения<br>гр.7 / итог гр. 7<br>8<br>1,000000<br>0,692308<br>0,0,296703<br>0,0,10989<br>0,0,10080                                   | Pacnpedenet<br>pacxogos<br>rp.3 * rp.8<br>9<br>1 699,<br>1 699<br>250<br>173<br>74<br>2<br>2<br>0<br>1 000     |
|                                                                                                    | Счет<br>учета<br>1<br>Январь<br>Распре<br>оплате<br>26       | Статья затрат<br>2<br>деление по расходам<br>труда<br>Аренда офисных<br>помещений<br>Аренда складских<br>помещений | Сумма  Сумма  З  1 699,19  по 1 699,19  250,00  1 000,00                  | Счет<br>списания<br>4<br>20.01<br>20.01<br>20.01<br>20.01          | Аналит<br>р<br>Подра<br>Основно<br>подразд<br>Основно<br>подразд<br>Цех № 1<br>Основно<br>подразд                   | и группам<br>ика, на кото<br>аспределяе<br>заделение<br>5<br>5<br>0<br>е<br>еление<br>2<br>е<br>еление<br>2<br>е<br>еление<br>2<br>е<br>е<br>еление | И<br>руно списываются<br>мые расходы<br>Номенклатурная<br>группа<br>6<br>НГ Калькуляция<br>НГ Калькуляция<br>УСЛУГИ<br>Основная<br>номенклатурная<br>группа<br>НГ Калькуляция                   | База<br>распределения<br>7<br>1 046,500<br>1 046,500<br>724,500<br>310,500<br>11,500<br>1 046,500<br>1 046,500           | Коэффициент<br>распределения<br>гр.7 / итог гр. 7<br>8<br>0 1,000000<br>0 0,692308<br>0 0,296703<br>0 0,010989<br>0 1,000000<br>0 0,692308               | Pacnpegenet<br>pacxogos<br>rp.3 * rp.8<br>9<br>1 699<br>250<br>173<br>74<br>2<br>2<br>1000<br>692              |
|                                                                                                    | Счет<br>учета<br>1<br>Январь<br>Распре<br>оплате<br>26<br>26 | Статья затрат<br>2<br>деление по расходам<br>труда<br>Аренда офисных<br>помещений<br>Аренда складских<br>помещений | Сумма  Сумма  1 699,19 1 по 1 699,19 250,00  1 000,00                     | Счет<br>списания<br>4<br>20.01<br>20.01<br>20.01<br>20.01<br>20.01 | Аналит<br>Р<br>Подра<br>Основно<br>подраз<br>Основно<br>подраз<br>Цех № 1<br>Основно<br>подраз<br>Основно<br>подраз | и группам<br>ика, на кота<br>аспределяе<br>заделение<br>5<br>5<br>селение<br>ое<br>целение<br>ое<br>целение<br>ое<br>целение<br>ое<br>целение       | И<br>ррую списываются<br>мые расходы<br>Номенклатурная<br>группа<br>6<br>НГ Калькуляция<br>НГ Калькуляция<br>УСЛУГИ<br>Основная<br>номенклатурная<br>группа<br>НГ Калькуляция<br>ЧГ Калькуляция | База<br>распределения<br>7<br>1 046,500<br>1 046,500<br>724,500<br>310,500<br>1 046,500<br>724,500<br>310,500<br>310,500 | Козффициент<br>распределения<br>гр.7 / итог гр. 7<br>8<br>0 1,000000<br>0 0,692308<br>0 0,296703<br>0 0,010989<br>0 1,000000<br>0 0,692308<br>0 0,692308 | Pacnpegenet<br>pacxogos<br>rp.3 * rp.8<br>9<br>1 699,<br>1 699<br>250<br>173<br>74<br>2<br>1 000<br>692<br>296 |

Рис. 78 Отчет «Справка-расчет распределения косвенных расходов»

## • УЧЕТНАЯ ПОЛИТИКА

В подсистеме предусмотрено формирование документа учетной политики раздельного учета для целей государственного оборонного заказа в качестве приложения к учетной политике организации.

Для формирования документа учетной политики раздельного учета необходимо выполнить настройки видов деятельности и разделов, которые будут включены в документ (Рис. 79).

| 🗲 🔿 ☆ Учетная политика ООО "Наша организация" (применяется с Январь 2023 г.)                                                                                                    | €? <b>:</b> × |
|----------------------------------------------------------------------------------------------------|---------------|
| Провести и закрыть Записать Провести 🔒 Печать -                                                                                                    | Еще -         |
| Организация: ООО "Наша организация" 🔹 и Применяется с: (Январь 2023 г                                                                                                    |               |
| > Правила распределения косвенных расходов                                                                                                    |               |
| ✓ Настройка учетной политики<br>Виды деятельности: Производство, услуги ✓ Торговля                                                                                                    |               |
| Виды деятельности организации, которые используются для целей государственного оборонного заказа. В производственной деятельности прямые затраты отражаются на счете бухгалтер<br>20.01. В торговой деятельности прямые затраты отражаются на счете бухгалтерского учета 41. Выбранные виды деятельности будут включены в учетную политику. | рского учета  |
| Разделы учетной политики:                                                                                                    |               |
| Виды расходов организации, в соответствии со статьями калькуляции, включаемые в учетную политику                                                                                                    |               |
| 🗹 Транспортно-заготовительные расходы                                                                                                    |               |
| ✓ Расходы на подготовку и освоение производства                                                                                                    |               |
| 🗹 Специальные расходы                                                                                                    |               |
| ✓ Расходы на специальную технологическую оснастку                                                                                                    |               |
| 🗹 Ремонтный фонд                                                                                                    |               |
| Проценты по кредитам                                                                                                    |               |
|                                                                                                    |               |

Рис. 79 Настройка учетной политики раздельного учета

После завершения настроек необходимо нажать кнопку «Печать» и выбрать печатную форму для печати (Рис. 80).

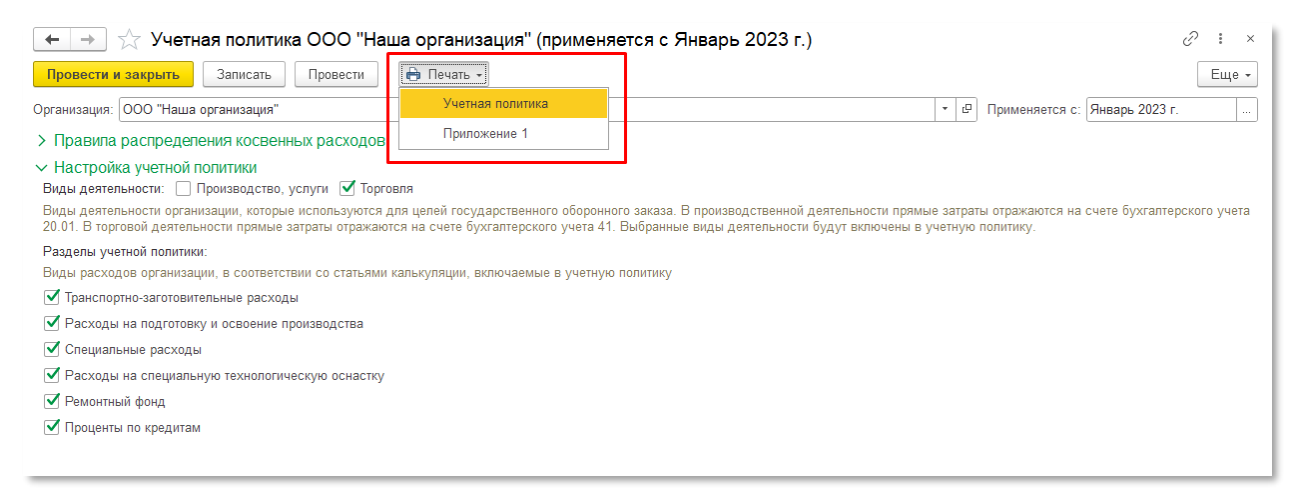

Рис. 80 Выбор печатной формы учетной политики

Для печати доступны следующие печатные формы:

 «Учетная политика раздельного учета для целей государственного оборонного заказа» (Рис. 81);

| 🗲 🔶 Учетная политика ООО "Наша организация" (применяется с Январь 2023 🖫 🗟 🗔 🗄 🗴                                                                                                    |
|----------------------------------------------------------------------------------------------------|
| 🏀 Печать 🖻 Копий: 📲 👘 🔚 📨 🛛 0 🖸 -                                                                                                    |
| Общество с ограниченной ответственностью "Наша организация"                                                                                                    |
| УТВЕРЖДАЮ                                                                                                    |
| Заместитель директора                                                                                                    |
| Петров П. П.                                                                                                    |
| «»20_г.                                                                                                    |
|                                                                                                    |
|                                                                                                    |
|                                                                                                    |
| учетная политика для целей бухгалтерского учета                                                                                                    |
| на 2023 год<br>Разлальный унат иля налай госуларственного оборонного заказа                                                                                                    |
| і аздельный учет для целей тосударственного оборонного заказа                                                                                                    |
| 1. Ведение учета                                                                                                    |
| 1.1. Общество ведет раздельный учет финансовых результатов, доходов и расходов по каждому                                                                                                    |
| государственному контракту (заказу).                                                                                                    |
| 1.2. Раздельный учет ресурсов тосударственного контракта Общество ведет в аналитических регистрах бухгалтерского учета:                                                                                                    |
| - Учет движения денежных средств: Банковские счета;                                                                                                    |
| - Учет обязательств (дебиторская и кредиторская задолженность): Договоры;                                                                                                    |
| <ul> <li>Учет производственных и коммерческих затрат: Номенклатурные группы, статьи калькуляции и<br/>статьи затрат;</li> </ul>                                                                                                    |
| - Учет косвенных расходов: Статьи затрат и статьи калькуляции;                                                                                                    |
| - Учет материальных запасов: Номенклатура/склады.                                                                                                    |
| 1.3. Единицей учета (калькулирования) Общество признает единицу вида продукции (товара, работы, услуги) (далее – продукция).                                                                                                    |
| 1.4. В первичных документах, которые относятся к конкретному контракту (заказу), Общество                                                                                                    |
| указывает идентификатор государственного контракта.                                                                                                    |
| документы Общество оформляет согласно требованиям бухгалтерского законодательства.                                                                                                    |
|                                                                                                    |
| Основание:                                                                                                    |
| 1) часть 1 статьи 0.1, поопункт 18 части 1 статьи 8, поопункт 11 части 1 статьи 10 Феоерального закона от 29.12.2012 № 275-ФЗ «О государственном оборонном заказе»;                                                                                                    |
| 2) части 2 и 4 статьи 9 Федерального закона от 06.12.2011 № 402-ФЗ «О бухгалтерском учете»;                                                                                                    |
| 3) пункты 1–3 Правил, утвержденных постановлением Правительства от 19.01.1998 № 47 «О Правилах ведения<br>организациями, выполняющими государственный заказ за счет средств федерального бюджета, раздельного учета<br>результатов финансово-хозяйственной деятельности»; |
| 4) пункты 1 и 10 Порядка, утвержденного приказом Минпромторга от 08.02.2019 № 334 «Об утверждении порядка<br>определения состава затрат, включаемых в цену продукции, поставляемой в рамках государственного оборонного<br>заказа»;                                       |
|                                                                                                    |

Рис. 81 Учетная политика для целей государственного оборонного заказа

«Приложение 1. Перечень статей калькуляции и статей затрат, по которым осуществляется расчет цены единицы продукции» (Рис. 82);

| $\leftarrow$ $\rightarrow$ | Учетная политика ООО "Наша организация" (применяется                               | і с Январь 2023 г.) 🛛 🗐 🖨 🗔 🗄                                                        |
|----------------------------|------------------------------------------------------------------------------------|--------------------------------------------------------------------------------------|
| <mark>ခ</mark> ြ Печать    | 🛯 🔁 Копий: 📲 💭 🔛 🔛 🛛 🛛 🖸 🖌                                                         | Еще -                                                                                |
|                            |                                                                                    | Общество с ограниченной ответственностью                                             |
|                            |                                                                                    | "Наша организация"                                                                   |
|                            |                                                                                    | Приложение 1                                                                         |
|                            |                                                                                    | к учетной политике на 2023 год                                                       |
|                            | Перечень стятей кялькуляции и стятей<br>по которым осуществляется расчет цены един | і затрат,<br>ицы продукции                                                           |
| N₂                         | Наименование статей калькуляции                                                    | Наименование статей затрат                                                           |
| 0100                       | Материальные затраты, в том числе:                                                 |                                                                                      |
| 0101                       | приобретение сырья, материалов и вспомогательных                                   | Вспомогательные материалы                                                            |
| 0101                       | материалов                                                                         | Сырье и материалы                                                                    |
| 0102                       | приобретение полуфабрикатов                                                        | Покупные полуфабрикаты                                                               |
| 0103                       | возвратные отходы                                                                  | Возвратные отходы матерналов<br>Возвратные отходы полуфабрикатов                     |
| 0104                       | приобретение комплектующих изделий                                                 | Комплектующие изделия                                                                |
| 0105                       | оплата работ и услуг сторонних организаций<br>производственного характера          | Работы и услуги сторонних<br>организаций производственного<br>характера              |
| 0106                       | транспортно-заготовительные затраты                                                | Транспортно-заготовительные<br>затраты<br>Транспортные расходы по доставке<br>товара |
| 0107                       | топливо на технологические цели                                                    |                                                                                      |
| 0108                       | энергия на технологические цели                                                    |                                                                                      |
| 0109                       | тара и упаковка                                                                    |                                                                                      |
| 0110                       | затраты на изделия собственного производства                                       | Затраты на изделия собственного производства                                         |
| 0200                       | Затраты на оплату труда, в том числе:                                              |                                                                                      |
| 0201                       | основная заработная плата                                                          | Основная заработная плата                                                            |
| 0202                       | дополнительная заработная плата                                                    | Дополнительная заработная плата                                                      |
| 0300                       | Страховые взносы на обязательное социальное страхование                            | Взносы в ФСС от НС и ПЗ<br>Страховые взносы                                          |
| 0400                       | Затраты на подготовку и освоение производства, в том числе:                        |                                                                                      |
| 0401                       | пусковые затраты                                                                   |                                                                                      |
| 0402                       | затраты на подготовку и освоение новых видов продукции                             |                                                                                      |
| 0500                       | Затраты на специальную технологическую оснастку                                    |                                                                                      |
| 0600                       | Затраты на специальное оборудование для научных<br>(экспериментальных) работ       |                                                                                      |
| 0700                       | Специальные затраты                                                                |                                                                                      |
| 0800                       | Обшепроизводственные затраты                                                       |                                                                                      |
| 0900                       | Общехозяйственные затраты                                                          |                                                                                      |
| 1000                       |                                                                                    |                                                                                      |
| 1000                       | заграты на командировки                                                            |                                                                                      |

Рис. 82 Приложение 1 к Учетной политике

# 2.2.5. Стандартные отчеты (бухгалтерский и раздельный учет)

Раздел «Стандартные отчеты (бухгалтерский и раздельный учет)» содержит следующие стандартные бухгалтерские отчеты с возможностью их

формирования по данным контуров бухгалтерского и раздельного учета (Рис. 83):

- Оборотно-сальдовая ведомость по счету;
- Анализ счета;
- Карточка счета.

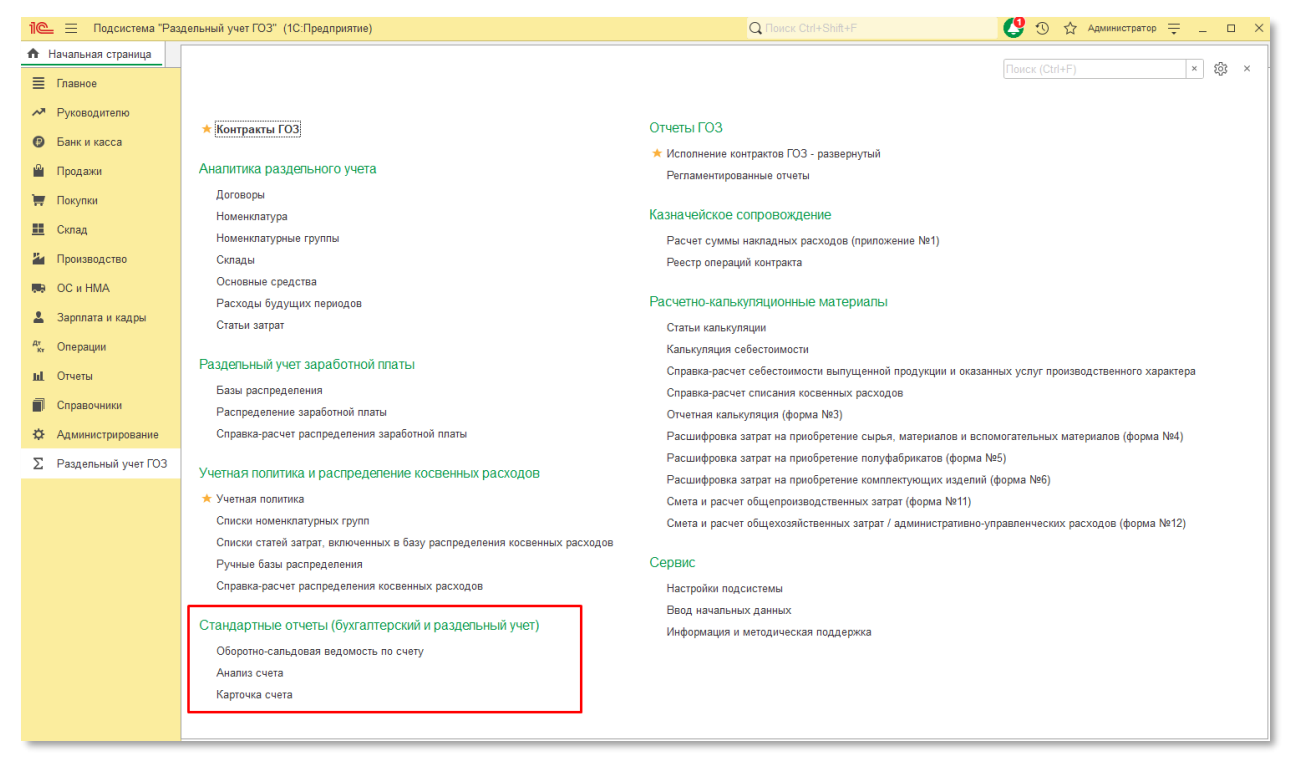

Рис. 83 Раздел «Стандартные отчеты (бухгалтерский и раздельный учет»

В отчетах реализован выбор источника данных бухгалтерского или раздельного учета и возможность отбора по контрактам ГОЗ (Рис. 84).

| 0  | 1.01.2023 🗎 - 31.01.2023                                                | <b>a</b> (     | Счет: 20.01     | ✓ ₽ 000 "На.      | ша организ; 💌 🗗 | Источник Бу | кгалтерский учет  | • Контракт                                                                                                    |      |  |
|----|-------------------------------------------------------------------------|----------------|-----------------|-------------------|-----------------|-------------|-------------------|----------------------------------------------------------------------------------------------------|------|--|
|    | X                                                                       |                |                 |                   |                 | Addition.   | Бухгалтерский уче | т                                                                                                    | 0.00 |  |
| ми | Показать настроики                                                      | α α            |                 | Pen Pen           | істр учета 👻    |             | Раздельный учет   |                                                                                                    | 0,00 |  |
|    | ООО "Наша организация"                                                  |                |                 |                   |                 |             |                   |                                                                                                    |      |  |
|    | Оборотно-сальдовая ведо                                                 | мость по сч    | ету 20.01 за Ян | варь 2023 г. (бух | галтерский уч   | ет)         |                   |                                                                                                    |      |  |
|    | Выводимые данные: БУ (данные бухгалте                                   | ерского учета) |                 |                   |                 |             |                   |                                                                                                    |      |  |
|    | Счет                                                                    | Сальдо на н    | начало периода  | Обороты за        | период          | Сальдо на к | онец периода      |                                                                                                    |      |  |
|    | Номенклатурные группы                                                   | Дебет          | Кредит          | Дебет             | Кредит          | Дебет       | Кредит            |                                                                                                    |      |  |
|    | Подразделение                                                           |                |                 |                   |                 |             |                   |                                                                                                    |      |  |
|    | Продукция                                                               |                |                 |                   |                 |             |                   |                                                                                                    |      |  |
|    | Статьи затрат                                                           |                |                 |                   |                 |             |                   | ИЗация" (В С с<br>сресний учет<br>аптерский учет<br>(пермода<br>Кредит<br>Кредит<br>Спермода<br>Кредит<br>Спермода<br>Кредит<br>Спермода<br>Спермода<br>Спермод |      |  |
|    | 20.01                                                                   |                |                 | 26 135,87         | 26 135,87       |             |                   |                                                                                                    |      |  |
|    | HF 3.0.117.20                                                           |                |                 | 60.00             | 60,00           |             |                   |                                                                                                    |      |  |
|    | Основное подразделение                                                  |                |                 | 30,00             | 30,00           |             |                   |                                                                                                    |      |  |
|    | <>                                                                      |                |                 |                   | 30,00           |             |                   |                                                                                                    |      |  |
|    | <>                                                                      |                |                 |                   | 30,00           |             |                   |                                                                                                    |      |  |
|    | Готовая продукция 3.0.117.20                                            |                |                 | 30,00             |                 |             |                   |                                                                                                    |      |  |
|    | Прочие затраты                                                          |                |                 | 10,00             |                 |             |                   |                                                                                                    |      |  |
|    | Работы и услуги сторонних<br>организаций<br>произволственного характера |                |                 | 20,00             |                 |             |                   |                                                                                                    |      |  |
|    | Llex № 1                                                                |                |                 | 30,00             | 30,00           |             |                   |                                                                                                    |      |  |
|    | <>                                                                      |                |                 |                   | 30,00           |             |                   | -                                                                                                    |      |  |
|    | <.>                                                                     |                |                 |                   | 30,00           |             |                   |                                                                                                    |      |  |
|    | Готовая продукция 3.0.117.20                                            |                |                 | 30,00             |                 |             |                   |                                                                                                    |      |  |
|    | Прочие затраты                                                          |                |                 | 30,00             |                 |             |                   |                                                                                                    |      |  |
|    | НГ Калькуляция                                                          |                |                 | 11 947,06         | 11 947,06       |             |                   |                                                                                                    |      |  |
|    | Основное подразделение                                                  |                |                 | 11 947,06         | 11 947,06       |             |                   |                                                                                                    |      |  |
|    | <>                                                                      |                |                 | 1 795,40          | 11 947,06       |             |                   | -                                                                                                    |      |  |
|    | <>                                                                      |                |                 |                   | 11 947,06       |             |                   | -                                                                                                    |      |  |
|    | Аренда производственных помещений                                       |                |                 | 747,00            |                 |             |                   |                                                                                                    |      |  |
|    | Взносы в ФСС от НС и ПЗ                                                 |                |                 | 1,44              |                 |             |                   | -                                                                                                    |      |  |
|    | дополнительная заработная<br>плата                                      |                |                 | /24,50            |                 |             |                   |                                                                                                    |      |  |
|    | Прочие затраты                                                          |                |                 | 34,77             |                 |             |                   | -                                                                                                    |      |  |
|    | Работы и услуги сторонних<br>организаций<br>производственного характера |                |                 | 42,00             |                 |             |                   |                                                                                                    |      |  |
|    | Страховые взносы                                                        |                |                 | 217,35            |                 |             |                   |                                                                                                    |      |  |
|    | Сырье и материалы                                                       |                |                 | 8,34              |                 |             |                   |                                                                                                    |      |  |
|    | Транспортно-заготовительные<br>затраты                                  |                |                 | 20,00             |                 |             |                   |                                                                                                    |      |  |
|    | Полуфабрикат (Контракт<br>калькуляция)                                  |                |                 | 10 151,66         |                 |             |                   |                                                                                                    |      |  |
|    | Прочие затраты                                                          |                |                 | 10,00             |                 |             |                   |                                                                                                    |      |  |
|    |                                                                         |                |                 |                   |                 |             |                   |                                                                                                    |      |  |

Рис. 84 Стандартный отчет ОСВ подсистемы «Раздельный учет ГОЗ»

Формирование стандартных отчетов с отбором по контрактам возможно по счетам бухгалтерского учета, имеющим аналитику контракта. (Рис. 85).

| Оборотно<br>: 01.01.2022 В -                                | 31.12.2022                          | Счет: 60           | 3a 2022 I. C | ОО Паша органи: | организация<br>зация" - 🕘 Исто | чник Бухгалтер | ский учет | <br>Контракт | Контракт ГО | З 1 (Производств | <i>C'</i> |
|-------------------------------------------------------------|-------------------------------------|--------------------|--------------|-----------------|--------------------------------|----------------|-----------|--------------|-------------|------------------|-----------|
| мировать Показать                                           | - настройки Q द                     | Печать             |              | гистр учета 👻   | данн                           | ых:            |           | F03:         | Σ           | 0,00             |           |
| ООО "Наша организ                                           | ация"                               |                    |              |                 |                                |                |           |              |             |                  |           |
| Оборотно-сальд                                              | довая ведомость по сче              | ту 60 за 2022 г. ( | бухгалтерскі | ий учет)        |                                |                |           |              |             |                  |           |
| Выводимые данные: БУ (                                      | данные бухгалтерского учета)        |                    |              |                 |                                |                |           |              |             |                  |           |
| Отбор: Контракт ГОЗ="Ко                                     | онтракт ГОЗ 1 (Производство)"       |                    |              |                 |                                |                |           |              |             |                  |           |
| Счет                                                        | Сальдо на на                        | чало периода       | Обороты з    | а период        | Сальдо на кон                  | ец периода     |           |              |             |                  |           |
| Контрагенты                                                 | Дебет                               | Кредит             | Дебет        | Кредит          | Дебет                          | Кредит         |           |              |             |                  |           |
| Договоры                                                    |                                     |                    |              |                 |                                |                |           |              |             |                  |           |
| Документы расчетов                                          | c                                   |                    |              |                 |                                |                |           |              |             |                  |           |
| контрагентом                                                |                                     | 62,200,00          |              |                 |                                | 62,200,00      |           |              |             |                  |           |
| 60.01                                                       |                                     | 65 200,00          |              |                 |                                | 65 200,00      |           |              |             |                  |           |
| 00.01                                                       | a                                   | 120,000,00         |              |                 |                                | 120 000 00     |           |              |             |                  |           |
| Договор переработ<br>20.01.2020                             | ки № 22 от                          | 120 000,00         |              |                 |                                | 120 000,00     |           |              |             |                  |           |
| Поступление из по<br>0000-000001 от 31<br>0:00:11           | ереработки<br>1.01.2020             | 120 000,00         |              |                 |                                | 120 000,00     |           |              |             |                  |           |
| ООО "Соисполнител                                           | ь 3"                                | 242 000,00         |              |                 |                                | 242 000,00     |           |              |             |                  |           |
| Договор оказания )<br>01.01.2021 (ГОЗ 1)                    | /спуг № 21 от                       | 242 000,00         |              |                 |                                | 242 000,00     |           |              |             |                  |           |
| Поступление (акт,<br>УПД) 0000-000006<br>31.01.2021 23:59:5 | накладная,<br>3 от<br>59            | 240 000,00         |              |                 |                                | 240 000,00     |           |              |             |                  |           |
| Поступление (акт,<br>УПД) 0000-000010<br>31.01.2021 23:59:5 | накладная,<br>О от<br>59            | 1 000,00           |              |                 |                                | 1 000,00       |           |              |             |                  |           |
| Поступление (акт,<br>УПД) 0000-000017<br>31.01.2021 23:59:5 | накладная,<br>7 от<br>59            | 1 000,00           |              |                 |                                | 1 000,00       |           |              |             |                  |           |
| 60.02                                                       | 298 800,00                          |                    |              |                 | 298 800,00                     |                |           |              |             |                  |           |
| ООО "Соисполнител                                           | ь 1" 298 800,00                     |                    |              |                 | 298 800,00                     |                |           |              |             |                  |           |
| Договор поставки N<br>10.01.2020 (ГОЗ 1)                    | №1 от 298 800,00                    |                    |              |                 | 298 800,00                     |                |           |              |             |                  |           |
| Списание с расче<br>0000-000002 от 11<br>0:00:00            | THOFO CYETA 298 800,00<br>1.01.2020 |                    |              |                 | 298 800,00                     |                |           |              |             |                  |           |
| Итого                                                       |                                     | 63 200 00          |              |                 |                                | 63 200 00      |           |              |             |                  |           |

Рис. 85 Стандартный отчет ОСВ с отбором по контракту ГОЗ

## 2.2.6. Отчеты ГОЗ

Раздел «Отчеты ГОЗ» содержит ссылку на регламентированные отчеты «Исполнение контрактов ГОЗ» и отчет «Исполнение контрактов ГОЗ – развернутый» (Рис. 86).

| 1 🖳 📃 Подсистема "Раз   | здельный учет ГОЗ" (1С:Предприятие)                                      | Q Поиск Ctrl+Shift+F                                                                           | 🔮 🕚 🏠 Администратор 🌐 🗆 🗙                       |
|-------------------------|--------------------------------------------------------------------------|------------------------------------------------------------------------------------------------|-------------------------------------------------|
| 🔒 Начальная страница    |                                                                          |                                                                                                |                                                 |
| 🗮 Главное               |                                                                          |                                                                                                | HOWCK (Utn+F) × 305 ×                           |
| Руководителю            |                                                                          |                                                                                                |                                                 |
| Банк и касса            | ★ Контракты ГОЗ                                                          | Отчеты ГОЗ                                                                                     |                                                 |
| Продажи                 | Аналитика раздельного учета                                              | <ul> <li>Исполнение контрактов ГОЗ - развернутый</li> <li>Распаментированные отнаты</li> </ul> |                                                 |
|                         | Договоры                                                                 |                                                                                                |                                                 |
| <del>та</del> покупки   | Номенклатура                                                             | Казначейское сопровождение                                                                     |                                                 |
| 🌉 Склад                 | Номенклатурные группы                                                    | Расчет суммы накладных расходов (приложение №1)                                                |                                                 |
| 🥍 Производство          | Склады                                                                   | Реестр операций контракта                                                                      |                                                 |
| DC # HMA                | Основные средства                                                        |                                                                                                |                                                 |
|                         | Расходы будущих периодов                                                 | Расчетно-калькуляционные материалы                                                             |                                                 |
| 🛓 Зарплата и кадры      | Статьи затрат                                                            | Статьи калькуляции                                                                             |                                                 |
| <sup>д</sup> т Операции |                                                                          | Калькуляция себестоимости                                                                      |                                                 |
| и. Отчеты               | Раздепьный учет заработной платы                                         | Справка-расчет себестоимости выпущенной продукци                                               | и и оказанных услуг производственного характера |
|                         | Базы распределения                                                       | Справка-расчет списания косвенных расходов                                                     |                                                 |
| Пі Справочники          | Распределение заработной платы                                           | Отчетная калькуляция (форма №3)                                                                |                                                 |
| Администрирование       | Справка-расчет распределения заработной платы                            | Расшифровка затрат на приобретение сырья, материа                                              | лов и вспомогательных материалов (форма №4)     |
| ∑ Раздельный учет ГОЗ   | V                                                                        | Расшифровка затрат на приобретение полуфабрикатов                                              | з (форма №5)                                    |
|                         | учетная политика и распределение косвенных расходов                      | Расшифровка затрат на приобретение комплектующих                                               | к изделий (форма №6)                            |
|                         | ★ Учетная политика                                                       | Смета и расчет общепроизводственных затрат (форма                                              | a №11)                                          |
|                         | Списки номенклатурных групп                                              | Смета и расчет общехозяйственных затрат / админист                                             | гративно-управленческих расходов (форма №12)    |
|                         | Списки статей затрат, включенных в базу распределения косвенных расходов | 0                                                                                              |                                                 |
|                         | Ручные базы распределения                                                | Сервис                                                                                         |                                                 |
|                         | Справка-расчет распределения косвенных расходов                          | Настройки подсистемы                                                                           |                                                 |
|                         | Стандартино отноти (бихгарторский и раздорнин й миот)                    | Ввод начальных данных                                                                          |                                                 |
|                         | оталдартные отчеты (оулгаттерский и раздельный учет)                     | Информация и методическая поддержка                                                            |                                                 |
|                         | Оборотно-сальдовая ведомость по счету                                    |                                                                                                |                                                 |
|                         | Анализ счета                                                             |                                                                                                |                                                 |
|                         | карточка счета                                                           |                                                                                                |                                                 |
|                         |                                                                          |                                                                                                |                                                 |

Рис. 86 Раздел «Отчеты ГОЗ»

## • РЕГЛАМЕНТИРОВАННЫЙ ОТЧЕТ

В регламентированном отчете «Исполнение контрактов ГОЗ» реализованы следующие функции:

- Автоматическое заполнение показателей отчета при нажатии кнопки «Заполнить» из выпадающего списка необходимо выбрать источник заполнения отчета:
  - по данным бухгалтерского учета источником данных является контур бухгалтерского учета. Все показатели отчета соответствуют данным бухгалтерского учета.
  - по данным раздельного учета источником данных является контур раздельного учета, при условии включения функциональности «Контур раздельного учета (расширенный учет затрат)». В данном случае производственная себестоимость формируется с учетом общехозяйственных расходов, при условии включения их в себестоимость продукции, работ, услуг.

В результате происходит автоматическое заполнение показателей отчета на основании сформированных движений по данным бухгалтерского или раздельного учета. Автоматическое заполнение происходит по всем контрактам регламентированного отчета (Рис. 87).

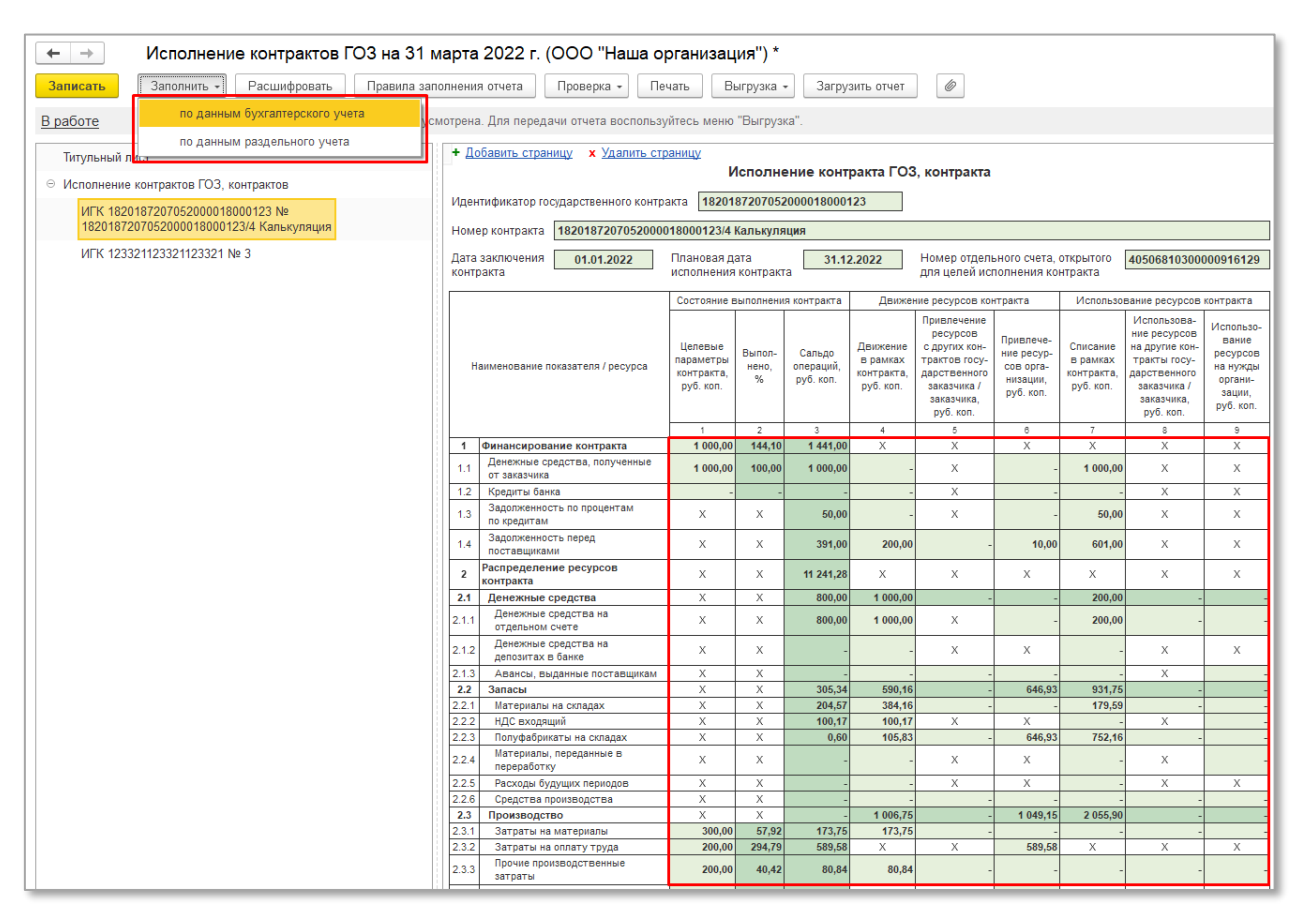

Рис. 87 Автоматическое заполнение показателей отчета «Исполнение контрактов ГОЗ»

 Расшифровка показателей отчета – при нажатии кнопки «Расшифровать» в отдельном окне отображается расшифровка операций по выбранному показателю отчета с детализацией до документов (Рис. 88).

| ← → Исполнение контрактов ГОЗ на 31 г                                      | иарта                                                                                                    | 2022                 | г. (ООО "Наша ој                                                       | ог <mark>ан</mark> иза                          | ция") *                   |                              |                                          |                                                                     |                                                                                                   |                                                               |                                                 |                                                                                                    |                                                                              |
|----------------------------------------------------------------------------|----------------------------------------------------------------------------------------------------|----------------------|------------------------------------------------------------------------|-------------------------------------------------|---------------------------|------------------------------|------------------------------------------|---------------------------------------------------------------------|---------------------------------------------------------------------------------------------------|---------------------------------------------------------------|-------------------------------------------------|----------------------------------------------------------------------------------------------------|------------------------------------------------------------------------------|
| Записать Заполнить - Расшифровать Правила за                               | олнени                                                                                                    | я отчета             | Проверка 🖌 Пе                                                          | чать                                            | Зыгрузка                  | • 3a                         | грузить от                               | чет                                                                 | 6                                                                                                 |                                                               |                                                 |                                                                                                    |                                                                              |
| В работе Отправка отчета в электронных виде не предус                      | мотрен                                                                                                    | а. Для пе            | редачи отчета воспользу                                                | йтесь менн                                      | о "Выгруз                 | ка".                         |                                          |                                                                     |                                                                                                   |                                                               |                                                 |                                                                                                    |                                                                              |
| Титульный лист                                                             | Ном                                                                                                    | ер контра            | кта 18201872070520000                                                  | 18000123/4                                      | 4 Кальк <mark>у</mark> ля | ация                         |                                          |                                                                     |                                                                                                   |                                                               |                                                 |                                                                                                    |                                                                              |
| ○ Исполнение контрактов ГОЗ, контрактов<br>ИГК 1820187207052000018000123 № | <ul> <li>Исполнение контрактов</li> <li>Дата заключения</li> <li>01.01.2022</li> <li>Плановая дата<br/>исполнения контракта</li> <li>31.12.2022</li> <li>Номер отдельного счета, открытого<br/>для целей исполнения контракта</li> </ul> |                      |                                                                        |                                                 |                           |                              |                                          |                                                                     |                                                                                                   |                                                               |                                                 |                                                                                                    |                                                                              |
| 1820187207052000018000123/4 Калькуляция                                    |                                                                                                    |                      | 9                                                                      | Состояние                                       | выполнени                 | я контрак                    | та Д                                     | вижение ре                                                          | сурсов кон                                                                                        | тракта                                                        | Использо                                        | вание ресурсов                                                                                                    | контракта                                                                    |
| NFK 123321123321123321 № 3                                                 | +                                                                                                    | аименова             | ние показателя / ресурса                                               | Целевые<br>параметрь<br>контракта,<br>руб. коп. | Выпол-<br>нено,<br>%      | Сальд<br>операци<br>руб. ког | о Движка<br>в рам<br>контра<br>п. руб. в | Прин<br>ре<br>сдр<br>ках трак<br>кта, дарс<br>коп. зак<br>зан<br>ру | влечение<br>всурсов<br>нугих кон-<br>стов госу-<br>ственного<br>казчика /<br>казчика,<br>уб. коп. | Привлече-<br>ние ресур-<br>сов орга-<br>низации,<br>руб. коп. | Списание<br>в рамках<br>контракта,<br>руб. коп. | Использова-<br>ние ресурсов<br>на другие кон-<br>тракты госу-<br>дарственного<br>заказчика /<br>заказчика,<br>руб. коп. | Использо-<br>вание<br>ресурсов<br>на нужды<br>органи-<br>зации,<br>руб. коп. |
|                                                                            |                                                                                                    |                      |                                                                        | 1                                               | 2                         | 3                            | 4                                        |                                                                     | 5                                                                                                 | 6                                                             | 7                                               | 8                                                                                                    | 9                                                                            |
|                                                                            | 1                                                                                                    | Денежни              | рование контракта<br>ые средства, полученные                           | 1 000,0                                         | 0 144,10                  | 1 441                        | 1,00 X                                   |                                                                     | X                                                                                                 | Х                                                             | X 1.000.00                                      | X                                                                                                    | X                                                                            |
|                                                                            | 1.1                                                                                                    | от заказ             | чика                                                                   | 1000,0                                          | 0 100,00                  | 1000                         | ,,,00                                    | -                                                                   | x                                                                                                 |                                                               | 1 000,00                                        | v                                                                                                    | ×                                                                            |
|                                                                            | 1.3                                                                                                    | Задолже<br>по креди  | нность по процентам<br>там                                             | ×                                               | x                         | 50                           | 0,00                                     | -                                                                   | x                                                                                                 | -                                                             | 50,00                                           | x                                                                                                    | X                                                                            |
|                                                                            | 1.4                                                                                                    | Задолже<br>постави   | нность перед<br>иками                                                  | X                                               | x                         | 391                          | 1,00 2                                   | 00,00                                                               | -                                                                                                 | 10,00                                                         | 601,00                                          | х                                                                                                    | Х                                                                            |
|                                                                            | 2                                                                                                    | Распреде<br>контракт | еление ресурсов<br>а                                                   | х                                               | ×                         | 11 241                       | 1,28 X                                   |                                                                     | х                                                                                                 | х                                                             | х                                               | х                                                                                                    | х                                                                            |
|                                                                            | 2.1                                                                                                    | Денежн               | ые средства                                                            | Х                                               | X                         | 800                          | 0,00 1 0                                 | 00,00                                                               | -                                                                                                 | -                                                             | 200,00                                          | -                                                                                                    |                                                                              |
|                                                                            | 2.1.1                                                                                                    | Денеж<br>отдель      | ные средства на<br>ном счете                                           | х                                               | x                         | 800                          | 0,00 1 0                                 | 00,00                                                               | х                                                                                                 | -                                                             | 200,00                                          | -                                                                                                    |                                                                              |
|                                                                            | 2.1.2                                                                                                    | денеж<br>депози      | ные средства на<br>тах в банке                                         | X                                               | X                         |                              |                                          | -                                                                   | Х                                                                                                 | X                                                             | -                                               | x                                                                                                    | ×                                                                            |
|                                                                            | 2.1.3                                                                                                    | Запасы               | ы, выданные поставщикам                                                | X                                               | X                         | 305                          | 5.34 5                                   | 90.16                                                               | -                                                                                                 | 646.93                                                        | 931.75                                          | X                                                                                                    | -                                                                            |
|                                                                            | 2.2.1                                                                                                    | Матери               | алы на складах                                                         | X                                               | X                         | 204                          | 1,51 3                                   | 84,16                                                               | -                                                                                                 | -                                                             | 179,59                                          | -                                                                                                    |                                                                              |
|                                                                            | 2.2.2                                                                                                    | ндс า                |                                                                        | v                                               |                           | 40/                          | 147 4                                    | 00.47                                                               | v                                                                                                 | v                                                             |                                                 | v                                                                                                    |                                                                              |
|                                                                            | 2.2.3                                                                                                    | Полу                 |                                                                        |                                                 | Состояние і               | выполнения                   | а контракта                              | Движе                                                               | ние ресурсов                                                                                      | в контракта                                                   | Использ                                         | ование ресурсов                                                                                                    | контракта                                                                    |
|                                                                            | 2.2.4                                                                                                    | nepej                |                                                                        |                                                 | Целевые                   |                              |                                          | Движение                                                            | ресурсов<br>с других ко                                                                           | в<br>В Привлече                                               | списание                                        | использова-<br>ние ресурсов<br>на другие кон-                                                                           | Использо-<br>вание                                                           |
|                                                                            | 2.2.5                                                                                                    | Сред                 | Наименование показателя                                                | / pecypca                                       | параметры                 | нено,                        | операций,                                | в рамках                                                            | трактов го                                                                                        | cy-<br>cos opra                                               | в рамках                                        | тракты госу-                                                                                                    | на нужды                                                                     |
|                                                                            | 2.3                                                                                                    | Произ                |                                                                        |                                                 | руб. коп.                 | %                            | руб. коп.                                | руб. коп.                                                           | заказчика                                                                                         | / руб. коп.                                                   | руб. коп.                                       | заказчика /                                                                                                    | органи-                                                                      |
|                                                                            | 2.3.1                                                                                                    | Затр                 |                                                                        |                                                 |                           |                              |                                          |                                                                     | руб. коп.                                                                                         |                                                               |                                                 | руб. коп.                                                                                                    | руб. коп.                                                                    |
|                                                                            | 2.3.2                                                                                                    | Затр                 |                                                                        |                                                 | 1                         | 2                            | 3                                        | 4                                                                   | 5                                                                                                 | 6                                                             | 7                                               | 8                                                                                                    | 9.                                                                           |
|                                                                            | 2.3.3                                                                                                    | затра                | 2.2.1 Материалы на складах<br>Поступление (акт. накла                  | дная, УПД)                                      | X                         | X                            | 204,57                                   | 384,16                                                              |                                                                                                   | -                                                             | - 179,5                                         | 9 -                                                                                                    |                                                                              |
|                                                                            | 2.3.4                                                                                                    | Общє                 | 0000-000001 om 01.01.20                                                | 22 0:00:00                                      |                           |                              |                                          | 199,16                                                              |                                                                                                   |                                                               | _                                               | -                                                                                                    | 1                                                                            |
|                                                                            | 2.3.5                                                                                                    | Обще                 | 04.01.2022 12:00:00                                                    |                                                 |                           |                              |                                          |                                                                     |                                                                                                   |                                                               | 8,3                                             | 3                                                                                                    |                                                                              |
|                                                                            | 2.3.6                                                                                                    | pa6o.                | ылуск продукции (Отче<br>производства) 0000-0001<br>05.01.2022.0.00.02 | m<br>301 om                                     |                           |                              |                                          |                                                                     |                                                                                                   |                                                               | 95,8                                            | 3                                                                                                    |                                                                              |
|                                                                            | 2.3.7                                                                                                    | Выпу<br>внут         | Поступление (акт, накла                                                | юная, УПД)                                      |                           |                              |                                          | 185,00                                                              |                                                                                                   |                                                               |                                                 |                                                                                                    |                                                                              |
|                                                                            | 2.3.8                                                                                                    | Выпу                 | Выпуск продукции (Отче                                                 | m                                               |                           |                              |                                          |                                                                     | -                                                                                                 |                                                               |                                                 |                                                                                                    |                                                                              |
|                                                                            | 2.4                                                                                                    | Готові               | производства) 0000-000<br>30.01.2022 12:00:02                          | 003 om                                          |                           |                              |                                          |                                                                     |                                                                                                   |                                                               | 41,6                                            | 7                                                                                                    |                                                                              |
|                                                                            | 3                                                                                                    | отгрузя<br>работ, і  | Выпуск продукции (Отче<br>производства) 0000-000                       | m<br>002 om                                     |                           |                              |                                          |                                                                     |                                                                                                   |                                                               | 33.7                                            | 6                                                                                                    |                                                                              |
|                                                                            | 3.1                                                                                                    | Себес-               | 31.01.2022 0:00:00                                                     |                                                 |                           |                              |                                          |                                                                     |                                                                                                   |                                                               | 2010                                            |                                                                                                    |                                                                              |
|                                                                            |                                                                                                    | г продука            |                                                                        |                                                 | 1                         |                              |                                          |                                                                     | 1                                                                                                 |                                                               |                                                 | 1                                                                                                    | 0 1                                                                          |

Рис. 88 Расшифровка показателей отчета «Исполнение контрактов ГОЗ»

 Просмотр правил заполнения отчета – при нажатии кнопки «Правила заполнения отчета», в отдельном окне отображаются правила заполнения отчета в соответствии с Постановлением Правительства РФ № 47 (Рис. 89).

| ← → Исполнение контрактов ГОЗ на 31 марта 2022 г. (ООО "Наша организация") *                                     |                                                               |                                                                                |                        |                                  |                                                 |                                                                                                    |                                                               |                                                 |                                                                                                    |                                                                              |
|----------------------------------------------------------------------------------------------------|---------------------------------------------------------------|--------------------------------------------------------------------------------|------------------------|----------------------------------|-------------------------------------------------|----------------------------------------------------------------------------------------------------|---------------------------------------------------------------|-------------------------------------------------|----------------------------------------------------------------------------------------------------|------------------------------------------------------------------------------|
| Записать Заполнить - Расшифровать Правила за                                                                     | полнения отчета Проверка - Пе                                 | чать В                                                                         | ыгрузка                | • Загру                          | зить отчет                                      | Ø                                                                                                    |                                                               |                                                 |                                                                                                    |                                                                              |
| В работе Отправка отчета в электронном виде не предусмотрена Для передачи отчета воспользуйтесь меню "Выгрузка". |                                                               |                                                                                |                        |                                  |                                                 |                                                                                                    |                                                               |                                                 |                                                                                                    |                                                                              |
| Титульный лист                                                                                                   | Номер контракта 18201872070520000                             | 018000123/4                                                                    | Калькуля               | ация                             |                                                 |                                                                                                    |                                                               |                                                 |                                                                                                    |                                                                              |
| <ul> <li>Исполнение контрактов ГОЗ, контрактов</li> </ul>                                                        | Дата заключения 01.01.2022                                    | Плановая дата 31.12.2022 Номер отдельного счета, открытого ильпеянозопологияна |                        |                                  |                                                 |                                                                                                    |                                                               |                                                 |                                                                                                    | 000916129                                                                    |
| ИГК 1820187207052000018000123 №<br>18201872070520000180001234 Карькуляция                                        | контракта                                                     | исполнения                                                                     | контракт               | ra                               |                                                 | для целей ис                                                                                                    | полнения ко                                                   | нтракта                                         |                                                                                                    |                                                                              |
|                                                                                                    |                                                               | Состояние в                                                                    | выполнени<br>I         | ія контракта                     | Движе                                           | ние ресурсов ко                                                                                                    | нтракта                                                       | Использо                                        | вание ресурсов                                                                                           | контракта                                                                    |
| VIEK 123321123321123321 Nº 3                                                                                     | Наименование показателя / феррса                              | Целевые<br>параметры<br>контракта,<br>руб. коп.                                | Выпол-<br>нено,<br>%   | Сальдо<br>операций,<br>руб. коп. | Движение<br>в рамках<br>контракта,<br>руб. коп. | привлечение<br>ресурсов<br>с других кон-<br>трактов госу-<br>дарственного<br>заказчика /<br>заказчика,<br>руб. коп. | Привлече-<br>ние ресур-<br>сов орга-<br>низации,<br>руб. коп. | Списание<br>в рамках<br>контракта,<br>руб. коп. | ние ресурсов<br>на другие кон-<br>тракты госу-<br>дарственного<br>заказчика /<br>заказчика,<br>руб. коп. | Использо-<br>вание<br>ресурсов<br>на нужды<br>органи-<br>зации,<br>руб. коп. |
|                                                                                                    |                                                               | 1                                                                              | 2                      | 3                                | 4                                               | 5<br>V                                                                                                    | 6<br>V                                                        | 7<br>V                                          | 8<br>V                                                                                                   | 9                                                                            |
|                                                                                                    | 1.1         Денежные средства, полученные от заказчика        | 000,00                                                                         | 100,00                 | 1 000,00                         | -                                               | x                                                                                                    | -                                                             | 1 000,00                                        | X                                                                                                    | x                                                                            |
|                                                                                                    | 1.2 Кредиты банка                                             | ·                                                                              | -                      | -                                | -                                               | Х                                                                                                    |                                                               | -                                               | X                                                                                                    | Х                                                                            |
|                                                                                                    | 1.3 Задолженность по процентам<br>по кредитам                 | x                                                                              | ×                      | 50,00                            | -                                               | х                                                                                                    |                                                               | 50,00                                           | x                                                                                                    | х                                                                            |
|                                                                                                    | 1.4 поставщиками                                              | х                                                                              | ×                      | 391,00                           | 200,00                                          | -                                                                                                    | 10,00                                                         | 601,00                                          | х                                                                                                    | х                                                                            |
|                                                                                                    | 2 Распределение ресурсов<br>контракта                         | х                                                                              | ×                      | 11 241,28                        | х                                               | х                                                                                                    | х                                                             | х                                               | х                                                                                                    | х                                                                            |
|                                                                                                    | 2.1 Денежные средства                                         | Х                                                                              | Х                      | 800,00                           | 1 000,00                                        | -                                                                                                    | -                                                             | 200,00                                          | -                                                                                                    | -                                                                            |
|                                                                                                    | 2.1.1 Денежные средства на<br>отдельном счете                 | х                                                                              | х                      | 800,00                           | 1 000,00                                        | х                                                                                                    |                                                               | 200,00                                          | -                                                                                                    | -                                                                            |
|                                                                                                    | 2.1.2 Денежные средства на<br>депозитах в банке               | х                                                                              | х                      | <u> </u>                         | -                                               | х                                                                                                    | х                                                             |                                                 | x                                                                                                    | х                                                                            |
|                                                                                                    | 2.1.3 Авансы, выданные поставщикам                            | X                                                                              | X                      | 205.24                           | -                                               |                                                                                                    |                                                               | 024.75                                          | X                                                                                                    | -                                                                            |
|                                                                                                    | 221 Материалы на склалах                                      | X                                                                              | X                      | 204.57                           | 384.16                                          |                                                                                                    | 040,93                                                        | 931,75                                          | -                                                                                                    | -                                                                            |
|                                                                                                    | 2.2.2 НДС входящий                                            | X                                                                              | X                      | 100.17                           | 100,17                                          | X                                                                                                    | X                                                             |                                                 | X                                                                                                    | -                                                                            |
|                                                                                                    | 2.2.3 Полуфабрикаты на складах                                | Х                                                                              | Х                      | 0,60                             | 105,83                                          |                                                                                                    | 646,93                                                        | 752,16                                          | -                                                                                                    | -                                                                            |
|                                                                                                    | 2.2.4 Материалы, переданные в<br>переработку                  | х                                                                              | х                      | -                                | -                                               | х                                                                                                    | х                                                             | -                                               | х                                                                                                    | -                                                                            |
|                                                                                                    | 2.2.5 Расходы бу<br>2.2.6 Средства Постановлен                | ие Прав                                                                        | ительс                 | тва РФ                           | No 47 (в                                        |                                                                                                    | ΡΦ № 54                                                       | (3)                                             | <u>і v</u><br>і г                                                                                        |                                                                              |
|                                                                                                    | 2.3 Производст<br>2.3.1 Затраты на Ио По почествени           | "Maraguan                                                                      |                        |                                  |                                                 |                                                                                                    |                                                               | ,                                               |                                                                                                    | -                                                                            |
|                                                                                                    | 2.3.2 Затраты на 2) "Движение в ра                            | мках контра                                                                    | ы на скла<br>кта, руб. | коп." - стои                     | заются знач<br>мостная оц                       | чения в графа<br>енка приходнь                                                                                      | х:<br>ых операций                                             | в состав м                                      | атериальных                                                                                              |                                                                              |
|                                                                                                    | 2.3.3 Прочие про<br>запасов для испол<br>затраты              | пнения контр                                                                   | ракта на д             | дату состав                      | тения отчет                                     | а                                                                                                    |                                                               |                                                 |                                                                                                    | -                                                                            |
| 2.3.4 Oбщепроиз                                                                                                  |                                                               |                                                                                |                        |                                  |                                                 |                                                                                                    |                                                               |                                                 |                                                                                                    |                                                                              |
|                                                                                                    | 2.3.5 Общехозяй                                               |                                                                                |                        |                                  |                                                 |                                                                                                    |                                                               |                                                 |                                                                                                    |                                                                              |
|                                                                                                    | 2.3.6 работы<br>Выруск пос                                    |                                                                                |                        |                                  |                                                 |                                                                                                    |                                                               |                                                 |                                                                                                    |                                                                              |
|                                                                                                    | 2.3.7 внутренних                                              |                                                                                |                        |                                  |                                                 |                                                                                                    |                                                               |                                                 |                                                                                                    |                                                                              |
|                                                                                                    | 2.3.8 Выпуск продукции                                        | Х                                                                              | Х                      | -1 950,07                        | Х                                               | Х                                                                                                    | Х                                                             | 1 950,07                                        | Х                                                                                                    | Х                                                                            |
|                                                                                                    | 2.4 Готовый товар на складе<br>3 Отгрузка товара, выполнение  | X<br>1 000.00                                                                  | ×<br>2 899,00          | -60,00                           | 1 950,07<br>X                                   | x                                                                                                    | 265,01<br>X                                                   | 2 275,08<br>X                                   | X                                                                                                    | X                                                                            |
|                                                                                                    | работ, оказание услуг     З.1     Себестоимость реализованной | 10 800.00                                                                      | 21,07                  | 2 275.08                         | 2 275.08                                        | x                                                                                                    |                                                               | х                                               | x                                                                                                    | x                                                                            |
|                                                                                                    | продукции                                                     | 1                                                                              |                        | ,                                |                                                 | 1                                                                                                    |                                                               | 1                                               | 1                                                                                                    | I                                                                            |

Рис. 89 Просмотр правил заполнения отчета «Исполнение контрактов ГОЗ»

В результате использования подсистемы «Раздельный учет ГОЗ» регламентированный отчет «Исполнение контрактов ГОЗ» корректно проходит проверку контрольных соотношений (Рис. 90).

Примеры регламентированных отчетов по различным видам деятельности с расшифровкой приведены в приложении 3.1.

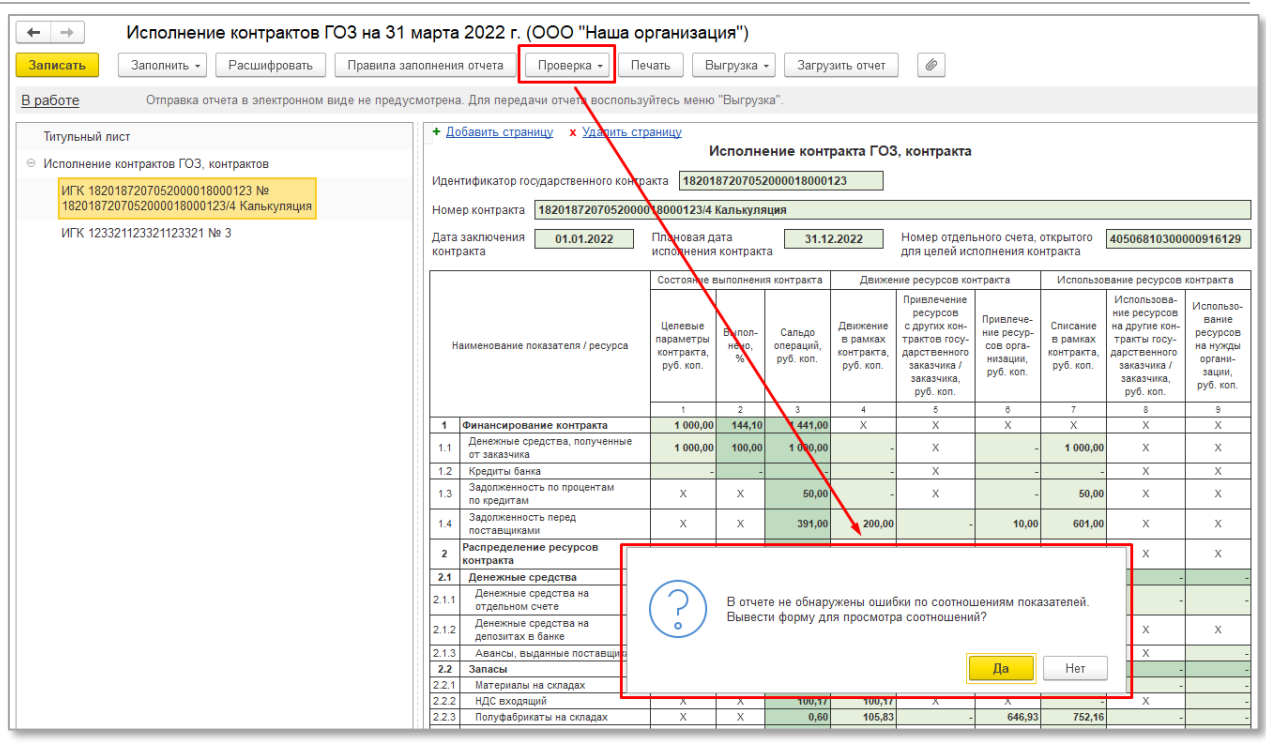

Рис. 90 Проверка контрольных соотношений отчета «Исполнение контрактов ГОЗ»

## • ОТЧЕТ ИСПОЛНЕНИЕ КОНТРАКТОВ ГОЗ – РАЗВЕРНУТЫЙ

Отчет «Исполнение контрактов ГОЗ – развернутый» полностью повторяет структуру регламентированного отчета и содержит расшифровку всех показателей отчета с детализацией до документов (Рис. 91).

Отчет содержит следующие настройки:

- Дата отчета дата формирования отчета. Существенным отличием от регламентированного отчета является возможность формирования отчета на произвольную дату;
- Источник данных:
  - бухгалтерский учет источником данных является контур бухгалтерского учета. Все показатели отчета соответствуют данным бухгалтерского учета.
  - раздельный учет источником данных является контур раздельного учета, при условии включения «Контур функциональности раздельного учета (расширенный учет затрат)». В случае данном производственная себестоимость формируется с учетом общехозяйственных расходов, при условии включения их в себестоимость продукции, работ, услуг.

- Детализация вариант детализации отчета. Возможные варианты «Сводно» и «По документам»;
- Контракт выбор контракта из справочника «Контракты ГОЗ» для формирования отчета;
- ДтКт формирование в отдельном окне бухгалтерских проводок по текущей операции отчета;
- Правила заполнения отчета отображение в отдельном окне правил заполнения отчета в соответствии с Постановлением Правительства РФ № 47.

| +   |          | •             | 👌 🛨 Исполнение контр                                                    | рактов Г                                        | 03 - p               | азверну                          | тый                                             |                                                                                                    |                                                               |                                                 |                                                                                                    |                                                                              |    |   |
|-----|----------|---------------|-------------------------------------------------------------------------|-------------------------------------------------|----------------------|----------------------------------|-------------------------------------------------|----------------------------------------------------------------------------------------------------|---------------------------------------------------------------|-------------------------------------------------|----------------------------------------------------------------------------------------------------|------------------------------------------------------------------------------|----|---|
| Дат | а отч    | ета           | 31.03.2022 🗎 Источник                                                   | данных: Бу                                      | /хгалтеро            | жий учет                         |                                                 |                                                                                                    |                                                               | • Д                                             | етализация: Г                                                                                                    | 1о документа                                                                 | ам | • |
| Кон | тракт    | T:            | Контракт ГОЗ калькуляция                                                |                                                 |                      |                                  | _                                               |                                                                                                    |                                                               |                                                 |                                                                                                    |                                                                              |    |   |
|     |          |               |                                                                         |                                                 |                      |                                  |                                                 |                                                                                                    |                                                               |                                                 |                                                                                                    |                                                                              |    |   |
| C   | фор      | ми            | ровать 🖶 🖻 Наі                                                          | йти                                             |                      | <b>A</b>                         | Кт Прав                                         | ила заполнени                                                                                                    | ія отчета                                                     |                                                 |                                                                                                    |                                                                              |    |   |
|     |          |               |                                                                         |                                                 |                      |                                  |                                                 |                                                                                                    |                                                               |                                                 |                                                                                                    |                                                                              |    |   |
|     | И        | пен           | гификатор государственного контра                                       | акта 18201                                      | 8720705              | 2000018000                       | 123                                             |                                                                                                    |                                                               |                                                 |                                                                                                    |                                                                              |    |   |
|     |          |               |                                                                         |                                                 |                      |                                  |                                                 |                                                                                                    |                                                               |                                                 |                                                                                                    |                                                                              | 1  |   |
|     | H        | оме           | р контракта 18201872070520000                                           | 18000123/4                                      | Калькуля             | нция                             |                                                 |                                                                                                    |                                                               |                                                 |                                                                                                    |                                                                              |    |   |
|     | Да<br>ко | ата :<br>онтр | заключения 01.01.2022<br>акта                                           | Плановая д<br>исполнения                        | ата<br>контракт      | 31.1:<br>ra                      | 2.2022                                          | Номер отделя<br>для целей ис                                                                                        | ьного счета,<br>толнения ко                                   | открытого<br>нтракта                            | 40506810300                                                                                                    | 000916129                                                                    |    |   |
|     |          |               |                                                                         | Состояние в                                     | зыполнени            | я контракта                      | Движе                                           | ние ресурсов кон                                                                                                    | нтракта                                                       | Использо                                        | вание ресурсов                                                                                                    | контракта                                                                    |    |   |
|     |          | Ha            | именование показателя / ресурса                                         | Целевые<br>параметры<br>контракта,<br>руб. коп. | Выпол-<br>нено,<br>% | Сальдо<br>операций,<br>руб. коп. | Движение<br>в рамках<br>контракта,<br>руб. коп. | Привлечение<br>ресурсов<br>с других кон-<br>трактов госу-<br>дарственного<br>заказчика /<br>заказчика,<br>руб. коп. | Привлече-<br>ние ресур-<br>сов орга-<br>низации,<br>руб. коп. | Списание<br>в рамках<br>контракта,<br>руб. коп. | Использова-<br>ние ресурсов<br>на другие кон-<br>тракты госу-<br>дарственного<br>заказчика /<br>заказчика,<br>руб. коп. | Использо-<br>вание<br>ресурсов<br>на нужды<br>органи-<br>зации,<br>руб. коп. |    |   |
|     |          |               | •                                                                       | 1                                               | 2                    | 3                                | 4                                               | 5                                                                                                    | 6                                                             | 7                                               | 8                                                                                                    | 9<br>V                                                                       |    |   |
|     |          | 1             | Денежные средства, полученные от                                        | 1 000,00                                        | 144,10               | 1 441,00                         | ^                                               | ×                                                                                                    | ^                                                             | 4 000 00                                        | X                                                                                                    | × ×                                                                          |    |   |
| 1 ± |          | .1            | заказчика                                                               | 1 000,00                                        | 100,00               | 1 000,00                         | -                                               | ^                                                                                                    | -                                                             | 1 000,00                                        | ~                                                                                                    | ^                                                                            |    |   |
|     |          | 1.2           | Кредиты банка<br>Залопженность по процентам по                          | -                                               | -                    | -                                | -                                               | X                                                                                                    | -                                                             | -                                               | X                                                                                                    | X                                                                            |    |   |
| ±   | 1        | .3            | кредитам                                                                | х                                               | X                    | 50,00                            | -                                               | X                                                                                                    | -                                                             | 50,00                                           | Х                                                                                                    | Х                                                                            |    |   |
| IP  |          | .4            | Задолженность перед поставщиками                                        | Х                                               | Х                    | 391,00                           | 200,00                                          | -                                                                                                    | 10,00                                                         | 601,00                                          | Х                                                                                                    | Х                                                                            |    |   |
|     |          |               | 0000-000001 om 01.01.2022 0:00:00                                       |                                                 |                      |                                  |                                                 |                                                                                                    |                                                               | 239,00                                          |                                                                                                    |                                                                              |    |   |
|     |          |               | Списание с расчетного счета<br>0000_000001 от 10.01.2022.12:00:04       |                                                 |                      |                                  | 200,00                                          |                                                                                                    |                                                               |                                                 |                                                                                                    |                                                                              |    |   |
|     |          |               | Поступление (акт, накладная, УПД)                                       |                                                 |                      |                                  |                                                 |                                                                                                    |                                                               | 222.00                                          |                                                                                                    |                                                                              |    |   |
|     |          | _             | 0000-000002 от 10.01.2022 12:00:05<br>Поступление (акт. накладная. УПД) |                                                 |                      |                                  |                                                 |                                                                                                    |                                                               |                                                 |                                                                                                    |                                                                              |    |   |
|     |          |               | 0000-000003 om 25.01.2022 12:00:01                                      |                                                 |                      |                                  |                                                 |                                                                                                    |                                                               | 90,00                                           |                                                                                                    |                                                                              |    |   |
|     |          |               | 0000-000004 om 31.01.2022 23:59:59                                      |                                                 |                      |                                  |                                                 |                                                                                                    |                                                               | 50,00                                           |                                                                                                    |                                                                              |    |   |
|     |          |               | Операция 0000-000006 от 31.01.2022<br>23:59:59                          |                                                 |                      |                                  |                                                 |                                                                                                    | 10,00                                                         |                                                 |                                                                                                    |                                                                              |    |   |
|     |          | 2             | Распределение ресурсов<br>контракта                                     | Х                                               | х                    | 11 241,28                        | Х                                               | х                                                                                                    | Х                                                             | х                                               | х                                                                                                    | х                                                                            |    |   |
|     | 2        | 2.1           | Денежные средства                                                       | Х                                               | Х                    | 800,00                           | 1 000,00                                        | -                                                                                                    | -                                                             | 200,00                                          | -                                                                                                    | -                                                                            |    |   |
| Ŧ   | 2.       | 1.1           | Денежные средства на отдельном<br>счете                                 | х                                               | Х                    | 800,00                           | 1 000,00                                        | х                                                                                                    | -                                                             | 200,00                                          | -                                                                                                    | -                                                                            |    |   |
|     | 2.       | 1.2           | Денежные средства на депозитах в<br>банке                               | х                                               | Х                    | -                                | -                                               | х                                                                                                    | х                                                             | -                                               | х                                                                                                    | х                                                                            |    |   |
|     | 2.       | 1.3           | Авансы, выданные поставщикам                                            | Х                                               | Х                    | -                                | -                                               | -                                                                                                    | -                                                             | -                                               | Х                                                                                                    | -                                                                            |    |   |
|     | 2        | 2.2           | Запасы                                                                  | X                                               | X                    | 305,34                           | 590,16                                          | -                                                                                                    | 646,93                                                        | 931,75                                          | -                                                                                                    | -                                                                            |    |   |
|     | 2        | 2.1           | материалы на складах<br>НДС входоший                                    | X                                               | X                    | 204,57                           | 384,16                                          |                                                                                                    |                                                               | 179,59                                          | ×                                                                                                    | -                                                                            |    |   |
| L   | 14       | <b>-</b>      | indo exolyaniuu                                                         | ~                                               | ~                    | 100,17                           | 100,17                                          | ^                                                                                                    | ^                                                             | -                                               | ~                                                                                                    | -                                                                            |    |   |

Рис. 91 Отчет «Исполнение контрактов ГОЗ - развернутый»

### 2.2.7. Казначейское сопровождение

Раздел «Казначейское сопровождение» содержит функционал по формированию отчетных форм в соответствии с Приказом Министерства финансов Российской Федерации от 10 декабря 2021 г. № 210н (Рис. 92):

Подсистема для 1С Бухгалтерии 3.0 «Раздельный учет ГОЗ»

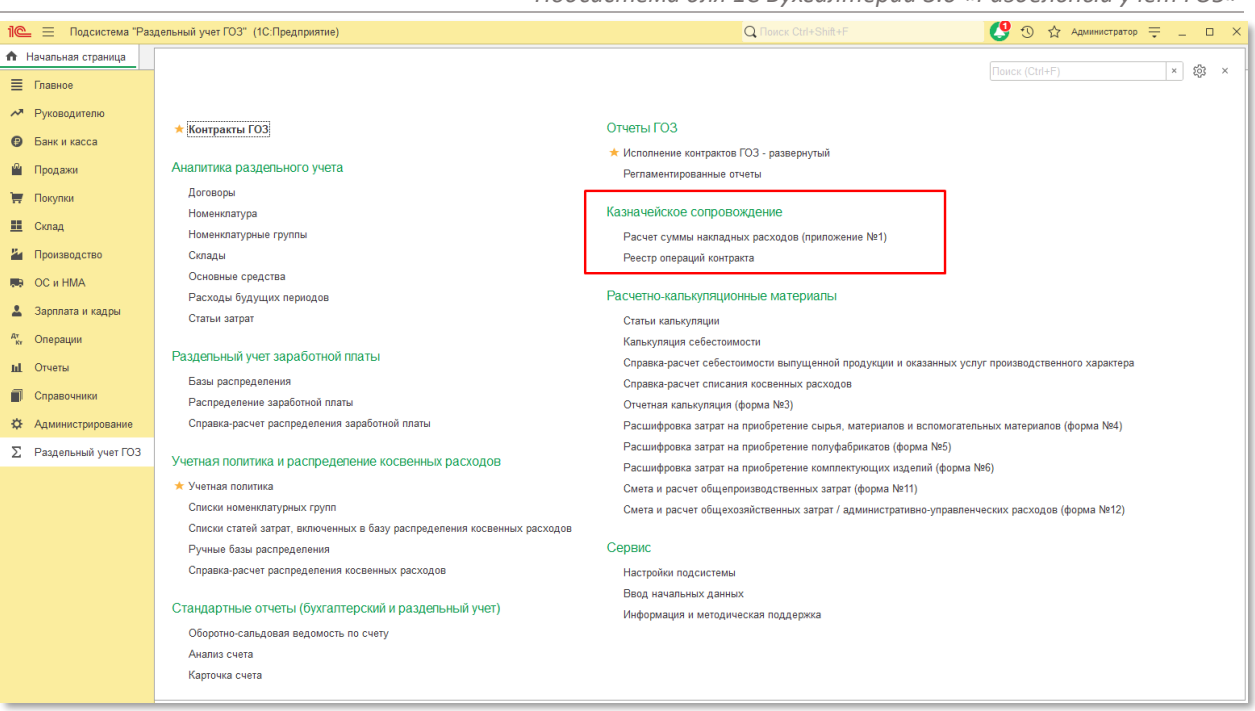

Рис. 92 Раздел «Казначейское сопровождение»

Функционал доступен в основной версии подсистемы!

В подсистеме реализовано формирование отчета «Расчет сумм накладных расходов по соглашению, государственному контракту, договору о капитальных вложениях, контракту учреждения, договору о проведении капитального ремонта, государственному контракту по государственному оборонному заказу, договору (контракту, соглашению)» (Приложение № 1) (Рис. 93).

Отчет содержит следующие настройки:

- Дата отчета дата формирования отчета;
- Месяц/год период расчета сумм накладных расходов;
- Контракт выбор контракта из справочника «Контракты ГОЗ» для формирования отчета;
- Руководитель (уполномоченное лицо) получателя целевых средств сотрудник организации подписавший текущий документ;
- Включать в АУП расходы на продажу при включении данного флага в состав административно-управленческих расходов будут включены расходы на продажу (счет 44).

| 🗕 🔶 🏠 Расчет суммы                                                                                                    | и накладных                                                                                                    | расходо                                        | в                                                   |                                                       |                                                      |         |            | Ē        | 6     | Ũ      | :    | × |
|----------------------------------------------------------------------------------------------------|----------------------------------------------------------------------------------------------------|------------------------------------------------|-----------------------------------------------------|-------------------------------------------------------|------------------------------------------------------|---------|------------|----------|-------|--------|------|---|
| Дата отчета: 08.10.2021 🗎 Мес                                                                                                    | яц / год: Январы                                                                                                    | ь 2021 г.                                      | Контр                                               | акт: Контракт                                         | ГОЗ 1 (Произв                                        | ода 🔹 🗠 | Включать в | АУП расх | оды н | а прод | ажу: | ✓ |
| Руковолитель (уполномоченное                                                                                                    | пино) попучат                                                                                                    | еля целевы                                     | х средств                                           |                                                       |                                                      |         |            |          |       |        |      |   |
|                                                                                                    | 1140) 11071) 1411                                                                                                    | an qa 1028.                                    |                                                     |                                                       |                                                      | 0.00000 |            |          |       |        | -    | Л |
| Согрудник. Петров петр петрович                                                                                                    |                                                                                                    |                                                | . 6                                                 | должность.                                            | заместитель ди                                       | ректора |            |          |       |        |      | 6 |
| Сформировать 🔒 🛕                                                                                                    | Найти                                                                                                    | =                                              |                                                     |                                                       |                                                      |         |            |          |       |        |      |   |
| Приложение N 1<br>к Порядку ведения раздельного учета результатов финансово-хозяйственной<br>деятельности по сослашению, государственному контракту,<br>договору о проведении капитальнося вложениях, контракту, состашению),<br>распределения нактальнося роможениях, контракта, сосударственному и<br>контракту по государственному обродния инфромыции о структуре цены<br>государственного контракта, достовора с капитальных вложениях, контракта учреждения,<br>договора о пореведении капитальнося роможениях, контракта учреждения,<br>договора о пореведении капитальнося роможениях, контракта учреждения,<br>договора о пореведении капитальнося роможениях, контракта учреждения,<br>договора о пореведении капитальнося опокими сораства по соударственному<br>оборанному заказу, договора (контракта), сучими ссредств, пераусиотренных<br>ооглашением, при соуществлении казичанского сопракцичии с тракуси сораств<br>в соответствии с Федеральным законом от 8 деября 2002 г. N 384-ю<br>Расчет суммы накладных расходов по соглашению, государственному контракту, договору о капитальных<br>вложениях, контракту учреждению, договору о проведении капитальнох по осударственному<br>приказом Министретства финансов Российское опровеждении ценанского сорасть<br>в соответствии с Федеральным законом от 8 деября 2002 г. N 384-ю<br>Расчет суммы накладных расходов по соглашению, государственному контракту, договору о капитальных<br>вложениях, контракту учреждению, договору о проведении капитального ремонта, государственному контракту<br>по государственному заказу, договору (контракту, соглашению)<br>от 0.8 1.0 2021 |                                                                                                    |                                                |                                                     |                                                       |                                                      |         |            |          |       |        |      |   |
| Наименование получателя целевых средст<br>ответственностью "Наша организация"<br>Соглашение, государственный контракт, до<br>контракт учреждения, договор о проведении<br>капитального ремонта, государственный ко<br>оборонному заказу, договор (контракт, согл<br>Месяц/год расчета суммы накладных расхо,<br>показатель базы распределения в соответ<br>Единица измерения: руб. (с точностью до вт                                                                                                    | но госудерственных раскозу доковору (контракту, соглашеник)<br>от 08.10.2021<br>Наименование получателя целевых средств: Общество с ограниченной ИНН 2222222222<br>Соглашение, государственный контракт, договор о капитальных вложениях, Дата 01.01.2020<br>Контракт учреждения, договор о поведении Идентифи<br>капитального ремонта, государственный контракт по государственному катор<br>оборонному заказу, договор (контракт, соглашение) (далее - Договор) Договора<br>(при<br>наличнии)<br>Месяцигод расчета суммы накладных расходов по Договору<br>Показатель базы распределения в соответствии с Учетной политикой <u>Оплата труда, Ручная база</u> |                                                |                                                     |                                                       |                                                      |         |            |          |       |        |      |   |
| запятои)<br>Виды затрат/Статьи затрат                                                                                                    | Сумма                                                                                                    | База<br>распределения<br>накладных<br>расхолов | Сумма (доля)<br>Договора в<br>базе<br>распределения | Коэффициент<br>распределения<br>накладных<br>расхолов | Сумма,<br>отнесенная на<br>себестоимость<br>Логовора |         |            |          |       |        |      |   |
| 1                                                                                                    | 2                                                                                                    | 3                                              | 4                                                   | 5                                                     | 6                                                    |         |            |          |       |        |      |   |
| Общепроизводственные, в том числе:                                                                                                    | 10,00                                                                                                    | X                                              | X                                                   | X                                                     | 3,80                                                 |         |            |          |       |        |      |   |
| Аренда производственных помещений<br>Административно-управленческие, в том<br>числе:                                                                                                    | 10,00<br>84 733,33                                                                                                    | 2 000,000<br>X                                 | 760,280<br>X                                        | 0,380140<br>X                                         | 3,80<br>56 049,73                                    |         |            |          |       |        |      |   |
| Аренда складских помещений                                                                                                    | 1 100,00                                                                                                    | 358 666,670                                    | 760,280                                             | 0,002120                                              | 380,14                                               |         |            |          |       |        |      |   |
| Прочие затраты                                                                                                    | 300,00                                                                                                    | 2 000,000                                      | 760,280                                             | 0,380140                                              | 114,04                                               |         |            |          |       |        |      |   |
| Услуги по упаковке товара                                                                                                    | 83 333,33                                                                                                    | 75,000                                         | 50,000                                              | 0,666667                                              | 55 555,55                                            |         |            |          |       |        |      |   |
| Руководитель<br>(уполномоченное лицо)<br>получателя целевых средств <u>Замес</u><br>08.10.2021<br>(дата подписания)                                                                                                    | титель директора<br>(должность)                                                                                                    | (no                                            | здпись)                                             | Петро<br>(расшифров                                   | ив П. П.<br>ика подписи)                             |         |            |          |       |        |      | Ţ |

Рис. 93 Отчет «Расчет сумм накладных расходов»

В подсистеме реализовано формирование отчета «**Реестр операций** контракта» с полным перечнем операций текущего контракта (Рис. 94).

| ← →              | Реестр опе           | раций контракта                       |                                                                          | C            | ] @ Q 0 :                                     |
|------------------|----------------------|---------------------------------------|--------------------------------------------------------------------------|--------------|-----------------------------------------------|
| Контракт: Контра | акт ГОЗ 1 (Производо | ство) 💌 🗗                             |                                                                          |              |                                               |
| Сформироват      | ь                    | Найти                                 |                                                                          |              | Σ 1,0                                         |
| Реестр опер      | аций контракта       | Контракт ГОЗ 1 (Производство          | )                                                                        |              |                                               |
| Дата             | Номер                | Тип документа                         | Информация                                                               | Сумма        | Вид операции                                  |
| 10.01.2020       | 0000-000007          | Поступление на расчетный счет         | ООО "Заказчик ГОЗ"                                                       | 200 000,00   | Оплата от<br>покупателя                       |
| 10.01.2020       | 0000-000001          | Поступление на расчетный счет         | 000 "Заказчик ГОЗ"                                                       | 6 000 000,00 | Оплата от<br>покупателя                       |
| 10.01.2020       | 0000-000001          | Поступление доп. расходов             | ООО "Соисполнитель 1"                                                    | 1 200,00     | -                                             |
| 11.01.2020       | 0000-000002          | Списание с расчетного счета           | ООО "Соисполнитель 1"                                                    | 1 500 000,00 | Оплата поставщику                             |
| 15.01.2020       | 0000-000001          | Списание с расчетного счета           | ПРОМСВЯЗЬБАНК                                                            | 1 000 000,00 | Прочее списание                               |
| 15.01.2020       | 0000-000001          | Поступление (акт, накладная, УПД)     | ООО "Соисполнитель 1"                                                    | 1 200 000,00 | Товары                                        |
| 15.01.2020       | 0000-000003          | Списание с расчетного счета           |                                                                          | 1 000 000,00 | Перевод на другой<br>счет организации         |
| 15.01.2020       | 0000-000010          | Поступление (акт, накладная, УПД)     | ООО "Соисполнитель 1"                                                    | 360 000,00   | Товары                                        |
| 15.01.2020       | 0000-000002          | Расход материалов                     | Основной склад                                                           |              |                                               |
| 20.01.2020       | 0000-000002          | Поступление (акт, накладная, УПД)     | ООО "Соисполнитель 2"                                                    | 1 440 000,00 | Товары                                        |
| 20.01.2020       | 0000-000001          | Передача товаров                      | ООО "Переработчик"                                                       |              | Передача сырья в<br>переработку               |
| 20.01.2020       | 0000-000002          | Выпуск продукции (Отчет производства) | Основной склад                                                           |              |                                               |
| 20.01.2020       | 0000-000003          | Расход материалов                     | Основной склад                                                           |              |                                               |
| 31.01.2020       | 0000-000002          | Поступление на расчетный счет         | ПРОМСВЯЗЬБАНК                                                            | 1 000,00     | Прочее поступление                            |
| 31.01.2020       | 0000-000001          | Начисление зарплаты                   | Bce c.                                                                   |              |                                               |
| 31.01.2020       | 0000-000004          | Списание с расчетного счета           | Иванов Иван Иванович                                                     | 435 000,00   | Перечисление<br>заработной платы<br>работнику |
| 31.01.2020       | 0000-000005          | Списание с расчетного счета           | ИФНС России № 5 по г. Москве                                             | 96 922,84    | Уплата налога                                 |
| 31.01.2020       | 0000-000006          | Списание с расчетного счета           | ИФНС России № 5 по г. Москве                                             | 65 000,00    | Уплата налога                                 |
| 31.01.2020       | 0000-000007          | Списание с расчетного счета           | ИФНС России № 5 по г. Москве                                             | 25 500,00    | Уплата налога                                 |
| 31.01.2020       | 0000-00008           | Списание с расчетного счета           | ИФНС России № 5 по г. Москве                                             | 8 004,48     | Уплата налога                                 |
| 31.01.2020       | 0000-000009          | Списание с расчетного счета           | Московское региональное<br>отделение Фонда социального<br>страхования РФ | 1 000,00     | Уплата налога                                 |
| 31.01.2020       | 0000-000010          | Списание с расчетного счета           | ИФНС России № 5 по г. Москве                                             | 50 000,00    | Уплата налога                                 |
| 31.01.2020       | 0000-000001          | Выпуск продукции (Отчет производства) | Основной склад                                                           |              |                                               |
| 31.01.2020       | 0000-000001          | Поступление из переработки            | ООО "Переработчик"                                                       | 120 000,00   |                                               |
| 31.01.2020       | 0000-000003          | Поступление (акт, накладная, УПД)     | ООО "Соисполнитель 3"                                                    | 360 000,00   | Услуги                                        |
| 31.01.2020       | 0000-000028          | Списание с расчетного счета           | ООО "Соисполнитель 3"                                                    | 360 000,00   | Оплата поставщику                             |
| 31.01.2020       | 0000-000003          | Регламентная операция                 | Закрытие счетов 20, 23, 25, 26                                           |              | Закрытие счетов 20,<br>23, 25, 26             |
| 31.01.2020       | 0000-000026          | Списание с расчетного счета           | ООО "Соисполнитель 1"                                                    | 360 000,00   | Оплата поставщику                             |
| 31.01.2020       | 0000-000001          | Формирование записей книги покупок    |                                                                          |              |                                               |
| 31.01.2020       | 0000-000027          | Списание с расчетного счета           | ООО "Соисполнитель 2"                                                    | 1 440 000,00 | Оплата поставщику                             |
| 31.01.2020       | 0000-000001          | Расход материалов                     | Основной склад                                                           |              |                                               |
| 31.01.2020       | 0000-000001          | Комплектация номенклатуры             | Изделие 2 (из общего остатка<br>организации)                             |              | Комплектация                                  |
| 31.01.2020       | 0000-000001          | Регламентная операция                 | Корректировка стоимости<br>номенклатуры                                  |              | Корректировка<br>стоимости<br>номенклатуры    |

Рис. 94 Отчет «Реестр операций контракта»

2.2.8. Расчетно-калькуляционные материалы

Функционал доступен в основной версии подсистемы!

Раздел «Расчетно-калькуляционные материалы» доступен в основной версии подсистемы и содержит следующий функционал (Рис. 95):

- калькулирование себестоимости продукции, работ, услуг с учетом общехозяйственных расходов;
- распределение косвенных расходов по видам продукции, работ, услуг;
- подготовка форм документов в соответствии с Приказом ФАС от 16.12.2022 г. № 995/22.

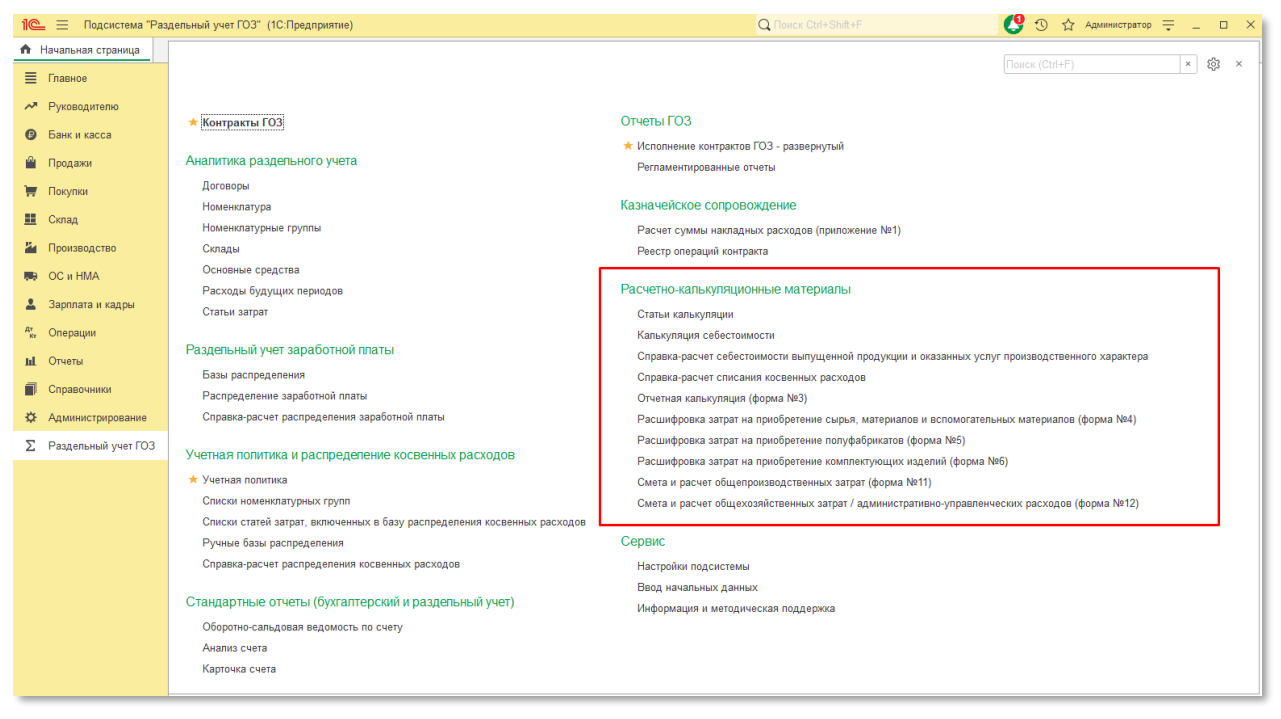

Рис. 95 Раздел «Расчетно-калькуляционные материалы»

## • ПЕРВОНАЧАЛЬНЫЕ НАСТРОЙКИ И ПОРЯДОК РАБОТЫ

Для отображения раздела в главном меню подсистемы и работы с функционалом «Расчетно-калькуляционные материалы» необходимо включить функциональность «Контур раздельного учета (расширенный учет затрат)».

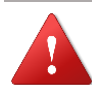

ВНИМАНИЕ! Включение функциональности «Контур раздельного учета (расширенный учет затрат)» подразумевает детализированный аналитический учет затрат и может существенно увеличить время выполнения регламентных операций закрытия месяца, объем потребляемой памяти и размер информационной базы!

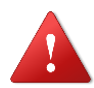

ВНИМАНИЕ! Включение функциональности «Контур раздельного учета (расширенный учет затрат)» потребует выполнения регламентированной операции «Закрытие месяца» за весь период с даты начала использования!

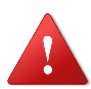

ВНИМАНИЕ! Перед началом использования функциональности «Контур раздельного учета (расширенный учет затрат)» необходимо выполнить настройки в соответствии с разделом 2.1.6!

Для использования функциональности «Контур раздельного учета (расширенный учет затрат)» в информационной базе должны быть выполнены следующие настройки:

 способ оценки МПЗ в «Учетной политике» организации должен быть установлен «ФИФО» (Рис. 96);

| 🗲 🔿 Учетная политика                                                                                                    |     |            |  |
|----------------------------------------------------------------------------------------------------|-----|------------|--|
| Организация: 000 "Наша организация"                                                                                                    | * C | 🖶 Печать 🗸 |  |
| История изменений                                                                                                    |     |            |  |
| Учет выпуска продукции по данным продаж<br>Выпуск продукции автоматически оформляется при продаже,<br>если ранее он не был оформлен специальным документом.<br>Подробнее в <u>Статье на Buh.ru</u> |     |            |  |
| Способ оценки МПЗ:<br>О По средней<br>О По ФИФО ?                                                                                                    |     |            |  |

Рис. 96 Способ оценки МПЗ

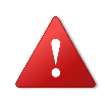

ВНИМАНИЕ! Изменение способа оценки в учетной политике с начала года потребует перепроведение документов с начала года.

учет запасов «По номенклатуре, партиям и складам (по количеству и сумме) (Рис. 97);

| ← → Учет запасо                                   | В                       |  |  |  |  |  |  |  |  |  |
|---------------------------------------------------|-------------------------|--|--|--|--|--|--|--|--|--|
| Записать и закрыть                                |                         |  |  |  |  |  |  |  |  |  |
| Учет запасов ведется:                             |                         |  |  |  |  |  |  |  |  |  |
| <ul> <li>По номенклатуре (наименования</li> </ul> | м запасов)              |  |  |  |  |  |  |  |  |  |
| По партиям (документам поступл                    | ения)                   |  |  |  |  |  |  |  |  |  |
| 🗹 По складам (местам хранения):                   | по количеству и сумме 🔹 |  |  |  |  |  |  |  |  |  |
|                                                   |                         |  |  |  |  |  |  |  |  |  |

Рис. 97 Учет запасов

Далее:

- перейти «Раздельный учет ГОЗ» → «Сервис» → «Настройки подсистемы»;
- в группе настроек «Функциональность» включить флаг «Контур раздельного учета (расширенный учет затрат)» и установить период начала использования данного режима. Период может отличаться от периода начала использования контура бухгалтерского учета (Рис. 98);

| 🗲 🔿 📩 Настройки подсистемы "Раздельный учет ГОЗ"                                                                                                    | Ð                  | :   | ×  |
|----------------------------------------------------------------------------------------------------|--------------------|-----|----|
| Записать Записать и закрыть                                                                                                    |                    |     |    |
| Настройки Ключи активации                                                                                                    |                    |     |    |
| Текущая версия расширения: 1.3.701                                                                                                    |                    |     |    |
| ✓ Функциональность<br>Контур бухгалтерского учета используется с: Январь 2020 г                                                                                                    |                    |     |    |
| Начиная с этого периода выполняется формирование показателей раздельного учета на основании данных бухгалтерского учета. Источником данных для регламентированного отчета "Исполнение конт<br>ГОЗ", отчета «Справка расчет распределения косвенных расходов" и иных справок-расчетов при закрытии месяца является контур бухгалтерского учета. Рекомендуется устанавливать дату на момент<br>первых хозайственных операций по контрактам ГОЗ.                                                                                                    | рактов<br>появл    | в   | ıя |
| ✓ Контур раздельного учета (расширенный учет затрат)                                                                                                    |                    |     | ור |
| Влючение функциональности расширенного учета затрат на основе контура раздельного учета для целей формирования данных о себестоимости продукции, работ, услуг в разрезе статей калькуляции                                                                                                    | и ста              | тей |    |
| запрат.<br>Включение контура раздельного учета подразумевает детализированный аналитический учет затрат и может существенно увеличить время выполнения регламентных операций закрытия месяца, объем<br>потребляемой памяти и размер информационной базы.                                                                                                    | 1                  |     |    |
| Контур раздельного учета используется с: Январь 2021 г                                                                                                    |                    |     |    |
| Начиная с этого периода выполняется формирование показателей раздельного учета на основании данных контура раздельного учета. Источником данных для регламентированного отчета "Исполненик<br>контрактов ГОЗ", отчета "Справка расчет распределения косвенных расходов", стандартных отчетов, отчетных форм РКМ и иных справок-расчетов при закрытии месяца является контур раздельного уч<br>Установка этой даты ранее даты начала использования контура бухгалтерского учета недопустимо. Рекомендуется устанавливать дату, соответствующую дате начала использования контура бухгалтерского учета. | )<br>ета.<br>ского |     |    |

Рис. 98 Включение расширенного учета затрат

Перейти «Операции» → «Регламентные операции» (Рис. 99);

Подсистема для 1С Бухгалтерии 3.0 «Раздельный учет ГОЗ»

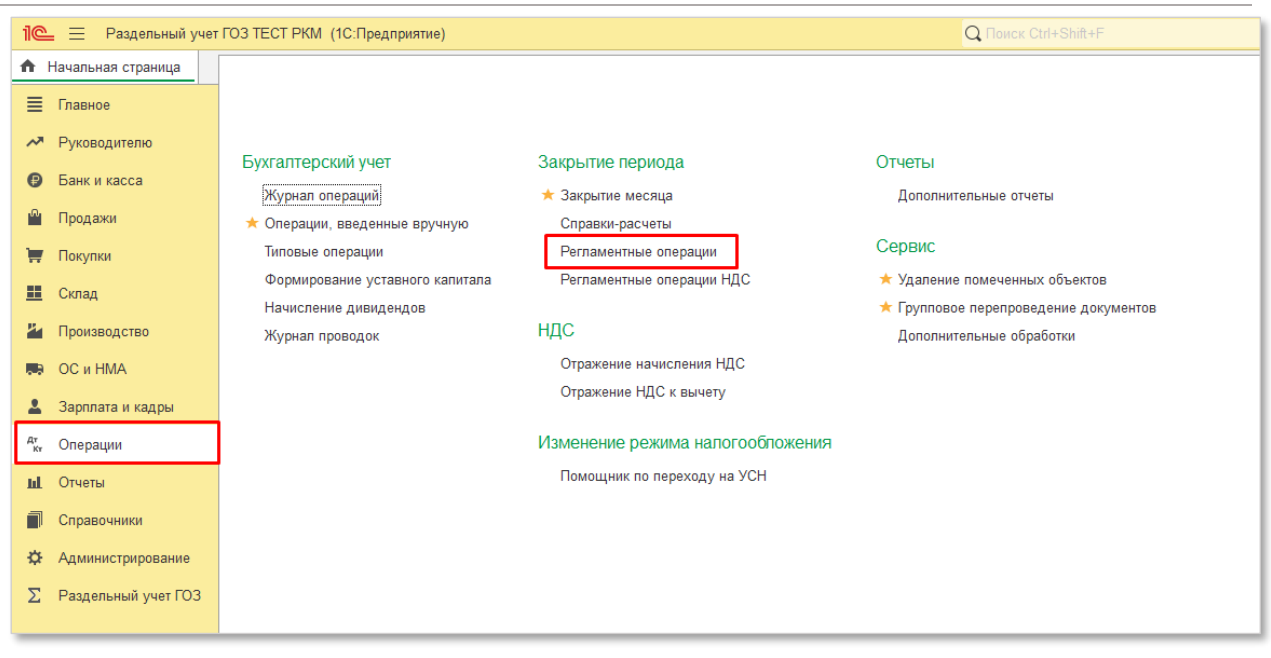

Рис. 99 Регламентные операции

 Отменить, а затем выполнить регламентные операции «Закрытие месяца» за все месяцы, начиная с даты начала использования расширенного учета затрат (Рис. 100).

| 🗲 → 🌟 Закрытие месяца                                                                           |                                                              | c? i × |
|-------------------------------------------------------------------------------------------------|--------------------------------------------------------------|--------|
| < Январь 2022 > ООО "Наша организация"                                                          | <ul> <li>Состояние: Выполнено</li> </ul>                     |        |
| Выполнить закрытие месяца Отменить закрытие месяца Отчет о                                      | выполнении операций Справки - расчеты                        | ?      |
| <ul> <li>Перепроведение документов</li> </ul>                                                   |                                                              |        |
| +                                                                                               |                                                              |        |
| 1                                                                                               | 2                                                            |        |
| Начисление зарплаты                                                                             | <ul> <li>Расчет долей списания косвенных расходов</li> </ul> |        |
| <ul> <li>Переоценка валютных средств</li> </ul>                                                 | +                                                            |        |
| <ul> <li>Корректировка стоимости номенклатуры</li> </ul>                                        | 3                                                            |        |
|                                                                                                 | ✓ Закрытие счетов 20, 23, 25, 26                             |        |
|                                                                                                 | <ul> <li>Закрытие счета 44 "Издержки обращения"</li> </ul>   |        |
|                                                                                                 |                                                              |        |
|                                                                                                 |                                                              |        |
|                                                                                                 |                                                              |        |
|                                                                                                 |                                                              |        |
|                                                                                                 |                                                              |        |
|                                                                                                 |                                                              |        |
|                                                                                                 | +                                                            |        |
|                                                                                                 | 4                                                            |        |
|                                                                                                 | ✓ <u>Закрытие счетов 90, 91</u>                              |        |
|                                                                                                 | <ul> <li>Перенос убытков по налогу на прибыль</li> </ul>     |        |
|                                                                                                 | <ul> <li>Расчет налога на прибыль</li> </ul>                 |        |
| <ul> <li>Выполнено: 10</li> <li>Необходимо повторить: 0</li> <li>Выполнено с ошибкам</li> </ul> | и: 0 🕴 Пропущено: 0 Не выполнено: 0                          |        |

Рис. 100 Регламентная операция «Закрытие месяца»

Далее необходимо выполнить сопоставление статей затрат, применяемых в Вашей организации со статьями калькуляции в соответствии с Приказом Минпромторга России от 08.02.2019 г. № 334 «Об утверждении порядка определения состава затрат, включаемых в цену продукции, поставляемой в рамках государственного оборонного заказа».

Для этого необходимо:

перейти «Раздельный учет ГОЗ» → «Расчетно-калькуляционные материалы» → «Статьи калькуляции» (Рис. 101);

| 1 🕒 😑 Подсистема "Раз                   | дельный учет ГОЗ" (1С:Предприятие)                                                       | Q Поиск Ctrl+Shift+F                                                | 😍 🕙 🏠 Администратор 킂 💶 🗙        |  |  |  |  |  |
|-----------------------------------------|------------------------------------------------------------------------------------------|---------------------------------------------------------------------|----------------------------------|--|--|--|--|--|
| 🔒 Начальная страница                    |                                                                                          |                                                                     |                                  |  |  |  |  |  |
| 🔳 Главное                               |                                                                                          |                                                                     | Поиск (Ctrl+F) × 803 ×           |  |  |  |  |  |
| Руководителю                            |                                                                                          |                                                                     |                                  |  |  |  |  |  |
| 6 Eaury # #acca                         | ★ Контракты ГОЗ                                                                          | Отчеты ГОЗ                                                          |                                  |  |  |  |  |  |
| <ul> <li>Банк и касса</li> </ul>        |                                                                                          | Исполнение контрактов ГОЗ - развернутый                             |                                  |  |  |  |  |  |
| 🚆 Продажи                               | Аналитика раздепьного учета                                                              | Регламентированные отчеты                                           |                                  |  |  |  |  |  |
| 🐺 Покупки                               | Договоры                                                                                 |                                                                     |                                  |  |  |  |  |  |
| Скрал                                   | Номенклатура                                                                             | Казначейское сопровождение                                          |                                  |  |  |  |  |  |
| <u></u>                                 | Номенклатурные группы Расчет суммы накладных расходов (приложение №1)                    |                                                                     |                                  |  |  |  |  |  |
| и Производство                          | Склады                                                                                   | Реестр операций контракта                                           |                                  |  |  |  |  |  |
| 🋤 ОС и НМА                              | Основные средства                                                                        |                                                                     |                                  |  |  |  |  |  |
| Зарплата и кадры                        | Расходы будущих периодов                                                                 | Расчетно-калькуляционные материалы                                  |                                  |  |  |  |  |  |
| AT Oppopulate                           | статьи затрат                                                                            | Статьи калькуляции                                                  |                                  |  |  |  |  |  |
| т <sub>ит</sub> Операции                | Калкуляцие собестоямости<br>Раздельный учет заработной платы Совестоямости собестоямости |                                                                     |                                  |  |  |  |  |  |
| <b>ш</b> Отчеты                         | Базы распреледения                                                                       | Справка-расчет серестоимости выпущенной продукций и оказанных ус    | слуг производственного характера |  |  |  |  |  |
| П Справочники                           | и и и и и и и и и и и и и и и и и и и                                                    |                                                                     |                                  |  |  |  |  |  |
| Администрирование                       | Справка-расчет распределения заработной платы                                            | Расцифорвка затрат на приобретение сырья, материалов и вспомогате   | ельных материалов (форма №4)     |  |  |  |  |  |
| <b>N D X F D</b>                        |                                                                                          | Расшифровка затрат на приобретение полуфабрикатов (форма №5)        | (+++)                            |  |  |  |  |  |
| <ol> <li>Раздельный учет ГОЗ</li> </ol> | Учетная попитика и распределение косвенных расходов                                      | Расшифровка затрат на приобретение комплектующих изделий (форма №6) |                                  |  |  |  |  |  |
|                                         | ★ Учетная политика                                                                       | Смета и расчет общепроизводственных затрат (форма №11)              |                                  |  |  |  |  |  |
|                                         | Списки номенклатурных групп                                                              | Смета и расчет общехозяйственных затрат / административно-управле   | енческих расходов (форма №12)    |  |  |  |  |  |
|                                         | Списки статей затрат, включенных в базу распределения косвенных расходов                 |                                                                     |                                  |  |  |  |  |  |
|                                         | Ручные базы распределения                                                                | Сервис                                                              |                                  |  |  |  |  |  |
|                                         | Справка-расчет распределения косвенных расходов                                          | Настройки подсистемы                                                |                                  |  |  |  |  |  |
|                                         | (5                                                                                       | Ввод начальных данных                                               |                                  |  |  |  |  |  |
|                                         | стандартные отчеты (оухгалтерский и раздельный учет)                                     | Информация и методическая поддержка                                 |                                  |  |  |  |  |  |
|                                         | Оборотно-сальдовая ведомость по счету                                                    |                                                                     |                                  |  |  |  |  |  |
|                                         | Анализ счета                                                                             |                                                                     |                                  |  |  |  |  |  |
|                                         | Карточка счета                                                                           |                                                                     |                                  |  |  |  |  |  |
|                                         |                                                                                          |                                                                     |                                  |  |  |  |  |  |

Рис. 101 Настройка статей калькуляции

Справочник «Статьи калькуляции» (Рис. 102) содержит перечень статей калькуляции, по которым осуществляется расчет цены единицы продукции (Приложение 1 к Приказу Минпромторга России от 08.02.2019 г. № 334 «Об утверждении порядка определения состава затрат, включаемых в цену продукции, поставляемой в рамках государственного оборонного заказа»).

Подсистема для 1С Бухгалтерии 3.0 «Раздельный учет ГОЗ»

| 1 🕒 😑 Подсистема "Р      | аздельный учет ГОЗ" Основ | ная (1C:Предприятие)                                                   | Q Поиск Ctrl+Shift+F | 🤮 🕙 🏠 Администратор ᆕ 💷 🗙 |
|--------------------------|---------------------------|------------------------------------------------------------------------|----------------------|---------------------------|
| 🖈 Начальная страница     | Статьи калькуляции 🗙      |                                                                        |                      |                           |
| 🗮 Главное                | ← → ☆ Ст                  | атьи калькуляции                                                       |                      | €° i ×                    |
| Руководителю             | Номер ↓                   | Наименование статьи калькуляции                                        |                      |                           |
| 😉 Банк и касса           | ··· = 0100                | Материальные затраты, в том числе:                                     |                      |                           |
| 🗳 Продажи                | o 🖛 0101                  | приобретение сырья, материалов и вспомогательных материалов            |                      |                           |
| 👿 Покулки                | ଁ 🗕 0102                  | приобретение полуфабрикатов                                            |                      |                           |
| Current Current          | O = 0103                  | возвратные отходы                                                      |                      |                           |
| склад                    | 0 = 0104                  | приобретение комплектующих изделий                                     |                      |                           |
| и Производство           | O = 0105                  | оплата работ и услуг сторонних организаций производственного характера |                      |                           |
| 🛤 ОС и НМА               | o = 0106                  | транспортно-заготовительные затраты                                    |                      |                           |
| 💄 Зарплата и кадры       | • = 0107                  | топливо на технологические цели                                        |                      |                           |
| <sup>дт</sup> , Операции | • = 0108                  | энергия на технологические цели                                        |                      |                           |
| AL Onum                  | O = 0109                  | тара и упаковка                                                        |                      |                           |
|                          | ○ = 0110                  | затраты на изделия собственного производства                           |                      |                           |
| Справочники              | ○ ■ 0200                  | Затраты на оплату труда, в том числе:                                  |                      |                           |
| 🔅 Администрирование      | O = 0201                  | основная заработная плата                                              |                      |                           |
| ∑ Раздельный учет ГОЗ    | · = 0202                  | дополнительная заработная плата                                        |                      |                           |
|                          | · = 0300                  | Страховые взносы на обязательное социальное страхование                |                      |                           |
|                          | ○ ■ 0400                  | Затраты на подготовку и освоение производства, в том числе:            |                      |                           |
|                          | o = 0401                  | пусковые затраты                                                       |                      |                           |
|                          | O = 0402                  | затраты на подготовку и освоение новых видов продукции                 |                      |                           |
|                          | · = 0500                  | Затраты на специальную технологическую оснастку                        |                      |                           |
|                          |                           |                                                                        |                      |                           |

Рис. 102 Справочник «Статьи калькуляции»

 в справочнике «Статьи калькуляции» для статей калькуляции, по которым формируются прямые затраты, необходимо выполнить сопоставление статьям затрат, в соответствии с учетной политикой организации (Рис. 103).

| 1 🖳 📃 Подсистема "Р   | аздельный учет ГОЗ" Основ | вная (1С:Предприятие)                          | Q Поиск Ctrl+Shift+F                                                                                                    | ) 🏠 Администратор ᆕ                                        | _ 1      | o × |
|-----------------------|---------------------------|------------------------------------------------|----------------------------------------------------------------------------------------------------|------------------------------------------------------------|----------|-----|
| 🔒 Начальная страница  | Статьи калькуляции ×      |                                                |                                                                                                    |                                                            |          |     |
| 🗮 Главное             | (← → ★ Ст                 | атьи калькуляции                               |                                                                                                    |                                                            | 2 1      | ×   |
| Руководителю          | Номер ↓                   | Наименование статьи калькуляции                |                                                                                                    |                                                            |          |     |
| Ванк и касса          | □ = 0100                  | Материальные затраты, в том числе:             |                                                                                                    |                                                            |          |     |
| 🗳 Продажи             | · = 0101                  | приобретение сырья, материалов и вспомогател   |                                                                                                    | 2 : -                                                      | ~        |     |
| 🔲 Покулки             | o 🖛 0102                  | приобретение полуфабрикатов                    |                                                                                                    | C i L                                                      | ^        |     |
|                       | o = 0103                  | возвратные отходы                              | Записать и закрыть Записать                                                                                                    |                                                            |          |     |
| <u>ее</u> Склад       | ୦ <b>=</b> 0104           | приобретение комплектующих изделий             | Номер: 0300 Наименование статьи калькуляции: Страховые взносы на обязательное социальное с                                                                                                    | страхование                                                |          |     |
| и Производство        | ି <b>=</b> 0105           | оплата работ и услуг сторонних организаций про | Настройка статей затрат                                                                                                    |                                                            |          |     |
| 🛤 ОС и НМА            | o = 0106                  | транспортно-заготовительные затраты            | 🖸 Добавить 🕺 🤱                                                                                                    |                                                            |          |     |
| 💄 Зарплата и кадры    | O = 0107                  | топливо на технологические цели                | Статья затрат                                                                                                    |                                                            |          |     |
| Ат. Операции          | ○ = 0108                  | энергия на технологические цели                | Страховые взносы                                                                                                    |                                                            |          |     |
|                       | · = 0109                  | тара и упаковка                                | Взносы в ФСС от НС и ПЗ                                                                                                    |                                                            |          |     |
| III. Отчеты           | o = 0110                  | затраты на изделия собственного производства   |                                                                                                    |                                                            |          |     |
| Справочники           | ○ ■ 0200                  | Затраты на оплату труда, в том числе:          |                                                                                                    |                                                            |          |     |
| 🔅 Администрирование   | ○ = 0201                  | основная заработная плата                      |                                                                                                    |                                                            |          |     |
| ∑ Раздельный учет ГОЗ | ି 🗕 0202                  | дополнительная заработная плата                |                                                                                                    |                                                            |          |     |
|                       | · = 0300                  | Страховые взносы на обязательное социальное    |                                                                                                    |                                                            |          |     |
|                       | ○ ■ 0400                  | Затраты на подготовку и освоение производства  | Описание:                                                                                                    |                                                            | _        |     |
|                       | ି <b>=</b> 0401           | пусковые затраты                               | В затраты по статье калькуляции "Страховые взносы на обязательное социальное страхование" включа<br>страховых взносов на обязательное пенсионное, обязательное социальное и обязательное медицинско   | аются затраты на уплату<br>ое страхование, обязательное    |          |     |
|                       | ଁ 🖛 0402                  | затраты на подготовку и освоение новых видов и | социальное страхование от несчастных случаев на производстве и профессиональных заболеваний, ог<br>тарифами, установленными статьей 425 Налогового кодекса Российской Федерации и федеральным за      | пределяемые в соответствии<br>аконом о страховых тарифах н | a        |     |
|                       | o = 0500                  | Затраты на специальную технологическую оснас   | обязательное социальное страхование от несчастных случаев на производстве и профессиональных за<br>финансовый год и на плановый период (далее - страховые взносы на обязательное социальное страхо    | аболеваний на очередной                                    |          |     |
|                       | o = 0600                  | Затраты на специальное оборудование для науч   | улановый тод и на илановых портод далов отрановые выторы на отрановление отранов<br>установленными тарифами).<br>Пои делики портод и разлование страновые выторы на отранование и или портод и разлов |                                                            |          |     |
|                       | · = 0700                  | Специальные затраты                            | при планировании страховах взносов на соязательное социальное страхование учитывается уровень, затрат в отчетном периоде.                                                                             | спожившинся по данной стат                                 | 50       |     |
|                       | o = 0800                  | Общепроизводственные затраты                   |                                                                                                    |                                                            |          |     |
|                       | o 🖛 0900                  | Общехозяйственные затраты                      | L                                                                                                    |                                                            |          |     |
|                       |                           |                                                |                                                                                                    | <u>م</u>                                                   | <b>▲</b> |     |

Рис. 103 Настройка статей калькуляции

Для удобства использования справочник «Статьи калькуляции» содержит описание состава затрат в соответствии с Приказом Минпромторга России от 08.02.2019 г. № 334 «Об утверждении порядка определения состава

затрат, включаемых в цену продукции, поставляемой в рамках государственного оборонного заказа» (Рис. 103).

Справочник «Статьи калькуляции» предусматривает разделение на привнесенные и собственные затраты:

**Привнесенные затраты** – затраты на приобретение материальных запасов, товаров, работ, услуг, оплату налогов и сборов, связанных с приобретением таких ТМЦ, работ, услуг, включаемых в себестоимость продукции в составе прямых затрат;

Собственные затраты – фонд оплаты труда, начисленные взносы с ФОТ, командировочные расходы, общепроизводственные, общехозяйственные (административно-управленческие) расходы.

«Многосоставные» — статьи калькуляции, которые подлежат разделению на привнесенные и собственные:

- 0106 транспортно-заготовительные затраты;
- 0107 топливо и энергия на технологические цели;
- 0108 энергия на технологические цели;
- 0109 тара и упаковка;
- 0110 затраты на изделия собственного производства;
- 0401 пусковые затраты;
- 0402 затраты на подготовку и освоение новых видов продукции;
- 0500 затраты на специальную технологическую оснастку;
- 0600 затраты на специальное оборудование для научных (экспериментальных) работ;
- 0700 специальные затраты;
- 1100 прочие прямые затраты;
- 1400 коммерческие (внепроизводственные) затраты.

Если по статье затрат, входящей в состав многосоставной статьи калькуляции, предполагается разделение на привнесенные и собственные, необходимо выполнить разагрегацию данной статьи на привнесенные и собственные затраты. Например, для статьи калькуляции «**Транспортно**заготовительные затраты» создать статьи затрат:

- Транспортные расходы (привнесенные);
- Транспортные расходы (собственные).

Для перечня многосоставных статей калькуляции предусмотрена возможность разделения на привнесенные и собственные затраты (Рис. 104).

| ☆ Статья калькуляции *                                              |                      | Ð |  | × |
|---------------------------------------------------------------------|----------------------|---|--|---|
| Записать и закрыть Записать                                         |                      |   |  |   |
| Номер: 0106 Наименование статьи калькуляции: транспортно-заготовите | льные затраты        |   |  |   |
| Настройка статей затрат<br>Э Добавить 😵 Удалить 🖫                   |                      |   |  |   |
| Статья затрат                                                       | Вид затрат           |   |  |   |
| Транспортно-заготовительные затраты                                 | Собственные затраты  |   |  |   |
| Транспортные расходы по доставке товара                             | Привнесенные затраты |   |  | • |
|                                                                     | Привнесенные затраты |   |  |   |
|                                                                     | Собственные затраты  |   |  |   |
|                                                                     |                      |   |  |   |

Рис. 104 Выбор вида затрат (привнесенные или собственные)

Для статьи калькуляции «**Приобретение сырья, материалов и вспомогательных материалов**» по каждой статье затрат необходимо указать характеристики затрат (Рис. 105).

Характеристика затрат используется для группировки затрат в отчетных формах РКМ и состоит из следующих вариантов:

- сырье и материалы;
- вспомогательные материалы.

| 1 🕒 📃 Подсистема "Ра       | аздельный учет ГОЗ" Основ | вная (1С:Предприятие)                          | Q. Flow                                                                                          |                                                                                  | 😲 🕙 🏠 Администратор                                               | ₹ -     |            |
|----------------------------|---------------------------|------------------------------------------------|--------------------------------------------------------------------------------------------------|----------------------------------------------------------------------------------|-------------------------------------------------------------------|---------|------------|
| \Lambda Начальная страница | Статьи калькуляции ×      |                                                |                                                                                                  |                                                                                  |                                                                   |         |            |
| ≣ Главное                  | ← → ★ Ст                  | атьи калькуляции                               |                                                                                                  |                                                                                  |                                                                   | Ĩ       | 1 ×        |
| Руководителю               | Номер ↓                   | Наименование статьи калькуляции                |                                                                                                  |                                                                                  |                                                                   |         |            |
| 😢 Банк и касса             | ○ = 0100                  | Материальные затраты, в том числе:             |                                                                                                  |                                                                                  |                                                                   |         |            |
| 🖓 Продажи                  | o = 0101                  | приобретение сырья, материалов и вспомогател   |                                                                                                  |                                                                                  | .0                                                                |         |            |
| Токулки                    | 0102                      | приобретение полуфабрикатов                    | Статья калькуляции                                                                               |                                                                                  | 6.                                                                |         | ^          |
|                            | o 🖛 0103                  | возвратные отходы                              | Записать и закрыть Записать                                                                      |                                                                                  |                                                                   |         |            |
| <u>ії</u> Склад            | ଁ 🖛 0104                  | приобретение комплектующих изделий             | Номер: 0101 Наименование статьи калькуляци                                                       | и: приобретение сырья, материалов и вс                                           | помогательных материалов                                          |         |            |
| 🎽 Производство             | o 🖛 0105                  | оплата работ и услуг сторонних организаций про | Настройка статей затрат                                                                          |                                                                                  |                                                                   |         |            |
| 🥽 ОС и НМА                 | ି <b>=</b> 0106           | транспортно-заготовительные затраты            | 🕄 Добавить 🙁 Удалить 💱                                                                           |                                                                                  |                                                                   |         |            |
| 💄 Зарплата и кадры         | ○ = 0107                  | топливо на технологические цели                | Статья затрат                                                                                    | Характеристика затрат                                                            |                                                                   |         |            |
| <sup>д</sup> т. Операции   | · = 0108                  | энергия на технологические цели                | Вспомогательные материалы                                                                        | Вспомогательные материалы                                                        |                                                                   | * ×     |            |
| al Onum                    | · = 0109                  | тара и упаковка                                | Сырье и материалы                                                                                | Сырье и основные материалы                                                       |                                                                   |         |            |
| ш Отчеты                   | · = 0110                  | затраты на изделия собственного производства   |                                                                                                  | Вспомогательные материалы                                                        |                                                                   |         |            |
| Справочники                | ⊖ = 0200                  | Затраты на оплату труда, в том числе:          |                                                                                                  |                                                                                  |                                                                   |         |            |
| Ф Администрирование        | · = 0201                  | основная заработная плата                      |                                                                                                  |                                                                                  |                                                                   |         |            |
| ∑ Раздельный учет ГОЗ      | · = 0202                  | дополнительная заработная плата                |                                                                                                  |                                                                                  |                                                                   |         |            |
|                            | · = 0300                  | Страховые взносы на обязательное социальное    |                                                                                                  |                                                                                  |                                                                   |         |            |
|                            | ⊖ = 0400                  | Затраты на подготовку и освоение производства  | Описание:                                                                                        |                                                                                  |                                                                   |         |            |
|                            | · = 0401                  | пусковые затраты                               | приобретение сырья, материалов и вспомогательн<br>материалов, входящих в состав вырабатываемой г | ых материалов , включающая затраты на<br>гродукции, образуя ее основу, или являю | а приобретение сырья и основных<br>эщихся необходимыми компонента | ами при |            |
|                            | · = 0402                  | затраты на подготовку и освоение новых видов и | ее производстве, а также вспомогательных матери<br>технологические цели и являющихся необходимым | алов, включающих материалы, использу<br>и компонентом в процессе производства.   | емые при производстве продукции                                   | на      |            |
|                            | · = 0500                  | Затраты на специальную технологическую оснас   | При определении затрат должны учитываться техно                                                  | ологические потери в пределах норм, уст                                          | ановленных технической докумен                                    | гацией. |            |
|                            | · = 0600                  | Затраты на специальное оборудование для науч   |                                                                                                  |                                                                                  |                                                                   |         |            |
|                            | · = 0700                  | Специальные затраты                            |                                                                                                  |                                                                                  |                                                                   |         |            |
|                            | ○ = 0800                  | Общепроизводственные затраты                   |                                                                                                  |                                                                                  |                                                                   |         |            |
|                            | · = 0900                  | Общехозяйственные затраты                      | <u>`</u>                                                                                         |                                                                                  |                                                                   |         |            |
|                            |                           |                                                |                                                                                                  |                                                                                  |                                                                   | × ×     | <b>v x</b> |

Рис. 105 Настройка характеристики затрат

Сопоставление статей калькуляции статьям затрат является обязательным условием корректного формирования отчета «**Отчетная** калькуляция затрат». В подсистеме реализован контроль заполнения соответствий статей затрат статьям калькуляции. При формировании отчетной калькуляции, формируется сообщение об ошибке, если по данному контракту (номенклатурной группе/виду продукции) имеются расходы по статьям затрат, которым не установлено соответствие статьям калькуляции (Рис. 106).

|                                                                                                    |                                                                                                    |                            |                                                                                                    | Форма № 3 (3д)    |
|----------------------------------------------------------------------------------------------------|----------------------------------------------------------------------------------------------------|----------------------------|----------------------------------------------------------------------------------------------------|-------------------|
|                                                                                                    | Отчетная ка                                                                                                    | лькуляция затрат           |                                                                                                    |                   |
|                                                                                                    | 20                                                                                                    | 2023 5                     |                                                                                                    |                   |
|                                                                                                    | 34                                                                                                    | 20231.                     |                                                                                                    |                   |
|                                                                                                    |                                                                                                    |                            |                                                                                                    |                   |
|                                                                                                    |                                                                                                    | II                         |                                                                                                    |                   |
| Коля                                                                                                    | енование товара, работы, услуги                                                                                                    | изделие (контракт калькуля | нция)                                                                                                    |                   |
| Код по                                                                                                    | БКПС (при напинии)                                                                                                    |                            |                                                                                                    |                   |
| ФНН (                                                                                                    | (при наличии)                                                                                                    |                            |                                                                                                    |                   |
| Кальк                                                                                                    | уляционная епиница                                                                                                    |                            |                                                                                                    |                   |
|                                                                                                    | ·                                                                                                    | (штука, компл              | ект, этап, единица работы (                                                                                                    | услуги), инов)    |
| Техни                                                                                                    | ческая покументация                                                                                                    |                            |                                                                                                    |                   |
|                                                                                                    |                                                                                                    | (ТУ, ТЗ, КД, 1             | ГОСТ, инов) орган и дата утв                                                                                                    | зерждения         |
|                                                                                                    |                                                                                                    |                            |                                                                                                    | (руб.)            |
| №№ строк                                                                                                    | Наименование статей калькуляции                                                                                                    | План                       | Факт                                                                                                    | Примечание        |
| 1                                                                                                    | 2                                                                                                    |                            | 3                                                                                                    | 4                 |
| 0100                                                                                                    | Матернальные затраты, в том числе:                                                                                                    |                            | 12 069,60                                                                                                    |                   |
| 0101                                                                                                    | приобретение сырья, материалов и вспомогатель                                                                                                    |                            |                                                                                                    | ×                 |
|                                                                                                    | материалов                                                                                                    |                            |                                                                                                    |                   |
| 0102                                                                                                    | Сырье и материалы                                                                                                    | Не установлено соот        | ветствие со статьями кал                                                                                                    | тькуляции для 🛛 — |
| 0102                                                                                                    | приооретение полуфаорикатов                                                                                                    | сполионних стотой о        |                                                                                                    |                   |
|                                                                                                    | There we are a second of the second second sec | следующих статеи за        | атрат:                                                                                                    |                   |
| 0102                                                                                                    | Покупные полуфабрикаты                                                                                                    | - Вспомогательные м        | атрат:<br>іатериалы                                                                                                    |                   |
| 0103                                                                                                    | Покупные полуфабрикаты<br>возвратные отходы                                                                                                    | - Вспомогательные м        | атрат:<br>іатериалы                                                                                                    |                   |
| 0103<br>0104                                                                                                    | Покупные полуфабрикаты<br>возвратные отходы<br>приобретение комплектующих изделий<br>Комплектующие изделия                                                                                                    | - Вспомогательные м        | атрат.<br>Іатериалы                                                                                                    |                   |
| 0103<br>0104                                                                                                    | Покупные полуфабрикаты<br>возвратные отходы<br>приобретение комплектующих изделий<br>Комплектующие изделия<br>оплага работ и услуг сопонных организаций                                                                                                    | - Вспомогательные м        | атрат:<br>іатериалы                                                                                                    | ок                |
| 0103<br>0104<br>0105                                                                                                 | Покупные полуфабрикаты<br>возвратные отходы<br>приобретение комплектующих изделий<br>Комплектующие изделия<br>оплата работ и услуг сторонних организаций<br>производственного характера                                                                                                    | - Вспомогательные м        | атрат:<br>натериалы                                                                                                    | ок                |
| 0103<br>0104<br>0105                                                                                                 | Покупные полуфабрикаты<br>возвратные отходы<br>приобретение комплектующих изделий<br>Комплектующие изделия<br>оплата работ и услуг сторонних организаций<br>производственного характера<br>Работы и услуси сторонних организаций производственного                                                                                                    | - Вспомогательные м        | аграт.<br>натериалы                                                                                                    | ок                |
| 0103<br>0104<br>0105                                                                                                 | Покупные полуфабрикаты<br>возвратные отходы<br>приобретение комплектующих изделий<br>Комплектующие изделия<br>оплата работ и услуг сторонних организаций<br>производственного характера<br>Работы и услуги сторонних организаций производственного<br>характера                                                                                                    | - Вспомогательные м        | атрат.<br>цатериалы<br>45,00                                                                                                    | ОК                |
| 0103<br>0104<br>0105<br>0106                                                                                         | Покупные полуфабрикаты<br>возвратные отходы<br>приобретение комплектующих изделий<br>Комплектующие изделия<br>оплата работ и услуг сторонних организаций<br>производственного характера<br>Работы и услуги сторонних организаций производственного<br>характера<br>транспортно-заготовительные затраты                                                                                                    | - Вспомогательные м        | атрат.<br>цатериалы<br>45,00<br>46,66                                                                                                    | ОК                |
| 0103<br>0104<br>0105<br>0106                                                                                         | Покупные полуфабрикаты<br>возвратные отходы<br>приобретение комплектующих изделий<br>Комплектующие изделия<br>оппата работ и услус сторонних организаций<br>производственного характера<br>Работы и услуги сторонних организаций производственного<br>характера<br>Гранспортно-заготовительные затраты<br>Гранспортно-заготовительные затраты                                                                                                    | - Вспомогательные м        | атрат.<br>цатериалы<br>45,00<br>46,66<br>46,66                                                                                                    | ОК                |
| 0103<br>0104<br>0105<br>0106<br>0107                                                                                 | Покупные полуфабрикаты<br>возвратные отходы<br>приобретение комплектующих изделий<br>Комплектующие изделия<br>оппата работ и услус сторонних организаций<br>производственного характера<br>Работы и услуси сторонних организаций производственного<br>характера<br>транспортно-заготовительные затраты<br>Гранспортно-заготовительные затраты<br>топливо на технологические цели                                                                                                    | - Вспомогательные м        | атрат.<br>натериалы<br>45,00<br>46,66<br>46,66                                                                                                    | ОК                |
| 0103<br>0104<br>0105<br>0106<br>0107<br>0108                                                                         | Покупные полуфабрикаты<br>возвратные отходы<br>приобретение комплектующих изделий<br>Комплектующие изделия<br>оппата работ и услус сторонних организаций<br>производственного характера<br>Работы и услуси сторонних организаций производственного<br>характера<br>транспортно-заготовительные затраты<br>Транспортно-заготовительные затраты<br>Транспортно-заготовительные затраты<br>топливо на технологические цели                                                                                                    | - Вспомогательные м        | атрат.<br>натериалы<br>45,00<br>46,66<br>46,66                                                                                                    | ОК                |
| 0103<br>0104<br>0105<br>0106<br>0107<br>0108<br>0109                                                                 | Покупные полуфабрикаты<br>возвратные отходы<br>приобретение комплектующих изделий<br>Комплектующие изделия<br>оплата работ и услуг сторонних организаций<br>производственного характера<br>Работы и услуги сторонних организаций производственного<br>характера<br>транспортно-заготовительные запраты<br>Транспортно-заготовительные запраты<br>топливо на технологические цели<br>энергия на технологические цели<br>тара и упаковка                                                                                                    | - Вспомогательные м        | атрат.<br>натериалы<br>45,00<br>46,66<br>46,66                                                                                                    | ОК                |
| 0103<br>0104<br>0105<br>0106<br>0107<br>0108<br>0109<br>0110                                                         | Похупные полуфабрикаты<br>возвратные отходы<br>приобретение комплектующих изделий<br>Комплектующие изделия<br>оплата работ и услуг сторонних организаций<br>производственного характера<br>Работы и услуги сторонних организаций производственного<br>характера<br>транспортно-заготовительные затраты<br>Транспортно-заготовительные затраты<br>топливо на технологические цели<br>знертия на технологические цели<br>тара и упаковка<br>затраты на изделия собственного производства                                                                                                    | - Вспомогательные м        | атрат.<br>натериалы<br>45,00<br>46,66<br>46,66                                                                                                    | <u>OK</u>         |
| 0103<br>0104<br>0105<br>0106<br>0107<br>0108<br>0109<br>0110<br>0200                                                 | Покупные полуфабрикаты<br>возвратные отходы<br>приобретение комплектующих изделий<br>Комплектующие изделия<br>оппата работ и услуст сторонних организаций<br>производственного характера<br>Работы и услуси сторонних организаций производственного<br>характера<br>гранспортно-заготовительные затраты<br>Транспортно-заготовительные затраты<br>Транспортно-заготовительные затраты<br>топливо на технологические цели<br>энергия на технологические цели<br>зараты на изделия собственного производства<br>Затраты на изделия собственного производства<br>Затраты на изделия собственного производства                                                                                                    | - Вспомогательные м        | атрат.<br>натериалы<br>45,00<br>46,66<br>46,66<br>46,66<br>1070,02                                                                                         | <u>OK</u>         |
| 0103<br>0104<br>0105<br>0106<br>0107<br>0108<br>0109<br>0110<br>0200<br>0201<br>0202                                 | Покупные полуфабрикаты<br>возвратные отходы<br>приобретение комплектующих изделий<br>Комплектующие изделия<br>оплата работ и услуст сторонних организаций<br>производственного характера<br>Работы и услуси сторонних организаций производственного<br>характера<br>Гранспортно-заготовительные затраты<br>Транспортно-заготовительные затраты<br>Транспортно-заготовительные затраты<br>топливо на технологические цели<br>энертия на технологические цели<br>заграты на изделия собственного производства<br>Затрать на изделия собственного производства<br>Затрать на изделия собственного производства<br>Затрать на изделия собственного производства<br>сосновная заработная плата                                                                                                    | - Вспомогательные м        | аграт.<br>натериалы<br>45,00<br>46,66<br>46,66<br>46,66<br>1070,02                                                                                         |                   |
| 0103<br>0104<br>0105<br>0106<br>0107<br>0108<br>0109<br>0110<br>0200<br>0201<br>0202                                 | Покупные полуфабрикаты<br>возвратные отходы<br>приобретение комплектующих изделий<br>Комплектующие изделия<br>оплата работ и услуст сторонних организаций<br>производственного характера<br>Работы и услуси сторонних организаций производственного<br>характера<br>гранспортно-заготовительные затраты<br>Гранспортно-заготовительные затраты<br>Гранспортно-заготовительные затраты<br>топливо на технологические цели<br>энергия на технологические цели<br>энергия на технологические цели<br>заграты на изделия собственного производства<br>Затраты на оплату труда, в том числе:<br>основная заработная плата<br>дополнительная заработная плата                                                                                                    | - Вспомогательные м        | аграт.<br>натериалы<br>45,00<br>46,66<br>46,66<br>1070,02<br>1070,02                                                                                       | ОК                |
| 0103<br>0104<br>0105<br>0106<br>0107<br>0108<br>0109<br>0100<br>0200<br>0201<br>0202                                 | Покупные полуфабрикаты<br>возвратные отходы<br>приобретение комплектующих изделий<br>Комплектующие изделия<br>оппата работ и услус сторонних организаций<br>производственного характера<br>Работы и услуси сторонних организаций производственного<br>характера<br>транспортно-заготовительные заграты<br>Гранспортно-заготовительные заграты<br>Транспортно-засотовительные заграты<br>Топливо на технологические цели<br>энергия на технологические цели<br>энергия на технологические цели<br>энергия на технологические цели<br>заграты на изделия собственного производства<br>Заграты на изделия собственного производства<br>Заграты на оплату труда, в том числе:<br>основная заработная плата<br>дополнительная заработная глата<br>Дополнительная заработная глата                                                                                                    | - Вспомогательные м        | аграт.<br>натериалы<br>45,00<br>46,66<br>46,66<br>1070,02<br>1070,02<br>1070,02<br>1070,02                                                                 | ОК                |
| 0103<br>0104<br>0105<br>0106<br>0107<br>0108<br>0109<br>0110<br>0200<br>0201<br>0202<br>0300                         | Покупные полуфабрикаты<br>возвратные отходы<br>приобретение комплектующих изделий<br>Комплектующие изделия<br>оппата работ и услуст сторонних организаций<br>производственного характера<br>Работы и услуси сторонних организаций производственного<br>характера<br>транспортно-заготовительные затраты<br>Транспортно-заготовительные затраты<br>Транспортно-заготовительные затраты<br>топливо на технологические цели<br>знергия на технологические цели<br>знергия на технологические цели<br>затраты на изделия собственного производства<br>Затраты на изделия собственного производства<br>Затраты на изделия собственного производства<br>Затраты на оплату труда, в том числе:<br>основная заработная плата<br>дополнительная заработная плата<br>Даполнительная заработная плата<br>Страховые взносы на обязательное социальное страхование<br>Римона обсо сом ИС и ИЗ                                                                                                    | - Вспомогательные м        | аграт.<br>натериалы<br>45,00<br>46,66<br>46,66<br>1070,02<br>1070,02<br>1070,02<br>324,33                                                                  |                   |
| 0103<br>0104<br>0105<br>0106<br>0107<br>0108<br>0109<br>0110<br>0200<br>0201<br>0202<br>0300                         | Покупные полуфабрикаты<br>возвратные отходы<br>приобретение комплектующих изделий<br>Комплектующие изделия<br>оплата работ и услуг сторонних организаций<br>производственного характера<br>Работы и услуги сторонних организаций производственного<br>характера<br>транспортно-заготовительные затраты<br>Транспортно-заготовительные затраты<br>Транспортно-заготовительные затраты<br>топливо на технологические цели<br>энергия на технологические цели<br>энергия на технологические цели<br>затраты на оплату труда, в том числе:<br>основная заработная плата<br>дополнительная заработная плата<br>Дополнительная заработная плата<br>Дополнительная заработная плата<br>Дополнительная заработная плата<br>Дополнительная заработная плата<br>Дополнительная заработная плата<br>Дополнительная заработная плата<br>Дополнительная заработная плата                                                                                                    |                            | аграт.<br>натериалы<br>45,00<br>46,66<br>46,66<br>46,66<br>1070,02<br>1070,02<br>1070,02<br>1070,02<br>1070,02<br>2,14<br>2,214<br>2,214                   |                   |
| 0103<br>0104<br>0105<br>0106<br>0107<br>0108<br>0109<br>0110<br>0200<br>0201<br>0202<br>0300                         | Покупные полуфабрикаты<br>возвратные отходы<br>приобретение комплектующих изделий<br>Комплектующие изделия<br>оплата работ и услуст сторонних организаций<br>производственного характера<br>Работы и услуси сторонних организаций производственного<br>характера<br>Транспортно-заготовительные затраты<br>Транспортно-заготовительные затраты<br>Транспортно-заготовительные затраты<br>Транспортно-засотовительные затраты<br>топливо на технологические цели<br>знертия на технологические цели<br>тара и упаковка<br>затраты на изделия собственного производства<br>Затраты на изделия собственного производства<br>Затраты на изделия собственного производства<br>Затраты на изделия собственного производства<br>Затраты на изделия собственного производства<br>Сополнительная заработная плата<br>дополнительная заработная плата<br>Дополнительная заработная плата<br>Дополнительная заработная илата<br>Страховые взносы на обязательное социальное страхование<br>Взносы в ФСС от НС и ПЗ<br>Страховые взлосы                                                                                                    | - Вспомогательные м        | аграт.<br>натериалы<br>45,00<br>46,66<br>46,66<br>46,66<br>1070,02<br>1070,02<br>1070,02<br>1070,02<br>1070,02<br>1070,02<br>1070,02<br>1070,02<br>1070,02 |                   |
| 0103<br>0104<br>0105<br>0106<br>0107<br>0108<br>0109<br>0110<br>0200<br>0201<br>0202<br>0202<br>0300<br>0400<br>0401 | Покупные полуфабрикаты<br>возвратные отходы<br>приобретение комплектующих изделий<br>Комплектующие изделия<br>оплата работ и услуст сторонних организаций<br>производственного характера<br>Работы и услуси сторонних организаций производственного<br>характера<br>Гранспортно-заготовительные затраты<br>Транспортно-заготовительные затраты<br>Транспортно-заготовительные затраты<br>Транспортно-заготовительные затраты<br>топливо на технологические цели<br>энертия на технологические цели<br>знартия на технологические цели<br>зараты на изделия собственного производства<br>Затраты на изделия собственного производства<br>Затраты на изделия собственного производства<br>Затраты на изделия собственного производства<br>Затраты на изделия собственного производства<br>Затраты на изделия собственного производства<br>Затраты на изделия собственного производства<br>Затраты на изделия собственного производства<br>Затраты на изделия собственного производства<br>Затраты на подготовку и освоение производства, в том числе:                                                                                                    | - Вспомогательные м        | аграт.<br>натериалы<br>45,00<br>46,66<br>46,66<br>1070,02<br>1070,02<br>1070,02<br>324,33<br>2,14<br>322,19                                                |                   |

Рис. 106 Контроль заполнения справочника «Статьи калькуляции»

### • ОТЧЕТНЫЕ ФОРМЫ ПО КАЛЬКУЛЯЦИИ СЕБЕСТОИМОСТИ

В разделе «Расчетно-калькуляционные материалы» представлены стандартные формы по калькулированию себестоимости и распределению косвенных расходов по данным контуров бухгалтерского и раздельного учета.
# Отчет «Калькуляция себестоимости»

В отчете «Калькуляция себестоимости» формируется себестоимость продукции, работ, услуг в разрезе видов и статей затрат (Рис. 107).

| Instructure         Epycanterpolitie         Read         Pentcrp yvera -         Byprame pock           0000 "Hauao oproawizaquist"         Kanzukynapus co6certownocru sa 3 Hisapus 2023 r Ocepapane 2023 r. (pasgenu-hukik yver)         Home Antonik yver         Pasgenu-hukik yver           Home Arton and You and You and                                                                                                    |                                                                                                    | 3 🔲 – 28.02.2023 🔲 ООО "Наша организация"                                                                                                    | • 🗗 Ис                                  | точник данных:                    | Раздельный учет                                                                                                    |
|----------------------------------------------------------------------------------------------------|----------------------------------------------------------------------------------------------------|----------------------------------------------------------------------------------------------------|-----------------------------------------|-----------------------------------|----------------------------------------------------------------------------------------------------|
| Состояние произнадния         Состояние произнадния         Раделиний учет           Колькуляция себестоимости за Январь 2023 г Февраль 2023 г. (раздельный учет)         Номенклатурная         НГ Калькуляция           Номенклатурная         НГ Калькуляция             группа         1000         Себестоимость адмица         1000           Соковное производство         13718,15             Заграты         Количество         Цена         Сумма           Основное производство         13718,15             Сородны и аделии собственного производства         1000         12419,07            Попудебрикат (Контракт калькулация)         1,000         12419,07          243316           Основное производство         13718,15          24307             Попудебрикат (Контракт калькулация)         1,000         12419,07          243316            Сородны владелии собственного производства         90         31315              Работы кулок сторники сорикацийн (Контракт калькулация)         1,000         5.83              Компестроуссение сорикация         1000         5.83                                                                                                    | HDOPATL                                                                                                    |                                                                                                    |                                         |                                   | Бухгалтерский учет                                                                                                    |
| Осоо "Наша организация"         Сумпа           Номенклатурная         НГ Калькуляция           Програма         1000           Калькуляция         Сумпа           Покрана         1.000           себестоиность ванницы         1.3808.15           Заграты         Количество         Цена         Сумма           Основное производство         13 718.15         12 419.07         12 419.07           Заграты         Количество         Цена         Сумма           Основное производство         10.00         12 419.07         12 419.07           Топудабрикат (Контракт калькулиция)         1.000         12 419.07         12 419.07           Попудабрикат (Контракт калькулиция)         1.000         12 419.07         12 419.07           Сулосон поризводство         10         10 12 419.07         12 419.07           Сулосон поризводство         10         12 5         15           Велокизатокулиция         5.000         2.50         12 5           Мотерика (Контракт калькулиция)         1.000         5.83         5.83           Виносы в Сос от Но га         2.07         5.83         5.83           Токульсо от Но и га         1.000         5.83         5.83           Соно                                                                                                    | провать                                                                                                    |                                                                                                    | тегистручета -                          |                                   | Раздельный учет                                                                                                    |
| Наливну лиция сестояние стояние и за ливара 2020 г. Северала 2020 г. (разделавно учет)<br>Номенктатурная НГ Калькуляция<br>удепие (Контракт Калькуляция)<br>Количество вытуса 1000<br>Себестояность вдиницы 13 808,15<br>Заграты Количество Цена Сумма<br>Основене производство<br>Заграты я маделия собственного производства<br>Сограсове викосы 9,000 12 419,07<br>Полуфабрикат (Контракт калькуляция)<br>Сограсове викосы 9,000 12 419,07<br>Полуфабрикат (Контракт калькуляция)<br>Количество викосы 9,000 12 419,07<br>Полуфабрикат (Контракт калькуляция)<br>Висока 9,000 2,50<br>12 419,07<br>Полуфабрикат (Контракт калькуляция)<br>Висока 9,000 2,50<br>12 5<br>Висока 9,000 2,50<br>Себестоиность единицы 12 418,07<br>Полуфабрикат (Контракт калькуляция)<br>Количество викосы 9,000<br>Себестоиность единицы 12 418,07<br>Заграты и заделия маления<br>Сограсове викосы 9,000<br>Затрать на заделия маления<br>Сограсове викосы 9,000<br>Затрать на заделия маления<br>Сограсова викосы 9,000<br>Затрать на заделия маления<br>Сограсова потереницы 12 418,07<br>Затрать и виходелия оделизация<br>Сограсова потереницы 12 418,07<br>Затрать 10,000 10,000,0<br>Себестояность единицы 12 418,07<br>Затрать и виходелия лачаевания<br>Сограсова потереница 12 418,07<br>Затрать 10,000 10,000,0<br>Себестов сограсовальное оделевание<br>Сограсова потерения<br>Сограсова натернала 10,000 10,000,0<br>Себестов сограсова 20<br>Собще пользование)<br>Матерена 10,000 10,000,0<br>Себестов сограсование оделевания сограса<br>Сограсова висова пользование)<br>Матерена 10,000 10,000,0<br>Собостов сограсование оделевание оделевание оделевание оделевание оделевание оделевание оделевания<br>Сограсова пользование)<br>Матерена 10,000 10,000,0<br>Собосто на сограсование оделевание оделевание<br>Сограсова висова пользование<br>Сограсова натеренала 10,000 10,000,0<br>Собосто на сограсование оделевание оделевание оделевание оделевание<br>Сограсова сограсование оделевание оделевание оделевание оделевание оделевание оделевание оделевание оделевание оделевание оделевание оделевание оделевание оделевание оделевание оделевание оделевание оделевание оделевание оделевание оделевание оделевание оделевание                                                                                                    | 000 "H                                                                                                    | аша организация"<br>Иляния себестоимости за Январь 2023 г. – Февраяь 20                                                                                                    | 23 F (D22000-ULIM)                      |                                   |                                                                                                    |
| НОМЕНКЛАТУРНАЯ НІ КАЛЬКУЛЯЦИЯ<br>(руппа<br>Росиная<br>Изделие (Контракт Калькуляция)<br>Количество вылуска<br>Себестовность единицы 13 000,15<br>Затраты и зиделия собственного производства<br>13 718,15<br>Затраты на зиделия собственного производства<br>14 2419,07<br>Полуфабрикат (Контракт калькуляция)<br>1,000 12 419,07<br>12 419,07<br>13 808,15<br>10 0<br>13 808,15<br>10 0<br>13 808,15<br>10 0<br>10 0 | Kanbk                                                                                                    | ляция себестоимости за лаварь 2023 г Февраль 20                                                                                                    | 251. (раздельный)                       | учету                             |                                                                                                    |
| Группа           Продление         Количество вылиска         1.000           Себестоимость единицы         13 808,15         33           Заграти         Количество         Цена         Сумма           Основеное производство         13 718,15         12 418,07           Заграти         12 419,07         12 419,07         12 419,07           Дополнительная зараблыка плата         963,18         953,18           Спусковые вонокая прака такуляция)         1,000         12 419,07         12 419,07           Дополнительная зараблыка плата         963,18         953,18           Стразовые взносы         953,18         12,5           Компектурии стороника организаций производственного характера         12,5         12,5           Компектурии саралика корганизаций производственного характера         90         12,5           Вноска в ФСС от HC и ПЗ         000         5,83         5,83           Количество Ценика         13 808,15         90           Полуфабрикат (Контракт калькуляция)         1,000         5,83           Количество         Цена         Сумма           Полуфабрикат (Контракт калькуляция)         13 808,15           Полуфабрикат (Контракт калькуляция)         10,000         10,000           С                                                                                                    | номе                                                                                                    | нклатурная ні калькуляция                                                                                                    |                                         |                                   |                                                                                                    |
| Придетив         Изделие (Контракт Калькуляция)           Количество вылуса<br>Себестоимость единицы         13 808,15           Заграты         Количество         Цена         Суммая           Основнее производство         12 718,15         13 718,15           Заграты         Количество         Цена         Суммая           Основнее производство         12 718,15         12 718,15           Заграты на цароли поблезението производства         1000         12 419,07           Дополительная заработкая пола         963,18         716,2419,07           Дополительная заработкая пола         1000         12 419,07         12 419,07           Дополительные катериалы         1000         12 419,07         12 5           Комплектурощие характериалы         1000         12 419,07         12 5           Комплектурощие характериалы         1000         5,83         5,83           Волось в ФСС от НС и 13         00         5,83         5,83           Вакора в ФСС от НС и 13         00         13 808,15           Полуфабрикат (Контрракт калькуляция)         1,000         5,83         5,83           Вакора в ФСС от НС и 13         00         13 808,15         13 808,15           Токорискат (Контрракт калькуляция)         1,000                                                                                                    | группа                                                                                                    | ì                                                                                                    |                                         |                                   |                                                                                                    |
| Изделие (Контракт Калықуляция)<br>Количество вылуска<br>Себестомость единицы<br>затраты<br>Затраты<br>Себестомость единицы<br>затраты<br>Секоеное производство<br>Затраты<br>Секоеное производство<br>Полуфабрикат Контракт калықуляция)<br>Полуфабрикат Контракт калықуляция)<br>Полуфабрикат Контракт калықуляция)<br>Компектроще наделие<br>Компектроще наделие<br>Компектроще наделие<br>Компектроще наделие<br>Компектроще наделие<br>Компектроще наделие<br>Компектроще наделие<br>Компектроще наделие<br>Компектроще наделие<br>Компектроще наделие<br>Компектроще наделие<br>Себестомость единицы<br>12 419,07<br>Себестомость единицы<br>12 419,07<br>Себестомость единицы<br>13 808,15<br>Себестомость единицы<br>13 419,07<br>Себестомость единицы<br>14 419,07<br>Себестомость единицы<br>14 419,07<br>Себестомость единицы<br>14 419,07<br>Себестомость единицы<br>14 419,07<br>Себестомость единицы<br>14 419,07<br>Себестомость единицы<br>14 419,07<br>Себестомость единицы<br>14 419,07<br>Себестомость единицы<br>14 419,07<br>Себестомость единицы<br>14 419,07<br>Себестомость единицы<br>14 419,07<br>Себестомость единицы<br>14 419,07<br>Себестомость единицы<br>14 419,07<br>Себестомость единиць<br>14 419,07<br>Себестомость единицы<br>14 419,07<br>Себестомость единицы<br>14 419,07<br>Себестомость единиць<br>14 419,07<br>Себестомость единицы<br>14 419,07<br>Себестомость единицы<br>14 419,07<br>Себестомость единица<br>14 419,07<br>Себестомость единицы<br>14 419,07<br>Себестомос                                                                                                    | Продукция                                                                                                    |                                                                                                    |                                         |                                   |                                                                                                    |
| Голичество вылуска         1,000<br>13 808,15           Затраты         Количество         Цена         Сумма           Основное производство         13 7/18,15         37/18,15           Затраты и заделика обственного производства         12 419,07         12 419,07           Полуфабрикат (Контракт калькуляция)         1,000         12 419,07         12 419,07           Дополнительныка задаблика полта         310,5         953,18         310,5           Работы и телули сторонке организаций производственного характера         810,5         310,5           Работы и телули сторонке организаций производственного характера         80,60         2,50         12,5           Комплектурацие изделия         5,000         2,50         12,5         5,83           Комплектурацие изделия         1,000         5,83         5,83         5,83           Комплектурацие изделия         1,000         5,83         5,83         5,83         5,83           Комплектурацие изделия         1,000         5,83         5,83         5,83         5,83           Комплектурацие изделия         1,000         5,83         5,83         5,83         5,83           Полуфабрикат (Контракт калькуляция)         1,000         1,308,15         13 808,15         13 808,15                                                                                                    | Издели                                                                                                    | е (Контракт Калькуляция)                                                                                                    |                                         |                                   |                                                                                                    |
| Себестоимость вдиницы         13 808,15           Затраты         Количество         Цена         Сумма           Основное производство         13 718,15         12 419,07         12 419,07           Попуфадбукат (Котраска танкуляция)         1,000         12 419,07         12 419,07           Сразовае ваносы         310,5         953,18         310,5           Страховае ваносы         15         953,18         12,5           Материал 3 (КАЛБКУЛЯЦИЯ)         5,000         2,50         12,5           Комплектуроще каделия и каделика собственного характера         12,5         5,33           Комплектуроще каделия и каделика собственного производственного характера         12,5         5,33           Комплектуроще каделия и каделика собственного производстве         90         33707         5,33         5,33           Комплектуроще каделия и каделика собственного производства         900         337087         43 808,15           Полуфабрикат (Контракт калькуляция)         Количество         Цена         Сумма           Количество выпуска         1,000         14 21,90         13 808,15           Полуфабрикат (Контракт калькуляция)         Количество         Цена         Сумма           Количество выпуска         1,000         10 00,00         10 050 <td>Количест</td> <td>во выпуска 1,000</td> <td></td> <td></td> <td></td>                                                                                                    | Количест                                                                                                    | во выпуска 1,000                                                                                                    |                                         |                                   |                                                                                                    |
| Затраты         Количество         Цена         Сумма           Основное производство         13 718,15         33траты на наделия собственного производства         12 419,07           Дополнительная заработная плата         1,000         12 419,07         12 419,07           Дополнительная заработная плата         310,5         953,18           Стражовые ваносы         310,5         953,18           Работы и услупи сторонных организаций производственного характера         12,5         12,5           Материал (КЛЬКУЛЯЦИЯ)         5,000         2,50         12,5           Комплектующие изделия         5,000         2,53         5,83           Волосы е ФСС от Н О I П         000         5,83         2,07           Общероводственные расходы         90         31 808,15         900           Затраты на изделия собственного производства         90         31 808,15           Полуфабрикат (Контракт калькуляция)         13 000         13 808,15           Количество выпуска         1,000         11 421,09           Себестоимость единицы         12 419,07         12 419,07           Затраты изделия собственного производства         10 000         10 000,00           Себестоимость единицы         12 419,07         12 419,07           Затраты изд                                                                                                    | Себестои                                                                                                    | 1мость единицы 13 808,15                                                                                                    |                                         |                                   |                                                                                                    |
| Основное производство         13 718,15           Затраты на изделия собственного производства         12 419,07           Полуфабрикат (Контракт калькуляция)         1,000         12 419,07           Дополнительная заработная плата         965,18           Страховые ваносы         310,5           Работы и услуги сторонних организаций производственного характера         15           Вспомогательне материалы         15           Комплектурище изделия (КАЛЬКУЛЯЦИЯ)         5,000         2,50           Комплектурище изделия (КАЛЬКУЛЯЦИЯ)         1,000         5,83           Ваносы в обстоенного производственного характера         90           Затраты на изделии (КАЛЬКУЛЯЦИЯ)         1,000         5,83           Комплектурище изделия (КАЛЬКУЛЯЦИЯ)         1,000         5,83           Комплектурище изделия (КАЛЬКУЛЯЦИЯ)         1,000         5,83           Комплектурище изделия (КАЛЬКУЛЯЦИЯ)         1,000         13 808,15           Голуфабрикат (Контракт калькуляция)         1,000         10 150           Количество         Цена         Сумма           Основное производство         11 421,09           Сърье и материала         10,000         10 00,00           Материал 1 (КАЛЬКУЛЯЦИЯ)         11,000         10,421,09           Сърье и материа                                                                                                    | Затраты                                                                                                    |                                                                                                    | Количество                              | Цена                              | Сумма                                                                                                    |
| Основное производство         13 718,15           Затраты на изделии собственного производства         12 419.07           Полуфабрикат (Контракт калькуляция)         1,000           Страховые взиосы         310,5           Работы и услуи сторонних организаций производственного характера         15           Вспомогательные изграирамы         12,5           Материала (КАЛЬКУЛЯЦИЯ)         5,000         2.50           Комплектурище изделии (КАЛЬКУЛЯЦИЯ)         1,000         5,83           Взиосы в ФСС от НС и ПЗ         90           Затраты на изделии собственного призводственното характера         90           Полуфабрикат (Контракт калькуляция)         1,000         5,83           Компектурище изделии (КАЛЬКУЛЯЦИЯ)         1,000         5,83           Общепроизводственные расходы         90         3атраты на изделии собственного производства           Итого         12 419,07         13 808,15           Полуфабрикат (Контракт калькуляция)         10,000         11 421,09           Себестолисть единицы         12 419,07         1000           Затраты и изделие собственного производства         10 010         10 010           Материал 1 (КОНТРАКТ Калькуляция)         10,000         10 010         10 010           Количество выписка         100         10                                                                                                    |                                                                                                    |                                                                                                    |                                         |                                   |                                                                                                    |
| Затраты на изделии собственного производства         12 419,07           Попуфабрикат (Контракт калькуляция)         1,000         12 419,07           Дополнительная заработная плата         953,18           Страховые взносы         310,5           Работы и услуги сторонних организаций производственного характера         15           Вспомогательные материалы         12,5           Материал (КЛЫКУЛЯЦИЯ)         5,000         2,50           Комплектующие изделия         5,83           Вапосы в ФСС от НС и ПЗ         2,07           Общепроизводственные расходы         90           Затраты на изделии (КЛЫКУЛЯЦИЯ)         1,000         5,83           Ваносы в ФСС от НС и ПЗ         90           Затраты на изделии собственного производства         90           Затраты на изделии собственного производства         90           Игого         13 808,15           Полуфабрикат (Контракт калькуляция)         10,000           Количество         11 421,09           Севестоимость единицы         12 419,07           Затраты на изделии (обще использование)         10,000           Материал (КАЛЬКУЛЯЦИЯ)         10,000           Сосновное производство         11 421,09           Сравучаи         10,000           Материал ((                                                                                                    | Основно                                                                                                    | е производство                                                                                                    |                                         |                                   | 13 718,15                                                                                                    |
| 1 оплучаерикат (контракт калькуляция)         1,000         12 419,07         12 419,07           Дополнительная заработная плата         953,18         910         310,5           Работы иуслуги стороники организаций производственного характера         15         910         12,5           Вспомогательные материалы         5,000         2,50         12,5           Комплектующие изделии (КОКУЛЯЦИЯ)         1,000         5,83         5,83           Ваносы в ФС со тН С и П 3         90         310,5         90           Общепроизводственные расходы         90         90         3атраты на изделия собственного производства         90           Итого         13 808,15         1000         2         13 808,15           Полуфабрикат (Контракт калькуляция)         10,000         100,000         100,000           Комичество выпуска         1,000         2419,07         11 421,09           Затраты         12 419,07         13 808,15         11 421,09           Основное производстве         10,000         100,000         1000,00           Себестоимость единицы         12 419,07         13 808,15           Основное производстве         11 421,09         14 2419,07           Себестоимость единицы         12 419,07         13 808,15 <tr< td=""><td>Затрат</td><td>ы на изделия собственного производства</td><td>4.000</td><td>10 110 57</td><td>12 419,07</td></tr<>                                                                                                    | Затрат                                                                                                    | ы на изделия собственного производства                                                                                                    | 4.000                                   | 10 110 57                         | 12 419,07                                                                                                    |
| Получае         Количество         Сумма           Основное производство         10,00         5,83         5,83           Комплектурощие изделия         100         5,83         5,83           Комплектурощие изделия         0         5,83         5,83           Ваносы в ФСС от НС и ПЗ         0         5,83         2,07           Общепроизводственные расходы         90         300         2,07           Общепроизводственные расходы         90         37         90           Затраты на изделия собственного производства         90         37         90           Итого         13 808,15         90         38         90           Гродучия         10,000         5,83         5,83         90           Полуфабрикат (Контракт калькуляция)         13 808,15         90         37           Количество выпуска         1,000         13 808,15         13         14         19,07           Затраты         12 419,07         3         14         19,07         100         100,00         1000         1000           Материал I (КАЛЬКУЛЯЦИЯ)         11,000         11,74         12,97         11         11         1000         1000         1000,00         10000         1000                                                                                                    | Пол                                                                                                    | /фаорикат (Контракт калькуляция)<br>нительная заработная плата                                                                                                    | 1,000                                   | 12 419,07                         | 12 419,07                                                                                                    |
| Работы и услун сторонних организаций производственного характера         15           Вспомогательные материалы         12,5           Материал 3 (КАЛЬКУЛЯЦИЯ)         5,000         2,50         12,5           Комплектующе изделия         5,83         5,83           Вакосы в ФСС от НС и ПЗ         00         5,83           Общепроизводственные расходы         90         2,07           Общепроизводственные расходы         90         90           Итого         13 808,15         13 808,15           Полуфабрикат (Контракт калькуляция)         1,000         5,83           Комичество вылуска         1,000         2,97           Затраты на изделия собственного производства         90         13 808,15           Полуфабрикат (Контракт калькуляция)         Количество         14 421,09           Себестоимость единицы         12 419,07         11 421,09           Затраты         10 150         11 421,09           Материал 1 (КАЛЬКУЛЯЦИЯ)         10,000         10 00,00           Материал 1 (КАЛЬКУЛЯЦИЯ)         5,000         4,17         20,83           Материал 1 (КАЛЬКУЛЯЦИЯ)         5,000         4,17         20,83           Материал 1 (КАЛЬКУЛЯЦИЯ)         5,000         4,17         20,83           Д                                                                                                    | Страхо                                                                                                    | вые взносы                                                                                                    |                                         |                                   | 310,5                                                                                                    |
| Вспомогательные материалы         12.5           Материал 3 (КАЛЬКУЛЯЦИЯ)         5.000         2.50         12.5           Комплектующе изделия         5.83         5.83           Взносы в ФСС от НС и ПЗ         2.07           Общепроизводственные расходы         90           затраты на изделия собственного производства         90           Итого         13 808,15           Ровучия         90           Итого         13 808,15           Осковное производственных призводствении         12.419,07           Затраты и изделия собственникалькупяция)         Количество         Цена           Соновное производство         11 421,09           Сыре е и материалы         10 150           Материал 1 (общее использование)         10,000         10 000,00           Материал 1 (общее использование)         10,000         10 000,00           Материал 1 (общее использование)         10,000         10,000           Материал 2 (КОЛЬКУЛЯЦИЯ)         5,000         4,17           Дополнительная заработная плата         276,75           Страков и расков ваносы         216,75           Аренда производственных помещений         40           Трачное вараты         200           Прочке вараты         10                                                                                                    | Работь                                                                                                    | и услуги сторонних организаций производственного характера                                                                                                    |                                         |                                   | 15                                                                                                    |
| Комплектующие изделия         5.000         1.00         5.83           Комплектующие изделия (КАЛЬКУЛЯЦИЯ)         1.000         5.83         5.83           Взносы в ФСС от НС и ПЗ         90         90           Эатраты на изделия собственного производства         90           Игого         13 808,15           Гораучана         00           Игого         13 808,15           Полуфабрикат (Контракт калькуляция)         10.00           Количество вылуска         1,000           Себестоимость единицы         12 419,07           Затраты         Количество         Цена           Основное производстве         10 150           Материал 1 (Колкуляция)         10,000         10 150           Материал 1 (Колкуляция)         11,000         10 150           Материал 1 (КАЛЬКУЛЯЦИЯ)         11,000         10 000           Материал 1 (КАЛЬКУЛЯЦИЯ)         11,000         10 000           Материал 1 (КАЛЬКУЛЯЦИЯ)         11,000         17/4           Фолопнительная заработная плата         20         276,75           Страковые взносы         276,75         276,75           Аренда производственных помещений         10         20           Прочие затраты         10         20<                                                                                                    | Вспом                                                                                                    | огательные материалы<br>ериал 3 (КАЛЬКУЛЯНИЯ)                                                                                                    | 5 000                                   | 2.50                              | 12,5                                                                                                    |
| Комплектующее изделие (КАЛЬКУЛЯЦИЯ)         1,000         5,83         5,83           Ваносы в ФСС от НС и ПЗ         2,07         0         90           Затраты на изделия собственного производства         90         90           Игого         13 808,15         90           Полуфабрикат (Контракт калькуляция)         300         13 808,15           Количество выпуска         1,000         266           Себестоимость единицы         12 419,07         2           Затраты         Количество         Цена         Сумма           Основное производство         11 421,09         10 150           Сырье и материалы         10,000         10 000         10 000           Материал 1 (бАЛЬКУЛЯЦИЯ)         11,000         11,74         129,17           Материал 1 (КАЛЬКУЛЯЦИЯ)         5,000         4,17         20,83           Дополнительная заработная плата         90         276,75         276,75         276,75         40         40         10           Прочие затраты         0         10         10         20         10         20           Общее производстве нимо         10         20         11,74         129,17         11,00         11,74         129,17         11,00         12,24                                                                                                    | Компл                                                                                                    | ектующие изделия                                                                                                    | 0,000                                   | 2,00                              | 5,83                                                                                                    |
| Ваносы в ФСС от НС и ПЗ         2,07           Обще производственные расходы         90           Эатраты на изделия собственного производства         90           Итого         13 808,15           Полуфабрикат (Контракт калькуляция)         12 419,07           Количество выпуска         1,000           Себестоимость единицы         12 419,07           Затраты         Количество         Цена           Основное производство         11 421,09           Сырье и материалы         10 000         10 000,00           Материал 1 (общее использование)         10,000         10 000,00           Материал 1 (КАЛЬКУЛЯЦИЯ)         11,000         11,74           Дополичествы азаработива плата         200         276,75           Дополичествы заработива плата         200         40           Прачиезатраты         10         200           Ваносы в ФСС от НС и ПЗ         200         10           Общепроизводственные пользованией         10         200           Материал 2 (КАЛЬКУЛЯЦИЯ)         11,000         11,74         29,17           Материал 2 (КАЛЬКУЛЯЦИЯ)         5,000         4,17         20,83           Страховые взносы         276,75         276,75           Аренда производственных пом                                                                                                    | Ком                                                                                                    | плектующее изделие (КАЛЬКУЛЯЦИЯ)                                                                                                    | 1,000                                   | 5,83                              | 5,83                                                                                                    |
| Основновалия собственного производства         90           Итого         13 808,15           Попуфабрикат (Контракт калькуляция)         1,000           Количество выпуска         1,000           Себестоимость единицы         12 419,07           Затраты         Количество         Цена           Основное производство         11 421,09           Сырье и материал I (общее использование)         10,000         10 000,0           Материал I (КАЛЬКУЛЯЦИЯ)         11,000         11,74         129,17           Материал I (КАЛЬКУЛЯЦИЯ)         11,000         11,74         129,17           Материал I (КАЛЬКУЛЯЦИЯ)         5,000         4,17         20,83           Дополичиствые заграты         276,75         922,5           Страховые взносы         276,75         40           Прочие затраты         10         10           Ваносы в ФСС от НС и ПЗ         10         20           Прочие затраты         10         10           Ваносы в ФСС от НС и ПЗ         937,98         997,98           Аренда производственных помещений         900,22         937,98           Количествы в затраты         900,22         937,98           Собще исполизоводственных помещений         937,98         937,98 <td>Общело</td> <td>и в ФСС от НС и ПЗ<br/>оизволственные расхолы</td> <td></td> <td></td> <td>2,07</td>                                                                                                    | Общело                                                                                                    | и в ФСС от НС и ПЗ<br>оизволственные расхолы                                                                                                    |                                         |                                   | 2,07                                                                                                    |
| Игого         13 808,15           Прадукция         Полуфабрикат (Контракт калькуляция)           Количество выпуска         1,000           Себестоимость единицы         12 419,07           Затраты         Количество         Цена           Основное производство         11 421,09           Сырье и материалы         10 150           Материал 1 (общее использование)         10,000           Материал 1 (КАЛЬКУЛЯЦИЯ)         11,000           Материал 1 (КАЛЬКУЛЯЦИЯ)         11,000           Материал 2 (КАЛЬКУЛЯЦИЯ)         11,000           Дополичительная заработная плата         922.5           Страховые взносы         276,75           Аренда производственых покещений         40           Транспортно-заотовительные затраты         10           Общепроизводственных покещений         20           Прочие затраты         10           Общепроизводственные расходы         997,98           Аренда производственные расходы         997,98           Общен затраты         53,48           Прочие затраты         53,48           Прочие затраты         900,22           Работы и сторонних организаций производственного характера         53,48           Прочие затраты         53,48      <                                                                                                    | Затрат                                                                                                    | ы на изделия собственного производства                                                                                                    |                                         |                                   | 90                                                                                                    |
| Полуфабрикат (Контракт калькуляция)           Количество выпуска         1,000           Себестоимость единицы         12 419,07           Затраты         Количество         Цена         Сумма           Основное производство         11 421,09         10 150           Сырье и материалы         10 000         10 000         10 000           Материал 1 (общее использование)         10,000         1 000,00         10 000           Материал 1 (общее использование)         10,000         1 000,00         10 000           Материал 1 (кАЛьКУЛЯЦИЯ)         11,000         11,74         129,17           Материал 2 (КАЛьКУЛЯЦИЯ)         5,000         4,17         20 83           Дополнительная заработная плата         922,5         Страховые взносы         20           Прочие затраты         10         20         10           Ваносы в ФСС от НС и ПЗ         10         20         10           Ваносы в ФСС от НС и ПЗ         124         124         124           Обще производственных помещений         997,98         997,98         997,98           Аренда производственных помещений         990,22         124         124           Обще троизводственных помещений         990,22         124         124                                                                                                    | Итого                                                                                                    |                                                                                                    |                                         |                                   | 13 808,15                                                                                                    |
| Полуфабрикат (Контракт калькуляция)           Количество выпуска         1,000           Себестоимость единицы         12 419,07           Затраты         Количество         Цена         Сумма           Основное производство         11 421,09         10 150           Сырье и материалы         10,000         10 000           Материал 1 (общее использование)         10,000         1 000,00         10 000           Материал 1 (общее использование)         10,000         1 000,00         10 000           Материал 2 (КАЛЬКУЛЯЦИЯ)         11,000         11,74         129,17           Дополнительная заработная плата         5,000         4,17         20,83           Дополнительная заработная плата         20         276,75           Аренда производственных помещений         10         20           Прочие затраты         10         20           Ваюсы в ФСС от НС и ПЗ         184         06         997,98           Оренда производственных помещений         997,98         997,98           Аренда производственных помещений         937,98         997,98           Аренда производственных помещений         937,98         900,22           Работы и сторонних организаций производственного характера         53,48         70,90                                                                                                    | Продукция                                                                                                    |                                                                                                    |                                         |                                   |                                                                                                    |
| Количество выпуска         1,000           Себестоимость единицы         12 419,07           Затраты         Количество         Цена         Сумма           Основное производство         11 421,09           Сырье и материалы         10 150           Материал I (общее использование)         10,000         1000,00           Материал I (общее использование)         10,000         1000,00           Материал I (КАЛЬКУЛЯЦИЯ)         11,000         11,74           Дополнительная заработная плата         5,000         4,17         20,83           Дополнительная заработная плата         202,5         276,75           Аренда производственных помещений         10         10           Транспортно-заготовительные затраты         10         20           Прочие затраты         10         134           Общепроизводственных помещений         194         900,22           Работы и спортних организаций производственного характера         53,48         34,48                                                                                                    |                                                                                                    |                                                                                                    |                                         |                                   |                                                                                                    |
| Себестоимость единицы         12 419,07           Затраты         Количество         Цена         Сумма           Основное производство         11 421,09         11 421,09           Сырье и материалы         10 150         10 150           Материал 1 (общее использование)         10,000         1000,00         10 000           Материал 1 (ибдее использование)         10,000         1000,00         100,00           Материал 2 (КАЛЬКУЛЯЦИЯ)         11,000         11,74         129,17           Дополнительная заработная плата         922,5         275,75           Сряковые взносы         276,75         40           Аренда производственных помещений         10         20           Прочие затраты         10         20         10           Ваносы в ФСС от НС и ПЗ         10         20         1,84           Общепроизводственных помещений         997,98         997,98         997,98           Аренда производственных помещений         900,22         93,64         900,22           Работы и сопули сторонних организаций производственного характера         53,48         53,48           Прочие затраты         44,28         44,28         44,28                                                                                                    | Полуфа                                                                                                    | абрикат (Контракт калькуляция)                                                                                                    |                                         |                                   |                                                                                                    |
| Затраты         Количество         Цена         Сумма           Основное производство         11 421,09           Сырье и материалы         10 150           Материал 1 (общее использование)         10,000         1000,00           Материал 1 (общее использование)         10,000         1000,00           Материал 1 (общее использование)         10,000         1000,00           Материал 2 (КАЛЬКУЛЯЦИЯ)         11,000         11,74           Дополнительная заработная плата         922,5           Страховые взносы         276,75           Аренда производственных помещений         40           транспортно-заготовительные затраты         10           Взносы в ФСС от НС и ПЗ         11,84           Общепроизводственных помещений         997,98           Аренда производственных помещений         990,22           Работы и услуги сторонних организаций производственного характера         53,48           Прочие затраты         53,48                                                                                                    | Полуфа<br>Количест                                                                                                    | абрикат (Контракт калькуляция)<br>во выпуска 1,000                                                                                                    |                                         |                                   |                                                                                                    |
| Основное производство         11 421,09           Сырье и материалы         10 150           Материал 1 (бощее использование)         10,000         1000,00           Материал 1 (КАЛБКУЛЯЦИЯ)         11,000         11,74           Иматериал 2 (КАЛБКУЛЯЦИЯ)         11,000         11,74           Дополнительная заработная плата         922,5           Страховые взносы         276,75           Аренда производственных помещений         40           Транспортно-заготовительные затраты         20           Прочие затраты         10           Ваносы в ФС от НС и ПЗ         184           Общепроизводственных помещений         997,98           Аренда производственных помещений         990,22           Работы и спули сторонних организаций производственного характера         53,48           Прочие затраты         53,48                                                                                                    | Полуфа<br>Количест<br>Себестои                                                                                                    | абрикат (Контракт калькуляция)<br>во выпуска 1,000<br>імость единицы 12 419,07                                                                                                    |                                         |                                   |                                                                                                    |
| Сырье и материалы         П 0 150           Материал 1 (общее использование)         10,000         1000,00         10 000           Материал 1 (КАЛЬКУЛЯЦИЯ)         11,000         11,74         129,17           Материал 2 (КАЛЬКУЛЯЦИЯ)         5,000         4,17         20,83           Дополнительная заработная плата         922,5         922,5           Страховые взносы         276,75         40           Аренда производственных помещений         20           Прочие затраты         10         84           Общепроизводственных помещений         10         10           Взносы в ФС ст НС и ПЗ         11,84         997,98           Общепроизводственных помещений         990,92         997,98           Работы и соргин сторонних организаций производственного характера         53,48         53,48                                                                                                    | Полуфа<br>Количест<br>Себестои<br>Затраты                                                                                                    | абрикат (Контракт калькуляция)<br>во выпуска 1,000<br>імость единицы 12 419,07                                                                                                    | Количество                              | Цена                              | Сумма                                                                                                    |
| Материал 1 (общее использование)         10,000         1000,00         1000,00           Материал 1 (КАЛЬКУЛЯЦИЯ)         11,000         11,74         129,17           Материал 2 (КАЛЬКУЛЯЦИЯ)         5,000         4,17         20,83           Дополнительная заработная плата         922,5         922,5           Страховые взносы         276,75         400           Аренда производственных помещений         40         40           Транспортно-заготовительные затраты         20         10           Взносы в ФСС от НС и ПЗ         10         184           Общепроизводственных помещений         997,98         997,98           Ранда производственных помещений         990,22         92,25           Прочие затраты         53,48         10           Прочие затраты         53,48         10                                                                                                    | Полуфа<br>Количест<br>Себестои<br>Затраты<br>Основно                                                                                                    | абрикат (Контракт калькуляция)<br>во выпуска 1,000<br>імость единицы 12 419,07<br>е производство                                                                                                    | Количество                              | Цена                              | Сумма<br>11 421.09                                                                                                    |
| интернал т (кустокуляция)         11,000         11,74         129,77           Материкал 2 (КАЛЬКУЛЯЦИЯ)         5,000         4,17         20.83           Дополнительная заработная плата         922,5         922,5           Страховые взносы         276,75         924,5           Аренда производственных помещений         40         40           Транспортно-заготовительные затраты         20         10           Взносы в ФСС от НС и ПЗ         10         184           Общепроизводственных помещений         997,98         997,98           Раенда производственных помещений         990,22         900,22           Работы и соруки сторонних организаций производственного характера         53,48         10                                                                                                    | Полуфа<br>Количест<br>Себестои<br>Затраты<br>Основно<br>Сырье                                                                                                    | абрикат (Контракт калькуляция)<br>во выпуска 1,000<br>імость единицы 12 419,07<br>е производство<br>и материалы                                                                                                    | Количество                              | Цена                              | Сумма<br>11 421,09<br>10 150                                                                                                    |
| Дополнительная заработная плата         922,5           Страховые взносы         276,75           Аренда производственных помещений         40           Транспортно-заготовительные затраты         20           Прочие затраты         10           Взносы в ФСС от НС и ПЗ         1,84           Общепроизводственных помещений         997,98           Аренда производственных помещений         990,22           Работы и услуги сторонних организаций производственного характера         53,48           Прочие затраты         44,28                                                                                                    | Полуфа<br>Количест<br>Себестои<br>Затраты<br>Основно<br>Сырье<br>Мато                                                                                                    | абрикат (Контракт калькуляция)<br>во выпуска 1,000<br>мость единицы 12 419,07<br>е производство<br>и материалы<br>эриал 1 (общее использование)<br>эриал 1 (общее использование)                                                                                                    | Количество                              | Цена                              | Сумма<br>11 421,09<br>10 150<br>10 000<br>120 47                                                                                                    |
| Страховые взносы         276,75           Аренда производственных помещений         40           транспортно-заготовительные затраты         20           Прочие затраты         10           Взносы в ФСС от НС и ПЗ         184           Общепроизводственных помещений         997,98           Аренда производственных помещений         990,22           Работы и услуги сторонних организаций производственного характера         53,48           Прочие затраты         44,28                                                                                                    | Полуфа<br>Количест<br>Себестои<br>Затраты<br>Основно<br>Сырье<br>Мате<br>Мате                                                                                                  | абрикат (Контракт калькуляция)<br>во выпуска 1,000<br>мость единицы 12 419,07<br>е производство<br>и материалы<br>эриал 1 (колькуляция)<br>эриал 1 (калькуляция)<br>эриал 2 (калькуляция)                                                                                                    | Количество<br>10,000<br>11,000<br>5,000 | Цена<br>1 000,00<br>11,74<br>4,17 | Сумма<br>11 421,09<br>10 150<br>10 000<br>129,17<br>20,83                                                                                                |
| производственных помещений         40           Транспортно-заготовительные затраты         20           Прочие затраты         10           Ваносы в ФСС от НС и ПЗ         1,84           Общепроизводственные расходы         997,98           Аренда производственных помещений         900,22           Работы и услуги сторонних организаций производственного характера         53,48           Прочие затраты         44,28                                                                                                    | Полуфа<br>Количест<br>Себестои<br>Затраты<br>Основно<br>Сырье<br>Мата<br>Мата<br>Дополи                                                                                        | абрикат (Контракт калькуляция)<br>во выпуска 1,000<br>мость единицы 12 419,07<br>е производство<br>и материалы<br>вриал 1 (общее использование)<br>вриал 1 (кАЛьКУЛЯЦИЯ)<br>интельная заработная плата                                                                                                    | Количество<br>10,000<br>11,000<br>5,000 | Цена<br>1 000,00<br>11,74<br>4,17 | Сумма<br>11 421,09<br>10 150<br>10 000<br>129,17<br>20.83<br>922,5                                                                                       |
| Прочие затраты         10           Взносы в ФСС от НС и ПЗ         1.84           Общепроизводственные расходы         997,98           Аренда производственных помещений         900,22           Работы и услуги сторонних организаций производственного характера         53,48           Прочие затраты         44,28                                                                                                    | Полуфа<br>Количест<br>Себестои<br>Затраты<br>Основно<br>Сырье<br>Мато<br>Дополі<br>Страхо                                                                                      | абрикат (Контракт калькуляция)<br>во выпуска 1,000<br>мость единицы 12 419,07<br>е производство<br>и материалы<br>ариал 1 (общее использование)<br>эриал 1 (кАЛьКУЛЯЦИЯ)<br>эриал 2 (КАЛьКУЛЯЦИЯ)<br>вриал 2 (КАЛьКУЛЯЦИЯ)<br>вриал 2 скалькуляция)<br>вые ваносы                                                                                                    | Количество<br>10,000<br>11,000<br>5,000 | Цена<br>1 000,00<br>11,74<br>4,17 | Сумма<br>11 421,09<br>10 150<br>10 000<br>129,17<br>20,83<br>922,5<br>276,75                                                                             |
| Ваносы в ФСС от НС и ПЗ         1.84           Общепроизводственные расходы         997,98           Аренда производственных помещений         900,22           Работы и услуги сторонних организаций производственного характера         53,48           Прочие затраты         44,28                                                                                                    | Полуфа<br>количест<br>Себестои<br>Затраты<br>Основно<br>Сырье<br>Мате<br>Дополи<br>Страхс<br>Аренда<br>Транст                                                                  | абрикат (Контракт калькуляция)<br>во выпуска 1,000<br>мость единицы 12 419,07<br>е производство<br>и материалы<br>эриал 1 (общее использование)<br>эриал 1 (общее использование)<br>эриал 1 (КАЛЬКУЛЯЦИЯ)<br>эриал 2 (КАЛЬКУЛЯЦИЯ)<br>интельная заработная плата<br>вые взносы<br>а производственных помещений<br>ортно-заготовительные затраты                                                                                                    | Количество<br>10,000<br>11,000<br>5,000 | Цена<br>1 000,00<br>11,74<br>4,17 | Сумма<br>11 421,09<br>10 150<br>10 000<br>129,17<br>20,83<br>922,5<br>276,75<br>40<br>20                                                                 |
| осщенроизводственные расходы 99/,98<br>Аренда производственных помещений 900,22<br>Работы и услуги сторонних организаций производственного характера 53,48<br>Прочие затраты 44,28                                                                                                    | Полуфа<br>Количест<br>Себестои<br>Затраты<br>Основно<br>Сырье<br>Мате<br>Дополи<br>Страхс<br>Аренда<br>Трансс<br>Прочии                                                        | абрикат (Контракт калькуляция)<br>во выпуска 1.000<br>мость единицы 12 419,07<br>е производство<br>и материалы<br>эриал 1 (общее использование)<br>эриал 1 (КАЛЬКУЛЯЦИЯ)<br>эриал 2 (КАЛЬКУЛЯЦИЯ)<br>ариал 2 (КАЛЬКУЛЯЦИЯ)<br>вые взносы<br>вые взносы<br>а производственных помещений<br>ортно-заготовительные затраты<br>в затраты                                                                                                    | Количество<br>10.000<br>11.000<br>5.000 | Цена<br>1 000,00<br>11,74<br>4,17 | Сумма<br>11 421,09<br>10 150<br>10 000<br>129,17<br>20,83<br>922,5<br>276,75<br>40<br>20<br>10                                                           |
| Работы и услуги сторонних организаций производственного характера 53,48<br>Прочие затраты 44,28                                                                                                    | Полуфа<br>Количест<br>Себестои<br>Затраты<br>Основно<br>Сырве<br>Мате<br>Дополи<br>Страхс<br>Аренд;<br>Трансс<br>Прочи<br>Взносс<br>Обща                                       | абрикат (Контракт калькуляция)<br>во выпуска 1,000<br>мость единицы 12 419,07<br>е производство<br>и материалы<br>эриал 1 (общее использование)<br>эриал 1 (общее использование)<br>эриал 1 (общее использование)<br>эриал 1 (общее использование)<br>эриал 2 («АЛьКУЛЯЦИЯ)<br>эриал 2 («АЛьКУЛЯЦИЯ)<br>ывее ваносы<br>э производственных помещений<br>ортно-заготовительные затраты<br>з азатраты<br>а в ФСС от НС и ПЗ                                                                | Количество 10.000 11.000 5.000          | Цена<br>1 000,00<br>11,74<br>4,17 | Сумма<br>11 421,09<br>10 150<br>10 000<br>129,17<br>20,83<br>922,5<br>276,75<br>40<br>20<br>10<br>1,84<br>002.09                                         |
| Прочие затраты 44,28                                                                                                    | Полуфа<br>количест<br>Себестои<br>Затраты<br>Основно<br>Сырье<br>Матс<br>Матс<br>Дополи<br>Страхс<br>Аренда<br>Транст<br>Прочии<br>Взносе<br>Общепр<br>Арента                  | абрикат (Контракт калькуляция)<br>во выпуска 1,000<br>ммость единицы 12 419,07<br>е производство<br>и материалы<br>эриал 1 (колькуляция)<br>эриал 1 (колькуляция)<br>эриал 1 (колькуляция)<br>эриал 1 (колькуляция)<br>эриал 2 (колькуляция)<br>ариал 2 (колькуляция)<br>эриал 2 (колькуляция)<br>а вые взносы<br>производственных помещений<br>ортио-заготовительные затраты<br>в затраты<br>и в ФСС от HC и ПЗ<br>эизводственные помещений                                            | Количество 10.000 11,000 5,000          | Цена<br>1 000,00<br>11,74<br>4,17 | Сумма<br>11 421,09<br>10 150<br>10 000<br>129,17<br>20,83<br>922,5<br>276,75<br>40<br>20<br>10<br>1,84<br>997,98<br>900,22                               |
| Manage 40 440 07                                                                                                    | Полуфа<br>Количест<br>Себестои<br>Затраты<br>Основно<br>Сырье<br>Мата<br>Мата<br>Допол<br>Страхс<br>Аренда<br>Транст<br>Прочии<br>Взнось<br>Общепр<br>Аренда<br>Работ          | абрикат (Контракт калькуляция)<br>во выпуска 1,000<br>ммость единицы 12 419,07<br>е производство<br>и материалы<br>вриал 1 (общее использование)<br>ериал 1 (клъкУляцИя)<br>ериал 1 (клъкУляцИя)<br>ериал 2 (клъкУляцИя)<br>нительная заработная плата<br>вые ваносы производственных помещений<br>ортио-закотовительные затраты<br>в затраты е ФСС от НС и ПЗ<br>ризводственные помещений<br>в производственные помещений<br>в производственные помещений                              | Количество 10,000 11,000 5,000          | Цена<br>1 000,00<br>11,74<br>4,17 | Сумма<br>11 421,09<br>10 150<br>10 000<br>129,17<br>20,83<br>922,5<br>276,75<br>40<br>20<br>10<br>1,84<br>997,98<br>990,22<br>53,48                      |
| NTOFO 12 419,07                                                                                                    | Полуфа<br>Количест<br>Себестои<br>Затраты<br>Основно<br>Сырье<br>Мате<br>Мате<br>Мате<br>Дополи<br>Стракс<br>Аренда<br>Транст<br>Прочи<br>Взносс<br>Общепр<br>Аренда<br>Работе | абрикат (Контракт калькуляция)<br>во выпуска 1,000<br>мость единицы 12 419,07<br>е производство<br>и материалы<br>эриал 1 (общее использование)<br>эриал 1 (кЛБКУЛЯЦИЯ)<br>эриал 1 (КАЛБКУЛЯЦИЯ)<br>эриал 2 (КАЛБКУЛЯЦИЯ)<br>чительная заработная плата<br>вые ваносы а производственных помещений<br>юртно-заготовительные затраты<br>е затраты<br>е застраты<br>е а ФСС от НС и ПЗ<br>ризводственные помещений<br>и усстуи стоятельных заций производственного характера<br>е затраты | Количество 10,000 11,000 5,000          | Цена<br>1 000,00<br>11,74<br>4,17 | Сумма<br>11 421,09<br>10 150<br>10 000<br>129,17<br>20.83<br>922,5<br>276,75<br>40<br>20<br>10<br>1.84<br>997,98<br>900,22<br>53,48<br>44,28<br>14,400,7 |

Рис. 107 Отчет «Калькуляция себестоимости»

В зависимости от выбора способа отнесения общехозяйственных расходов, по данным контура раздельного учета, в себестоимость продукции, работ, услуг включаются общехозяйственные расходы (Рис. 108).

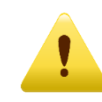

Необходимо учитывать, что в себестоимость полуфабрикатов собственного производства, включенных в состав продукции, так же включаются общехозяйственные расходы (Рис. 109). В случае привлечения в контракт ГОЗ материальных запасов с других контрактов ГОЗ или с основного склада организации, себестоимость этих материальных запасов включает общехозяйственные расходы.

|     | 000 "Наша организация"<br>Калькуляция себестоимости за Январь 2022 г. (раздельны    | ій үчет)   |        |          |  |  |  |  |
|-----|-------------------------------------------------------------------------------------|------------|--------|----------|--|--|--|--|
|     | Номенклатурная НГ Калькуляция                                                       |            |        |          |  |  |  |  |
| _   | группа                                                                              |            |        |          |  |  |  |  |
| -1  | Продукция                                                                           |            |        |          |  |  |  |  |
|     | Изделие (Контракт Калькуляция)                                                      |            |        |          |  |  |  |  |
| F   | Количество выпуска 1.000                                                            |            |        |          |  |  |  |  |
|     | Себестоимость елиницы 1 106 45                                                      |            |        |          |  |  |  |  |
|     |                                                                                     |            |        |          |  |  |  |  |
|     | Затраты                                                                             | Количество | Цена   | Сумма    |  |  |  |  |
| Ę   | Основное производство                                                               |            |        | 912,11   |  |  |  |  |
| Ē   | Комплектующие изделия                                                               |            |        | 652,77   |  |  |  |  |
|     | Полуфабрикат тест (основное производство)                                           | 1,000      | 646,93 | 646,93   |  |  |  |  |
|     | Комплектующее изделие (КАЛЬКУЛЯЦИЯ)                                                 | 1,000      | 5,84   | 5,84     |  |  |  |  |
| Ę   | Затраты на изделия собственного производства                                        |            |        | 156,09   |  |  |  |  |
|     | Полуфабрикат (Контракт калькуляция)                                                 | 1,000      | 156,09 | 156,09   |  |  |  |  |
|     | Основная заработная плата                                                           |            |        | 22,76    |  |  |  |  |
|     | Транспортно-заготовительные затраты                                                 |            |        | 16,34    |  |  |  |  |
| F   | Покупные полуфабрикаты                                                              |            |        | 16,07    |  |  |  |  |
|     | Полуфабрикат покупной 1 (КАЛЬКУЛЯЦИЯ)                                               | 1,000      | 16,67  | 16,67    |  |  |  |  |
|     | Возвратные отходы полуфабрикатов                                                    | -0,200     | 3,00   | -0,60    |  |  |  |  |
|     | Работы и услуги сторонних организаций производственного характера                   |            |        | 15,00    |  |  |  |  |
| 무   | Вспомогательные материалы                                                           |            |        | 11,25    |  |  |  |  |
|     | Материал 3 (КАЛЬКУЛЯЦИЯ)                                                            | 5,000      | 2,50   | 12,50    |  |  |  |  |
|     | Возвратные отходы материалов                                                        | -0,500     | 2,50   | -1,25    |  |  |  |  |
|     | Аренда производственных помещений                                                   |            |        | 8,17     |  |  |  |  |
|     | Страховые взносы                                                                    |            |        | 6,8      |  |  |  |  |
| 티티브 | Сырье и материалы                                                                   | 0.017      |        | 6,80     |  |  |  |  |
|     | материал 1 (калькуляция)                                                            | 0,817      | 8,32   | 6,80     |  |  |  |  |
|     | Взносы в ФСС от НС И ПЗ                                                             |            |        | 0,03     |  |  |  |  |
| 19  | Оощепроизводственные расходы                                                        |            |        | 01,21    |  |  |  |  |
|     | Аренда производственных помещении                                                   |            |        | /0,00    |  |  |  |  |
|     | Прочие заграты<br>Воботь и услуги сторошних организаций произредствонного услаутора |            |        | 2,20     |  |  |  |  |
|     | Расоты и услуги сторонних организации производственного характера                   |            |        |          |  |  |  |  |
| 17  | Аронда складских домощоний                                                          |            |        | 75.00    |  |  |  |  |
|     | Основная запаботная плата                                                           |            |        | 20 77    |  |  |  |  |
|     | Аренда офисных помещений                                                            |            |        | 7.50     |  |  |  |  |
|     | Страховые взносы                                                                    |            |        | 6.83     |  |  |  |  |
|     | Ваносы в ФСС от НС и ПЗ                                                             |            |        | 0.05     |  |  |  |  |
|     | ντοτο                                                                               |            |        | 1 106 45 |  |  |  |  |

Рис. 108 Калькуляция себестоимости продукции (Раздельный учет)

|     | Полуфабрикат (Контракт калькуляция)                               |            |      |        |
|-----|-------------------------------------------------------------------|------------|------|--------|
| 117 | Количество выпуска 1,000                                          |            |      |        |
|     | Себестоимость единицы 156,09                                      |            |      |        |
|     | Затраты                                                           | Количество | Цена | Сумма  |
|     | Основное производство                                             |            |      | 124,17 |
|     | Сырье и материалы                                                 |            |      | 105,28 |
|     | Материал 1 (КАЛЬКУЛЯЦИЯ)                                          | 10,134     | 8,33 | 84,45  |
|     | Материал 2 (КАЛЬКУЛЯЦИЯ)                                          | 5,000      | 4,17 | 20,83  |
|     | Прочие затраты                                                    |            |      | 10,00  |
|     | Основная заработная плата                                         |            |      | 3,74   |
|     | Транспортно-заготовительные затраты                               |            |      | 2,68   |
|     | Аренда производственных помещений                                 |            |      | 1,34   |
|     | Страховые взносы                                                  |            |      | 1,12   |
|     | Взносы в ФСС от НС и ПЗ                                           |            |      | 0,01   |
| Ę   | Общепроизводственные расходы                                      |            |      | 13,33  |
|     | Аренда производственных помещений                                 |            |      | 12,59  |
|     | Прочие затраты                                                    |            |      | 0,37   |
|     | Работы и услуги сторонних организаций производственного характера |            |      | 0,37   |
| Ē   | Общехозяйственные расходы                                         |            |      | 18,59  |
|     | Аренда складских помещений                                        |            |      | 12,46  |
|     | Основная заработная плата                                         |            |      | 3,74   |
|     | Аренда офисных помещений                                          |            |      | 1,25   |
|     | Страховые взносы                                                  |            |      | 1,13   |
|     | Взносы в ФСС от НС и ПЗ                                           |            |      | 0,01   |
|     | Итого                                                             |            |      | 156,09 |

Рис. 109 Калькуляция себестоимости полуфабрикатов (Раздельный учет)

# Отчет «Справка-расчет себестоимости выпущенной продукции, оказанных услуг, незавершенного производства»

Отчет формируется по данным контуров бухгалтерского и раздельного учета и отображает информацию о расчете себестоимости выпущенной продукции, оказанных услуг, незавершенного производства. В справке отображается фактическая себестоимость с учетом расходов, отнесенных на номенклатурную группу и распределенных по видам продукции (Рис. 110).

| ← →     | 🔶 Себестоимос                                           | ть продукции, услуг,                   | незаверше                                        | нного произ                                            | водства за Я                       | нварь 2021                                                           | r. 000 "Ha                                                           | ша организ                                    | ация" 🖫 🛱 🗔        | €     |
|---------|---------------------------------------------------------|----------------------------------------|--------------------------------------------------|--------------------------------------------------------|------------------------------------|----------------------------------------------------------------------|----------------------------------------------------------------------|-----------------------------------------------|--------------------|-------|
| Период: | Январь 2021                                             | 🗌 С начала года ООО "На                | ша организация                                   | "                                                      | - C                                | Источник данн                                                        | ых: Раздельны                                                        | й учет                                        |                    | -     |
| Сформ   | ировать Показать настр                                  | ойки 🔍 द Печ                           | ать 🛕                                            | Регистр                                                | учета 🗸                            |                                                                      | Бухгалт                                                              | ерский учет                                   |                    | Еще - |
|         | ООО "Наша организация"                                  |                                        |                                                  |                                                        |                                    |                                                                      | Раздель                                                              | ный учет                                      |                    |       |
|         | Справка-расчет себе                                     | стоимости выпущенн                     | ой продукци                                      | и, оказанны                                            | х услуг, незаве                    | ршенного пр                                                          | оизводства                                                           | за Январь 2                                   | 021 г. (раздельный | учет) |
|         | Счет /<br>Подразделение /<br>Номенклатурная группа      | Продукция                              | Прямые<br>расходы,<br>отнесенные на<br>продукцию | Расходы,<br>отнесенные на<br>номенклатурну<br>ю группу | Косвенные<br>База<br>распределения | расходы<br>Коэффициент<br>распределени<br>я<br>(гр.5 / итог<br>гр.5) | Распределено<br>расходов на<br>продукцию<br>(итог по гр.4 *<br>гр.6) | Фактическая<br>себестоимость<br>(гр.3 + гр.7) |                    |       |
|         | 1                                                       | 2                                      | 3                                                | 4                                                      | 5                                  | 6                                                                    | 7                                                                    | 8                                             |                    |       |
| Ę       | Без распределения                                       |                                        |                                                  |                                                        |                                    |                                                                      |                                                                      |                                               |                    |       |
| +       | 20.01                                                   |                                        | 41 846,19                                        |                                                        |                                    |                                                                      |                                                                      | 41 846,19                                     |                    |       |
| Ę       | Распределение по количест                               | ву                                     |                                                  |                                                        | Количество                         |                                                                      |                                                                      |                                               |                    |       |
| E E     | 20.01                                                   |                                        | 1 214 010                                        | 1 165 327,15                                           | 24                                 |                                                                      | 1 165 327,15                                                         | 2 379 337,15                                  |                    |       |
| I P     | Основное подразделени                                   | e                                      | 1 214 010                                        | 1 165 327,15                                           | 24                                 |                                                                      | 1 165 327,15                                                         | 2 379 337,15                                  |                    |       |
|         | Номенклатурная<br>группа (без ОБС)                      | Изделие (контракт без ОБС)             | 3 000                                            | 28,01                                                  | 3                                  | 1,000000                                                             | 28,01                                                                | 3 028,01                                      |                    |       |
| E F     | Номенклатурная<br>группа Контракт ГОЗ 1                 |                                        | 10 010                                           | 65 688,76                                              | 20                                 | 1,000000                                                             | 65 688,76                                                            | 75 698,76                                     |                    |       |
|         |                                                         | Изделие (Контракт ГОЗ 1)               | 10 010                                           |                                                        | 10                                 | 0,500000                                                             | 32 844,38                                                            | 42 854,38                                     |                    |       |
|         |                                                         | Продукция из давальческого<br>сырья    |                                                  |                                                        | 10                                 | 0,500000                                                             | 32 844,38                                                            | 32 844,38                                     |                    |       |
|         | Номенклатурная<br>группа Контракт ГОЗ<br>Производство 2 |                                        | 1 201 000                                        | 1 099 610,38                                           | 1                                  | 1,000000                                                             | 1 099 610,38                                                         | 2 300 610,38                                  |                    |       |
|         |                                                         | Изделие 3 (контракт<br>Производство 2) | 1 200 000                                        |                                                        |                                    |                                                                      |                                                                      | 1 200 000,00                                  |                    |       |
|         |                                                         | Материал собственного<br>производства  | 1 000                                            |                                                        | 1                                  | 1,000000                                                             | 1 099 610,38                                                         | 1 100 610,38                                  |                    |       |
|         | Итого                                                   |                                        | 1 255 856,19                                     | 1 165 327,15                                           |                                    |                                                                      | 1 165 327,15                                                         | 2 421 183,34                                  |                    |       |

Рис. 110 Отчет «Справка-расчет себестоимости выпущенной продукции, оказанных услуг, незавершенного производства (раздельный учет)»

# • ОТЧЕТНЫЕ ФОРМЫ РКМ

В текущей версии подсистемы реализованы следующие формы РКМ с фактическими показателями исполнения контрактов:

- Форма № 3 «Отчетная калькуляция затрат»;
- Форма № 4 «Расшифровка затрат на приобретение сырья, материалов и вспомогательных материалов»;
- Форма № 5 «Расшифровка затрат на приобретение полуфабрикатов»;
- Форма № 6 «Расшифровка затрат на приобретение комплектующих изделий»;
- Форма № 7 «Расшифровка затрат на оплату работ и услуг сторонних организаций производственного характера»;
- Форма № 10 «Расчет-обоснование уровня (%) дополнительной заработной платы основных работников»;
- Форма № 11 «Смета и расчет общепроизводственных затрат»;
- Форма № 12 «Смета и расчет общехозяйственных затрат»;
- Форма № 13 «Смета и расчет коммерческих (внепроизводственных) затрат»;
- Форма № 14 «Расшифровка специальных затрат»;
- Форма № 18 «Расшифровка прочих прямых затрат»;
- Форма № 20 «Расчет и обоснование прибыли».

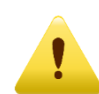

Отчетные формы РКМ формируются по факту реализации продукции, работ и услуг, т.е. после проведения документов реализации и выполнения регламентной процедуры закрытия месяца.

Приказ ФАС от 16.12.2022 № 995/22 «Указываются сведения за последний отчетный период по исполненному контракту в случае, если продукция ранее поставлялась. При отсутствии поставки ранее, отчетная калькуляция не представляется».

Формы № 3, 4, 5, 6, 7 имеют следующие варианты настроек:

– формирование отчетов по контракту в целом (Рис. 111);

| +      | → ☆                                       | Отчетная калькуляция (форма №3)                                                                                         |                          |                             |                  |                          | . 6 Q / : × |  |  |  |  |  |
|--------|-------------------------------------------|----------------------------------------------------------------------------------------------------|--------------------------|-----------------------------|------------------|--------------------------|-------------|--|--|--|--|--|
| Перио, | д: Январь                                 | 2023 г Детализация: По статьям затрат                                                                                   |                          |                             |                  |                          |             |  |  |  |  |  |
| Контра | кт: Контрак                               | т ГОЗ калькуляция 🔹 🗴 🗗                                                                                                 | Номенклатурная группа:   |                             |                  | 🔹 🛛 К 🖉 Продукция/товар: | - × C       |  |  |  |  |  |
| Отче   | т Докуме                                  | нты выпуска                                                                                                    | -<br>-                   |                             |                  |                          |             |  |  |  |  |  |
| Co     | формирова                                 | ть 🔒 🛕 Найти 籠 其 🗐                                                                                                    | Описание статьи калькуля | щии                         |                  |                          | Σ 0,00      |  |  |  |  |  |
|        |                                           |                                                                                                    |                          |                             | Форма № 3 (3д)   |                          |             |  |  |  |  |  |
|        | Отчетная калькуляция затрат<br>за 2023 г. |                                                                                                    |                          |                             |                  |                          |             |  |  |  |  |  |
|        | Наин<br>Код п<br>Код п<br>ФНН<br>Калы     | ненование товара, работак, услуги<br>ю ОКЛГОКПДД (шпфр)<br>ю БКЛГ (ори наличан)<br>(при наличан)<br>кулкционная единица | (umva холны              | тт этап единица работы      | (yct);2(), 100e) |                          |             |  |  |  |  |  |
|        | Техн                                      | ическая документация                                                                                                    | (TV, T3, KД, I           | "ОСТ, иное) орган и дата уп | верждения        |                          |             |  |  |  |  |  |
|        | №№ строк                                  | Наименование статей калькуляции                                                                                         | План                     | Факт                        | Примечание       |                          |             |  |  |  |  |  |
|        | 1                                         | 2                                                                                                    |                          | 3                           | 4                |                          |             |  |  |  |  |  |
|        | 0100                                      | Материальные затраты, в том числе:                                                                                      |                          | 3 991,83                    |                  |                          |             |  |  |  |  |  |
| P      | 0101                                      | приобретение сырья, материалов и вспомогательных<br>материалов                                                          |                          | 2 564,98                    |                  |                          |             |  |  |  |  |  |
|        |                                           | Вспомосательные материалы                                                                                               |                          | 22,50                       |                  |                          |             |  |  |  |  |  |
|        |                                           | Сырье и материалы                                                                                                    |                          | 2 542,48                    |                  |                          |             |  |  |  |  |  |
| 무      | 0102                                      | приобретение полуфабрикатов                                                                                             |                          | 51,31                       |                  |                          |             |  |  |  |  |  |
|        |                                           | Покупные полуфабрикаты                                                                                                  |                          | 51,31                       |                  |                          |             |  |  |  |  |  |
|        | 0103                                      | возвратные отходы                                                                                                    |                          | 1 000 01                    |                  |                          |             |  |  |  |  |  |
| 미루     | 0104                                      | приобретение комплектующих изделии                                                                                      | <u> </u>                 | 1 305,54                    |                  |                          |             |  |  |  |  |  |
| Į p    | 0105                                      | колитектуроцие изделия<br>оплата работ и услуг сторонних организаций<br>производственного характера                     |                          | 30,00                       |                  |                          |             |  |  |  |  |  |
|        |                                           | Работы и услуги сторонних организаций производственного<br>характера                                                    |                          | 30,00                       |                  |                          |             |  |  |  |  |  |
| Ę      | 0106                                      | транспортно-заготовительные затраты                                                                                     |                          | 40,00                       |                  |                          |             |  |  |  |  |  |
|        |                                           | Транспортно-заготовительные затраты                                                                                     |                          | 40,00                       |                  |                          |             |  |  |  |  |  |

Рис. 111 Формирование отчета по контракту

 формирование отчетов по номенклатурной группе в рамках контракта (Рис. 112);

| +      | → ☆                       | Отчетная калькуляция (форма №3)                                                                                                    |                          |                           |                      |                        | . 6 G. 0 : × |
|--------|---------------------------|----------------------------------------------------------------------------------------------------|--------------------------|---------------------------|----------------------|------------------------|--------------|
| Перио  | д: Январи                 | ь 2023 г Детализация: По статьям затрат                                                                                                    | •                        | ]                         |                      |                        |              |
| Контра | акт: Контра               | кт ГОЗ калькуляция 🔹 🗵 🗗                                                                                                    | Номенклатурная группа:   | НГ Калькуляция            |                      | • × 🖉 Продукция/товар: | ▼ × 0        |
| Отче   | т Докум                   | енты выпуска                                                                                                    |                          |                           |                      |                        |              |
| Co     | рормиров                  | ать 🔒 🖻 Найти 1 🗐 📑 📑                                                                                                    | Описание статьи калькуля | ции                       |                      |                        | Σ 0,00       |
|        |                           |                                                                                                    |                          |                           | Форма № 3 (3д)       |                        |              |
|        |                           |                                                                                                    |                          |                           |                      |                        |              |
|        | Наи<br>Код<br>ФНІ<br>Калі | менование товара, работы, услуги<br>по ОКПОКПЦ2 (шифр)<br>по ЕКПС (при наличан)<br>Н (при наличан)<br>н (при наличан)<br>муляционная единица | (штука, колтле           | ээт, этап, единица работы | (yeayeu), unoe)      |                        |              |
|        | Texa                      | ническая документация                                                                                                    | (TV, T3, KД, I           |                           |                      |                        |              |
|        | N2N2 стро                 | к Наименование статей калькуляции                                                                                                    | План                     | Факт                      | (руо.)<br>Примечание |                        |              |
|        | 1                         | 2                                                                                                    |                          | 3                         | 4                    |                        |              |
|        | 0100                      | Материальные затраты, в том числе:                                                                                                    |                          | 3 991,83                  |                      |                        |              |
| I P    | 0101                      | приобретение сырья, материалов и вспомогательных<br>материалов                                                                               |                          | 2 564,98                  |                      |                        |              |
|        |                           | Вспомогательные материалы                                                                                                    |                          | 22,50                     |                      |                        |              |
|        |                           | Сырье и материалы                                                                                                    |                          | 2 542,48                  |                      |                        |              |
| P      | 0102                      | приобретение полуфабрикатов                                                                                                    |                          | 51,31                     |                      |                        |              |
|        |                           | Покупные полуфабрикаты                                                                                                    |                          | 51,31                     |                      |                        |              |
|        | 0103                      | возвратные отходы                                                                                                    |                          | 1.005.51                  |                      |                        |              |
| 117    | 0104                      | присоретение комплектующих изделии                                                                                                    |                          | 1 303,34                  |                      |                        |              |
| l      | 0105                      | оплата работ и услуг сторонних организаций<br>полата работ и услуг сторонних организаций                                                     |                          | 30,00                     |                      |                        |              |
|        |                           | производственного карактера<br>Работы и услуги сторонних организаций производственного<br>характера                                          |                          | 30,00                     |                      |                        |              |
|        | 0106                      | транспортно-заготовительные затраты                                                                                                    |                          | 40,00                     |                      |                        |              |
| L      |                           | Транспортно-заготовительные затраты                                                                                                    |                          | 40,00                     |                      |                        |              |

Рис. 112 Формирование отчета по номенклатурной группе

формирование отчетов по виду продукции, реализованной в рамках контракта (Рис. 113);

| +      | → ☆                                                       | Отчетная калькуляция (форма №3)                                                                                                    |                            |                                                                                                    |                       |                                                     |                      |
|--------|-----------------------------------------------------------|----------------------------------------------------------------------------------------------------|----------------------------|----------------------------------------------------------------------------------------------------|-----------------------|-----------------------------------------------------|----------------------|
| Перио  | д: Январь                                                 | 2023 г Детализация: По статьям затрат                                                                                                    |                            | •                                                                                                    |                       |                                                     |                      |
| Контра | акт: Контрак                                              |                                                                                                    | енклатурная группа: НГК    | алькуляция                                                                                                    | * ×                   | 19. Продукция/товар: Издерие (Контракт Карькудация) | ▼ × 19 На единицу: □ |
|        | in interripen                                             |                                                                                                    | initial provide the second | ananymiqim                                                                                                    |                       | - ripot further coop.                               | - In ogginning:      |
| Отче   | ет Докуме                                                 | нты выпуска                                                                                                    |                            |                                                                                                    |                       |                                                     |                      |
| Co     | формирова                                                 | гь 🔒 🖻 Найти 🏥 블 🗐                                                                                                    | Описание статьи калькуля   | яции                                                                                                    |                       |                                                     | Σ 0,00               |
|        |                                                           |                                                                                                    |                            |                                                                                                    | Форма № 3 (3д)        |                                                     | *                    |
|        |                                                           |                                                                                                    |                            |                                                                                                    |                       |                                                     |                      |
|        |                                                           | Отчетная кал                                                                                                    | ькуляция затрат            |                                                                                                    |                       |                                                     |                      |
|        |                                                           | 3a                                                                                                    | 2023 г.                    |                                                                                                    |                       |                                                     |                      |
|        |                                                           |                                                                                                    |                            |                                                                                                    |                       |                                                     |                      |
|        |                                                           |                                                                                                    |                            |                                                                                                    |                       |                                                     |                      |
|        | Наим                                                      | енование товара, работы, услуги<br>о ОКП/ОКПЛ2 (цимфр)                                                                                                    | Изделие (Контракт Калькуля | яция)                                                                                                    |                       |                                                     |                      |
|        | Код п                                                     | о ЕКПС (при наличии)                                                                                                    |                            |                                                                                                    |                       |                                                     |                      |
|        | ΦHH                                                       | (при налични)                                                                                                    |                            |                                                                                                    |                       |                                                     |                      |
|        | Калья                                                     | уляционная единица                                                                                                    |                            |                                                                                                    | (                     |                                                     |                      |
|        | Term                                                      | Merkas Dorugentainis                                                                                                    | (unit) kts, ktowned        | ект, этап, евиница работы                                                                                                    | (ret(en), uses)       |                                                     |                      |
|        |                                                           | icenai gony neuralata                                                                                                    | (TV, T3, KД,               | ГОСТ, инов) орган и дата уп                                                                                                    | пверждения            |                                                     |                      |
|        | NoNe emore                                                |                                                                                                    |                            |                                                                                                    | (py6.)                |                                                     |                      |
|        |                                                           | Наименование статей калькуляции                                                                                                    | План                       | Факт                                                                                                    | Применание            |                                                     |                      |
|        | 1                                                         | Наименование статей калькуляции 2                                                                                                    | План                       | Факт<br>3                                                                                                    | Примечание 4          |                                                     |                      |
|        | 1<br>0100                                                 | Наименование статей калькуляции<br>2<br>Материальные затраты, в том числе:                                                                                                    | План                       | Факт<br>3<br>1 901,27                                                                                                    | Примечание<br>4       |                                                     |                      |
| P      | 1<br>0100<br>0101                                         | Нанменование статей калькуляции<br>2<br>Материальные затраты, в том числе:<br>приобретение сырья, материалов и вспомогательных<br>материалов                                                                                                    | План                       | Факт<br>3<br>1 901,27<br>487,76                                                                                                    | Примечание<br>4       |                                                     |                      |
| P      | 1<br>0100<br>0101                                         | Наименование статей калькуляции<br>2<br>Материальные затраты, в том числе:<br>приобретение сырья, материалов и вспомогательных<br>материалов<br>Вспомослятьтькые материалы                                                                                                    | План                       | Факт<br>3<br>1 901,27<br>487,76<br>22,50                                                                                                    | Примечание<br>4       |                                                     |                      |
|        | 1<br>0100<br>0101                                         | Наименование статей калькулкции<br>Материальные затраты, в том числе:<br>приобретение сыра, материалов и вспомогательных<br>материалов<br>Зелюмослатьзыке материалы<br>Сарье и материалы                                                                                                    | План                       | Факт<br>3<br>1 901,27<br>487,76<br>22,50<br>465,26                                                                                                    | Примечание<br>4       |                                                     |                      |
| P<br>P | 1<br>0100<br>0101<br>0102                                 | Наименование статей калькулкции<br>2<br>Материальные заграты, в том числе:<br>приобретение сырая, загериалов и вспомогательных<br>материалов<br>Вспользодответьные интерристы<br>Сыръе и империаты<br>приобретение полуфабрикатов                                                                                                    | План                       | Факт<br>3<br>1901,27<br>487,76<br>22,50<br>465,26<br>51,31                                                                                                    | Примечание<br>4       |                                                     |                      |
|        | 1<br>0100<br>0101<br>0102                                 | Наименование статей калькляции<br>2<br>Материальные заграты, в том числе:<br>приобретение слара, материалов и вспомогательных<br>материалов<br>Вспомосопистваные мотористы<br>Сырье и мотористы<br>Сырье и мотористы<br>Полутием споуфобрикатов<br>Полутием споуфобрикатов                                                                                                    | План                       | Факт<br>3<br>1 901,27<br>487,76<br>22,50<br>465,26<br>51,31<br>51,31                                                                                                    | Примечание<br>4       |                                                     |                      |
|        | 1<br>0100<br>0101<br>0102<br>0103<br>0104                 | Наименование статей калькулкции<br>2<br>Материальные затраты, в том числе:<br>приобретение сароя, материалов и вспомогательных<br>материалов<br>Вспомосательные материалы<br>Вспомосательные материалы<br>Вспомосательные материалы<br>Полутивно по удобрикалов<br>позгратив с отоды<br>воздратив с отоды                                                                                                    | Плам                       | Факт<br>3<br>1 901,27<br>487,76<br>22,50<br>465,26<br>51,31<br>51,31<br>1 205 54                                                                                                    | Примечание<br>4       |                                                     |                      |
|        | 1<br>0100<br>0101<br>0102<br>0103<br>0104                 | Наименование статей кальклиции<br>2<br>Материальные загратал, в том числе:<br>приобретение сларк, материалов и вспомогательных<br>материалов<br>Вспомоголительные империсаты<br>Скрые и империсаты<br>Вспомоголительные империсаты<br>приобретение и полуфабрикатов<br>Полутиве полуфабрикатов<br>Полутиве полуфабрикатов<br>Полутиве полуфабрикатов<br>Полутиве полуфабрикатов<br>Полутиве полуфабрикатов<br>Полутиве полуфабрикатов<br>Полутиве полуфабрикатов<br>Полутиве полуфабрикатов<br>Полутиве полущие изделий                                                                                                    | План                       | Факт<br>3<br>1 901,27<br>4 87,76<br>22,50<br>465,26<br>51,31<br>1 305,54<br>1 305,54                                                                                                    | Примечание<br>4       |                                                     |                      |
|        | 1<br>0100<br>0101<br>0102<br>0103<br>0104<br>0105         | Наименование статей кальхивдии<br>2<br>Материальные загратал, в том числе:<br>приобретение сарак, материалов и вспомогательных<br>материалов<br>Вспомословенные империлаты<br>приобретение и колуформатов<br>Полутиве полуформатов<br>Полутиве полубор<br>Полутиве полуформатов<br>Полутиве полуформат                    | План                       | Факт<br>3<br>1901,27<br>487,76<br>22,50<br>465,26<br>51,31<br>51,31<br>1305,54<br>1305,54<br>30,00                                                                                                    | Примечание<br>4       |                                                     |                      |
|        | 1<br>0100<br>0101<br>0102<br>0103<br>0104<br>0105         | Наименование статей калькляции<br>2<br>Материальные загратал, в том числе:<br>приобретение сарак, материалов и вспомогательнах<br>материалов<br>Вспомосошенськая империсать<br>Вспомосошенськая империсать<br>Вспомосошенськая империсать<br>Вспомосошенськая империсать<br>Вспомосошенськая империсать<br>Вспомосошенськая империсать<br>Вспомосошенськая империсать<br>Вспомосошенськая империсать<br>Вспомосошенськая империсать<br>Вспомосошенськая империсать<br>Вспомосошенськая империсать<br>Вспомосошенськая империсать<br>Вспомосошенськая империсать<br>Вспомосошенськая и вспомосошенськая<br>вспомосошенськая и вспомосошенськая<br>Вспомосошенськая и вспомосошенськая<br>вспомосошенськая и вспомосошенськая<br>вспомосошенськая и вспомосошенськая<br>вспомосошенськая<br>Вспомосошенськая<br>Вспомосошенськая | Паан                       | Φaxr         3           3         1 901,27           487,76         22,50           452,26         51,31           51,31         51,31           1 305,54         1 305,54           30,00         30,00 | <u>Примчание</u><br>4 |                                                     |                      |
|        | 1<br>0100<br>0101<br>0102<br>0103<br>0104<br>0105<br>0106 | Наименование статей калькляции<br>2<br>Мятериальные затраты, в том числе:<br>приобретение сарая, материалов и вспомогательных<br>материалов<br>Вспомосительные материалы<br>Серье и материалы<br>Полутиве полуфабрикатов<br>Полутиве полуфабрикатов<br>Полутиве полуфабрикатов<br>Воздративе отходы<br>приобретение колятектующих изделяй<br>Камплеопующие ноделия<br>производственного заразетра<br>Работы и усули сторонные организаций<br>производственного заразетра                                                                                                    | Паан                       | Флахт           3           1 901,27           487,76           22,50           465,26           51,31           1 305,54           1 305,54           30,00           30,00           26,66              | Примечание<br>4       |                                                     |                      |

Рис. 113 Формирование отчета по виду продукции

 формирование отчетов на единицу продукции, реализованной в рамках контракта (Рис. 114).

| _ <del>←</del> → ☆ Отчетная калькуляция (форма №3)                                                                                                    | 80    | a ∂ : ×       |
|----------------------------------------------------------------------------------------------------|-------|---------------|
| Период: Январь 2023 г Детапизация: По статьям заграт +                                                                                                    |       |               |
| Контракт: Контракт ГОЗ калькуляция 🔹 🗴 🖗 Номенклатурная группа: НГ Калькуляция 🔹 🗴 🖗 Продукция/товар: (Изделие (Контракт Калькуляция)                                                                                                    | * × 0 | На единицу: 🗹 |
| Отчет документы выпуска                                                                                                    |       |               |
| Сформировать 🗎 🗎 Найти 💷 🚛 Описание статын калькуляции                                                                                                    | Σ     | 0,00          |
| Форма № 3 (3д)                                                                                                    |       |               |
| Отчетная калькуляция затрат                                                                                                    |       |               |
| за 2023 г.                                                                                                    |       |               |
| Нальменование товара, работы, услуги Изделие (Контракт Калькуляция)<br>Код по ОКПЛОКПЦ2 (шифр)                                                                                                    |       |               |
| Kog no EXIIC (npi namean)                                                                                                    |       |               |
| Калькуляціонная единнца<br>/штука комплети липан «динша ваботы (техтол) инов/                                                                                                    |       |               |
| Темическая документация                                                                                                    |       |               |
| (Т), Т3, КД. ГОСТ. носе) оргон и дата утверждения<br>(руб.)                                                                                                    |       |               |
| Хеда строк Наименование статей калькуляции План Факт Примечание                                                                                                    |       |               |
|                                                                                                    |       |               |
| 0.00         Материальные затраты, в том числе:         950,64           0101         приобретение сары, затериалов и вспомогательных         243.88                                                                                                    |       |               |
| Партиалов                                                                                                    |       |               |
| BCD03062mmEth848 Mamepulates 11,25                                                                                                    |       |               |
| C Calper n Manaphicas<br>D DD multiplicas<br>D DD multiplicas<br>D DD mu |       |               |
| 10     10     10     10     10     10     10     10     10     10     10     10     10     10     10     10     10     10     10     10     10     10     10     10     10     10     10     10     10     10     10     10     10     10     10     10     10     10     10     10     10     10     10     10     10     10     10     10     10     10     10     10     10     10     10     10     10     10     10     10     10     10     10     10     10     10     10     10     10     10     10     10     10     10     10     10     10     10     10     10     10     10     10     10     10     10     10     10     10     10     10     10     10     10     10     10     10     10     10     10     10     10     10     10     10     10     10     10     10     10     10     10     10     10     10     10     10     10     10     10     10     10     10     10     10     10     10     10     10     10     10     10     10     10     10     10     10     10     10     10     10     10     10     10     10     10     10     10     10     10     10     10     10     10     10     10     10     10     10     10     10     10     10     10     10     10     10     10     10     10     10     10     10     10     10     10     10     10     10     10     10     10     10     10     10     10     10     10     10     10     10     10     10     10     10     10     10     10     10     10     10     10     10     10     10     10     10     10     10     10     10     10     10     10     10     10     10     10     10     10     10     10     10     10     10     10     10     10     10     10     10     10     10     10     10     10     10     10     10     10     10     10     10     10     10     10     10     10     10     10     10     10     10     10     10     10     10     10     10     10     10     10     10     10     10     10     10     10     10     10     10     10     10     10     10     10     10     10     10     10     10     10     10     10     10     10     10     10     10     10     10     10                                                                                                        |       |               |
| 0103 BOSEPATHDE OTIONA                                                                                                    |       |               |
| 😑 0104 приобретение комплектующих изделий 652.77                                                                                                    |       |               |
| Колизектуонцие изделия 652,77                                                                                                    |       |               |
| 0105         опраняварайся и услуг сторонява органязаций         15,00                                                                                                    |       |               |
| Габаты и услуги сторовных организаций производственного 15,00                                                                                                    |       |               |
| О106 транспортно-заготовительные затраты 13,33                                                                                                    |       |               |
| Транспортно-заготовительные затраты 13,33                                                                                                    |       |               |
| 0107 топливо на технологические цели                                                                                                    |       |               |

Рис. 114 Формирование отчета на единицу продукции

для анализа производственной себестоимости на форме «Отчетная калькуляция затрат» добавлена вкладка «Документы выпуска» (Рис. 115).

Подсистема для 1С Бухгалтерии 3.0 «Раздельный учет ГОЗ»

|    | ← -                                                                                                    | · → ☆ Отчетная калькуляция (форма №3)                                     |                       |                                |  |  |  |  |  |  |  |  |  |
|----|----------------------------------------------------------------------------------------------------|---------------------------------------------------------------------------|-----------------------|--------------------------------|--|--|--|--|--|--|--|--|--|
| Да | ата отче                                                                                                    | нета: 28.02.2023 📋 Детализация: По статьям затрат 🔹                       |                       |                                |  |  |  |  |  |  |  |  |  |
| Ко | Контракт: Контракт ГОЗ калькуляция 🔹 🙁 Номенклатурная группа: НГ Калькуляция 🔹 🙁 Продукция/товар: Изделие (Контракт Калькуляц 🔹 🖉 На единицу: 🗌 |                                                                           |                       |                                |  |  |  |  |  |  |  |  |  |
|    | Отчет Документы выпуска                                                                                                    |                                                                           |                       |                                |  |  |  |  |  |  |  |  |  |
|    | Ν                                                                                                    | Документ                                                                  | Номенклатурная группа | Номенклатура                   |  |  |  |  |  |  |  |  |  |
|    |                                                                                                    | 1 Выпуск продукции (Отчет производства) 0000-000002 от 31.01.2022 0:00:00 | НГ Калькуляция        | Изделие (Контракт Калькуляция) |  |  |  |  |  |  |  |  |  |
|    |                                                                                                    | 2 Выпуск продукции (Отчет производства) 0000-000003 от 25.02.2023 0:00:00 | НГ Калькуляция        | Изделие (Контракт Калькуляция) |  |  |  |  |  |  |  |  |  |
|    |                                                                                                    |                                                                           |                       |                                |  |  |  |  |  |  |  |  |  |
|    |                                                                                                    |                                                                           |                       |                                |  |  |  |  |  |  |  |  |  |

Рис. 115 Документы выпуска продукции

 для сверки суммы производственной себестоимости с данными учета на форме «Отчетная калькуляция затрат» добавлена возможность формирования отчета «Калькуляция себестоимости». Отчет формируется с отбором по текущему контракту, номенклатурной группе и продукции, установленными на форме «Отчетной калькуляции» (Рис. 116).

| +       | 🔺 ☆ Отчетная калькуляция затрат (фор                                      | ма №3)                                        | 🖫 📾 🗔 🖉 i 🗵                          | *     | алькуляция себестоимости за Декабрь 2022 г Январь 2023            | г. ООО "Наша    | органи В      | 1 🗇 [4 2 <sup>°</sup>   × |
|---------|---------------------------------------------------------------------------|-----------------------------------------------|--------------------------------------|-------|-------------------------------------------------------------------|-----------------|---------------|---------------------------|
| Период  | : Январь 2023 г. — Детализация: По статьям зат                            | par ·                                         |                                      | Перия | а: 01.12.2022 🔲 – 31.01.2023 🗒 000 "Наша организация" 🕚           | С Источник дани | ых: Раздельны | à ywer -                  |
| Контрак | т: Демо-контракт - Формы РК№ × × 🗗 Номенклатурная гр                      | руппа: НГ Контракт ТПД 🕴 × 🖉 Продукция/товар: | Изделие ТПД контра 💌 🖉 На единицу: 🗌 | Cde   | омноовать Показать настолёки 9 🗟 Печать 🖻 🔲 Рег                   | ACTD VVIETA *   | Σ             | 0.00 Ewe -                |
| Отчет   | Документы выпуска                                                         |                                               |                                      |       | 000 "Наша организация"                                            |                 | 2             |                           |
| Сф      | ормировать 😝 🗟 Найти 🎦 🖃                                                  | Описание статьи калькуляции Калькуляц         | ия себестоимости ∑ 210 192,86        |       | Калькуляция себестоимости за Декабрь 2022 г Январь 2023 г. (ра:   | дельный учет)   |               | 1                         |
|         | Затраты на специальную технологическую оснастку                           |                                               | A                                    |       | Изделие ТПД контракт 1820187207052000018000123/2023               |                 |               |                           |
|         | Затраты на специальное оборудование для илучных                           |                                               | 0                                    | P     | Количество выпуска 4.000                                          |                 |               |                           |
|         | (экспериментальных) разот                                                 | 21012.02                                      |                                      |       | Себестоимость единицы 52 548,22                                   |                 |               |                           |
|         | Специальные затраты<br>Издания интерналогой докультирации и сигособластов | 11 019 17                                     |                                      |       |                                                                   | 1.0             |               |                           |
|         | Техническое испытание продукцан                                           | 9.965.45                                      |                                      |       | Затраты                                                           | Количество      | Цена          | Сумма                     |
|         | Общепроизводственные затраты                                              | 8 749,27                                      |                                      |       | Затраты на изделия собственного производства                      |                 |               | 108 879 43                |
| IT F    | Аренда производственных помещений                                         | \$ 695.27                                     |                                      | ΙIΥ   | Ποηνφαδρικατ ΤΠΩ                                                  | 4.000           | 27 219.86     | 108 879.43                |
|         | Прочие затраты                                                            | 24,47                                         |                                      |       | Дополнительная заработная плата                                   |                 |               | 27 473.27                 |
|         | Работы и услуги споромних организаций производственного                   | 20.52                                         |                                      |       | Сертификация продукции                                            |                 |               | 19 000                    |
|         | характера                                                                 | 49,00                                         |                                      |       | Сертификация продукции                                            | 1,000           | 19 000,00     | 19 000                    |
| P 1     | Общехозяйственные затраты                                                 | 33 502,62                                     |                                      |       | Страховые взносы                                                  |                 |               | 9 552,43                  |
|         | Аренда офисных полещений                                                  | 12 712,82                                     |                                      | I I P | Специальная проверка в области защиты информации                  |                 |               | 8 245,5                   |
|         | Аренда складских помещений                                                | 7 067,30                                      |                                      |       | Спецпроверка защиты информации                                    | 0,413           | 19 964,89     | 8 245,5                   |
|         | Взносы в ФСС от НС и ПЗ                                                   | 21,10                                         |                                      | :   🖻 | Работы и услуги сторонних организаций производственного характера |                 |               | 7 898,14                  |
|         | Основная зарабонная нлана                                                 | 10 539,54                                     |                                      |       | услуги по шлифовке готовых изделии                                | 1,000           | 5 000,00      | 5 000                     |
|         | Страховые взносы                                                          | 3 101,80                                      |                                      |       | Израния Топонировке готовых изделии                               | 0,413           | 0 807,70      | 6 194 19                  |
|         | Затраты на командировки                                                   | 40.010.00                                     |                                      | 9     | Изготововика посмантации и справочников                           | 0.413           | 14 973 66     | 6 194 12                  |
| 9       | прочне прязые затраты                                                     | 38 930,90                                     |                                      |       | Арента офисина допристивний                                       | 0,415           | 14 51 5,55    | 5 276 88                  |
|         | Сертарилары провукции                                                     | 19 000,00                                     |                                      |       | Основная запаботная прата                                         |                 |               | 4 368 14                  |
|         | Специаловая проверка в области защины информации                          | 19 930,90                                     |                                      |       | Техническое испытание продукции                                   |                 |               | 4 122.75                  |
| •       | (оказываемым) стовонными организациями                                    |                                               |                                      |       | Испытание продиции                                                | 0,413           | 9 982,45      | 4 122,75                  |
|         | Приговодственная себестопность (сумма ствок 0100, 0200,                   |                                               |                                      |       | Аренда производственных помещений                                 |                 |               | 3 668,09                  |
| 1       | 0300, 0400, 0500 - 1200)                                                  | 210 192,86                                    |                                      |       | Аренда складских помещений                                        |                 |               | 2 993,88                  |
| 181     | Коммерческие (внепроизводственные) затраты                                | 7 478,34                                      |                                      | e     | Сырье и материалы                                                 |                 |               | 2 456,41                  |
|         | Изготовление упаковки                                                     | 7 478,34                                      |                                      |       | Материал 3 для изделия ТПД                                        | 4,000           | 425,00        | 1700                      |
|         | Проценты по кредитам                                                      |                                               |                                      |       | Материал с дов наделия тпд                                        | 4,000           | 150,00        | 600                       |
|         | Административно-управленческие расходы                                    | 50 970,29                                     |                                      |       | Материал 5 для изделия тгід                                       | 3,754           | 41,66         | 156,41                    |
| 1111 E  | Аренда складских помещений                                                | 10 514,12                                     |                                      |       | D3H0CM B VUC 0T FIC W LIS                                         |                 |               | 63,7                      |
|         | Аренда торговых помещений                                                 | \$ 958,97                                     |                                      |       | Tipose autoria                                                    |                 |               | 210 102 95                |
|         | Взносы в ФСС от НС и ПЗ                                                   | 39,88                                         |                                      |       | nioro                                                             |                 |               | 210 132,00                |
|         | Основная заработная плата 44 счет                                         | 19 942,23                                     |                                      |       |                                                                   |                 |               |                           |
| -       | Persana                                                                   | 4 361,16                                      |                                      |       |                                                                   |                 |               |                           |
| -       | Страховые взносы                                                          | 5 982,67                                      |                                      |       |                                                                   |                 |               |                           |
|         | Гранспортные расходы по доставке товара                                   | 1 171,26                                      |                                      |       |                                                                   |                 |               |                           |
|         | севестоимость продукции (сумый строк 1300, 1400, 1800,<br>1600).          | 268 641,49                                    | *                                    |       |                                                                   |                 |               |                           |
| 1.4.0   |                                                                           |                                               |                                      |       |                                                                   |                 |               |                           |
|         |                                                                           |                                               |                                      |       |                                                                   |                 |               |                           |

Рис. 116 Сверка производственной себестоимости

 в формах 4, 5, 6, 7 информация по приобретенным ТМЦ или услугам сгруппирована по партиям в соответствии с первичными документами (Рис. 117).

| +    | <b>→</b>                                                                                                    | ☆ Расшифровка затра                                   | т на п       | риобр        | ретени    | е сырь              | я, мате   | ериалов | в и вспо    | иогательн     | ых матери     | алов (фо         | ома №4)                                                                       |                              | (11)<br>- 78             | 9 Q Ø          | : ×   |
|------|----------------------------------------------------------------------------------------------------|-------------------------------------------------------|--------------|--------------|-----------|---------------------|-----------|---------|-------------|---------------|---------------|------------------|-------------------------------------------------------------------------------|------------------------------|--------------------------|----------------|-------|
| Дата | отчета:                                                                                                    | 28.02.2023 🗎 K                                        | онтракт:     | Контра       | кт тест п | ервичных            | документо | ЭВ      |             |               |               |                  |                                                                               |                              |                          | •              | ×Ŀ    |
| Номе | нклатурн                                                                                                    | ая группа: НГ тест первичных док                      | кументов     | 3            |           |                     | * × 0     | Продукц | ия/товар: 🖡 | 1зделие (ТЕСТ | ПЕРВИЧНЫХ     | документов       | 3) • × @ H                                                                    | а единицу: 🗌                 |                          |                |       |
| C¢   | ормиро                                                                                                    | вать 🖨 🛕 Найти.                                       |              | -            |           | Дт<br>Кт            |           |         |             |               |               |                  |                                                                               | Σ                            |                          | 0,00           |       |
|      |                                                                                                    |                                                       |              |              |           |                     |           |         |             |               |               |                  |                                                                               |                              |                          |                | _     |
|      | РАСШИФРОВКА<br>затрат на приобретение сырья, материалов и вспомогательных материалов<br>на Изделие (ТЕСТ ПЕРВИЧНЫХ ДОКУМЕНТОВ)<br>(наименование, инфр товодо, работны, услуси)<br>Этап<br>Отиграй теорог (процест, правиле правилуськом) (сс.2.2023) |                                                       |              |              |           |                     |           |         |             |               |               |                  |                                                                               |                              |                          |                |       |
|      |                                                                                                    |                                                       |              | Код          | ФНН       | _                   | расход на | emmury  | цена з      | елиницу       | тчетный перио | д / период, през | шествующий планируемом                                                        | у (год 2023)                 | организация-поставш      | ик (полоялчик. | - 11  |
|      | № п/п                                                                                                    | Наименование                                          | Код<br>ОКП / | (при         | (при      | Единица<br>измерени | прод      | укции   | измере      | ния (руб.)    | затраті       | ы (руб.)         | обоснование цены                                                              | поставки                     | исполните                | ль)            | Приме |
|      |                                                                                                    |                                                       | окпд2        | наличи<br>и) | и)        | я                   | план      | факт    | план        | факт          | план          | факт             | первичные документы<br>(номер и дата договора,<br>протокола, счета, иное)     | метод<br>определения<br>цены | наименование             | ИНН            | иинд  |
|      | 1                                                                                                    | 2                                                     | 3            | 4            | 5         | 6                   | 7         | 8       | 9           | 10            | 11            | 12               | 13.1                                                                          | 13.2                         | 14                       | 15             |       |
|      | 1.                                                                                                    | Сырье и основные материалы                            |              |              |           |                     |           |         |             |               |               | 1 766,66         |                                                                               |                              |                          |                |       |
| l p  | 1.1                                                                                                    | Материал 1 (ТЕСТ ПЕРВИЧНЫХ<br>ЛОКУМЕНТОВ)             |              |              |           |                     |           | 2,00    |             | 91,67         |               | 183,33           |                                                                               |                              |                          |                |       |
|      |                                                                                                    |                                                       |              |              |           |                     |           | 1,00    |             | 83,33         |               | 83,33            | Поступление (акт,<br>накладная, УПД)<br>0000-000016 от 01.01.2023<br>12:00:00 |                              | ООО "Соисполнитель<br>1" | 5050100234     |       |
|      |                                                                                                    |                                                       |              |              |           |                     | -         | 1,00    |             | 100,00        |               | 100,00           | Поступление (акт,<br>накладная, УПД)<br>0000-000017 от 10.02.2023<br>12:00:00 |                              | ООО "Соисполнитель<br>1" | 5050100234     |       |
| P    | 1.2                                                                                                    | Материал 2 (ТЕСТ ПЕРВИЧНЫХ<br>ЛОКУМЕНТОВ)             |              |              |           |                     |           | 2,00    |             | 175,00        |               | 350,00           |                                                                               |                              |                          |                |       |
|      |                                                                                                    |                                                       |              |              |           |                     |           | 1,00    |             | 166,67        |               | 166,67           | Поступление (акт,<br>накладная, УПД)<br>0000-000016 от 01.01.2023<br>12:00:00 |                              | ООО "Соисполнитель<br>1" | 5050100234     |       |
|      |                                                                                                    |                                                       |              |              |           |                     |           | 1,00    |             | 183,33        |               | 183,33           | Поступление (акт,<br>накладная, УПД)<br>0000-000017 от 10.02.2023<br>12:00:00 |                              | ООО "Соисполнитель<br>1" | 5050100234     |       |
| P    | 1.3                                                                                                    | Материал 3 для изделия (ТЕСТ<br>ПЕРВИЧНЫХ ДОКУМЕНТОВ) |              |              |           |                     |           | 2,00    |             | 425,00        |               | 850,00           |                                                                               |                              |                          |                |       |
|      |                                                                                                    |                                                       |              |              |           |                     |           | 1,00    |             | 416,67        |               | 416,67           | Поступление (акт,<br>накладная, УПД)<br>0000-000016 от 01.01.2023<br>12:00:00 |                              | ООО "Соисполнитель<br>1" | 5050100234     |       |
|      |                                                                                                    |                                                       |              |              |           |                     |           | 1,00    |             | 433,33        |               | 433,33           | Поступление (акт,<br>накладная, УПД)<br>0000-000017 от 10.02.2023<br>12:00:00 |                              | ООО "Соисполнитель<br>1" | 5050100234     |       |
|      | 1.4                                                                                                    | Материал 4 для изделия (ТЕСТ<br>ПЕРВИЧНЫХ ДОКУМЕНТОВ) |              |              |           |                     |           | 2,00    |             | 150,00        |               | 300,00           | Оприходование товаров<br>0000-000001 от 01.02.2023<br>12:00:00                |                              |                          |                |       |
|      | 1.5                                                                                                    | Материал 5 для изделия (ТЕСТ<br>ПЕРВИЧНЫХ ДОКУМЕНТОВ) |              |              |           |                     |           | 2,00    |             | 41,67         |               | 83,33            | Авансовый отчет<br>0000-000001 от 02.02.2023<br>12:00:00                      |                              |                          |                |       |
|      | -                                                                                                    |                                                       |              |              |           |                     |           |         |             |               |               | 1 766,66         |                                                                               |                              |                          |                |       |

Рис. 117 Расшифровка затрат на приобретения сырья в разрезе первичных документов

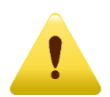

В текущей версии подсистемы отчетные формы РКМ содержат информацию о фактических показателях исполнения контрактов. В следующих обновлениях планируется функционал по формированию плановых показателей и расширение списка отчетных форм РКМ. Следите за обновлениями!

# 2.2.9. Сервис

Раздел «Сервис» содержит в себе следующие разделы:

- Настройки подсистемы
- Ввод начальных данных
- Информация и методическая поддержка

# • НАСТРОЙКИ ПОДСИСТЕМЫ

Раздел «Настройки подсистемы» (Рис. 118) предназначен для первоначальной настройки подсистемы в соответствии с особенностями ведения раздельного учета и формирования регламентированного отчета «Исполнение контрактов ГОЗ».

| P                  | : | × |  |  |  |  |  |  |  |
|--------------------|---|---|--|--|--|--|--|--|--|
| Записать и закрыть |   |   |  |  |  |  |  |  |  |
|                    |   |   |  |  |  |  |  |  |  |
|                    |   |   |  |  |  |  |  |  |  |
|                    |   |   |  |  |  |  |  |  |  |
|                    |   |   |  |  |  |  |  |  |  |
|                    |   |   |  |  |  |  |  |  |  |
|                    |   |   |  |  |  |  |  |  |  |
|                    |   |   |  |  |  |  |  |  |  |
|                    |   |   |  |  |  |  |  |  |  |
|                    | ŷ | 2 |  |  |  |  |  |  |  |

Рис. 118 Раздел «Настройки» группы «Сервис»

#### Раздел содержит следующие вкладки:

### НАСТРОЙКИ. Функциональность

| 🗲 🕂 Настройки подсистемы "Раздельный учет ГОЗ" 🖉 :                                                                                                    | × |
|----------------------------------------------------------------------------------------------------|---|
| Записать Записать и закрыть                                                                                                    |   |
| Настройки Ключи активации                                                                                                    |   |
| Текущая версия расширения: 1.3.701                                                                                                    |   |
| 🖓 Функциональность                                                                                                    |   |
| Контур бухгалтерского учета используется с: Январь 2020 г                                                                                                    |   |
| Начиная с этого периода выполняется формирование показателей раздельного учета на основании данных бухгалтерского учета. Источником данных для регламентированного отчета "Исполнение контрактов<br>ГОЗ", отчета «Справка расчет распределения косвенных расходов" и иных справок-расчетов при закрытии месяца является контур бухгалтерского учета. Рекомендуется устанавливать дату на момент появление<br>первых хозыйственных операций по контрактам ГОЗ.                                                                                                    | 9 |
| 🗹 Контур раздельного учета (расширенный учет затрат)                                                                                                    |   |
| Включение функциональности расширенного учета затрат на основе контура раздельного учета для целей формирования данных о себестоимости продукции, работ, услуг в разрезе статей калькуляции и статей загодат                                                                                                    |   |
| Включение контура раздельного учета подразумевает детализированный аналитический учет затрат и может существенно увеличить время выполнения регламентных операций закрытия месяца, объем<br>потребляемой памяти и размер информационной базы.                                                                                                    |   |
| Контур раздельного учета используется с: Январь 2021 г                                                                                                    |   |
| Начиная с этого периода выполняется формирование показателей раздельного учета на основании данных контура раздельного учета. Источником данных для регламентированного отчета "Исполнение<br>контрактов ГОЗ", отчета "Справка расчет распределения косвенных расходов", стандартных отчетов, отчетных форм РКМ и иных справок-расчетов при закрытии месяца является контур раздельного учета.<br>Установка этой даты ранее даты начала использования контура бухгалтерского учета недопустимо. Рекомендуется устанавливать дату, соответствующую дате начала использования контура бухгалтерского<br>учета. |   |
| 🗹 Распределение общепроизводственных расходов                                                                                                    |   |
| Включение механизма распределения косвенных расходов на счете 25 "Общепроизводственные расходы". Затраты распределяются между подразделениями и номенклатурными группами на счете 20.01.                                                                                                    |   |
| ✓ Распределение общехозяйственных расходов                                                                                                    |   |
| Включение механизма распределения косвенных расходов на счете 26 "Общехозяйственные расходы". В зависимости от выбора способа отнесения данных расходов, в контуре раздельного учета затраты<br>распределяются между подразделениями и номенклатурными группами на счете 20.01 или между номенклатурными группами на счете 90.08.1. В контуре бухгалтерского учета затраты безусловно<br>распределяются между моменклатурными группами а счете 20.01 или между номенклатурными группами на счете 90.08.1. В контуре бухгалтерского учета затраты безусловно                                                  |   |
| Распределение расходов на продажу                                                                                                    |   |
| Включение механизма распределения косвенных расходов на счете 44 "Расходы на продажу". Затраты распределяются между номенклатурными группами на счете 90.07.1.                                                                                                    |   |
| Раздельный учет заработной платы                                                                                                    |   |
| Включение механизма распределения заработной платы основных производственных рабочих, учитываемой в составе прямых затрат на счете 20.01.                                                                                                    |   |
| > Общие настройки                                                                                                    |   |
| > Параметры формирования отчета "Исполнение контрактов ГОЗ"                                                                                                    |   |
| > Обслуживание                                                                                                    |   |
|                                                                                                    |   |

Рис. 119 Раздел «Настройки. Функциональность»

• Текущая версия расширения – отображение номера версии подсистемы «Раздельный учет ГОЗ»;

- Период начала ведения использования контура бухгалтерского • учета – начиная с этого периода выполняется формирование показателей раздельного учета на основании данных бухгалтерского учета. Источником данных для регламентированного отчета «Исполнение контрактов ГОЗ», отчета «Справка расчет распределения косвенных расходов» и иных справок-расчетов при закрытии месяца является контур бухгалтерского учета. Рекомендуется устанавливать период на хозяйственных появления первых операций момент по контрактам ГОЗ. Так же этот период используется в документе «Ввод начальных данных»;
- Контур раздельного учета (расширенный учет затрат) включение функциональности расширенного учета затрат на основе контура раздельного учета для целей формирования данных о себестоимости продукции, работ, услуг в разрезе статей калькуляции и статей затрат;

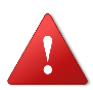

ВНИМАНИЕ! Включение функциональности «Контур раздельного учета (расширенный подразумевает учет затрат)» детализированный аналитический учет затрат U может существенно увеличить время выполнения регламентных операций объем потребляемой закрытия месяца, памяти U размер информационной базы!

- Период начала использования контура раздельного учета – начиная с этого периода выполняется формирование показателей раздельного учета на основании данных контура раздельного учета. Источником данных для регламентированного отчета «Исполнение контрактов ГО3», отчета «Справка расчет распределения косвенных расходов», стандартных отчетов, отчетных форм РКМ и иных справок-расчетов при закрытии месяца является контур раздельного учета. Установка периода ранее периода начала использования контура бухгалтерского учета недопустимо. Рекомендуется устанавливать период, соответствующий периоду начала использования контура бухгалтерского учета;
- Распределение общепроизводственных расходов включение механизма распределения косвенных расходов на счете 25 «Общепроизводственные расходы». Затраты распределяются

между подразделениями и номенклатурными группами на счете 20.01;

- Распределение общехозяйственных расходов включение механизма распределения косвенных расходов на счете 26 «Общехозяйственные расходы». В зависимости от выбора способа отнесения данных расходов, в контуре раздельного учета затраты распределяются между подразделениями и номенклатурными группами на счете 20.01 или между номенклатурными группами на счете 90.08.1. В контуре бухгалтерского учета затраты безусловно распределяются между номенклатурными группами на счете 90.08.1;
- Распределение расходов на продажу включение механизма распределения косвенных расходов на счете 44 «Расходы на продажу». Затраты распределяются между номенклатурными группами на счете 90.07.1;
- Раздельный учет заработной платы включение механизма распределения заработной платы основных производственных рабочих, учитываемой в составе прямых затрат на счете 20.01.

| 🗲 🔿 ☆ Настройки подсистемы "Раздельный учет ГОЗ" *                                                                                                    | େ             | :   | × |
|----------------------------------------------------------------------------------------------------|---------------|-----|---|
| Записать и закрыть                                                                                                    |               |     |   |
| Настройки Ключи активации                                                                                                    |               |     |   |
| Текущая версия расширения: 1.3.750                                                                                                    |               |     |   |
| > Функциональность                                                                                                    |               |     |   |
| ✓ Общие настройки                                                                                                    |               |     |   |
| ☑ Контроль аналитики раздельного учета в первичных документах                                                                                                    |               |     |   |
| Формирование сообщений об ошибках использования аналитики раздельного учета при проведении документов. Включение данного механизма может зам<br>проведение документов.                                                                                                    | едлит         | •   |   |
| Статья ДДС при списании денежных средств с ОБС на р/с: Списание денежных средств с ОБС на р/с 🔹 🖉                                                                                                    |               |     |   |
| Выбор статьи движения денежных средств, используемой в платежных документах при списании денежных средств с отдельного банковского счета на рас<br>счет в соответствии со ст. 8.3 Федерального закона 275-ФЗ.                                                                                                    | четны         | й   |   |
| ✓ Отображать ИГК в печатных формах первичных документов                                                                                                    |               |     |   |
| Возможность отображения идентификатора государственного контракта в номерах первичных документов. В 1С:Бухгалтерии версии КОРП данная возможно<br>реализована в типовой конфигурации и не имеет возможности отключения.                                                                                                    | СТЬ           |     |   |
| Использование отдельных расчетных счетов в качестве аналитики контракта                                                                                                    |               |     |   |
| Возможность использования отдельных расчетных счетов, открытых для целей учета средств целевого финансирования (субсидии и т.п.) в качестве аналит<br>контракта, по аналогии с отдельными банковским счетами. При этом, добавление расчетного счета организации, используемого для обычной деятельности,<br>аналитики контракта, недопустимо. | іки<br>в сост | гав |   |
| > Параметры формирования отчета "Исполнение контрактов ГОЗ"                                                                                                    |               |     |   |
| > Обслуживание                                                                                                    |               |     |   |
|                                                                                                    |               |     |   |
|                                                                                                    | -             |     | _ |

# НАСТРОЙКИ. Общие настройки

Рис. 120 Раздел «Настройки. Общие настройки»

 Контроль аналитики раздельного учета в первичных документах
 формирование сообщений об ошибках использования аналитики раздельного учета при проведении документов. В

обнаружения хозяйственной случае операции, не соответствующей правилам, утвержденным постановлением 47, Правительства N⁰ при проведении документа будет сообщение 121). формироваться информационное (Рис. Включение данного механизма может замедлить проведение документов.

| 🗲 🔶 🏠 Поступление товаров: Нак                                                                                                    | ладная, УПД 0000-000     | 003 от 15.01.2 | 2021 0:00:00          |                  |                      |         |                  | c? I ×   |
|----------------------------------------------------------------------------------------------------|--------------------------|----------------|-----------------------|------------------|----------------------|---------|------------------|----------|
| Провести и закрыть Записать Провести 🦓 🔒 Печать - Создать на основании - 🔃 🖉 🖉 🗄 Сечать на сеновании -                                                                                                    |                          |                |                       |                  |                      | Еще - ? |                  |          |
| Накладная, УПД №: 333 от: 15.01.2021                                                                                                    |                          | Оригинал: 🗌 п  | олучен 🗌 СФ получ     | ен               |                      |         |                  |          |
| Номер: 0000-000003 от: 15.01.2021                                                                                                    | 0:00:00 🛱 📖              | Организация:   | ООО "Наша организ     | ация"            |                      | * 6     |                  |          |
| Контрагент: ООО "Соисполнитель 1"                                                                                                    | * U                      | ? Склад:       | Основной склад        |                  |                      | • 6     |                  |          |
| Договор: Договор поставки №3 от 10.01.2020                                                                                                    | (ГОЗ Производство 2) 💌 🗗 | Подразделение: |                       |                  |                      | • 6     |                  |          |
| Счет на оплату:                                                                                                    | - U                      | Расчеты:       | Срок 15.01.2021, 60.0 | )1, 60.02, зачет | аванса автоматически |         |                  |          |
| Есть расхождения                                                                                                    |                          |                | Грузоотправитель и г  | рузополучатель   |                      |         |                  |          |
|                                                                                                    |                          |                | НДС сверху            |                  |                      |         |                  |          |
| Добавить Подбор Изменить 🛧 🐥                                                                                                    | 🖺 💼 💐 Добавить г         | то штрихкоду   |                       |                  |                      |         |                  | Еще -    |
| N Номенклатура                                                                                                    | Количество               | Цена           |                       | Сумма            | % НДС                |         | ндс              |          |
| 1 Материал 1 (Контракт ГОЗ 1)                                                                                                    |                          | 10,000         | 1 000,00              | 10 000,00        | 20%                  |         |                  | 2 000,00 |
|                                                                                                    |                          |                |                       |                  |                      |         |                  |          |
| От упд                                                                                                    |                          |                |                       |                  | Bcero: 12 000,       | 00 pyi  | б. НДС (в т.ч.): | 2 000,00 |
| Сообщения:                                                                                                    |                          |                |                       |                  |                      |         |                  | ×        |
| — Подсистема [Раздельный учет ГОЗ] - обнаружены ошибки при проведении документа [Поступление (акт, накладная, УПД) 0000-000003 от 15.01.2021 0:00:00]:     Недопустимое использование аналитики:     Договор [Договор поставки №3 от 10.01.2020 (ГОЗ Производство 2)] Номенклатура [Материал 1 (Контракт ГОЗ 1)] |                          |                |                       |                  |                      |         |                  |          |

Рис. 121 Сообщение о некорректной операции

 Статья ДДС при списании денежных средств с ОБС на расчетный счет – выбор статьи движения денежных средств, используемой в документах при списании денежных средств с отдельного банковского счета на расчетный счет в соответствии со ст. 8.3 Федерального закона 275-ФЗ;

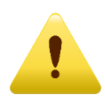

Необходимо использовать статью ДДС, у которой отсутствует вид движения, по аналогии со статьями ДДС по внутреннему перемещению денежных средств:

| 🗲 🔶 🕎 Спи                                 | сание денежных средств с ОБС на р/с (Статья движения денежных средств) 🧬 🗄 🗵                  |  |
|-------------------------------------------|-----------------------------------------------------------------------------------------------|--|
| Записать и закрыть                        | Записать Еще - ?                                                                              |  |
| Наименование:                             | Списание денежных средств с ОБС на р/с                                                        |  |
| Группа статей:                            | La ×                                                                                          |  |
| Использовать по<br>умолчанию в операциях: | Не используется 🔹 🗙 ?                                                                         |  |
| Вид движения:                             |                                                                                               |  |
|                                           | Наименование показателя формы "Отчет о движении денежных<br>средств" бухгалтерской отчетности |  |
|                                           |                                                                                               |  |

 Отображать ИГК в печатных формах первичных документов – возможность отображения идентификатора государственного контракта в номерах первичных документов;

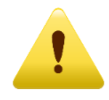

В версии КОРП 1С:Бухгалтерии данный флаг включен по умолчанию, т.к. данный функционал реализован в типовой конфигурации КОРП и не имеет возможности отключения.

• Использование отдельных расчетных счетов в качестве аналитики контракта – возможность использования отдельных расчетных счетов, открытых для целей учета средств целевого финансирования (субсидии и т.п.) в качестве аналитики контракта, по аналогии с отдельными банковским счетами. Данная настройка позволяет добавить в карточку контракта расчетный счет, открытый для целей исполнения контракта. В отчете «Исполнение контрактов ГОЗ» движение денежных средств по данному счету будет отражено по стр. 2.1.1 «Денежные средства на отдельном счете».

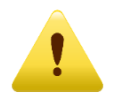

Важно! Использование данного расчетного счета в операциях по иным контрактам или по обычной деятельности недопустимо!

НАСТРОЙКИ. Параметры формирования отчета «Исполнение контрактов ГОЗ»

| 🗲 🔿 ☆ Настройки подсистемы "Раздельный учет ГОЗ"                                                                                                    | Ð     | : | × |
|----------------------------------------------------------------------------------------------------|-------|---|---|
| Записать и закрыть                                                                                                    |       |   |   |
| Настройки Ключи активации                                                                                                    |       |   |   |
| Текущая версия расширения: 1.3.731                                                                                                    |       |   |   |
| > Функциональность                                                                                                    |       |   |   |
| > Общие настройки                                                                                                    |       |   |   |
| Параметры формирования отчета "Исполнение контрактов ГОЗ"<br>Включать внутренний оборот между ОБС                                                                                                    |       |   |   |
| Включать внутренний оборот материальных запасов                                                                                                    |       |   |   |
| Включать внутренний оборот производственных запасов                                                                                                    |       |   |   |
| Включать внутренний оборот готового товара на складе                                                                                                    |       |   |   |
| Учитывать НДС с авансов полученных                                                                                                    |       |   |   |
| Учитывать НДС с авансов выданных                                                                                                    |       |   |   |
| Заполнение стр. 3 «Отгрузка товара, выполнение работ, оказание услуг» при использовании счета 46 «Вылолненные эталы по незавершенным работам»: Отражение стоимости оплаченных заказчиком эталов работ и п 🔹                                                         |       |   |   |
| Вид номенклатуры для полуфабрикатов, поступивших из переработки: Полуфабрикаты + Ф                                                                                                    |       |   |   |
| Заполнение стр. 2.3.6 "Попуфабрикаты, внутренние работы". Указывается вид номенклатуры для полуфабрикатов, поступивших из переработки у стороннего переработчика. Иные виды матери:<br>поступившие из переработки, отражаются по стр. 2.3.1 "Затраты на материалы". | алов, |   |   |
| > Обслуживание                                                                                                    |       |   |   |
|                                                                                                    |       |   |   |
|                                                                                                    |       |   |   |

Рис. 122 Раздел «Настройки. Параметры формирования отчета «Исполнение контрактов ГОЗ»

- Включать внутренний оборот между ОБС при установке данного флага в показателе 2.1.1 «Денежные средства на отдельном счете» отчета «Исполнение контрактов ГОЗ» будут включены операции перевода денежных средств с одного ОБС на другой при переводе контракта в иной уполномоченный банк.
- Включать внутренний оборот материальных запасов при установке данного флага в разделе 2.2 «Запасы» отчета «Исполнение контрактов ГОЗ» будут включены операции внутреннего перемещения материальных запасов контракта ГОЗ;
- Включать внутренний оборот производственных запасов при установке данного флага в разделе 2.3 «Производство» отчета «Исполнение контрактов ГОЗ» будут включены операции внутреннего перемещения производственных запасов контракта ГОЗ;
- Включать внутренний оборот готового товара на складе при установке данного флага в разделе 2.4 «Готовый товар на складе» отчета «Исполнение контрактов ГОЗ» будут включены операции внутреннего перемещения товаров или готовой продукции контракта ГОЗ;
- Учитывать НДС с авансов полученных при установке данного признака реализована возможность отражения в разделе 3.5 регламентированного отчета «Исполнение контрактов ГОЗ» сумм

НДС, начисленных при получении аванса от заказчика с последующим уменьшением показателей раздела 3.5 отчета при формировании книги покупок (Рис. 123);

|     |                                                                          | Состояние в                                     | выполнени            | я контракта                      | Движен                                          | ние ресурсов кон                                                                                                    | нтракта                                                       | Использование ресурсов контракта                |                                                                                                    |                                                                              |  |
|-----|--------------------------------------------------------------------------|-------------------------------------------------|----------------------|----------------------------------|-------------------------------------------------|----------------------------------------------------------------------------------------------------|---------------------------------------------------------------|-------------------------------------------------|----------------------------------------------------------------------------------------------------|------------------------------------------------------------------------------|--|
| ŀ   | łаименование показателя / ресурса                                        | Целевые<br>параметры<br>контракта,<br>руб. коп. | Выпол-<br>нено,<br>% | Сальдо<br>операций,<br>руб. коп. | Движение<br>в рамках<br>контракта,<br>руб. коп. | Привлечение<br>ресурсов<br>с других кон-<br>трактов госу-<br>дарственного<br>заказчика /<br>заказчика,<br>руб. коп. | Привлече-<br>ние ресур-<br>сов орга-<br>низации,<br>руб. коп. | Списание<br>в рамках<br>контракта,<br>руб. коп. | Использова-<br>ние ресурсов<br>на другие кон-<br>тракты госу-<br>дарственного<br>заказчика /<br>заказчика,<br>руб. коп. | Использо-<br>вание<br>ресурсов<br>на нужды<br>органи-<br>зации,<br>руб. коп. |  |
|     |                                                                          | 1                                               | 2                    | 3                                | 4                                               | 5                                                                                                    | 6                                                             | 7                                               | 8                                                                                                    | 9                                                                            |  |
| 3.5 | НДС с выручки от продаж                                                  | Х                                               | Х                    | 1 383 333,33                     | Х                                               | Х                                                                                                    | 1 383 333,33                                                  | Х                                               | Х                                                                                                    | Х                                                                            |  |
|     | Счет-фактура выданный<br>0000-0000005 от 10.01.2020 12:00:00             |                                                 |                      |                                  |                                                 |                                                                                                    | 833 333,33                                                    |                                                 |                                                                                                    |                                                                              |  |
|     | Реализация (акт, накладная)<br>0000-000001 от 31.01.2020 23:59:59        |                                                 |                      |                                  |                                                 |                                                                                                    | 1 383 333,33                                                  |                                                 |                                                                                                    |                                                                              |  |
|     | Формирование записей книги покупок<br>0000-000001 от 31.01.2020 23:59:59 |                                                 |                      |                                  |                                                 |                                                                                                    | -833 333,33                                                   |                                                 |                                                                                                    |                                                                              |  |

Рис. 123 Отражение НДС с авансов в регламентированном отчете

- Учитывать НДС с авансов выданных при установке данного признака реализована возможность отражения в показателе 2.2.2 регламентированного отчета «Исполнение контрактов ГОЗ» сумм НДС, начисленных по документу «Счет-фактура полученный на аванс» при оплате аванса поставщику;
- Заполнение стр. 3 отчета «Отгрузка товара, выполнение работ, • оказание услуг» при использовании счета 46 «Выполненные незавершенным работам»: – выбор варианта этапы ПО заполнения стр. 3 отчета «Исполнение контрактов ГОЗ» при 46 использовании счета «Выполненные этапы ПО работам». Этот незавершенным счет используется работы организациями, выполняющими долгосрочного характера, начальные и конечные сроки выполнения которых обычно относятся к разным отчетным периодам (строительные, научные, проектные, геологические и т.п.). В связи с тем, что операции отражения стоимости оплаченных заказчиком этапов работ и операции отражения стоимости законченных И отгруженных этапов разнесены времени, ПО организации самостоятельно выбирают какой вид операции отражать в отчете «Исполнение контрактов ГОЗ». В настройках подсистемы в разделе «Основное» - «Параметры формирования отчета «Исполнение контрактов ГОЗ» добавлена возможность выбора следующих вариантов заполнения стр. 3 (Рис. 124):
  - отражение стоимости оплаченных заказчиком этапов работ и принятых в установленном порядке (Дт 46 Кт 90);

# отражение стоимости законченных и отгруженных заказчику этапов работ (Дт 62 Кт 46);

| 🗲 → ☆ Настройки подсистемы "Раздельный учет ГОЗ"                                                                                                    | Ð | : | × |
|----------------------------------------------------------------------------------------------------|---|---|---|
| Записать Записать и закрыть                                                                                                    |   |   |   |
| Настройки Ключи активации                                                                                                    |   |   |   |
| Текущая версия расширения: 1.3.731                                                                                                    |   |   |   |
| > Функциональность                                                                                                    |   |   |   |
| > Общие настройки                                                                                                    |   |   |   |
| <ul> <li>✓ Параметры формирования отчета "Исполнение контрактов ГОЗ"</li> <li>Включать внутренний оборот между ОБС</li> </ul>                                                                                                    |   |   |   |
| Включать внутренний оборот материальных запасов                                                                                                    |   |   |   |
| Включать внутренний оборот производственных запасов                                                                                                    |   |   |   |
| Включать внутренний оборот готового товара на складе                                                                                                    |   |   |   |
| Учитывать НДС с авансов полученных                                                                                                    |   |   |   |
| Учитывать НДС с авансов выданных                                                                                                    |   |   |   |
| Заполнение стр. 3 «Отгрузка товара, выполнение работ, оказание услуг» при использовании счета 46 «Выполненные этапы по незавершенным работам»: Отражение стоимости оплаченных заказчиком этапов работ и п                                     |   |   |   |
| Вид номенклатуры для полуфабрикатов, поступивших из переработки: Отражение стоимости оплаченных заказчиком этапов работ и принятых в установленном порядке (Дт 46 Kr 90)                                                                      |   |   |   |
| Заполнение стр. 2.3.6 "Полуфабрикаты, внутренние работы". Указывается вид нои отражение стоимости законченных и отгруженных заказчику этапов работ (Дт 62 Кт 46) поступившие из переработки, отражаются по стр. 2.3.1 "Затраты на материалы". |   |   |   |
| > Обслуживание                                                                                                    |   |   |   |
|                                                                                                    |   |   |   |
|                                                                                                    |   |   |   |

Рис. 124 Параметры заполнения стр. 3 отчета «Исполнение контрактов ГОЗ»

 Вид номенклатуры для полуфабрикатов, поступивших из переработки – заполнение стр. 2.3.6 «Полуфабрикаты, внутренние работы». Указывается вид номенклатуры для полуфабрикатов, поступивших из переработки у стороннего переработчика. Иные виды материалов, поступившие из переработки, отражаются по стр. 2.3.1 «Затраты на материалы».

# НАСТРОЙКИ. Обслуживание

| 🗲 → ☆ Настройки подсистемы "Раздельный учет ГОЗ"                                                                  | Ð | : | × |
|----------------------------------------------------------------------------------------------------|---|---|---|
| Записать и закрыть                                                                                                |   |   |   |
| Настройки Ключи активации                                                                                         |   |   |   |
| Текущая версия расширения: 1.3.670                                                                                |   |   |   |
| > Функциональность                                                                                                |   |   |   |
| > Общие настройки                                                                                                 |   |   |   |
| Параметры формирования отчета "Исполнение<br>контрактов ГОЗ"                                                      |   |   |   |
| 🖂 Обслуживание                                                                                                    |   |   |   |
| Актуализировать шаблоны                                                                                           |   |   |   |
| Актуализировать шаблоны хозяйственных операций раздельного учета при использовании пользовательского плана счетов |   |   |   |
|                                                                                                    |   |   |   |
|                                                                                                    |   |   |   |
|                                                                                                    |   |   |   |
|                                                                                                    |   | _ |   |

Рис. 125 Раздел «Настройки. Обслуживание»

• Актуализировать шаблоны хозяйственных операций раздельного учета при использовании пользовательского плана счетов если плане счетов применяются субсчета, \_ В (субсчета) необходимо детализирующие типовые счета актуализировать шаблоны хозяйственных операций, нажав кнопку «Актуализировать шаблоны».

### Вкладка КЛЮЧИ АКТИВАЦИИ

На данной вкладке осуществляется активация подсистемы. Описание процесса активации см. в разделе 2.1.3 «Активация подсистемы».

### • ВВОД НАЧАЛЬНЫХ ДАННЫХ

Раздел «Ввод начальных данных» (Рис. 126) содержит список документов «Ввод начальных данных ГОЗ» и предназначен для формирования показателей регламентированного отчета «Исполнение контрактов ГОЗ» в случае использования подсистемы в информационной базе с существующими операциями по контрактам ГОЗ, до даты начала использования контуров бухгалтерского и раздельного учета.

| 1 🖳 📃 Демонстрац              | 🍋 😑 Демонстрационная база ГОЗ (1С:Предприятие) 🗘 😗 🏠 📿 Администратор 🊎 💷 🗙 |                                                        |  |  |  |  |  |
|-------------------------------|----------------------------------------------------------------------------|--------------------------------------------------------|--|--|--|--|--|
| 🔒 Начальная страница          | Начальная страница Ввод начальных данных ГОЗ ×                             |                                                        |  |  |  |  |  |
| 🗮 Главное                     | 🗲 🔶 🛧 Ввод начальных данных ГС                                             | ו3 ני∕י וּ ×                                           |  |  |  |  |  |
| Руководителю                  | Создать                                                                    | Поиск (Ctrl+F) × Q • Еще • ?                           |  |  |  |  |  |
| 🕖 Банк и касса                | Дата 🕴 Номер Контракт                                                      | Регламентированный отчет                               |  |  |  |  |  |
| 🕰 Продажи                     | 💷 31.12.2019 23:59:59 0000000003 Контракт                                  | ОЗ 2019 Исполнение контрактов ГОЗ за 31 декабря 2019 г |  |  |  |  |  |
| 拱 Покупки                     |                                                                            |                                                        |  |  |  |  |  |
| 📕 Склад                       |                                                                            |                                                        |  |  |  |  |  |
| 🎽 Производство                |                                                                            |                                                        |  |  |  |  |  |
| 🄜 ОС и НМА                    |                                                                            |                                                        |  |  |  |  |  |
| 💄 Зарплата и кадры            |                                                                            |                                                        |  |  |  |  |  |
| <sup>д</sup> т<br>кт Операции |                                                                            |                                                        |  |  |  |  |  |
| <b>ш</b> Отчеты               |                                                                            |                                                        |  |  |  |  |  |
| П Справочники                 |                                                                            |                                                        |  |  |  |  |  |
| 🔅 Администрировани            |                                                                            |                                                        |  |  |  |  |  |
| ∑ Раздельный учет Г           | 13                                                                         |                                                        |  |  |  |  |  |
|                               |                                                                            | X V A X                                                |  |  |  |  |  |

Рис. 126 Список документов «Ввод начальных данных ГОЗ»

Документ «Ввод начальных данных ГОЗ» содержит набор показателей в соответствии со структурой регламентированного отчета «Исполнение контрактов ГОЗ» (Рис. 127).

В документе реализована возможность как ручного заполнения показателей, так и автоматическое заполнение на основании существующих в информационной базе отчетов «Исполнение контрактов ГОЗ».

Ручное заполнение целесообразно использовать в случае, если в информационной базе не формировались регламентированные отчеты «Исполнение контрактов ГОЗ».

| ← → ☆               | Ввод начальны           | іх даннь | ых ГОЗ (соз | дание)  | *    |               |                 |         |         | Ĩ       | ×    |
|---------------------|-------------------------|----------|-------------|---------|------|---------------|-----------------|---------|---------|---------|------|
| Провести и зан      | <b>крыть</b> Записать   | Пров     | вести       |         |      |               |                 |         |         | Еще +   | ?    |
| Дата:               | 21.06.2023 0:00:00      | Номе     | ep:         |         |      |               |                 |         |         |         |      |
| Контракт:           | Контракт ГОЗ калькуля   | ация     |             |         | • C  | Контур учета: | Бухгалтерский у | чет     |         |         | -    |
| Источник данных:    | Ручное заполнение       |          |             |         |      | 1             | Бухгалтерски    | ій учет |         |         |      |
| Поиск (Ctrl+F)      | ×                       |          |             |         |      | J             | Раздельный      | учет    |         |         |      |
| -                   |                         |          |             | _       |      |               |                 |         |         |         |      |
| Показатель          |                         |          | Графа З     | Графа 4 |      | Графа 5       | Графа 6         | Графа 7 | Графа 8 | Графа 9 |      |
| 1.1 Денежные ср     | едства, полученные от   | заказч   | 0,00        |         | 0,00 | X             | 0,00            | 0,00    | X       | Х       |      |
| 1.2 Кредиты банк    | a                       |          | 0,00        |         | 0,00 | X             | 0,00            | 0,00    | X       | X       |      |
| 1.3 Задолженнос     | ть по процентам по кре, | дитам    | 0,00        |         | 0,00 | X             | 0,00            | 0,00    | X       | X       |      |
| 1.4 Задолженнос     | ть перед поставщиками   | И        | 0,00        |         | 0,00 | 0,00          | 0,00            | 0,00    | X       | X       |      |
| 2.1.1 Денежные о    | средства на отдельном   | счете    | 0,00        |         | 0,00 | X             | 0,00            | 0,00    | 0,00    |         | 0,00 |
| 2.1.2 Денежные (    | средства на депозитах і | в банке  | 0,00        |         | 0,00 | X             | Χ               | 0,00    | X       | X       | 0.00 |
| 2.1.3 Авансы, вы    | иданные поставщикам     |          | 0,00        |         | 0,00 | 0,00          | 0,00            | 0,00    | X 0.00  |         | 0,00 |
| 2.2.1 Материалы     | на складах              |          | 0,00        |         | 0,00 | 0,00          | 0,00            | 0,00    | 0,00    |         | 0,00 |
| 2.2.2 НДС входя     | щии                     |          | 0,00        |         | 0,00 | × 0.00        | × 0.00          | 0,00    | X       |         | 0,00 |
| 2.2.3 Полуфаори     | каты на складах         |          | 0,00        |         | 0,00 | U,UL          | 0,00            | 0,00    | 0,00    |         | 0,00 |
| 2.2.4 Iviareprianal | переданные в перерас    | лотку    | 0,00        |         | 0,00 | ×             | v               | 0,00    | ×       | v       | 0,00 |
| 2.2.5 Расходы оу    | лдущих периодов         |          | 0,00        |         | 0,00 | ^ 0.00        | ^ 0.00          | 0,00    | ^       | ~       | 0.00 |
| 2.2.0 Средства п    | роизводства             |          | 0,00        |         | 0,00 | 0,00          | 0,00            | 0,00    | 0,00    |         | 0,00 |
| 2.3.1 Заграты на    |                         |          | 0,00        | v       | 0,00 | v,00          | 0,00            | v.00    | v.00    | v       | 0,00 |
| 2.3.2 Заграты на    | изволствонные затраты   |          | 0,00        | ~       | 0.00 | ^ 0.00        | 0,00            | 0.00    | 0.00    | ~       | 0.00 |
| 2.3.4 Общопроиз     |                         |          | 0,00        | Y       | 0,00 | v,00          | 0,00            | v,00    | v,00    | v       | 0,00 |
| 2.3.4 Obuevosai     | істренные затраты       |          | 0,00        | X       |      | x             | 0,00            | X       | x       | x       |      |
| 2.3.6 Попуфабрии    | каты внутренние работ   | ы        | 0.00        | A       | 0.00 | x             | x               | X       | x       | X       |      |
| 2.3.7 Выпуск пол    | уфабрикатов, внутренни  | их работ | 0.00        | Х       | 0,00 | X             | X               | 0.00    | X       | X       |      |
| 2.3.8 Выпуск про    | у ү — - ү — ,           |          | 0.00        | Х       |      | X             | Х               | 0.00    | X       | Х       |      |
| 2.4 Готовый това    | р на складе             |          | 0.00        |         | 0,00 | 0.00          | 0.00            | 0.00    | 0.00    |         | 0,00 |
| 3 Отгрузка товар    | а, выполнение работ, он | казание  | 0,00        | Х       |      | X             | Х               | Х       | X       | Х       | -    |
| 3.1 Себестоимос     | ть реализованной проду  | укции    | 0,00        |         | 0,00 | Х             | 0,00            | Х       | Х       | Х       |      |
| 3.2 Администрат     | ивно-управленческие ра  | асходы   | 0,00        | Х       |      | Х             | 0,00            | Х       | Х       | Х       |      |
| 3.3 Коммерчески     | е расходы               |          | 0,00        |         | 0,00 | Х             | Х               | Х       | Х       | Х       |      |
| 3.4 Проценты по     | кредитам банка          |          | 0,00        |         | 0,00 | Х             | Х               | Х       | Х       | Х       |      |
| 3.5 НДС с выруч     | ки от продаж            |          | 0,00        | Х       |      | Х             | 0,00            | Х       | Х       | Х       |      |
| 5 Списание дене     | жных средств с отдель   | ного сч  | 0,00        | Х       |      | Х             | Х               | Х       | Х       | Х       |      |
|                     |                         |          |             |         |      |               |                 |         |         |         |      |

Рис. 127 Документ «Ввод начальных данных ГОЗ»

Состав полей документа:

- Дата дата формирования показателей отчета на дату начала использования подсистемы «Раздельный учет ГОЗ». Поле заполняется автоматически на основании даты, указанной в настройках подсистемы, как «Дата начала ведения раздельного учета»;
- Контракт ссылка на контракт ГОЗ зарегистрированный в справочнике «Контракты ГОЗ». Перед использованием документа «Ввод начальных данных ГОЗ» в справочнике «Контракты ГОЗ» необходимо создать карточку контракта ГОЗ;
- Контур учета выбор контура учета, для сохранения начальных данных по контракту. Если показатели контракта (производственные затраты, себестоимость продукции, работ, услуг) отличаются в бухгалтерском и раздельном учете, необходимо для каждого контура учета создать документ «Ввод начальных данных ГОЗ»;
- Источник данных возможные варианты «Ручное заполнение» (Рис. 127) и выбор существующего регламентированного отчета из информационной базы. В случае выбора в качестве источника данных существующего отчета в документе отображается дополнительное поле «Контракт регл. отчета» (Рис. 128);
- Контракт регл. отчета выбор контракта ГОЗ из регламентированного отчета, указанного в поле «Источник данных».

При выборе в качестве источника данных существующего отчета в документе автоматически заполняются показатели отчета ГОЗ на дату начала использования контура бухгалтерского или раздельного учета (Рис. 128).

Подсистема для 1С Бухгалтерии 3.0 «Раздельный учет ГОЗ»

| 🗲 🔸 ☆ Ввод начальных данны                      | их ГОЗ (соз                                                                                                    | цание) *     |               |                  |              |         | <i>ତ</i> ? । × |
|-------------------------------------------------|----------------------------------------------------------------------------------------------------|--------------|---------------|------------------|--------------|---------|----------------|
| Провести и закрыть Записать Провести            |                                                                                                    |              |               |                  |              | Еще - ? |                |
| Дата: 21.06.2023 0:00:00 Номе                   | p:                                                                                                    |              |               |                  |              |         |                |
| Контракт: Контракт ГОЗ калькуляция              |                                                                                                    | • 0          | Контур учета: | Бухгалтерский уч | 4et          |         | •              |
| Источник данных: Исполнение контрактов ГОЗ за 3 | 1сточник данных: Исполнение контрактов ГОЗ за 31 декабря 2019 г. (Ви 💌 🖓 Контракт регл. отчета: ИГК 1820187207052000018002019 № 18201872070520000180 🔹 |              |               |                  |              |         |                |
| Поиск (Ctrl+F)                                  |                                                                                                    |              |               |                  |              |         |                |
| Показатель                                      | Графа З                                                                                                    | Графа 4      | Графа 5       | Графа 6          | Графа 7      | Графа 8 | Графа 9        |
| 1.1 Денежные средства, полученные от заказч     | 5 000 000,00                                                                                                    | 0.00         | X             | 0.00             | 5 000 000,00 | X       | x              |
| 1.2 Кредиты банка                               | 0,00                                                                                                    | 0,00         | х             | 0,00             | 0,00         | х       | х              |
| 1.3 Задолженность по процентам по кредитам      | 0,00                                                                                                    | 0,00         | Х             | 0,00             | 0,00         | Х       | Х              |
| 1.4 Задолженность перед поставщиками            | 0,00                                                                                                    | 600 000,00   | 0,00          | 0,00             | 600 000,00   | Х       | Х              |
| 2.1.1 Денежные средства на отдельном счете      | 2 900 000,00                                                                                                    | 5 000 000,00 | Х             | 0,00             | 600 000,00   | 0,00    | 1 500 000,00   |
| 2.1.2 Денежные средства на депозитах в банке    | 0,00                                                                                                    | 0,00         | Х             | Х                | 0,00         | Х       | Х              |
| 2.1.3 Авансы, выданные поставщикам              | 0,00                                                                                                    | 0,00         | 0,00          | 0,00             | 0,00         | Х       | 0,00           |
| 2.2.1 Материалы на складах                      | 200 000,00                                                                                                    | 500 000,00   | 0,00          | 0,00             | 300 000,00   | 0,00    | 0,00           |
| 2.2.2 НДС входящий                              | 100 000,00                                                                                                    | 100 000,00   | Х             | Х                | 0,00         | Х       | 0,00           |
| 2.2.3 Полуфабрикаты на складах                  | 0,00                                                                                                    | 0,00         | 0,00          | 0,00             | 0,00         | 0,00    | 0,00           |
| 2.2.4 Материалы, переданные в переработку       | 0,00                                                                                                    | 0,00         | Х             | Х                | 0,00         | Х       | 0,00           |
| 2.2.5 Расходы будущих периодов                  | 0,00                                                                                                    | 0,00         | Х             | Х                | 0,00         | Х       | Х              |
| 2.2.6 Средства производства                     | 0,00                                                                                                    | 0,00         | 0,00          | 0,00             | 0,00         | 0,00    | 0,00           |
| 2.3.1 Затраты на материалы                      | 300 000,00                                                                                                    | 300 000,00   | 0,00          | 0,00             | 0,00         | 0,00    | 0,00           |
| 2.3.2 Затраты на оплату труда                   | 1 000 000,00                                                                                                    | Х            | Х             | 1 000 000,00     | Х            | Х       | Х              |
| 2.3.3 Прочие производственные затраты           | 0,00                                                                                                    | 0,00         | 0,00          | 0,00             | 0,00         | 0,00    | 0,00           |
| 2.3.4 Общепроизводственные затраты              | 0,00                                                                                                    | Х            | Х             | 0,00             | Х            | Х       | Х              |
| 2.3.5 Общехозяйственные затраты                 | 500 000,00                                                                                                    | Х            | Х             | 500 000,00       | Х            | Х       | Х              |
| 2.3.6 Полуфабрикаты, внутренние работы          | 0,00                                                                                                    | 0,00         | Х             | Х                | Х            | Х       | Х              |
| 2.3.7 Выпуск полуфабрикатов, внутренних работ   | 0,00                                                                                                    | Х            | Х             | Х                | 0,00         | Х       | Х              |
| 2.3.8 Выпуск продукции                          | 0,00                                                                                                    | Х            | Х             | Х                | 0,00         | Х       | Х              |
| 2.4 Готовый товар на складе                     | 0,00                                                                                                    | 0,00         | 0,00          | 0,00             | 0,00         | 0,00    | 0,00           |
| 3 Отгрузка товара, выполнение работ, оказание   | 0,00                                                                                                    | Х            | Х             | Х                | Х            | Х       | Х              |
| 3.1 Себестоимость реализованной продукции       | 0,00                                                                                                    | 0,00         | Х             | 0,00             | Х            | Х       | Х              |
| 3.2 Административно-управленческие расходы      | 0,00                                                                                                    | Х            | Х             | 0,00             | Х            | Х       | Х              |
| 3.3 Коммерческие расходы                        | 0,00                                                                                                    | 0,00         | Х             | Х                | Х            | Х       | Х              |
| 3.4 Проценты по кредитам банка                  | 0,00                                                                                                    | 0,00         | Х             | Х                | Х            | Х       | Х              |
| 3.5 НДС с выручки от продаж                     | 0,00                                                                                                    | Х            | Х             | 0,00             | Х            | Х       | Х              |
| 5 Списание денежных средств с отдельного сч     | 0,00                                                                                                    | Х            | Х             | Х                | Х            | Х       | Х              |

Рис. 128 Автоматическое заполнение показателей в документе «Ввод начальных данных ГОЗ»

# • ИНФОРМАЦИЯ И МЕТОДИЧЕСКАЯ ПОДДЕРЖКА

Раздел «Информация и методическая поддержка» (Рис. 129) содержит актуальную документацию на подсистему, дополнительные материалы и нормативные правовые акты, регулирующие деятельность в сфере гособоронзаказа.

| 1 🗠 😑 Подсистема "Р                                    | аздельный учет ГОЗ" (1С:Предприятие) Q Поиск Сиl+Shift+F 🔮 🔅 🏠 Администратор 👳 💷 🛛 🗙                                                                                                    |
|--------------------------------------------------------|----------------------------------------------------------------------------------------------------|
| \Lambda Начальная страница                             | Информация и методическая поддержка 🗙                                                                                                    |
| 🔳 Главное                                              | 🗲 🔿 📩 Информация и методическая поддержка 🖉 🗄 ×                                                                                                    |
| Руководителю                                           | Актуальная версия документации на подсистему и основные нормативные правовые акты в сфере гособоронзаказа                                                                                                    |
| 🕑 Банк и касса                                         | Основы раздельного учета в 1С                                                                                                    |
| 🚔 Продажи                                              | Теорепические основы организации раздельного учета в 10:Бухгалтерии 3.0                                                                                                    |
| 🐺 Покупки                                              | <u>Документация на подсистему "Раздельный учет ГОЗ"</u><br>Актуальная версия документации на подсистему                                                                                                    |
| 🛄 Склад                                                | Федеральный закон от 29-12-2012 № 275-ФЗ (ред. от 28.06-2022)                                                                                                    |
| Производство                                           | Федеральный закон от 29.12.2012 № 275-ФЗ (ред. от 28.06.2022) "О государственном оборонном заказе"                                                                                                    |
| <ul> <li>ОС и НМА</li> <li>Зарплата и кадры</li> </ul> | Постановление Правительства РФ от 19.01.1998 № 47 (ред. от 15.07.2022)<br>Постановление Правительства РФ от 19.01.1998 № 47 (ред. от 15.07.2022) "О Правилах ведения организациями, выполняющими государственный заказ за счет средств федерального бюджета, раздельного учета<br>результатов финансово-хозяйственной<br>деятельности"                                                                                           |
| <sup>Ат</sup> к Операции<br><b>ы.</b> Отчеты           | Приказ Минпроиторта России от 08.02.2019 № 334 (ред. от 25.08.2022)<br>Приказ Минпроиторта России от 08.02.2019 № 334 (ред. от 25.08.2022) "Об утверждении порядка определения состава затрат, включаемых в цену продукции, поставляемой в рамках государственного оборонного<br>заказа" (Зарегистрировано в Миносте России<br>18.04.2019 № 54430)                                                                               |
| П Справочники                                          | Приказ Минфина России от 10.12.2021 № 210н                                                                                                    |
| Администрирование                                      | Приказ Минфина России от 10.12.2021 № 210и "О порядке ведения учета доходов, затрат, произведенных участниками казначейского сопровождения в целях достижения результатов, установленных при предоставлении целевых средств, по каждому государственному (муниципальному) контракту, договору (соглашению), контракту (договору)"                                                                                                |
| ∑ Раздельный учет ГОЗ                                  | Постановление Правительства РФ от 02.12.2017 № 1465                                                                                                    |
|                                                        | Постановление Провительства РФ от 02.12.2017 № 1465 (ред. от 15.02.2023) "О государственном регулировании цен на продукцию, поставляемую по государственному оборонному заказу, а также о внесении<br>изменений и прихнании утратившими силу некоторых актов Правительства Российской Федерации" (вместе с "Положением о государственном регулировании цен на продукцию, поставляемую по государственному<br>оборонному заказу") |
|                                                        | Приказ ФАС России от 16.12.2022 № 995/22                                                                                                    |
|                                                        | Приказ ФАС России от 16.12.2022 № 995/22 "Об утверждении форм документов, предусмотренных. Положением о государственном регулировании цен на продукцию, поставляемую по государственному оборонному заказу, утвержденным постановлением Правительства Российской Федерации от 2 декабря 2017 года № 1465"                                                                                                    |
|                                                        |                                                                                                    |

Рис. 129 Раздел «Информация и методическая поддержка»

# 3. ПРИЛОЖЕНИЯ

# 3.1. Примеры отчетов по видам деятельности

# • производство

| Идентификатор государственного контракта 1820187207052000018000123 |                                |                                            |                           |                   |              |             |                                                              |                                          |                  |              |                                          |                          |  |
|--------------------------------------------------------------------|--------------------------------|--------------------------------------------|---------------------------|-------------------|--------------|-------------|--------------------------------------------------------------|------------------------------------------|------------------|--------------|------------------------------------------|--------------------------|--|
| Номер и                                                            | контракта                      | 18201872070520000180                       | 000123-12345-Производство |                   |              |             |                                                              |                                          |                  |              |                                          |                          |  |
| Дата за                                                            | ключения                       | <b>01.01.2020</b> П.                       | Плановая дата 31.12.2020  |                   |              |             | Номер отдельного счета, открытого <b>4050681030000026103</b> |                                          |                  |              |                                          |                          |  |
| контрак                                                            | кта                            | И                                          | Состояние                 | акта<br>выполнени |              | Леи         | дл<br>иже                                                    | ние ресурсов конт                        | ия контракта     | Использа     |                                          | OUTDAVTA                 |  |
|                                                                    |                                |                                            | Целевые                   | выполнени         |              | Движение    | ie.                                                          | Привлечение<br>ресурсов<br>с других кон- | Привлече-<br>ние | Списание     | Использова-<br>ние ресурсов<br>на другие | Использо-<br>вание       |  |
| н                                                                  | аименование по                 | казателя / ресурса                         | параметры                 | Выпол-            | Сальдо       | в рамках    | x                                                            | трактов госу-                            | pecyp-           | в рамках     | кон-                                     | ресурсов                 |  |
|                                                                    |                                |                                            | контракта,                | %                 | руб. коп.    | контракта   | a,                                                           | дарственного                             | сов орга-        | контракта,   | дарственного                             | органи-                  |  |
|                                                                    |                                |                                            | pyernem                   |                   |              | pyornom     |                                                              | заказчика,                               | руб. коп.        | pyo: nom     | заказчика /                              | зации,                   |  |
|                                                                    |                                |                                            |                           |                   |              |             |                                                              | руб. коп.                                |                  |              | руб. коп.                                | pyo. ton.                |  |
|                                                                    | 1                              |                                            | 1                         | 2                 | 3            | 4           |                                                              | 5                                        | 6                | 7            | 8                                        | 9                        |  |
| 1                                                                  | Финансирован                   | ние контракта                              | 10 000 000,00             | 51,20             | 5 120 000,00 | Х           |                                                              | X                                        | Х                | Х            | X                                        | Х                        |  |
| 1.1                                                                | заказчика<br>Поступление       | на расчетный счет                          | 10 000 000,00             | 50,00             | 5 000 000,00 | -           |                                                              | х                                        | -                | 5 200 000,00 | х                                        | X                        |  |
|                                                                    | 0000-000007 0                  | m 10.01.2020 0:00:00                       |                           |                   |              |             |                                                              |                                          |                  | 200 000,00   |                                          |                          |  |
| 12                                                                 | Поступление<br>0000-000001 о   | на расчетный счет<br>т 10.01.2020 12:00:00 |                           |                   |              |             |                                                              | ×                                        |                  | 5 000 000,00 | ~                                        | v                        |  |
| 1.2                                                                | Задолженност                   | а<br>ъ по процентам по                     | -                         | -                 | -            | -           |                                                              | ×                                        | -                | -            | ~ ~                                      | ×                        |  |
| 1.3                                                                | кредитам                       |                                            | X                         | X                 | -            | -           | 00                                                           | X                                        | -                | -            | X                                        | X                        |  |
| 1.4                                                                | Поступление<br>000001 от 15    | акт, накладная) 0000-<br>01 2020 12:00:01  | ^                         |                   | 120 000,00   | 1 200 000,0 | 00                                                           | -                                        |                  | 1 200 000,00 | ~                                        | ^                        |  |
|                                                                    | Поступление<br>000010 от 15.   | (акт, накладная) 0000-<br>01.2020 12:00:05 |                           |                   |              |             |                                                              |                                          |                  | 360 000,00   |                                          |                          |  |
|                                                                    | Поступление<br>000002 от 20.   | (акт, накладная) 0000-<br>01.2020 12:00:00 |                           |                   |              |             |                                                              |                                          |                  | 1 440 000,00 |                                          |                          |  |
|                                                                    | Поступление<br>000001 от 31.   | из переработки 0000-<br>01.2020 0:00:11    |                           |                   |              |             |                                                              |                                          |                  | 120 000,00   |                                          |                          |  |
|                                                                    | Поступление<br>000003 от 31.   | (акт, накладная) 0000-<br>01.2020 0:00:13  |                           |                   |              |             |                                                              |                                          |                  | 360 000,00   |                                          |                          |  |
|                                                                    | Списание с ро<br>000027 от 31. | асчетного счета 0000-<br>01.2020 23:59:59  |                           |                   |              | 1 440 000,0 | 00                                                           |                                          |                  |              |                                          |                          |  |
|                                                                    | Списание с ро<br>000028 от 31. | асчетного счета 0000-<br>01.2020 23:59:59  |                           |                   |              | 360 000,00  | 00                                                           |                                          |                  |              |                                          |                          |  |
|                                                                    | Списание с ро<br>000026 от 31. | асчетного счета 0000-<br>01.2020 23:59:59  |                           |                   |              | 360 000,00  | 00                                                           |                                          |                  |              |                                          |                          |  |
| 2                                                                  | Распределени                   | е ресурсов контракта                       | X                         | X                 | 7 590 338,60 | X           |                                                              | Х                                        | X                | X            | Х                                        | X                        |  |
| 2.1.1                                                              | Денежные сре<br>Денежные ср    | едства<br>редства на отдельном             | x                         | x                 | 600 816,91   | 6 200 000,0 | 00                                                           | x                                        | 1 000,00         | 4 660 000,00 | -                                        | 940 183,09<br>940 183,09 |  |
|                                                                    | Поступление                    | на расчетный счет<br>т 10.01.2020.0:00:00  |                           |                   |              | 200 000,00  | 00                                                           |                                          |                  |              |                                          | 200 000,00               |  |
|                                                                    | Поступление<br>0000-000001 о   | на расчетный счет<br>т 10.01.2020 12:00:00 |                           |                   |              | 5 000 000,0 | 00                                                           |                                          |                  |              |                                          |                          |  |
|                                                                    | Списание с ро<br>000002 от 11. | асчетного счета 0000-<br>01.2020 0:00:00   |                           |                   |              |             |                                                              |                                          |                  | 1 500 000,00 |                                          |                          |  |
|                                                                    | Списание с ро<br>000001 от 15. | асчетного счета 0000-<br>01.2020 12:00:00  |                           |                   |              |             |                                                              |                                          |                  | 1 000 000,00 |                                          |                          |  |
|                                                                    | Списание с ро<br>000003 от 15. | асчетного счета 0000-<br>01.2020 12:00:02  |                           |                   |              | 1 000 000,0 | 00                                                           |                                          |                  |              |                                          |                          |  |
|                                                                    | Поступление<br>0000-000002 о   | на расчетный счет<br>т 31.01.2020 0:00:00  |                           |                   |              |             |                                                              |                                          | 1 000,00         |              |                                          |                          |  |
|                                                                    | Списание с ро<br>000004 от 31. | асчетного счета 0000-<br>01.2020 0:00:03   |                           |                   |              |             |                                                              |                                          |                  |              |                                          | 435 000,00               |  |
|                                                                    | Списание с ро<br>000005 от 31. | асчетного счета 0000-<br>01.2020 0:00:04   |                           |                   |              |             |                                                              |                                          |                  |              |                                          | 96 922,84                |  |
|                                                                    | Списание с ро<br>000006 от 31. | асчетного счета 0000-<br>01.2020 0:00:05   |                           |                   |              |             |                                                              |                                          |                  |              |                                          | 65 000,00                |  |
|                                                                    | Списание с ро<br>000007 от 31. | асчетного счета 0000-<br>01.2020 0:00:06   |                           |                   |              |             |                                                              |                                          |                  |              |                                          | 25 500,00                |  |
|                                                                    | Списание с ро<br>000008 от 31. | асчетного счета 0000-<br>01.2020 0:00:07   |                           |                   |              |             |                                                              |                                          |                  |              |                                          | 8 004,48                 |  |
|                                                                    | Списание с ро<br>000009 от 31. | исчетного счета 0000-<br>01.2020 0:00:08   |                           |                   |              |             |                                                              |                                          |                  |              |                                          | 1 000,00                 |  |
| <u> </u>                                                           | 000010 om 31.                  | 01.2020 0:00:09                            |                           |                   |              |             |                                                              |                                          |                  |              |                                          | 50 000,00                |  |
| <u> </u>                                                           | 000026 om 31.                  | 01.2020 23:59:59                           |                           |                   |              |             |                                                              |                                          |                  | 360 000,00   |                                          |                          |  |
|                                                                    | 000028 om 31.                  | 01.2020 23:59:59                           |                           |                   |              |             |                                                              |                                          |                  | 360 000,00   |                                          |                          |  |
|                                                                    | 000016 om 31.                  | 01.2020 23:59:59                           |                           |                   |              |             |                                                              |                                          |                  |              |                                          | 58 755,77                |  |
|                                                                    | 000027 om 31.                  | 01.2020 23:59:59                           |                           |                   |              |             |                                                              |                                          |                  | 1 440 000,00 |                                          |                          |  |

Подсистема для 1С Бухгалтерии 3.0 «Раздельный учет ГОЗ»

| 2.1.2        | Денежные средства на депозитах в<br>банке                            | х            | х     | -             | 1 000 000,00   | х | х               | 1 000 000,00      | х          | x          |
|--------------|----------------------------------------------------------------------|--------------|-------|---------------|----------------|---|-----------------|-------------------|------------|------------|
|              | Списание с расчетного счета 0000-<br>000001 от 15.01.2020 12:00:00   |              |       |               | 1 000 000,00   |   |                 |                   |            |            |
|              | Списание с расчетного счета 0000-                                    |              |       |               |                |   |                 | 1 000 000.00      |            |            |
| 2.1.3        | 000003 от 15.01.2020 12:00:02<br>Авансы, выданные поставшикам        | х            | x     | 300 000.00    | 1 500 000.00   | - | -               | 1 200 000.00      | х          | -          |
|              | Списание с расчетного счета 0000-                                    |              |       |               | 1 500 000,00   |   |                 |                   |            |            |
|              | 000002 от 11.01.2020 0:00:00<br>Поступление (акт, накладная) 0000-   |              |       |               |                |   |                 | 1 200 000 00      |            |            |
| 22           | 000001 om 15.01.2020 12:00:01                                        | v            | ×     | 220.000.00    | 4 060 907 19   |   |                 | 2 721 907 19      | 600 000 00 | E00 000 00 |
| 2.2.1        | Запасы<br>Материалы на складах                                       | X            | X     | 219 000,00    | 2 500 000,00   | - | -               | 1 681 000,00      | 600 000,00 | -          |
|              | Поступление (акт, накладная) 0000-                                   |              |       |               | 1 000 000,00   |   |                 |                   |            |            |
|              | Поступление (акт, накладная) 0000-                                   |              |       |               | 300 000.00     |   |                 |                   |            |            |
|              | 000010 от 15.01.2020 12:00:05<br>Требование-накладная 0000-000002    |              |       |               | ,              |   |                 |                   |            |            |
|              | om 15.01.2020 12:00:06                                               |              |       |               |                |   |                 | 300 000,00        |            |            |
|              | 110ступление (акт, накладная) 0000-<br>000002 от 20.01.2020 12:00:00 |              |       |               | 1 200 000,00   |   |                 |                   |            |            |
|              | Передача товаров 0000-000001 от<br>20.01.2020.12:00:01               |              |       |               |                |   |                 | 500 000,00        |            |            |
|              | Отчет производства за смену 0000-                                    |              |       |               |                |   |                 | 880 000.00        |            |            |
|              | 000001 от 31.01.2020 0:00:10<br>Требование-накладная 0000-000001     |              |       |               |                |   |                 |                   |            |            |
|              | om 31.01.2020 23:59:59                                               |              |       |               |                |   |                 | 1 000,00          |            |            |
|              | комплектация номенклатуры 0000-<br>000002 от 31.01.2020 23:59:59     |              |       |               |                |   |                 |                   | 600 000,00 |            |
| 2.2.2        | НДС входящий<br>Поступление (акт. накадиал) 0000                     | х            | Х     | 20 000,00     | 580 000,00     | X | х               | 60 000,00         | Х          | 500 000,00 |
|              | 000001 om 15.01.2020 12:00:01                                        |              |       |               | 200 000,00     |   |                 |                   |            |            |
|              | Поступление (акт, накладная) 0000-<br>000010 от 15.01.2020 12:00:05  |              |       |               | 60 000,00      |   |                 |                   |            |            |
|              | Поступление (акт, накладная) 0000-<br>000002 от 20.01 2020 12:00:00  |              |       |               | 240 000,00     |   |                 |                   |            |            |
|              | Поступление из переработки 0000-<br>000001 от 21.01.2020 0.00141     |              |       |               | 20 000,00      |   |                 |                   |            |            |
|              | Поступление (акт, накладная) 0000-                                   |              |       |               | 60,000.00      |   |                 | 60 000.00         |            |            |
|              | 000003 от 31.01.2020 0:00:13<br>Формирование записей книги покупок   |              |       |               |                |   |                 |                   |            | F00 000 00 |
| 222          | 0000-000001 om 31.01.2020 23:59:59                                   | x            | v     |               | 480 807 18     |   |                 | 480 807 18        |            | 500 000,00 |
| 2.2.5        | Отчет производства за смену 0000-                                    | ^            | ^     | -             | 300,000,00     |   | -               | 400 007,10        |            |            |
|              | 000002 от 20.01.2020 12:00:02<br>Требование-накладная 0000-000003    |              |       |               | 500 000,00     |   |                 |                   |            |            |
|              | om 20.01.2020 12:00:03                                               |              |       |               |                |   |                 | 300 000,00        |            |            |
|              | om 31.01.2020 23:59:59                                               |              |       |               | 180 807,18     |   |                 | 180 807,18        |            |            |
| 2.2.4        | Материалы, переданные в<br>переработку                               | х            | х     | -             | 500 000,00     | х | х               | 500 000,00        | х          | -          |
|              | Передача товаров 0000-000001 от<br>20.01.2020 12:00:01               |              |       |               | 500 000,00     |   |                 |                   |            |            |
|              | Поступление из переработки 0000-                                     |              |       |               |                |   |                 | 500 000,00        |            |            |
| 2.2.5        | Расходы будущих периодов                                             | Х            | х     | -             | -              | Х | Х               | -                 | Х          | х          |
| 2.2.6<br>2.3 | Средства производства                                                | X            | X     | -             | - 2 621 807.18 | - | - 926 188.36    | -<br>3 547 995.54 | -          | -          |
| 2.3.1        | Затраты на материалы                                                 | 3 000 000,00 | 56,03 | 1 681 000,00  | 1 681 000,00   | - | -               | -                 | -          | -          |
|              | Требование-накладная 0000-000002<br>от 15.01.2020 12:00:06           |              |       |               | 300 000,00     |   |                 |                   |            |            |
|              | Отчет производства за смену 0000-<br>000001 от 31.01.2020 0:00:10    |              |       |               | 880 000,00     |   |                 |                   |            |            |
|              | Поступление из переработки 0000-<br>000001 от 31.01.2020 0:00:11     |              |       |               | 500 000,00     |   |                 |                   |            |            |
|              | Требование-накладная 0000-000001                                     |              |       |               | 1 000,00       |   |                 |                   |            |            |
| 2.3.2        | от 31.01.2020 23:59:59<br>Затраты на оплату труда                    | 2 000 000,00 | 30,93 | 618 665,83    | X              | х | 618 665,83      | х                 | x          | х          |
|              | Начисление зарплаты 0000-000001<br>от 31.01.2020.0:00:01             |              |       |               |                |   | 618 665,83      |                   |            |            |
| 2.3.3        | Прочие производственные затраты                                      | 500 000,00   | 92,00 | 460 000,00    | 460 000,00     | - | -               | -                 | -          | -          |
|              | Поступление из переработки 0000-<br>000001 от 31.01.2020 0:00:11     |              |       |               | 100 000,00     |   |                 |                   |            |            |
|              | Поступление (акт, накладная) 0000-<br>000003 от 31.01.2020 0:00:13   |              |       |               | 360 000,00     |   |                 |                   |            |            |
| 2.3.4        | Общепроизводственные затраты                                         | 1 000 000,00 | 1,97  | 19 702,50     | Х              | Х | 19 702,50       | Х                 | Х          | Х          |
|              | om 31.01.2020 23:59:59                                               |              |       |               |                |   | 19 702,50       |                   |            |            |
| 2.3.5        | Общехозяйственные затраты<br>Регламентная операция 0000-000003       | 1 000 000,00 | 28,78 | 287 820,03    | Х              | Х | 287 820,03      | Х                 | Х          | Х          |
| 236          | от 31.01.2020 23:59:59                                               | v            | v     | 480 807 19    | 480 207 10     | v | 201 820,03<br>V | v                 | v          | v          |
| 2.3.0        | Требование-накладная 0000-000003<br>от 20.01.2020 12:00:03           | ^            |       | -00 007,10    | 300 000,00     | ^ |                 | ^                 | ^          | ^          |
|              | Регламентная операция 0000-000003<br>от 31.01.2020 23:59:59          |              |       |               | 180 807,18     |   |                 |                   |            |            |
| 2.3.7        | Выпуск полуфабрикатов, внутренних                                    | х            | х     | -480 807,18   | х              | х | х               | 480 807,18        | х          | х          |
|              | Отчет производства за смену 0000-                                    |              |       |               |                |   |                 | 300 000,00        |            |            |
|              | 000002 от 20.01.2020 12:00:02<br>Регламентная операция 0000-000003   |              |       |               |                |   |                 | 180 807.18        |            |            |
| 2.3.8        | <i>от 31.01.2020 23:59:59</i><br>Выпуск продукции                    | Х            | х     | -3 067 188,36 | Х              | Х | Х               | 3 067 188,36      | Х          | х          |
|              | Отчет производства за смену 0000-                                    |              |       |               |                |   |                 | 2 000 000,00      |            |            |
|              |                                                                      |              |       |               |                |   |                 |                   |            |            |

Подсистема для 1С Бухгалтерии 3.0 «Раздельный учет ГОЗ»

|     | Резалментная операция 0000-000003                                                                       |               |       |              |              | , | r.           |              | ,          |              |
|-----|----------------------------------------------------------------------------------------------------|---------------|-------|--------------|--------------|---|--------------|--------------|------------|--------------|
|     | om 31.01.2020 23:59:59                                                                                  |               |       |              |              |   |              | 1 067 188,36 |            |              |
| 2.4 | Готовый товар на складе                                                                                 | Х             | Х     | -            | 3 067 188,36 | - | 2 000 000,00 | 5 067 188,36 | -          | -            |
|     | Отчет производства за смену 0000-<br>000001 от 31.01.2020 0:00:10                                       |               |       |              | 2 000 000,00 |   |              |              |            |              |
|     | Регламентная операция 0000-000003<br>от 31.01.2020 23:59:59                                             |               |       |              | 1 067 188,36 |   | -500 000,00  | 567 188,36   |            |              |
|     | Комплектация номенклатуры 0000-<br>000001 от 31.01.2020 23:59:59                                        |               |       |              |              |   | 2 500 000,00 |              |            |              |
|     | Реализация (акт, накладная) 0000-<br>000001 от 31.01.2020 23:59:59                                      |               |       |              |              |   |              | 4 500 000,00 |            |              |
| 3   | Отгрузка товара, выполнение работ,<br>оказание услуг                                                    | 10 000 000,00 | 83,00 | 8 300 000,00 | х            | х | х            | х            | х          | x            |
|     | Реализация (акт, накладная) 0000-<br>000001 от 31.01.2020 23:59:59                                      |               |       |              |              |   |              |              |            |              |
| 3.1 | Себестоимость реализованной продукции                                                                   | 7 500 000,00  | 67,56 | 5 067 188,36 | 5 067 188,36 | х | -            | х            | х          | х            |
|     | Регламентная операция 0000-000003<br>от 31.01.2020 23:59:59                                             |               |       |              | 567 188,36   |   |              |              |            |              |
|     | Реализация (акт, накладная) 0000-<br>000001 от 31.01.2020 23:59:59                                      |               |       |              | 4 500 000,00 |   |              |              |            |              |
| 3.2 | Административно-управленческие<br>расходы                                                               | 500 000,00    | -     | -            | х            | х | -            | х            | х          | x            |
| 3.3 | Коммерческие расходы                                                                                    | -             | -     | -            | -            | Х | Х            | Х            | Х          | Х            |
| 3.4 | Проценты по кредитам банка                                                                              | -             | -     | -            | -            | Х | Х            | Х            | Х          | х            |
| 3.5 | НДС с выручки от продаж                                                                                 | Х             | Х     | 1 383 333,33 | Х            | Х | 1 383 333,33 | Х            | Х          | Х            |
|     | Счет-фактура выданный 0000-<br>0000005 от 10.01.2020 12:00:00                                           |               |       |              |              |   | 833 333,33   |              |            |              |
|     | Формирование записей книги покупок<br>0000-000001 от 31.01.2020 23:59:59                                |               |       |              |              |   | -833 333,33  |              |            |              |
|     | Реализация (акт, накладная) 0000-<br>000001 от 31.01.2020 23:59:59                                      |               |       |              |              |   | 1 383 333,33 |              |            |              |
| 3.6 | Прибыль контракта                                                                                       | 2 000 000,00  | 92,47 | 1 849 478,31 | Х            | Х | х            | х            | Х          | х            |
| 4   | <ul> <li>(+) Привлечение ресурсов в контракт</li> <li>(-) Перенаправление ресурсов контракта</li> </ul> | x             | x     | 2 470 338,60 | x            | - | 4 310 521,69 | x            | 600 000,00 | 1 440 183,09 |
| 5   | Списание денежных средств с<br>отдельного счета контракта                                               | 1 000 000,00  | -     | -            | х            | х | x            | х            | х          | x            |

# • УСЛУГИ

| Идентификатор государственного контракта |                                         |                                                 |                                                 | 182018               | 8720705200                       | 0018000124                                 |                                |                                                                                                    |                                                               |                                                 |                                                                                                    |                                                                              |              |
|------------------------------------------|-----------------------------------------|-------------------------------------------------|-------------------------------------------------|----------------------|----------------------------------|--------------------------------------------|--------------------------------|----------------------------------------------------------------------------------------------------|---------------------------------------------------------------|-------------------------------------------------|----------------------------------------------------------------------------------------------------|------------------------------------------------------------------------------|--------------|
| Номерн                                   | контракта                               | 1820187207052000                                | 01800                                           | оо124-Услуги         | 020                              | 1.                                         | Номер отлельного с             |                                                                                                    | 4050681030000026174                                           |                                                 |                                                                                                    |                                                                              |              |
| контрак                                  | та                                      | 01.01.2020                                      | ис                                              | полнения контр       | акта                             | дата <b>31.01.2</b>                        | для целей исполнения контракта |                                                                                                    |                                                               |                                                 | 4050681050000026174                                                                                                    |                                                                              |              |
|                                          |                                         |                                                 |                                                 | Состояние вы         | полнения к                       | онтракта                                   | Движени                        | ие р                                                                                                    | есурсов контракта                                             |                                                 | Использован                                                                                                    | ие ресурсов контр                                                            | акта         |
| Наименование показателя / ресурса        |                                         |                                                 | Целевые<br>параметры<br>контракта,<br>руб. коп. | Выпол-<br>нено,<br>% | Сальдо<br>операций,<br>руб. коп. | Движени<br>в рамка<br>контракт<br>руб. ког | ие<br>ах<br>та,<br>п.          | Привлечение<br>ресурсов<br>с других кон-<br>трактов госу-<br>дарственного<br>заказчика /<br>заказчика,<br>руб. коп. | Привлече-<br>ние ресур-<br>сов орга-<br>низации,<br>руб. коп. | Списание<br>в рамках<br>контракта,<br>руб. коп. | Использова-<br>ние ресурсов<br>на другие<br>кон-<br>тракты госу-<br>дарственного<br>заказчика /<br>заказчика,<br>руб. коп. | Использо-<br>вание<br>ресурсов<br>на нужды<br>органи-<br>зации,<br>руб. коп. |              |
|                                          |                                         |                                                 |                                                 | 1                    | 2                                | 3                                          | 4                              |                                                                                                    | 5                                                             | 6                                               | 7                                                                                                    | 8                                                                            | 9            |
| 1                                        | Финансирова                             | ние контракта                                   |                                                 | 4 000 000,00         | 75,00                            | 3 000 000,00                               | Х                              |                                                                                                    | х                                                             | Х                                               | Х                                                                                                    | х                                                                            | Х            |
| 1.1                                      | Денежные ср<br>заказчика                | едства, полученные                              | от                                              | 4 000 000,00         | 75,00                            | 3 000 000,00                               | -                              |                                                                                                    | х                                                             | -                                               | 3 200 000,00                                                                                                    | х                                                                            | х            |
|                                          | Поступление<br>0000-000008 с            | на расчетный сч<br>от 10.01.2020 0:00:00        | em<br>)                                         |                      |                                  |                                            |                                |                                                                                                    |                                                               |                                                 | 200 000,00                                                                                                    |                                                                              |              |
| 12                                       | ОООО-ОООООЗ с                           | на расчетный счи<br>от 10.01.2020 12:00:0<br>э  | em<br>01                                        | -                    |                                  | -                                          |                                |                                                                                                    | x                                                             | -                                               | 3 000 000,00                                                                                                    | x                                                                            | x            |
| 1.2                                      | Задолженност                            | ть по процентам                                 | по                                              | v                    | v                                |                                            |                                |                                                                                                    | ×                                                             |                                                 |                                                                                                    | x                                                                            | x<br>x       |
| 1.5                                      | кредитам                                |                                                 |                                                 | v                    | v                                |                                            | E 40.000 (                     | 00                                                                                                    | ^                                                             |                                                 | E 40 000 00                                                                                                    | ×                                                                            | ×            |
| 1.4                                      | Поступление                             | (акт, накладная) 00                             | 00-                                             | ^                    | ^                                | -                                          | 540 000,0                      | 00                                                                                                    | -                                                             | -                                               | 540 000,00                                                                                                    | ^                                                                            | ^            |
|                                          | 000004 om 31.                           | 01.2020 23:59:59                                | 00                                              |                      |                                  |                                            |                                |                                                                                                    |                                                               |                                                 | 340 000,00                                                                                                    |                                                                              |              |
|                                          | 000011 om 31.                           | 01.2020 23:59:59                                | -00                                             |                      |                                  |                                            | 540 000,0                      | 00                                                                                                    |                                                               |                                                 |                                                                                                    |                                                                              |              |
| 2                                        | Распределени                            | е ресурсов контракт                             | ra                                              | X                    | X                                | 3 284 075,13                               | X                              |                                                                                                    | X                                                             | Х                                               | X                                                                                                    | Х                                                                            | X            |
| 2.1                                      | Денежные ср<br>Денежные ср              | <b>едства</b><br>редства на отдельн             | ом                                              | X                    | X                                | 100 000,00                                 | 3 200 000,                     | ,00                                                                                                    | -                                                             | -                                               | 640 000,00                                                                                                    | -                                                                            | 2 560 000,00 |
| 2.1.1                                    | счете                                   |                                                 | -                                               | Х                    | X                                | 100 000,00                                 | 3 200 000                      | ),00                                                                                                    | X                                                             | -                                               | 640 000,00                                                                                                    | -                                                                            | 2 560 000,00 |
|                                          | Поступление<br>0000-000008 с            | на расчетный сч<br>т 10.01.2020 0:00:00         | em<br>)                                         |                      |                                  |                                            | 200 000,0                      | 00                                                                                                    |                                                               |                                                 |                                                                                                    |                                                                              | 200 000,00   |
|                                          | Поступление<br>0000-000003 с            | на расчетный сч<br>т 10.01.2020 12:00:0         | em<br>11                                        |                      |                                  |                                            | 3 000 000                      | ,00                                                                                                    |                                                               |                                                 |                                                                                                    |                                                                              |              |
|                                          | Списание с ра                           | асчетного счета 00                              | 00-                                             |                      |                                  |                                            |                                |                                                                                                    |                                                               |                                                 |                                                                                                    |                                                                              | 2 304,15     |
|                                          | Списание с ро                           | от.2020 23.39.39<br>асчетного счета ОО          | 00-                                             |                      |                                  |                                            |                                |                                                                                                    |                                                               |                                                 |                                                                                                    |                                                                              | 149 770.00   |
|                                          | 000013 от 31.<br>Списание с ра          | 01.2020 23:59:59<br>асчетного счета 00          | 00-                                             |                      |                                  |                                            |                                |                                                                                                    |                                                               |                                                 | 100.000.00                                                                                                    |                                                                              | ,            |
|                                          | 000020 от 31.<br>Списание с р           | 01.2020 23:59:59<br>асчетного счета 00          | 00-                                             |                      |                                  |                                            |                                |                                                                                                    |                                                               |                                                 | 100 000,00                                                                                                    |                                                                              |              |
|                                          | 000019 om 31.                           | 01.2020 23:59:59                                | 00                                              |                      |                                  |                                            |                                |                                                                                                    |                                                               |                                                 |                                                                                                    |                                                                              | 938 744,01   |
|                                          | 000014 om 31.                           | 01.2020 23:59:59                                | 00-                                             |                      |                                  |                                            |                                |                                                                                                    |                                                               |                                                 |                                                                                                    |                                                                              | 25 109,76    |
|                                          | 000015 om 31.                           | очетного счета ОО<br>01.2020 23:59:59           | 00-                                             |                      |                                  |                                            |                                |                                                                                                    |                                                               |                                                 |                                                                                                    |                                                                              | 223 324,56   |
|                                          | Списание с ра<br>000011 от 31.          | осчетного счета 00<br>01.2020 23:59:59          | 00-                                             |                      |                                  |                                            |                                |                                                                                                    |                                                               |                                                 | 540 000,00                                                                                                    |                                                                              |              |
|                                          | Списание с ро<br>000012 от 31.          | асчетного счета 00<br>01.2020 23:59:59          | 00-                                             |                      |                                  |                                            |                                |                                                                                                    |                                                               |                                                 |                                                                                                    |                                                                              | 1 002 304,00 |
|                                          | Списание с ро<br>000017 от 31.          | асчетного счета 00<br>01.2020 23:59:59          | 00-                                             |                      |                                  |                                            |                                |                                                                                                    |                                                               |                                                 |                                                                                                    |                                                                              | 18 443,52    |
| 2.1.2                                    | Денежные ср<br>банке                    | едства на депозита»                             | КВ                                              | х                    | х                                | -                                          | -                              |                                                                                                    | х                                                             | х                                               | -                                                                                                    | х                                                                            | х            |
| 2.1.3                                    | Авансы, выда                            | нные поставщикам                                |                                                 | X                    | X                                | -                                          | - 90,000,0                     | 10                                                                                                    | -                                                             | -                                               | -                                                                                                    | X                                                                            | - 90.000.00  |
| 2.2.1                                    | Материалы на                            | а складах                                       |                                                 | X                    | x                                | -                                          | -                              |                                                                                                    | -                                                             | -                                               | -                                                                                                    | -                                                                            | -            |
| 2.2.2                                    | НДС входящи                             | й<br>() 1 00                                    | 00                                              | Х                    | Х                                | -                                          | 90 000,0                       | 00                                                                                                    | Х                                                             | Х                                               | -                                                                                                    | Х                                                                            | 90 000,00    |
|                                          | 000004 om 31.                           | 01.2020 23:59:59                                | 00-                                             |                      |                                  |                                            | 90 000,0                       | 00                                                                                                    |                                                               |                                                 |                                                                                                    |                                                                              |              |
|                                          | Формировани<br>покупок 0000<br>23:59:59 | -000001 om 31.01.20                             | 020                                             |                      |                                  |                                            |                                |                                                                                                    |                                                               |                                                 |                                                                                                    |                                                                              | 90 000,00    |
| 2.2.3                                    | Полуфабрика                             | ты на складах                                   |                                                 | Х                    | х                                | -                                          | -                              | _                                                                                                    | -                                                             | -                                               | -                                                                                                    | -                                                                            | -            |
| 2.2.4                                    | ічатериалы,<br>переработку              | переданные                                      | в                                               | х                    | х                                | -                                          | -                              |                                                                                                    | x                                                             | х                                               | -                                                                                                    | Х                                                                            | -            |
| 2.2.5                                    | Расходы буду                            | щих периодов                                    |                                                 | Х                    | X                                | -                                          | -                              |                                                                                                    | х                                                             | Х                                               | -                                                                                                    | Х                                                                            | Х            |
| 2.2.6<br>2.3                             | Средства прок<br>Производство           | ізводства<br>о                                  |                                                 | x                    | X                                | - 1 000 000.00                             | 450 000.0                      | 00                                                                                                    | -                                                             | -<br>2 134 075.13                               | -<br>1 584 075.13                                                                                                    | -                                                                            | -            |
| 2.3.1                                    | Затраты на ма                           | териалы                                         |                                                 | -                    | -                                | -                                          | -                              |                                                                                                    | -                                                             | -                                               | -                                                                                                    | -                                                                            | -            |
| 2.3.2                                    | Затраты на оп<br>Начисление з           | лату труда<br>арплаты 0000-0000                 | 001                                             | 1 500 000,00         | 95,03                            | 1 425 497,66                               | Х                              |                                                                                                    | X                                                             | 1 425 497,66<br>1 425 497,66                    | Х                                                                                                    | X                                                                            | Х            |
| 2.3.3                                    | Прочие произ                            | водственные затраты                             | 1                                               | 450 000,00           | 100,00                           | 450 000,00                                 | 450 000,0                      | 00                                                                                                    | -                                                             | -                                               | -                                                                                                    | -                                                                            | -            |
|                                          | Поступление<br>000004 от 21             | (акт, накладная) 00<br>01 2020 23:50:50         | 00-                                             |                      |                                  |                                            | 450 000,0                      | 00                                                                                                    |                                                               |                                                 |                                                                                                    |                                                                              |              |
| 2.3.4                                    | Общепроизво                             | дственные затраты                               |                                                 | 50 000 <u>,</u> 00   | 90,80                            | 45 <u>397,</u> 50                          | X                              |                                                                                                    | <u>x</u>                                                      | 45 397,50                                       | x                                                                                                    | X                                                                            | x            |
|                                          | Регламентна                             | я операция ОО                                   | 00-                                             |                      |                                  |                                            |                                |                                                                                                    |                                                               | 45 397,50                                       |                                                                                                    |                                                                              |              |
| 2.3.5                                    | оооооз от 31.<br>Общехозяйств           | <i>от.2020 23:59:59</i><br>енные затраты        |                                                 | 500 000,00           | 132,64                           | 663 179,97                                 | х                              |                                                                                                    | x                                                             | 663 179,97                                      | х                                                                                                    | Х                                                                            | x            |
|                                          | Регламентна                             | я операция 00                                   | 00-                                             |                      |                                  |                                            |                                |                                                                                                    |                                                               | 663 179,97                                      |                                                                                                    |                                                                              |              |
| 2.3.6                                    | 000003 от 31.<br>Полуфабрика            | <i>01.2020 23:59:59</i><br>гы, внутренние работ | ы                                               | х                    | х                                | -                                          | -                              |                                                                                                    | x                                                             | X                                               | х                                                                                                    | х                                                                            | х            |
| 2.3.7                                    | Выпуск полуф                            | абрикатов, внутренн                             | них                                             | x                    | x                                | -                                          | х                              |                                                                                                    | x                                                             | x                                               | -                                                                                                    | x                                                                            | x            |
| 2.3.8                                    | работ<br>Выпуск пролу                   | кции                                            |                                                 | х                    | x                                | -1584075.13                                | x                              |                                                                                                    | x                                                             | х                                               | 1 584 075.13                                                                                                    | х                                                                            | х            |
|                                          | Регламентна                             | я операция 00                                   | 00-                                             | ~                    |                                  | ,                                          | ~                              |                                                                                                    | ^                                                             | ~                                               | 1 584 075 12                                                                                                    |                                                                              | ~            |
|                                          | 000003 om 31.                           | 01.2020 23:59:59                                |                                                 |                      |                                  |                                            |                                |                                                                                                    |                                                               |                                                 | 1 307 07 3,13                                                                                                    |                                                                              |              |

Подсистема для 1С Бухгалтерии 3.0 «Раздельный учет ГОЗ»

| 2.4 | Готовый товар на складе                                                                                 | х            | Х      | -            | -            | - | -            | - | - | -            |
|-----|----------------------------------------------------------------------------------------------------|--------------|--------|--------------|--------------|---|--------------|---|---|--------------|
| 3   | Отгрузка товара, выполнение работ,<br>оказание услуг                                                    | 4 000 000,00 | 75,00  | 3 000 000,00 | х            | х | х            | х | х | х            |
|     | Реализация (акт, накладная) 0000-<br>000002 от 31.01.2020 23:59:59                                      |              |        |              |              |   |              |   |   |              |
| 3.1 | Себестоимость реализованной продукции                                                                   | 2 500 000,00 | 63,36  | 1 584 075,13 | 1 584 075,13 | х | -            | х | х | x            |
|     | Регламентная операция 0000-<br>000003 от 31.01.2020 23:59:59                                            |              |        |              | 1 584 075,13 |   |              |   |   |              |
| 3.2 | Административно-управленческие<br>расходы                                                               | -            | -      | -            | х            | х | -            | х | х | х            |
| 3.3 | Коммерческие расходы                                                                                    | -            | -      | -            | -            | Х | х            | х | Х | х            |
| 3.4 | Проценты по кредитам банка                                                                              | -            | -      | -            | -            | Х | х            | х | Х | Х            |
| 3.5 | НДС с выручки от продаж                                                                                 | Х            | Х      | 500 000,00   | Х            | Х | 500 000,00   | х | Х | х            |
|     | Реализация (акт, накладная) 0000-<br>000002 от 31.01.2020 23:59:59                                      |              |        |              |              |   | 500 000,00   |   |   |              |
| 3.6 | Прибыль контракта                                                                                       | 1 500 000,00 | 61,06  | 915 924,87   | х            | Х | х            | х | Х | х            |
| 4   | <ul> <li>(+) Привлечение ресурсов в контракт</li> <li>(-) Перенаправление ресурсов контракта</li> </ul> | х            | х      | 184 075,13   | x            | - | 2 634 075,13 | х | - | 2 650 000,00 |
| 5   | Списание денежных средств с<br>отдельного счета контракта                                               | 100 000,00   | 100,00 | 100 000,00   | х            | х | х            | х | х | х            |
|     | Списание с расчетного счета 0000-<br>000020 от 31.01.2020 23:59:59                                      |              |        |              |              |   |              |   |   |              |

#### • ТОРГОВЛЯ

| Идентификатор государственного контракта |                                                                    | 18201872070                                          | 5200001800               | 00125                            |                                                 |                                                                                                    |                                                               |                                                 |                                                                                                    |                                                                              |            |  |
|------------------------------------------|--------------------------------------------------------------------|------------------------------------------------------|--------------------------|----------------------------------|-------------------------------------------------|----------------------------------------------------------------------------------------------------|---------------------------------------------------------------|-------------------------------------------------|----------------------------------------------------------------------------------------------------|------------------------------------------------------------------------------|------------|--|
| Номер<br>контрак                         | та                                                                 | 182018720705200001800012                             | 25-Торговля              |                                  |                                                 |                                                                                                    |                                                               |                                                 |                                                                                                    |                                                                              |            |  |
| Дата                                     |                                                                    | <b>01.01.2020</b> Плановая                           | дата                     |                                  | a <b>31.12.2020</b>                             | Номер                                                                                                    | отдельного счета, о                                           | ткрытого                                        | 4050681030000916213                                                                                                    |                                                                              |            |  |
| заключе<br>контрак                       | ения<br>кта                                                        | исполнен                                             | ия контракта             |                                  |                                                 | для цел                                                                                                    | ей исполнения кон                                             | тракта                                          |                                                                                                    |                                                                              |            |  |
|                                          |                                                                    |                                                      | Состояние в              | зыполнения                       | я контракта                                     | Движ                                                                                                    | ение ресурсов конт                                            | ракта                                           | Использо                                                                                                    | вание ресурсов к                                                             | онтракта   |  |
| Наименование показателя / ресурса        |                                                                    | Целевые<br>параметры<br>контракта,<br>руб. коп.      | Выпол<br>-<br>нено,<br>% | Сальдо<br>операций,<br>руб. коп. | Движение<br>в рамках<br>контракта,<br>руб. коп. | Привлечение<br>ресурсов<br>с других кон-<br>трактов госу-<br>дарственного<br>заказчика /<br>заказчика,<br>руб. коп. | Привлече-<br>ние ресур-<br>сов орга-<br>низации,<br>руб. коп. | Списание<br>в рамках<br>контракта,<br>руб. коп. | Использова-<br>ние ресурсов<br>на другие<br>кон-<br>тракты госу-<br>дарственног<br>о заказчика /<br>заказчика,<br>руб. коп. | Использо-<br>вание<br>ресурсов<br>на нужды<br>органи-<br>зации,<br>руб. коп. |            |  |
|                                          |                                                                    |                                                      | 1                        | 2                                | 3                                               | 4                                                                                                    | 5                                                             | 6                                               | 7                                                                                                    | 8                                                                            | 9          |  |
| 1                                        | Финанси<br>Ленежни                                                 | рование контракта                                    | 3 600 000,00             | 66,67                            | 2 400 000,00                                    | Х                                                                                                    | X                                                             | Х                                               | Х                                                                                                    | Х                                                                            | Х          |  |
| 1.1                                      | заказчик                                                           | а                                                    | 3 600 000,00             | 52,78                            | 1 900 000,00                                    | 100 000,00                                                                                                    | х                                                             | 500 000,00                                      | 3 000 000,00                                                                                                    | х                                                                            | Х          |  |
|                                          | Поступл<br>0000-000                                                | ение на расчетный счет<br>1004 от 10.01.2020 0:00:00 |                          |                                  |                                                 |                                                                                                    |                                                               |                                                 | 2 000 000,00                                                                                                    |                                                                              |            |  |
|                                          | 0000-000                                                           | оо5 от 31.01.2020 23:59:59                           |                          |                                  |                                                 |                                                                                                    |                                                               |                                                 | 500 000,00                                                                                                    |                                                                              |            |  |
|                                          | Списания<br>000025 о                                               | е с расчетного счета 0000-<br>т 31.01.2020 23:59:59  |                          |                                  |                                                 | 100 000,00                                                                                                    |                                                               |                                                 |                                                                                                    |                                                                              |            |  |
|                                          | Списание                                                           | е с расчетного счета 0000-                           |                          |                                  |                                                 |                                                                                                    |                                                               | 500 000,00                                      |                                                                                                    |                                                                              |            |  |
|                                          | Поступл                                                            | ение на расчетный счет                               |                          |                                  |                                                 |                                                                                                    |                                                               |                                                 | 500.000.00                                                                                                    |                                                                              |            |  |
| 1.2                                      | 0000-000<br>Кредиты                                                | 006 от 31.01.2020 23:59:59<br>банка                  | -                        | -                                | -                                               | -                                                                                                    | Х                                                             | -                                               | -                                                                                                    | Х                                                                            | х          |  |
| 1.3                                      | Задолже<br>кредитал                                                | нность по процентам по<br>и                          | х                        | х                                | -                                               | -                                                                                                    | х                                                             | -                                               | -                                                                                                    | х                                                                            | х          |  |
| 1.4                                      | Задолже<br>поставщі                                                | нность перед<br>иками                                | х                        | х                                | 500 000,00                                      | 1 900 000,00                                                                                                    | -                                                             | -                                               | 2 400 000,00                                                                                                    | х                                                                            | х          |  |
|                                          | Поступл<br>0000-000                                                | ение (акт, накладная)<br>005 от 15.01.2020 12:00:03  |                          |                                  |                                                 | 1 800 000,00                                                                                                    |                                                               |                                                 | 1 800 000,00                                                                                                    |                                                                              |            |  |
|                                          | Поступл<br>0000-000                                                | ение (акт, накладная)<br>008 от 15.01.2020 12:00:04  |                          |                                  |                                                 |                                                                                                    |                                                               |                                                 | 100 000,00                                                                                                    |                                                                              |            |  |
|                                          | Поступл<br>0000-000                                                | ение (акт, накладная)<br>007 от 31.01.2020 23:59:59  |                          |                                  |                                                 |                                                                                                    |                                                               |                                                 | 500 000,00                                                                                                    |                                                                              |            |  |
|                                          | Списание с расчетного счета 0000-<br>000023 от 31 01 2020 23:59:59 |                                                      |                          |                                  |                                                 | 100 000,00                                                                                                    |                                                               |                                                 |                                                                                                    |                                                                              |            |  |
| 2                                        | Распределение ресурсов контракта                                   |                                                      | Х                        | х                                | 3 560 332,50                                    | Х                                                                                                    | Х                                                             | Х                                               | Х                                                                                                    | Х                                                                            | Х          |  |
| 2.1                                      | Денежни<br>Денежни                                                 | ые средства<br>не средства на отдельном              | Х                        | Х                                | 300 000,00                                      | 4 800 000,00                                                                                                    | -                                                             | -                                               | 3 800 000,00                                                                                                    | -                                                                            | 700 000,00 |  |
| 2.1.1                                    | счете                                                              |                                                      | Х                        | Х                                | 300 000,00                                      | 3 000 000,00                                                                                                    | Х                                                             | -                                               | 2 000 000,00                                                                                                    | -                                                                            | 700 000,00 |  |
|                                          | Списания<br>000021 о                                               | е с расчетного счета 0000-<br>т 10.01.2020 0:00:00   |                          |                                  |                                                 |                                                                                                    |                                                               |                                                 | 1 800 000,00                                                                                                    |                                                                              |            |  |
|                                          | Поступл<br>0000-000                                                | ение на расчетный счет<br>1004 от 10.01.2020 0:00:00 |                          |                                  |                                                 | 2 000 000,00                                                                                                    |                                                               |                                                 |                                                                                                    |                                                                              |            |  |
|                                          | Поступл<br>0000-000                                                | ение на расчетный счет<br>006 от 31.01.2020 23:59:59 |                          |                                  |                                                 | 500 000,00                                                                                                    |                                                               |                                                 |                                                                                                    |                                                                              | 500 000,00 |  |
|                                          | Списания<br>000022 о                                               | е с расчетного счета 0000-<br>т 31.01.2020 23:59:59  |                          |                                  |                                                 |                                                                                                    |                                                               |                                                 |                                                                                                    |                                                                              | 200 000,00 |  |
|                                          | Поступл<br>0000-000                                                | ение на расчетный счет<br>005 от 31.01.2020 23:59:59 |                          |                                  |                                                 | 500 000,00                                                                                                    |                                                               |                                                 |                                                                                                    |                                                                              |            |  |
|                                          | Списания<br>000023 о                                               | е с расчетного счета 0000-<br>т 31 01 2020 23:59:59  |                          |                                  |                                                 |                                                                                                    |                                                               |                                                 | 100 000,00                                                                                                    |                                                                              |            |  |
|                                          | Списания                                                           | е с расчетного счета 0000-<br>т 31 01 2020 23:59:59  |                          |                                  |                                                 |                                                                                                    |                                                               |                                                 | 100 000,00                                                                                                    |                                                                              |            |  |
| 2.1.2                                    | Денежны                                                            | е средства на депозитах в                            | х                        | х                                | -                                               | -                                                                                                    | х                                                             | х                                               | -                                                                                                    | х                                                                            | х          |  |
| 2.1.3                                    | Авансы,                                                            | выданные поставщикам                                 | Х                        | х                                | -                                               | 1 800 000,00                                                                                                    | -                                                             | -                                               | 1 800 000,00                                                                                                    | Х                                                                            | -          |  |
|                                          | Списание<br>000021 о                                               | е с расчетного счета 0000-<br>т 10.01.2020 0:00:00   |                          |                                  |                                                 | 1 800 000,00                                                                                                    |                                                               |                                                 |                                                                                                    |                                                                              |            |  |
|                                          | Поступл<br>0000-000                                                | ение (акт, накладная)<br>005 от 15.01.2020 12:00:03  |                          |                                  |                                                 |                                                                                                    |                                                               |                                                 | 1 800 000,00                                                                                                    |                                                                              |            |  |
| <b>2.2</b>                               | Запасы<br>Материа                                                  | лы на складах                                        | X                        | x                                | -                                               | 400 000,00                                                                                                    | -                                                             | -                                               | 16 666,67                                                                                                    | -                                                                            | 383 333,33 |  |
| 2.2.1                                    | НДС вход                                                           | лы на складах<br>цящий                               | X                        | X                                | -                                               | 400 000,00                                                                                                    | X                                                             | X                                               | 16 666,67                                                                                                    | X                                                                            | 383 333,33 |  |
|                                          | Поступл<br>0000-000                                                | ение (акт, накладная)<br>005 от 15.01.2020 12:00:03  |                          |                                  |                                                 | 300 000,00                                                                                                    |                                                               |                                                 |                                                                                                    |                                                                              |            |  |
|                                          | Поступл<br>0000-000                                                | ение (акт, накладная)<br>008 от 15.01.2020 12:00:04  |                          |                                  |                                                 | 16 666,67                                                                                                    |                                                               |                                                 | 16 666,67                                                                                                    |                                                                              |            |  |
|                                          | Поступл<br>0000-000                                                | ение (акт, накладная)<br>007 от 31.01.2020 23:59:59  |                          |                                  |                                                 | 83 333,33                                                                                                    |                                                               |                                                 |                                                                                                    |                                                                              |            |  |
|                                          | Формиро<br>покупок<br>23:59:59                                     | ование записей книги<br>0000-000001 от 31.01.2020    |                          |                                  |                                                 |                                                                                                    |                                                               |                                                 |                                                                                                    |                                                                              | 383 333,33 |  |
| 2.2.3                                    | Полуфаб<br>Материа                                                 | рикаты на складах<br>лы, переданные в                | х                        | Х                                | -                                               | -                                                                                                    | -                                                             | -                                               | -                                                                                                    | -                                                                            | -          |  |
| 2.2.4                                    | перераб                                                            | отку                                                 | X                        | X                                | -                                               | -                                                                                                    | X                                                             | X                                               | -                                                                                                    | X                                                                            | -          |  |
| 2.2.5                                    | Расходы<br>Средства                                                | оудущих периодов<br>производства                     | X<br>X                   | X<br>X                           | -                                               | -                                                                                                    | - X                                                           | - X                                             | -                                                                                                    | - X                                                                          | - X        |  |
| 2.3                                      | Произво                                                            | дство                                                | X                        | х                                | -                                               | -                                                                                                    | -                                                             | -                                               | -                                                                                                    | -                                                                            | -          |  |
| 2.3.1                                    | затраты<br>Затраты                                                 | на материалы<br>на оплату труда                      | 1 600 000,00             | -                                | -                                               | -<br>X                                                                                                    | -<br>X                                                        | -                                               | -<br>X                                                                                                    | -<br>X                                                                       | -<br>X     |  |
| 2.3.3                                    | Прочие г                                                           | роизводственные затраты                              | -                        | -                                | -                                               | -                                                                                                    | -                                                             | -                                               | -                                                                                                    | -                                                                            | -          |  |
| 2.3.4                                    | Общехоз                                                            | яйственные затраты                                   | -                        | -                                | -                                               | X                                                                                                    | X                                                             | -                                               | X                                                                                                    | X                                                                            | х<br>Х     |  |
| 2.3.6                                    | Полуфаб                                                            | рикаты, внутренние работы                            | Х                        | Х                                | -                                               | -                                                                                                    | Х                                                             | Х                                               | Х                                                                                                    | Х                                                                            | х          |  |

Подсистема для 1С Бухгалтерии 3.0 «Раздельный учет ГОЗ»

|       |                                                                                    |              |        |              |              | / |             |              | / |              |
|-------|------------------------------------------------------------------------------------|--------------|--------|--------------|--------------|---|-------------|--------------|---|--------------|
| 2.3.7 | Выпуск полуфабрикатов, внутренних<br>работ                                         | х            | х      | -            | х            | х | х           | -            | х | x            |
| 2.3.8 | Выпуск продукции                                                                   | Х            | Х      | -            | Х            | Х | Х           | -            | Х | Х            |
| 2.4   | Готовый товар на складе                                                            | Х            | Х      | -            | 1 600 000,00 | - | -           | 1 600 000,00 | - | -            |
|       | Поступление (акт, накладная)<br>0000-000005 от 15.01.2020 12:00:03                 |              |        |              | 1 500 000,00 |   |             |              |   |              |
|       | Поступление (акт, накладная)<br>0000-000008 от 15.01.2020 12:00:04                 |              |        |              | 100 000,00   |   |             |              |   |              |
|       | Реализация (акт, накладная) 0000-<br>000003 от 31.01.2020 23:59:59                 |              |        |              |              |   |             | 1 600 000,00 |   |              |
| 3     | Отгрузка товара, выполнение<br>работ, оказание услуг                               | 3 600 000,00 | 87,50  | 3 150 000,00 | х            | х | х           | х            | х | х            |
|       | Реализация (акт, накладная) 0000-<br>000003 от 31.01.2020 23:59:59                 |              |        |              |              |   |             |              |   |              |
| 3.1   | Себестоимость реализованной продукции                                              | 1 600 000,00 | 100,00 | 1 600 000,00 | 1 600 000,00 | х | -           | х            | х | х            |
|       | Реализация (акт, накладная) 0000-<br>000003 от 31.01.2020 23:59:59                 |              |        |              | 1 600 000,00 |   |             |              |   |              |
| 3.2   | Административно-управленческие<br>расходы                                          | 1 000 000,00 | 71,87  | 718 665,83   | х            | х | 718 665,83  | х            | х | х            |
|       | Операция 0000-000004 от<br>31.01.2020 23:59:59                                     |              |        |              |              |   | 718 665,83  |              |   |              |
| 3.3   | Коммерческие расходы                                                               | 500 000,00   | 83,33  | 416 666,67   | 416 666,67   | х | Х           | х            | Х | Х            |
|       | Поступление (акт, накладная)<br>0000-000007 от 31.01.2020 23:59:59                 |              |        |              | 416 666,67   |   |             |              |   |              |
| 3.4   | Проценты по кредитам банка                                                         | -            | -      | -            | -            | Х | Х           | Х            | Х | Х            |
| 3.5   | НДС с выручки от продаж                                                            | Х            | Х      | 525 000,00   | х            | Х | 525 000,00  | х            | Х | Х            |
|       | Счет-фактура выданный 0000-<br>0000003 от 10.01.2020 12:00:02                      |              |        |              |              |   | 333 333,33  |              |   |              |
|       | Формирование записей книги<br>покупок 0000-000001 от 31.01.2020<br>23:59:59        |              |        |              |              |   | -333 333,33 |              |   |              |
|       | Реализация (акт, накладная) 0000-<br>000003 от 31.01.2020 23:59:59                 |              |        |              |              |   | 525 000,00  |              |   |              |
| 3.6   | Прибыль контракта                                                                  | 500 000,00   | -22,07 | -110 332,50  | Х            | Х | Х           | Х            | Х | Х            |
| 4     | (+) Привлечение ресурсов в<br>контракт / (-) Перенаправление<br>ресурсов контракта | x            | х      | 743 665,83   | x            | - | 743 665,83  | х            | - | 1 083 333,33 |
| 5     | Списание денежных средств с<br>отдельного счета контракта                          | 1 000 000,00 | -      | -            | х            | х | х           | х            | х | х            |